SA88-5747-00

# IBM ThinkPad 560 ユーザーズ・ガイド

SA88-5747-00

# IBM

# IBM ThinkPad 560 ユーザーズ・ガイド

お願い‐

本書をお読みになり、本書がサポートする製品をご使用になる前に、必ず202ページの『特記事項』をお読みください。

#### 電波障害自主規制 届出装置の記述

この装置は、第二種情報装置(住宅地域またはその隣接した地域において使用されるべき情報装置) で住宅地域での電波障害防止を目的とした情報処理装置等電波障害自主規制協議会(VCCI)基準に適 合しております。

しかし、本装置をラジオ、テレビジョン受信機に近接してご使用になると、受信障害の原因となることがあります。

本書に従って正しい取り扱いをして下さい。

第1版 (1996年5月)

 
 原
 央
 P/N 76H7559 IBM ThinkPad 560 User's Guide

 発
 行
 日本アイ・ビー・エム株式会社

 担
 当
 ナショナル・ランゲージ・サポート

Copyright International Business Machines Corporation 1996. All rights reserved.

# このたびは**IBM ThinkPad 560**を お買上げいただき、ありがとうございます。

IBM ThinkPad 560は、皆様のモービル・ コンピューティング・ニーズのお役に立てるよう 設計された、薄型・軽量のノート型パソコンです。 高速CPU、明るくきれいなディスプレイ、 オーディオ機能、赤外線通信機能などで、 モービル・コンピューティングの環境が、さらに 便利に、楽しくなりました。

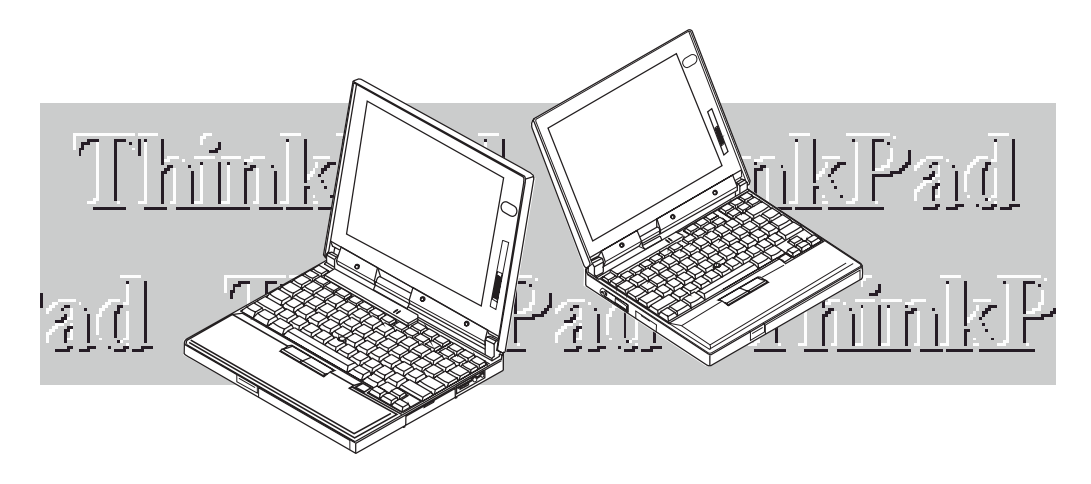

#### IBM ThinkPad 560の特徴

ここでは、IBM ThinkPad 560の特徴を紹介します。

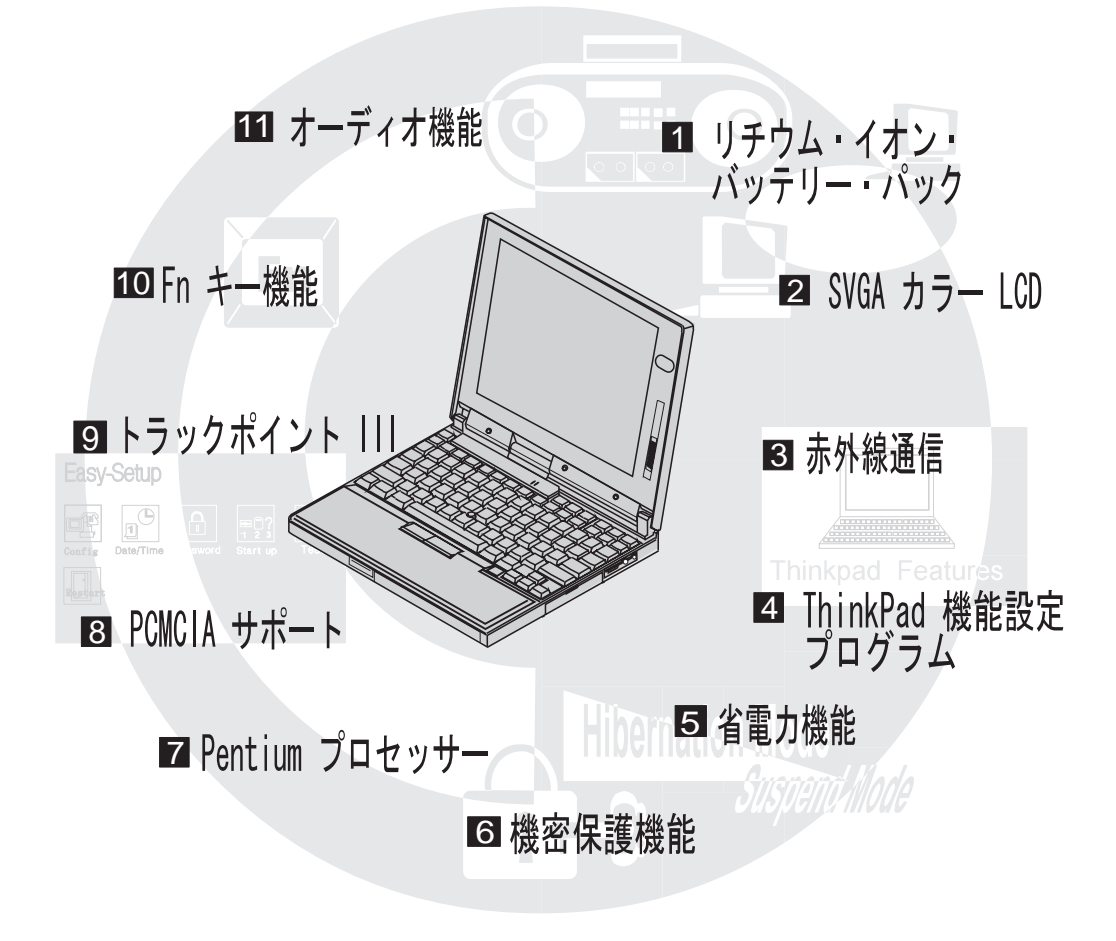

注: 上の図は、薄膜フィルム・トランジスター(TFT)ディスプレイ付きのIBM ThinkPad 560です。ただし、上記の説明は、 IBM ThinkPad 560の全タイプに適用されるものです。

- 1 リチウム・イオン・バッテリー・パック: **(こ) 55**ページ参照。 リチウム・イオン・バッテリー・パックを使用することにより、本製品の操作時間が長くなります。
- 2 SVGAカラーLCD: **(2)** 45ページ参照。

DSTN (デュアル・スキャンSTN)ディスプレイ・モデルは、800x600の解像度で256色を表示します。 TFT (薄膜トランジスター)ディスプレイ・モデルは、800x600の解像度で65,536色を表示します。

- 3 赤外線通信: (2) 52ページ参照。 本製品には、ワイヤレス・シリアル通信用の赤外線ポートが装備されています。
- ThinkPad機能設定プログラム: () 29ページ参照。
   ThinkPad機能設定プログラムは、グラフィカル・ユーザー・インターフェースまたはコマンドを使用して本 製品の豊富な機能の選択を行うための便利なプログラムです。
- 5 省電力機能: (こ) 66ページ参照。 本製品には、システム全般の電力使用を節約することでバッテリーの寿命を延ばすソフトウェアが搭載されています。また、レジューム機能を使うと本製品の使用を一時中断しても、再度中断前の状態で使用を再開することができます。
- 6 機密保護機能: () 77ページ参照。 本製品には、機密保護のためのパスワードが用意されています。また、本体の盗難を防ぐためのロック機能や、本製品の所有者の個人情報を表示するためのパーソナライゼーション機能も装備されています。
- 7 Pentiumプロセッサー: (こ) 199ページ参照。 高速のIntel Pentiumプロセッサーにより、最適の処理速度とパフォーマンスが提供されています。
- 8 PCMCIAサポート: (ご) 47ページ参照。 16ビットのPCカードが取り付けられるPCMCIA \*\* (Personal Computer memory Card International Association)準拠の2つのスロットが装備されています。
- 9 トラックポイントIII: (こ) 18ページ参照。 TrackPoint III (以降、トラックポイントIIIと呼びます) により、ポインティング、選択、ドラッグなどの一連の操作をキーボードから手を離すことなくスムーズに行うことができます。
- Fnキー機能: (ご) 20ページ参照。
   Fn キーとファンクション・キーを組み合わせることにより、表示モード、バッテリーの省電力モードなどを瞬時に制御することができます。
- 11 オーディオ機能: **(こ) 54**ページ参照。 AudioDriveサウンド・サポート機能により、各種オーディオ機能を楽しめます。

# 本書について

| 注:<br>本書中の図は、実際にお使いのThinkPad<br>と多少異なる場合があります。 | 本書は、IBM ThinkPad 560の操作について説明しています。これ以降、<br>IBM ThinkPad 560のことを本文中で <i>560</i> または <i>ThinkPadと</i> 表記します。<br>ThinkPadをお使いになる前に、必ず第1章および第2章をお読みください。<br>操作中は、必要に応じて第3章以降をお読みください。 |
|------------------------------------------------|----------------------------------------------------------------------------------------------------|
|                                                | 第 <b>1</b> 章, 『お使いになるまえに』では、ThinkPadのセットアップ方法に<br>ついて説明します。                                                                                                    |
|                                                | 第 <b>2</b> 章, 『 <b>ThinkPad</b> の基礎知識』では、ThinkPadの基本機能を紹介し<br>ます。                                                                                                    |
|                                                | 第 <b>3</b> 章 <b>, 『ThinkPad</b> を操作する』では、ThinkPadの多様な機能の使用<br>方法を説明します。                                                                                                    |
|                                                | 第 <b>4</b> 章, 『バッテリーを使う』では、省電力機能およびバッテリー・パッ<br>クを使用した場合のThinkPadの操作方法を説明します。                                                                                                    |
|                                                | 第 <b>5</b> 章, 『システムを保護する』では、ThinkPadの不正使用を防ぐ方法<br>を説明します。                                                                                                    |
|                                                | 第 <b>6</b> 章, 『オプションの取り付けと取り外し』では、IBMオプションの取<br>り付けと取り外しの方法を説明します。                                                                                                    |
|                                                | 第 <b>7</b> 章, 『ソフトウェアを導入する』では、ThinkPadにオペレーティン<br>グ・システムとデバイス・ドライバーを導入する手順を説明します。                                                                                                  |
|                                                | 第 <b>8</b> 章, 『問題が起こったら…』では、ThinkPadに問題が起こった場合<br>の対処方法を説明します。                                                                                                    |
|                                                | 付録 <b>A,</b> 『ハードウェアの競合を避ける』では、オプションを追加または<br>取り外したときに起きやすい問題の対処方法を説明します。                                                                                                    |
|                                                | 付録 <b>B, 『PC</b> カードについて』では、PCカードを使用する場合に必要<br>な技術情報を説明します。                                                                                                    |
|                                                | 付録 <b>C, 『PS2</b> コマンドを使う』では、ThinkPad機能設定プログラムを<br>始動するためのPS2コマンドについて説明します。                                                                                                    |
|                                                | 付録 <b>D</b> ,『製品仕様』には、ThinkPadの製品仕様を記載しています。                                                                                                    |
|                                                | 『特記事項』では、本書に関する特記事項を記載しています。                                                                                                    |
|                                                | 『用語集』では、本書で使われる用語の意味を説明します。                                                                                                    |

本書では、特定の説明に関連した注意事項を次のように分類しています。

- 注 ヒントやアドバイスを示します。
- 重要 プログラム、装置類、システム、またはデータなどに何らか の損害を受ける可能性があることを示します。損害を受ける 可能性のある操作や状況の説明の*前に*掲載されています。
- 注意 人的損害を引き起こす可能性があることを示します。損害を 引き起こす可能性のある操作や状況の説明の*前に*掲載されて います。

## アイコンについて

本書では、以下のアイコン(記号)が表記されています。

これらは、ThinkPadで使用する各オペレーティング・システムに固有 の手順や説明を表すためのものです。

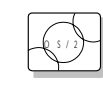

IBM Operating System/2 (OS/2) (以降、オペレーティ ング・システム/2と呼びます)

|   | D | 0 | S | )  |
|---|---|---|---|----|
| 1 |   |   |   | ٦. |

PC DOSに関する情報。

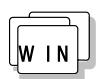

に関する情報。 Microsoft Windows V3.1に 関する情報。

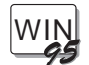

Microsoft Windows 95に関す る情報。

詳細情報を参照する場合は、次の図を使用します。

17

詳細情報が記述されている箇 所。 この取扱説明書には、本製品を安全に正しくお使いいただくために安全表示 が記述されています。この取扱説明書を保管して、必要に応じて参照してく ださい。

## 絵表示について

この取扱説明書および製品への安全表示については、製品を正しくお使いい ただいて、あなたや他の人々への危害や財産への損害を未然に防止するため に、次の絵表示をしています。その表示と意味は次のようになっています。

| ⚠️危険 | この表示を無視して誤った取り扱いをす<br>ると、人が死亡または重症を負う可能性<br>がある危険が存在する内容を示していま<br>す。          |
|------|-------------------------------------------------------------------------------|
| ⚠注意  | この表示を無視して誤った取り扱いをす<br>ると、人が傷害を負う可能性が想定され<br>る内容または物的損害の発生が想定され<br>る内容を示しています。 |

### 危険/注意ラベルの表示について

この製品の外部または内部に黄色地に黒文字で表示されているラベルがある 場合は、安全上に関しての、危険または注意ラベルです。必ず表示の指示に 従ってください。

この取扱説明書に記述されている以外に、危険または注意ラベルによる表示 がある場合は(たとえば製品上)、必ずそのラベルの表示による指示に従っ てください。 ▲危険

電源コードは、正しく接地された電源コンセントに接続してください。 ケーブル類の取付け、取外し順序

電源コード、電話ケーブル、および通信ケーブルには危険な電流が流れ ています。感電を防止するために、コンピューターまたは接続装置を設 置または移動するとき、またはカバーを開ける際には、下記の手順でケ ーブルの接続および取外しを行ってください。

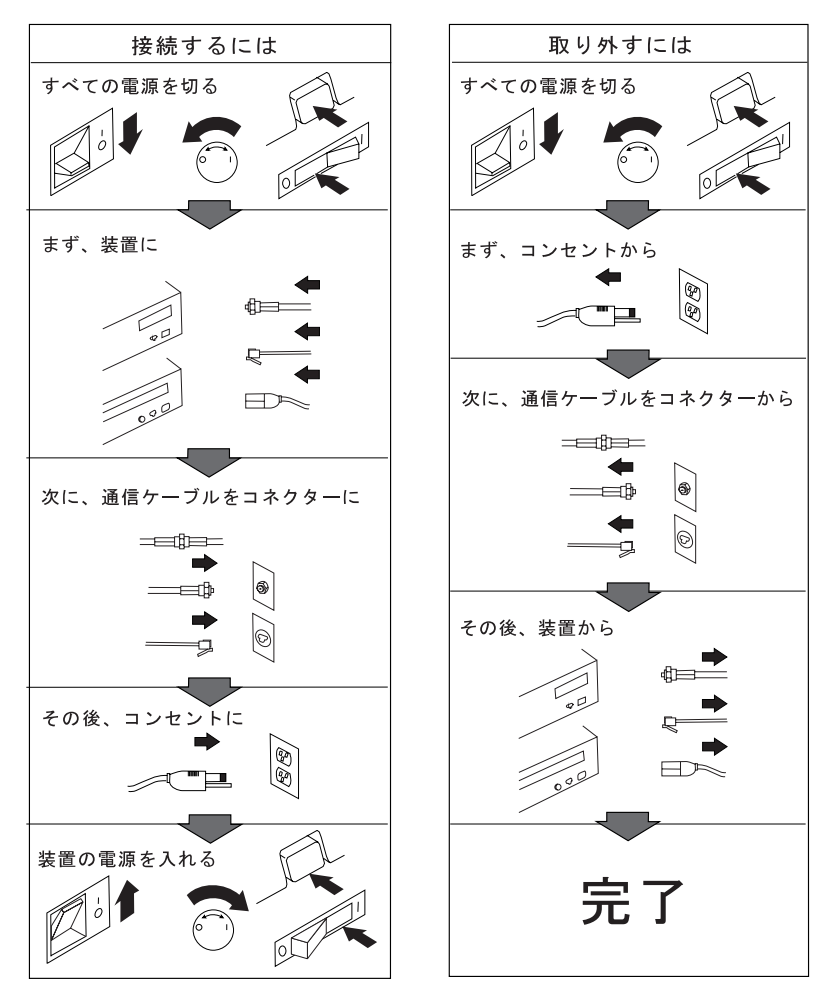

電話ケーブル、通信ケーブルまたはテレビのアンテナ線を接続する製品は、雷の 発生時にはケーブルの接続および取り外しをしないでください。

#### ∕∧ 危険

充電式バッテリー・パックを分解、焼却、ショートさせないでください。ご み廃棄場で処分されるごみの中に液晶ディスプレイを捨てないでください。 ディスプレイの廃棄にあたっては、地方自治体の条例または規則に従ってく ださい。

#### ▲注意 バッテリーを分解または焼却したり、ショートさせたりしない でください。災害が発生したり、有害化学物質が出ることがあります。ごみ 廃棄場で処分されるごみの中に液晶ディスプレイを捨てないでください。バ ッテリーの廃棄にあたっては、地方自治体の条例または規則に従ってくださ 11

▲注意 液晶ディスプレイ(LCD)内の蛍光灯の中には水銀が含まれてい ます。ごみ廃棄場で処分されるごみの中に液晶ディスプレイを捨てないでく ださい。ディスプレイの廃棄にあたっては、地方自治体の条例または規則に 従ってください。

液晶ディスプレイはガラス製なので、ThinkPadを乱暴に扱ったり落とした りすると壊れることがあります。液晶ディスプレイが壊れて内部の液体が眼 に入ったり、手についたりした場合は、すぐに水で15分以上洗ってくださ い。その後、何らかの症状が現れた場合は、医師の診断を受けてください。

| 本書について<br>アイコンについて                                    | <br> | • |   | . vi<br>. vii |
|-------------------------------------------------------|------|---|---|---------------|
| 安全に正しくお使いいただくために                                      |      |   |   | . ix          |
| 絵表示について                                               | <br> | • |   | . ix<br>. ix  |
| 第1章 お使いになるまえに                                         |      |   |   | 1             |
| セットアップ手順の概要                                           |      |   |   | 2             |
| 付属品の確認                                                |      |   |   | 4             |
| ThinkPadのセットアップ                                       |      |   |   | 5             |
| 次のステップ                                                |      | • | • | . 10          |
| 第2章 ThinkPadの基礎知識                                     |      |   |   | . 11          |
|                                                       |      | · | · | . 12          |
|                                                       | • •  |   | • | . 15          |
|                                                       |      | • | • | . 17          |
|                                                       | • •  | · | · | . 17          |
|                                                       | • •  | · | · | . 17          |
| トラックボイント川を操作する                                        | • •  | · | · | . 18          |
|                                                       | • •  | • | · | . 19          |
|                                                       | •••  | · | · | . 20          |
|                                                       | • •  | · | · | . 22          |
| 外付けテイスケット・ドライノを使う                                     | • •  | · | · | . 23          |
| ININKP20取り扱い上の注意<br>Thight Dod 推進性の注意                 | •••  | · | · | . 25          |
| ININKPad携帯時の注意                                        |      | • | · | . 26          |
| 第3章 ThinkPadを操作する                                     |      |   |   | . 27          |
| 電源をオンにするとどうなるか?                                       |      | · | · | . 28          |
| ThinkPad機能設定プログラムを使う                                  |      | · | · | . 29          |
| ThinkPad機能設定プログラムを始動する                                |      | · | · | . 30          |
| Easy-Setupを使う                                         |      | · | · | . 34          |
| Easy-Setupを始動する                                       |      | · | · | . 34          |
|                                                       |      | • | · | . 38          |
| ThinkPadの液晶ディスプレイまたは外付けディスプレイを使う                      |      | · | · | . 40          |
|                                                       |      | • | · | . 40          |
| 液晶ティスフレイ上のDUS画面に関する考慮事項                               | • •  | · | · | . 42          |
| 外付けティスフレイの接続                                          | • •  | · | · | . 43          |
|                                                       | • •  | · | · | . 45          |
| モージョン・ビテオのフレイハック                                      | •••  | · | · | . 46          |
|                                                       | • •  | • | • | . 47          |
| 電源官埋におけるPCカードの制限 ・・・・・・・・・・・・・・・・・・・・・・・・・・・・・・・・・・・・ |      |   |   | . 47          |

| PCカード・ディレクターを使う                                 | . 48 |
|-------------------------------------------------|------|
| OS/2またはWindowsでのPCカード・ディレクターの始動                 | . 49 |
| DOSでのPCカード・ディレクターの始動                            | . 51 |
| 赤外線通信機能を使う・・・・・・・・・・・・・・・・・・・・・・・・・・・・・・・・・・・・  | . 52 |
| 通信に関する考慮事項                                      | . 53 |
| オーディオ機能を使う                                      | . 54 |
| OS/2でオーディオ機能を使う                                 | . 54 |
| Windowsでオーディオ機能を使う                              | . 54 |
| 第4章 バッテリーを使う                                    | . 55 |
| バッテリー・パックを充電する                                  | . 56 |
| ACアダプターによる充電                                    | . 56 |
| バッテリー・パックを交換する                                  | . 57 |
| バッテリー残量を知る                                      | . 59 |
| バッテリー残量インジケーターを使う                               | . 59 |
| バッテリー・メーター・プログラムを使う                             | . 60 |
| バッテリー・パックを長持ちさせるには                              | . 62 |
| バッテリーを節約する                                      | . 62 |
| 電源管理機能(APM)を使う                                  | . 63 |
| 液晶ディスプレイの輝度を抑える                                 | . 66 |
| バッテリー省電力機能を使う                                   | . 66 |
|                                                 |      |
| 第5章 システムを保護する                                   | . // |
|                                                 | . 78 |
| 始動バスリードの設定                                      | . 78 |
|                                                 | . 80 |
| 始動バスリードの変更 ・・・・・・・・・・・・・・・・・・・・・・・・・・・・・・・・・・・・ | . 81 |
|                                                 | . 82 |
|                                                 | . 83 |
|                                                 | . 84 |
|                                                 | . 87 |
| ロック機能の使用 ・・・・・・・・・・・・・・・・・・・・・・・・・・・・・・・・・・・・   | . 88 |
| 第6音 オプションの取り付けと取り外し                             | 89   |
|                                                 | 90   |
| PCカードの取り付け                                      | 90   |
| PCカードの取り外し                                      | . 92 |
| メモリーの増設                                         | 93   |
| DIMMの取り付けと取り外し                                  | . 00 |
| 外付け数値キーパッドとマウスの接続                               |      |
| マウスとその他のポインティング・デバイスの同時使用                       | 100  |
| 外付けキーボードの接続                                     | 101  |
|                                                 |      |

| 第7章 ソフトウェアを導入する                       | 103 |
|---------------------------------------|-----|
| ThinkPadに必要なソフトウェア                    | 104 |
| オペレーティング・システムとデバイス・ドライバーの導入           | 105 |
| OS/2 Warp V3.0の導入                     | 106 |
| IBM OS/2 Warpの導入                      | 107 |
| ThinkPad機能設定プログラムのOS/2への導入            | 107 |
| OS/2 Warp用PCカード・ディレクターの導入             | 109 |
| OS/2 Warp用AudioDriveサポート・ソフトウェアの導入    | 110 |
| OS/2 Warp用の赤外線デバイス・ドライバーの導入           | 111 |
| OS/2 Warp用ThinkPadディスプレイ・デバイス・ドライバーの導 |     |
| λ                                     | 113 |
| IBM PC DOS J7.0/V                     | 114 |
| DOS J7.0/Vの導入                         | 115 |
| DOS J7.0/V用ThinkPad機能設定プログラムの導入       | 115 |
| DOS J7.0/V用PCカード・ディレクターの導入            | 116 |
| Microsoft Windows V3.1用ソフトウェアの導入      | 117 |
| Windows V3.1の導入                       | 118 |
| Windows V3.1用ThinkPad機能設定プログラムの導入     | 122 |
| Windows V3.1用PCカード・ディレクターの導入          | 123 |
| Windows V3.1用AudioDriveサポート・ソフトウェアの導入 | 124 |
| Windows V3.1用赤外線デバイス・ドライバーの導入         | 125 |
| Windows V3.1用ThinkPadディスプレイ・ドライバーの導入  | 126 |
| Microsoft Windows 95用ソフトウェアの導入        | 127 |
| Windows 95の導入                         | 127 |
| Windows 95用ThinkPadディスプレイ・ドライバーの導入    | 128 |
| Windows 95用ThinkPad機能設定プログラムの導入       | 130 |
| Windows 95用PCカード・ディレクターの導入            | 131 |
| Windows 95用AudioDriveサポート・ソフトウェアの導入   | 135 |
| Windows 95用赤外線デバイス・ドライバーの導入           | 137 |
|                                       |     |
| 第8章 問題が起こったら                          | 139 |
|                                       | 140 |
|                                       | 140 |
| よく聞かれる質問と答え                           | 141 |
| ThinkPadをテストする                        | 142 |
| 問題判別表                                 | 145 |
|                                       | 145 |
| 液晶ディスフレイになにも与らないときと電源投入時の問題           | 148 |
| 回面上のメッセージ                             | 149 |
| その他の一般的な問題                            | 151 |
| テストで問題を検出できないときは                      | 152 |
| ハッテリーの問題                              | 152 |

| 外付けディスケット・ドライブの問題                                                                                    | 153<br>153<br>154<br>155                      |
|----------------------------------------------------------------------------------------------------|-----------------------------------------------|
| 問題<br>オプションの問題<br>PCカードの問題<br>プリンターの問題<br>ソフトウェアの問題<br>サービス体制<br>取り付け済みオプションのリスト                     | 156<br>158<br>159<br>160<br>161<br>162<br>163 |
| 付録 <b>A.</b> ハードウェアの競合を避ける<br>システム資源の競合を避ける<br>PCカード使用時にシステム資源の競合を避ける<br>システム資源の一覧                   | 165<br>165<br>166<br>170                      |
| 付録 <b>B. PC</b> カードについて<br>PCカード・ディレクター用オート・コンフィギュレーター<br>OS/2またはWindowsでのオート・コンフィギュレーター・ユーテ         | 173<br>173                                    |
| イリティーの始動<br>CONFIG.SYSファイルへの追加<br>OS/2の場合の登録されているドライバーと基本ルール<br>DOSおよびWindowsの場合の登録されているドライバーと基本ル    | 173<br>177<br>177                             |
| ール<br>ストレージ・カード・デバイス・ドライバー<br>OS/2用PCMCIAストレージ・カード・デバイス・ドライバー<br>DOSおよびWindows用PCMCIAストレージ・カード・デバイス・ | 180<br>182<br>182                             |
| ドライバー<br>PCMCIAストレージ・カードを使用する前に<br>PCMCIA ATAカードを複数区画で使用する<br>OS/2用PCMCIA ATAカード・デバイス・ドライバーのパラメータ    | 182<br>183<br>183                             |
| ー<br>DOS用PCMCIAストレージ・カード・デバイス・ドライバーのパラ<br>メーター                                                       | 183<br>184                                    |
| OS/2用PCMCIAストレージ・カード・デバイス・マネージャー<br>OS/2 PCMCIAストレージ・APIデバイス・ドライバー<br>フラッシュ・カード・メモリー・テクノロジー・ドライバー    | 186<br>186<br>186                             |
| PCカードに割り当てられた資源を調べる<br>PCカード資源の競合を避ける                                                                | 188<br>190                                    |

| OS/2仮想       | 息力 | -  | ド | •        | t | +- | - 1 |    | ス |   |   | • |   | • | • | • |  | • |   |   | • | • • |  |   |   |   |   |   | 191 |
|--------------|----|----|---|----------|---|----|-----|----|---|---|---|---|---|---|---|---|--|---|---|---|---|-----|--|---|---|---|---|---|-----|
| 付録 <b>C.</b> | PS | 62 | ] | <b>र</b> | ン | '  | ドを  | Eĺ | 吏 | う |   |   |   | • | • |   |  |   |   | • | • |     |  |   |   | • |   |   | 193 |
| 付録 <b>D.</b> | 製  | 品  | 仕 | 漾        |   |    |     |    |   |   |   |   |   |   |   |   |  |   |   |   |   |     |  |   |   |   |   |   | 199 |
| 機能 .         |    |    |   |          |   |    |     |    |   |   |   |   |   |   |   |   |  |   |   |   |   |     |  |   |   |   |   |   | 199 |
| 仕様 .         |    |    |   |          |   |    |     |    |   |   |   |   |   |   |   |   |  |   |   |   |   |     |  |   |   |   |   |   | 201 |
| 特記事項         |    |    |   |          |   |    |     |    |   |   |   |   |   |   |   |   |  |   |   |   |   |     |  |   |   |   |   |   | 202 |
| 商標           |    | •  |   |          |   | •  | •   |    |   |   | • | • | • | • | • | • |  | • | • |   | • | •   |  | • | • | • | • | • | 202 |
| 用語集          |    |    |   |          |   | •  | •   | •  |   |   |   | • |   | • | • |   |  |   |   |   | • |     |  |   |   |   |   |   | 203 |
| 索引 .         |    |    |   |          |   |    |     |    |   |   |   |   |   |   |   |   |  |   |   |   |   |     |  |   |   |   |   |   | 207 |

ThinkPadの世界へようこそ!

ThinkPad 560は、お客様のモービル・コンピューティングのニーズにぴっ たりの携帯型ノート・パソコンです。IBM独自のさまざまな機能を持ち、毎 日のお仕事が簡単、スムーズに運べるようにお手伝いします。外付けのキー ボードやディスプレイなど、さまざまなデバイスを接続することによって、 ThinkPad 560を会社やご自宅のデスクトップ・コンピューターとしてご使 用頂けます。そしてもちろん、必要なときにはどこにでもThinkPadを手軽 に携帯し、最大限に活用することができます。

本章では、ThinkPadの基本的なセットアップについて手順を追って説明します。

| セットアップ手順の概要     |  |  |  |  |  |  |  |  |  |  |  |  |  |   | 2 |
|-----------------|--|--|--|--|--|--|--|--|--|--|--|--|--|---|---|
| 付属品の確認          |  |  |  |  |  |  |  |  |  |  |  |  |  |   | 4 |
| ThinkPadのセットアップ |  |  |  |  |  |  |  |  |  |  |  |  |  |   | 5 |
| 次のステップ          |  |  |  |  |  |  |  |  |  |  |  |  |  | 1 | 0 |

## セットアップ手順の概要

以下に示すのは、ThinkPadを初めてお使いになる場合に必要な全手順の概 要です。詳細および実際の処置については、指示されているページを参照し てください。

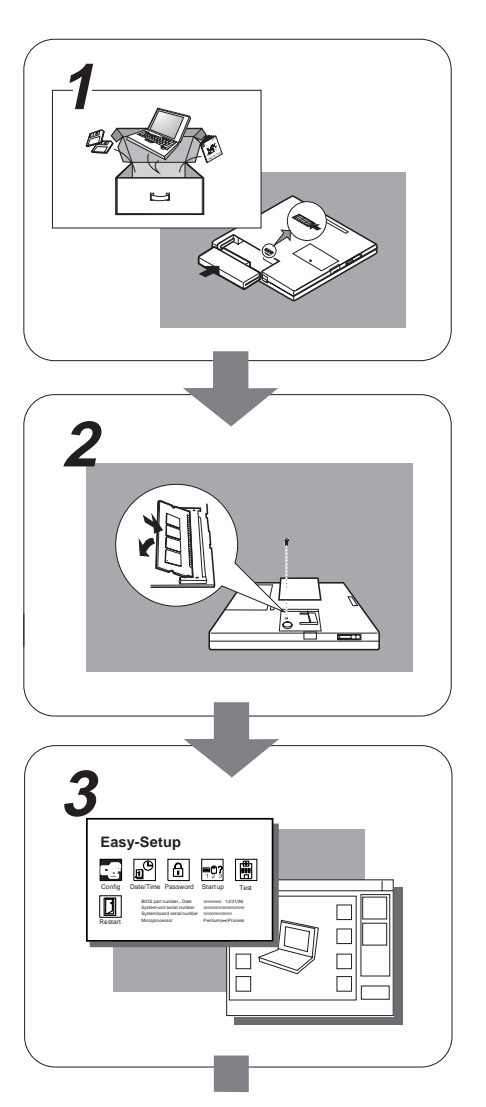

**1** ThinkPadのセットアップ

まず最初に、ThinkPadが必要な付属品とともに お手元に届いたかどうかを確認します。

4ページを参照。

次に、バッテリー・パックをThinkPadに取り付 けます。これで、ThinkPadの電源をオンにする 準備が整います。

5ページを参照。

2 オプションの取り付け

メモリー・カードなどのオプションがある場合 は、オプションを取り付けます。

89ページを参照。

#### **3** ThinkPadのカストマイズ

ThinkPad機能設定プログラムを使用して、 ThinkPadの性能を自分用にカストマイズするこ とができます。システムに用意されている Easy-Setupを使用して、たとえばパスワードを 設定し、不正な使用を防いだりすることも可能 です。

ThinkPad機能設定プログラムについては、 29ページを参照。

Easy-Setupについては、34ページを参照。

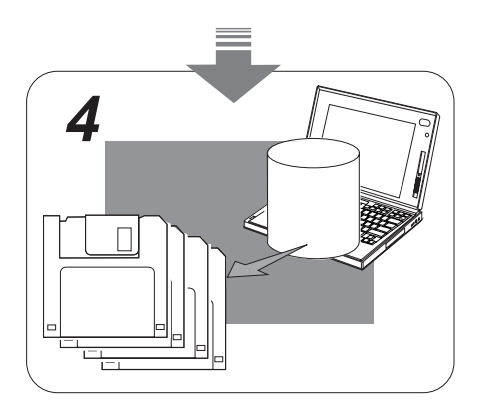

#### 4 システムのバックアップを取る

お買い上げのThinkPadには、オペレーティン グ・システムがすでに導入され、すぐにお使い いただける状態になっています。ディスケッ ト・ファクトリー・プログラムが導入済みの場 合は、バックアップ・ディスケットを作成する ことができます。また、そうでない場合は、ユ ーティリティーやデバイス・ドライバーのディ スケットがThinkPadに同梱されていることもあ ります。

ThinkPadにユーティリティー・ディスケットと デバイス・ドライバー・ディスケットが付属し ていない場合は、ディスケット・ファクトリ ー・プログラムを使ってすべての必要なファイ ルのバックアップを作成してください。このよ うにすると、オペレーティング・システムを再 導入する必要がある場合に、ThinkPadを購入時 の状態に戻すために必要なソフトウェアがすべ て揃っていることになります。

## 付属品の確認

箱から付属品を取り出し、必要な付属品がすべてThinkPadとともにお手元に届いたかどうかを確認します。

1 以下の図に合わせて、付属品を1つずつチェックしてください。

万一、付属品が不足または破損していた場合は、ThinkPadお買い上げの販売店にご連絡ください。

ThinkPad

電源コード

バッテリー・パック

外付けディスケット・ドライブ

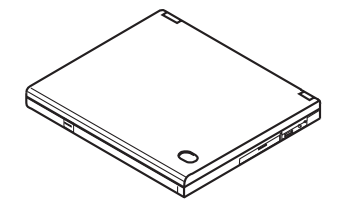

ACアダプター

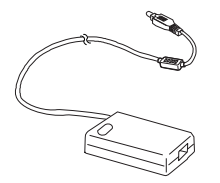

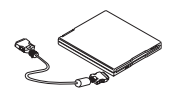

外付けディスケットドライブには、外付 けディスケット・ドライブ用のコネクタ ーが接続されています。

その他の付属品用の袋

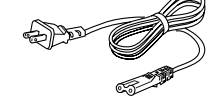

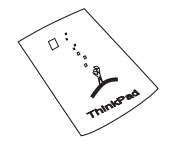

この中には、トラックポイントIII用の予 備キャップが入っています。

ユーティリティー・ディスケット

ドライバー・ディスケット

これらのディスケットには、各種システム・プログラムおよびデバイス・ドライバーが収められています。 注: ディスケット・ファクトリー・プログラムが導入されている場合は、オペレーティング・システムを再導入する*前に*、このプ ログラムを使ってバックアップ・ディスケットを作成してください。 **2** ThinkPadを裏返しにすると、識別番号が 1 の部分に示されて います。その番号を163ページに記録してください。

機種は**Type**の後に記載されています。 製造番号は**S/N**の後に記載されています。

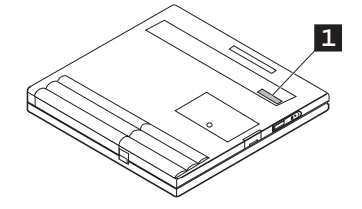

## ThinkPadのセットアップ

それでは、ThinkPadを組み立てて始動してみましょう。次のページから、 その手順を順番に説明していきます。「ThinkPadのセットアップ」の項の 説明や図の数字は次のような意味を持っています。

- 1 主な手順を表します。この番号は、図中の同じ番号と対応しています。
- 主な動作の具体的な手順を表します。円で囲まれた番号についている矢
   印は、移動の方向を表します。

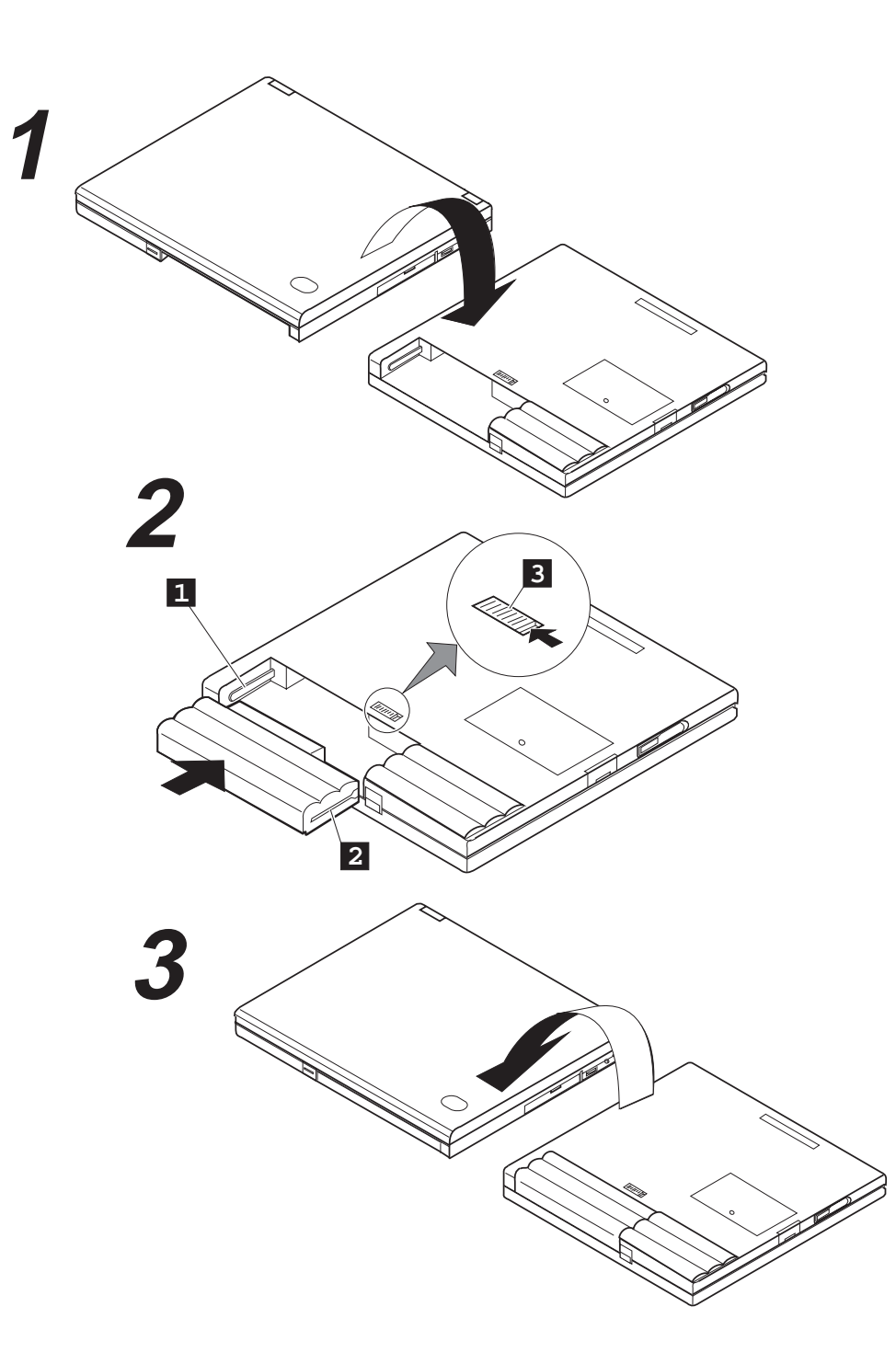

#### バッテリー・パックの取り付け:

#### **1** ThinkPadを裏返す。

#### ⚠危険

ご使用のThinkPadに付属のバッテリー・パックには、微量の有害物質が含まれています。 事故防止のため、次の指示に従ってください。

火の近くに置かない。

雨など水に濡らさない。

分解しない。

落としたりして物理的なショックを与えない。

IBM推奨のバッテリー・パック以外は使わない。

子供の手の届かないところに保管する。

バッテリーの廃棄にあたっては、地方自治体の条例または規則に従って適切に処理してください。

2 バッテリー・パックをセットする。

a) バッテリー・パックのガイド 2 を、ThinkPadのガイド 1 と合わせてください。

b) スライドさせてから、バッテリー・パックをThinkPadの内部に完全に押し込んでください。

バッテリー・パックが、ThinkPadの内部に完全に入ると、バッテリー・パック・ラッチ 3 により、自動的に定位置にロックされます。

**3** ThinkPadを元通りにする。

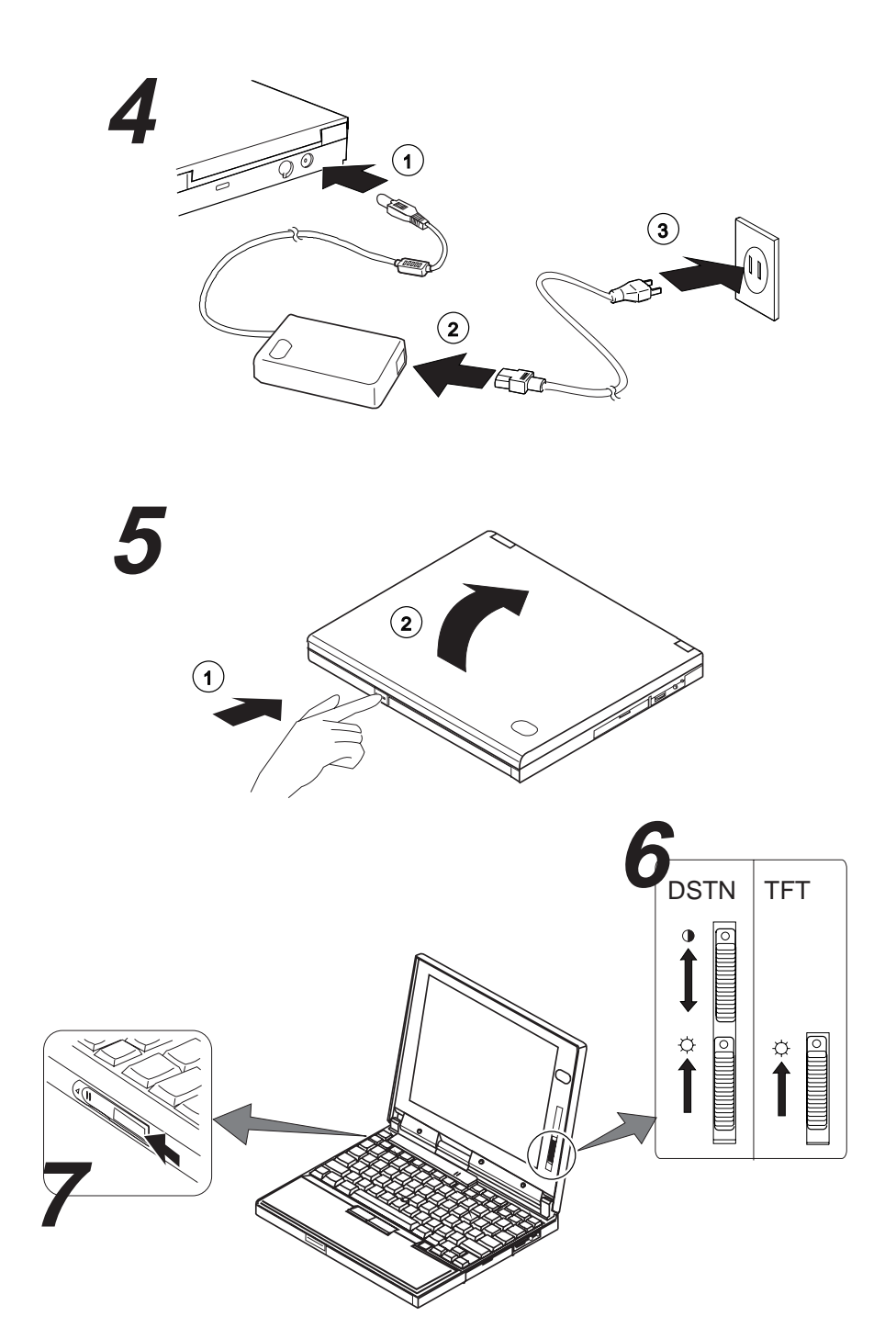

ThinkPadの電源をオンにする:

**4** 図に示すように、ACアダプターをThinkPadに接続する。 (1)、(2)を接続してから、(3)を接続してください。)

5 液晶ディスプレイ(LCD)ラッチ(①)を押して、液晶ディスプレイ( ②)を開く。 液晶ディスプレイは、見やすい位置に調節してください。

注: 液晶ディスプレイは、135度までしか開かないようになっています。ディスプレイは、無理に水平(180 度)にしないでください。

**6** DSTNディスプレイの場合は、図に従って、コントラスト( ● )と輝度( 〇 )を調節する。

7 電源スイッチを押して、ThinkPadの電源をオンにする。

8 システムが正しく作動している場合は、ビープ音が1回鳴った後、以下のいずれかの画面が表示されます。

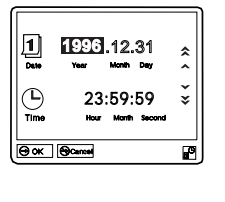

この画面が表示された場合は、 ThinkPad内部の日付、時間情報を設定 してください。日時の設定については、 34ページの『Easy-Setupを使う』を参 照してください。

ディスケットとF1プロンプト

この場合は、ThinkPadにオペレーティング・システムが導入されていません。オペレーティング・システムを導入するには、第7章を参照してください。

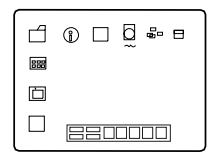

始動画面

オペレーティング・システム初期導入済 みのThinkPadの場合、オペレーティン グ・システムの始動画面が表示されま す。(上の画面は一例です。)

これ以外の画面が表示された場合、ThinkPadに障害が起きている可能性があります。第8章を参照してください。

以上でThinkPadの基本的なセットアップは完了です。

# 次のステップ

ThinkPadのセットアップが完了したら、ThinkPadの操作を開始することができます。

ThinkPadについてさらに知りたい場合

ThinkPad 560 について、さらに詳しく知りたい場合は、第2章をお読みください。ThinkPadの基本機能に ついて説明しています。

すぐにThinkPadをお使いの場合

導入するアプリケーション・プログラムがある場合は、プログラムに付属のマニュアルの指示に従って ThinkPadに導入してください。

オペレーティング・システムを再導入する場合

注: ThinkPadに、付属のユーティリティー・ディスケットやデバイス・ドライバー・ディスケットがない場 合は、ディスケット・ファクトリー・プログラムを使って必要なファイルのバックアップ・コピーを作成 してください。

ThinkPadにオペレーティング・システムを再導入する場合は、103ページの指示に従ってください。

ハードディスク容量がさらに必要な場合

ThinkPadにユーティリティー・ディスケットとデバイス・ドライバー・ディスケットが付属していなくて、 ディスケット・ファクトリー・プログラムを使用してすべての必要なファイルのバックアップを作成した場合 は、使用しない導入済みのソフトウェアをどれでも削除してハードディスクの空き領域を確保することができ ます。

ディスケット・ファクトリーアイコンをクリックし、画面の指示に従って、導入済みのソフトウェアを削除し てください。

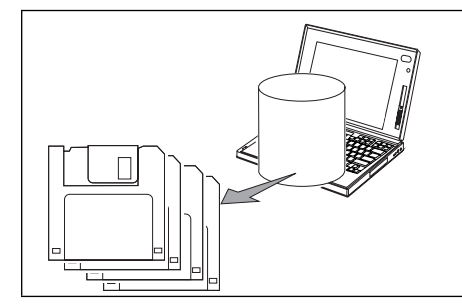

初期導入済みのソフトウェアを誤って削除したり、意図的にハードディ スク・ドライブを変更したりする場合に備えて、ハードディスク・ドラ イブにあるファイルは、必ずバックアップ・コピーをとっておいてくだ さい。バックアップを使用すると、ThinkPadを購入時の状態に戻すこ とができます。

また、*ディスケット・ファクトリー・プログラム*を使用して、導入が必 要なすべてのソフトウェアのデバイス・ドライバー・ディスケットを作 成することも可能です。

C ThinkPadをカストマイズした後で問題が発生した場合は、140ページの『よく起こる問題と質問』を参照して問題を解決してください。

本章では、ThinkPadの基本的な機能について説明します。

| 各部の名称と機能           | 2 |
|--------------------|---|
| システム状況インジケーター1     | 5 |
| 電源の種類1             | 7 |
| ACアダプター            | 7 |
| バッテリー・パック          | 7 |
| トラックポイントIIIを操作する1  | 8 |
| キャップを交換する 1        | 9 |
| Fnキー機能を使う 2        | 0 |
| 数値キーパッドを使う2        | 2 |
| 外付けディスケット・ドライブを使う2 | 3 |
| ThinkPad取り扱い上の注意   | 5 |
| ThinkPad携帯時の注意     | 6 |

### 各部の名称と機能

正面

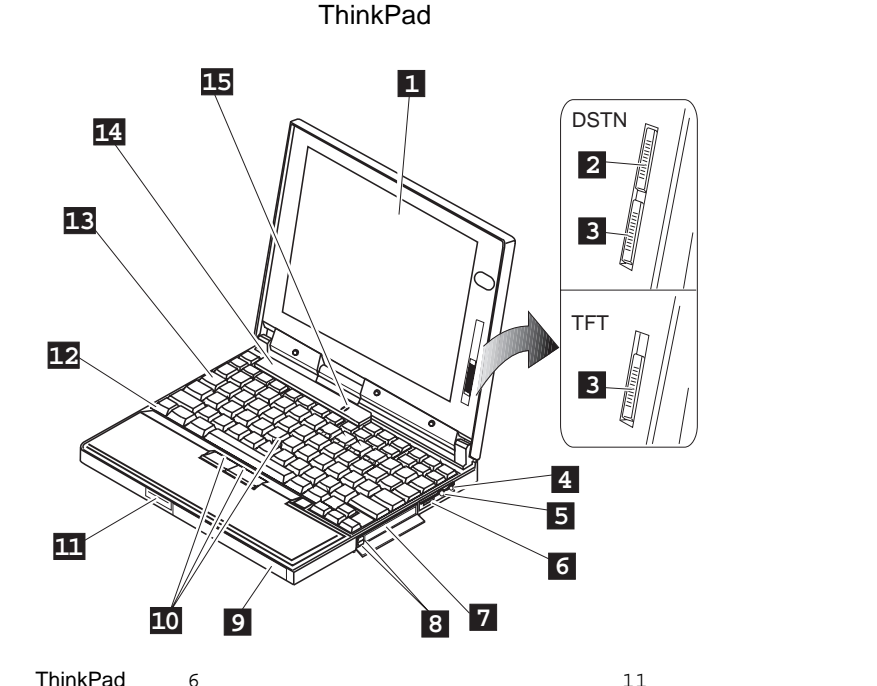

本項では、ThinkPadの各部の名称と機能について説明します。番号で示す

- 1 カラー液晶ディスプレイ。ThinkPadの 出力を表示します。(40ページを参照。)
- コントラスト調節つまみ。上下に動かして、画像の鮮明さを調節します。 (560 DSTN LCDモデルのみ。)
- 3 「<sup>()</sup>輝度調節つまみ。上下に動かし て、ディスブレイの明るさを調節しま す。
- 4 ヘッドフォン・ジャック。直径3.5 mm のジャックで、ステレオのヘッドフォン や外付けスピーカーを接続します。(54 ページを参照。)
- 5 マイクロフォン/ライン入力ジャック。 直径3.5mmのジャックで、ステレオ・ マイクロフォンまたは外付けオーディオ 装置のプラグを接続します。(54ページ を参照。)

音量調節つまみ 。内蔵スピーカーの音 量を調節します。

7

- PCカード・スロット。PCカードを挿入 します。(PCカードの使用方法について は、47ページを参照。PCカードの挿入 方法については、90ページを参照。)
- 8 PCカード排出ボタン。PCカードを取り 出すときに押します。(92ページを参 照。)
- パッテリー・パック。ThinkPad用の本 体内蔵型の電源です。(17ページを参 照。)
- トラックポイントIII。マウスと同様の機能を持った、組み込み式ポインティング・デバイスです。(18ページを参照。)

- 11 液晶ディスプレイ・ラッチ。これを押す と液晶ディスプレイが開きます。
- Fn キー。ファンクション・キーと合わせて、Fnキー機能を使用します。(20ページを参照。)
- 13 キーボード。ThinkPadにデータを入力 します。(キーボードの一部を数値キー パッドとして使用する場合は、22ペー ジを参照。)
- 14 インジケーター・パネル。システム状況 インジケーターや記号で、ThinkPadの 状態を表します。(15ページを参照。)
- 15 内蔵マイクロフォン。音声対応のアプリ ケーションを使用することにより、この マイクロフォンから音声をThinkPadに 取り込むことができます。

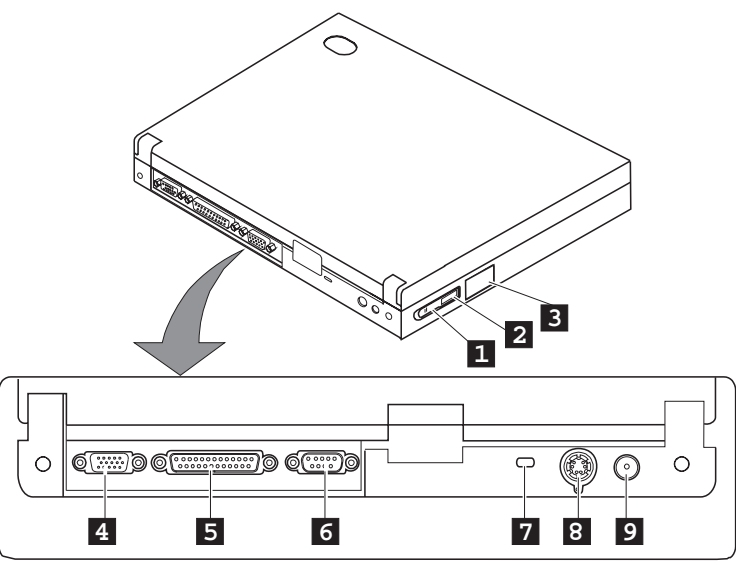

- 電源スイッチ。ThinkPadの電源をオン 1 またはオフにします。
- ▶)))赤外線ポート。電源スイッチのそ 2 ばにあり、赤外線データ転送機能を持つ 他の装置と、通信を行うことができま す。(52ページを参照。)
- 外付けディスケット・ドライブ・コネク 3 ター。外付けディスケット・ドライブの ケーブルをここに接続します。
- L 4 →<br />
  小外付けディスプレイ・コネクター 。外付けディスプレイを接続します。 (43ページを参照。)

- └──゚パラレル・コネクター。パラレル・ 5 プリンターのシグナル・ケーブルをここ に接続します。
- <u>小</u> ・ ・ コネクター。9ピンの б シリアル装置ケーブルをここに接続しま す。
- 7 Kensington\*\*、MicroSaver \*\*システ ム・ロック(これ以降、ケンジントン・ ロックと記述)、またはそれと同等の機

能を持つロックに使用されます。(88ペ ージを参照。)

い 外付け入力装置コネクター。マウ ス、外付けキーボード、または外付け数 値キーパッドをここに接続します。 (99-101ページを参照。)

8

9

( o)=**±** 電源ジャック。ACアダプターの ケーブルをここに接続します。

背面

#### 各部の名称と機能

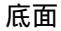

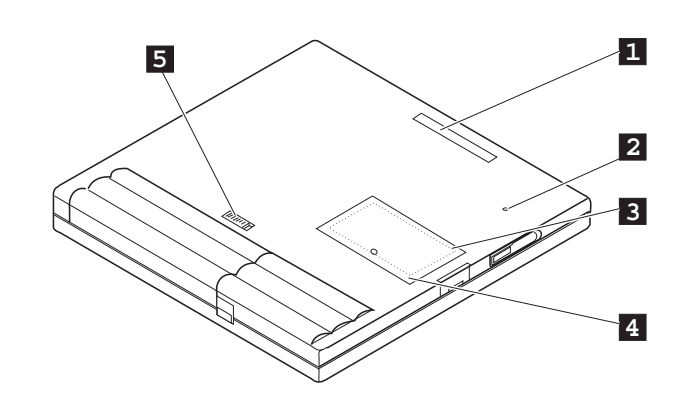

- 拡張コネクター。オプションのポート・ リプリケーターをここに接続します。
- 電源遮断スイッチ。アプリケーション・ ソフトが停止した場合や、ThinkPadが 入力をまったく受け付けなくなった場合 に、ThinkPadの電源を強制的にオフに
- するために使用します。ボールペンなど の先でスイッチを押してください。
- メモリー・スロット。オプションのメモ リー・モジュール(DIMM)を取り付ける 場所です。(93ページを参照。)
- 4 メモリー・スロット・カバー。メモリ ー・スロットのカバーです。
- 5 バッテリー・パック・ラッチ。バッテリ ー・パックを開閉します。

外付けディスケット・ドライブ

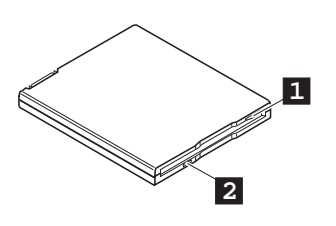

 ディスケット排出ボタン。ディスケット・ドライブからディスケットを取り出 すときに押します。 ディスケット・ドライブ使用中インジケ ーター。ディスケットからのデータの読 み取り中、またはディスケットへのデー タの書き込み中に点灯します。*このイン* 

2

ジケーターの点灯中は、サスペンド状態 に入ったり、ディスケットを取り出した りしないでください。

## システム状況インジケーター

ThinkPadのシステム状況インジケーターは、点灯、消灯、または色(緑、黄色およびオレンジ)によってThinkPadの状況を示すものです。各インジケーターは記号で表されています。以下に、各記号の位置と意味を示します。

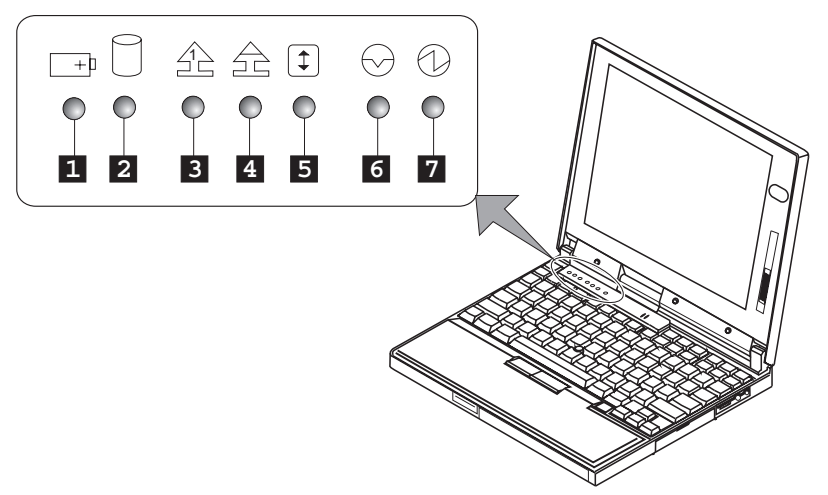

| 記号               | ランプの色  | 意味                                                                                                    |
|------------------|--------|----------------------------------------------------------------------------------------------------|
| 1 バッテリー          | 緑      | 十分なバッテリー残量があります。                                                                                                    |
|                  | オレンジ   | バッテリー・パック充電中です。                                                                                                    |
|                  | オレンジ点滅 | バッテリー・パックを充電する必要があります。ランプがオレンジの点滅を開<br>始すると、3回ビープ音が鳴ります。                                                                                  |
| 2 ハードディスク使用中     | オレンジ   | ハードディスクのデータを読み書きしているときに表示されます。 <i>表示中は、</i><br>ThinkPadをサスペンド状態にしたり、ThinkPadの電源を切ったりしないで<br>ください。                                         |
| 3 74·097         | 緑      | 表示中は、キーボードの一部のキーを数値キーパッドとして使用することができます。 Shift キーを押しながら NumLk キーを押すことによって、数値キーパッド機能のオン/オフができます。詳しくは、22ページの『数値キーパッドを使う』ページを参照してください。        |
| 4 キャップス・ロック<br>全 | 緑      | 表示中はキャップス・ロック・モードで入力できます。このモードでは、<br>Shift キーを押さなくても、アルファベット(A~Z) はすべて大文字で入力<br>されます。 Caps Lock キーを押すことによって、キャップス・ロック・モ<br>ードのオン/オフができます。 |
| 5 スクロール・ロック      | 緑      | ScrLk キーを押すたびに表示が現れたり消えたりします。                                                                                                    |
|                  |        | このインジケーターの表示中は、矢印キー( 、、 )が画<br>面スクロール機能キーとして動きます。この状態では、矢印キーでカーソルを<br>移動させることはできません。この機能が使用可能かどうかは使用するアプリ<br>ケーションによります。                  |

| 記号          | ランプの色 | 意味                                                                                    |
|-------------|-------|---------------------------------------------------------------------------------------|
| 6 サスペンド・モード | 緑     | ThinkPadがサスペンド状態であることを表します。(サスペンド機能の詳細<br>については、66ページを参照してください。)                      |
|             | 緑点滅   | ThinkPadがサスペンドまたはハイバネーション状態に移行中である、または<br>サスペンド、ハイバネーション状態から通常のモードへ移行中であることを示<br>します。 |
| 7 電源        | 緑     | ThinkPadが使用できる状態であることを示します。ThinkPadの電源がオン<br>でサスペンド状態ではないときに点灯します。                    |
## 電源の種類

ThinkPadは、ACアダプター、またはバッテリー・パックから電源を得て操作することができます。

### ACアダプター

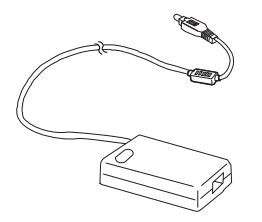

ACアダプターは、ThinkPadに電力を供給するものです。またバッテリー・ パックがThinkPadにセットされている場合、ACアダプターはバッテリー・ パックの充電を行います。ACアダプターの定格は、AC 100-240 V、50/60 Hzです。

### ⚠危険

ACアダプターのケースを開けないでください。 ACアダプターは修理できません。

#### 重要:

ThinkPadを使用するときは、使用する国 でIBMが指定しているACアダプターを必 ず使用してください。指定外のACアダプ ターを使用してThinkPadを操作すると、 パッテリー・パックとThinkPadが損傷す る可能性があります。 バッテリー・パックがセットされているときにThinkPadの電源を入れ、AC アダプターを接続したり取り外したりすると、短いビープ音がなり電源が変 更されたことを示します。

バッテリー・パックがセットされている状態でACアダプター・ケーブルを ThinkPadから取り外すと、バッテリーの電力を節約するために液晶ディス プレイが少し暗くなります。

### バッテリー・パック

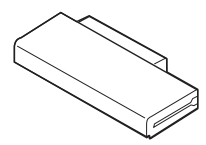

バッテリー・パックの充電方法: 【2)56ページ。 バッテリー・パックは、本体内蔵型の電源です。バッテリー・パックは、 ACアダプターを使って充電することができます。

ThinkPad購入時にはバッテリー・パックは充電されていません。使用する 前に必ず充電してください。バッテリー・パックを使用してThinkPadを操 作する方法については、第4章ページを参照してください。

# トラックポイントIIIを操作する

注:

ーー トラックポイントIII専用のソフトウェアは 必要ありません。トラックポイントIIIは PS/2マウス・ドライバーで動作します。 ThinkPadのキーボードには、*トラックポイントIIIというポインティング・* デバイスが組み込まれています。このトラックポイントを使用することによ り、ポインティング、選択、ドラッグなどのマウス操作のすべてを、通常の タイピング位置から指を離さずに一連の手順のなかで行うこどができます。

キーボード上のスティック 1 とキーボードの手前の一対のクリック・ボタ ン 2 を合わせてトラックポイントIIIと呼びます。画面上のカーソルの動き は、スティックに対しキーボード面に水平に加えられる圧力によってコント ロールできます。スティック自体は動きません。カーソルの移動速度は、ス ティックに加えられる圧力の強さによって決まります。クリック・ボタンの 機能は、使用するソフトウェアによって異なります。

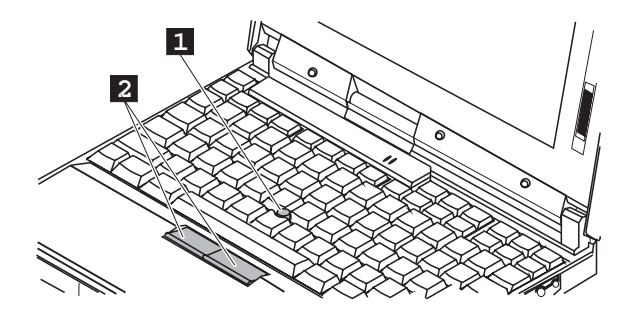

トラックポイントIIIをはじめて使用される場合は、まず以下の説明を読んで 使用することをお勧めします。

1 両手をタイピング位置に置き、カーソルを移動させたい方向に、人差し指でスティックをゆっくり押します。

スティックを液晶ディスプレイ方向に押すと、カーソルが画面の上方 向に移動します。スティックを手前に押すと、カーソルが画面の下方 向に移動します。また、スティックを横方向に押すと、カーソルが横 方向に移動します。

**2**使用するソフトウェアの指示どおりに、親指を使ってクリック・ボタンで選択およびドラッグ動作をします。効果はマウスなどの他のポインティング・デバイスと同じです。

注: スティックは動かないということに注意 してください。指をスティックの上で動 かさないようにしてください。

注:

ーマウス・カーソルが揺れ動く場合があり ます。これは欠陥ではありません。この ような場合は、カーソルの動きが止まる までトラックポイントIIIを使用しないでく ださい。

## キャップを交換する

トラックポイントIIIのスティックの先についているキャップ 1 は着脱式で す。必要に応じて、付属の予備キャップと交換することができます。

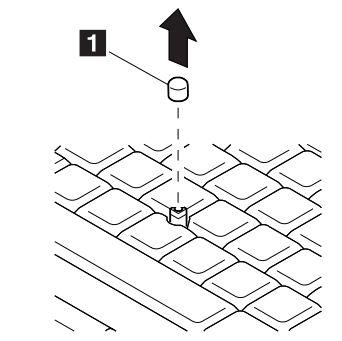

Fnキー機能を使う

Fnキー機能は、特定の操作を瞬時に実行する便利な機能です。以下の機能を 使用する場合は、 Fn キー 1 を押しながら、対応するファンクション・キ - 2 を押します。

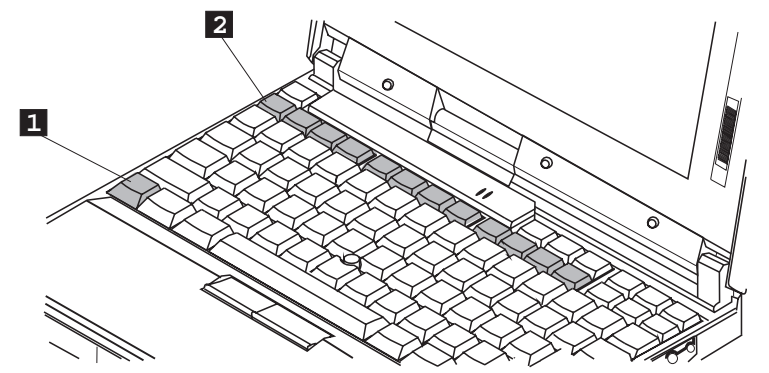

注:

Fnキー・ロック機能を使用する場合は、 ThinkPad機能設定プログラム・ウィンド

ウでトラックポイント (山三山)のアイコン を選択するか、コマンド・プロンプトで PS2 FNS Eと入力します。 ー ヒント

*Fnキー・ロック機能を使用すると* Fn キーを1回押すだけで Fn キーを押しつづけたときと同じ効果が得られます。キーボード上部のファンクション・キーを押すと、 Fn キーは通常の状態に戻ります。

次の表で示されていないファンクション・キーは、使用されません。

| キーの組合せ                          | 動作                     | 意味                                                                                  |
|---------------------------------|------------------------|-------------------------------------------------------------------------------------|
| Fn + F2                         | バッテリー・メータ<br>ー・プログラム表示 | このキーの組合せを使用するには、事前にバッテリー・メーター・プログラ<br>ムを始動しておく必要があります。                              |
| (OS/2または<br>Windowsのユー<br>ザーのみ) | のオン/オフ                 | このキーの組み合わせを使用するとバッテリー残量を示すウィンドウが表示<br>されます(または消えます)。バッテリー残量のパラメーターを設定することが<br>できます。 |
| Fn + F3                         | スタンバイ機能<br><b>〇</b> X  | ThinkPadはスタンバイ状態になります。スタンバイ機能について詳しくは、 68ページを参照してください。                              |
| Fn + F4                         | サスペンド機能                | ThinkPadはサスペンド状態になります。サスペンド機能について詳しくは、 68ページを参照してください。                              |

| キーの組合せ                  | 動作                     | 意味                                                                                                    |
|-------------------------|------------------------|----------------------------------------------------------------------------------------------------|
| <b>F</b> n <b>+ F7</b>  | LCD/外付けディス<br>ブレイの切り替え | 外付けディスプレイが接続されている場合、ThinkPadの出力が以下の順序<br>で表示されます。<br>> 外付け > 同時表示<br>ディスプレイ                                              |
|                         |                        | LCD <                                                                                                    |
| <b>F</b> n <b>+ F11</b> | パワー・モードの切<br>替え<br>++  | バッテリーでThinkPadを作動させているときにこのキーの組み合わせを押<br>すと、ThinkPadの省電力機能により、パワー・モードが以下のように変化<br>します。<br>> ハイ・パフォーマンス > オート<br>カストマイズ < |
|                         |                        | ACアダプターが接続されている場合には、ACモードが使用されます。                                                                                        |
| Fn + F12                | ハイバネーション機<br>能         | ThinkPadがハイバネーション状態になります。詳しくは、73ページの『ハ<br>イバネーション機能』を参照してください。                                                           |

## 数値キーパッドを使う

ThinkPadのキーボードの一部は、数値キーパッドのテン・キーのように使用することができます。(ただし、外付けキーボードや外付け数値キーパッドが接続されているときは、キーボード上のこの数値キーパッド機能は使用できません。)

注: 数値キーパッドの機能は、キーの前面に 印刷されています。 数値キーパッドとして使用するには、 Shift キーを押しながら NumLk キーを押して、ナム・ロック機能をオンにしてください。

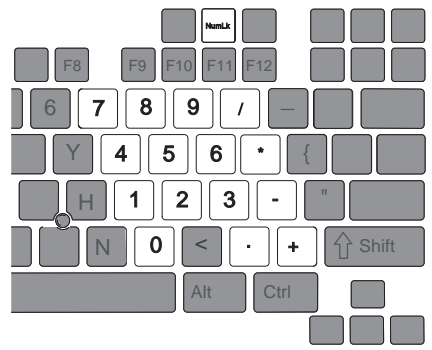

注: カーソル制御キーおよび画面制御キーの 機能は、キーには印刷されていません。 この状態で、 Shift キーを押したまま数値キーパッドの各キーを押すと、 一時的にカーソル制御キーや画面制御キーとして使用することができます。

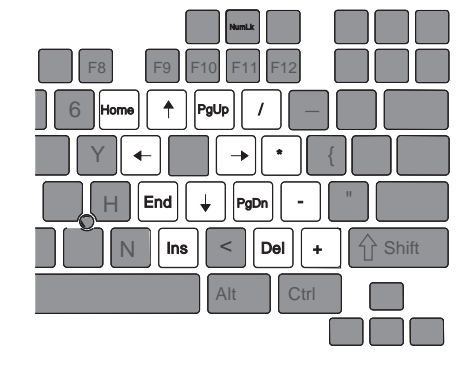

ナム・ロック機能を解除するには、 Shift キーを押しながら NumLk キー を再度押してください。

# 外付けディスケット・ドライブを使う

**1** ThinkPadの電源をオフにする。

ThinkPadの電源がオフになっていることを確認してください。電源 がオンになっていると、ThinkPadは、外付けディスケット・ドライ ブを認識できません。

**2** 外付けディスケット・ドライブ・コネクターのカバーを開ける。

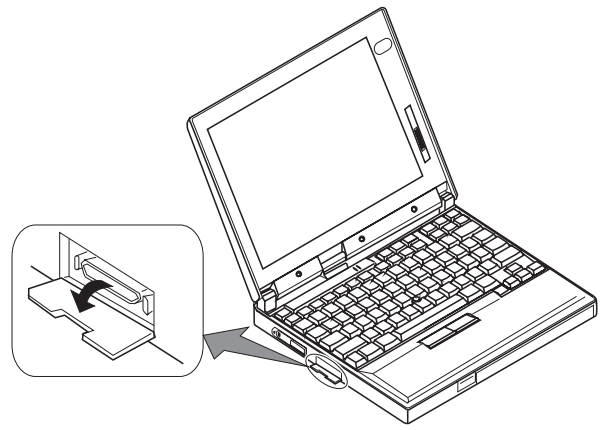

**3** 外付けディスケット・ドライブにケーブルを接続 1 してか ら、もう一方のコネクターを、ThinkPad側面にある外付けデ ィスケット・ドライブ・コネクターに接続する 2 。

図のように、コネクターの両端を押しながら(1)、コネクターを装置 に接続してください(2)。

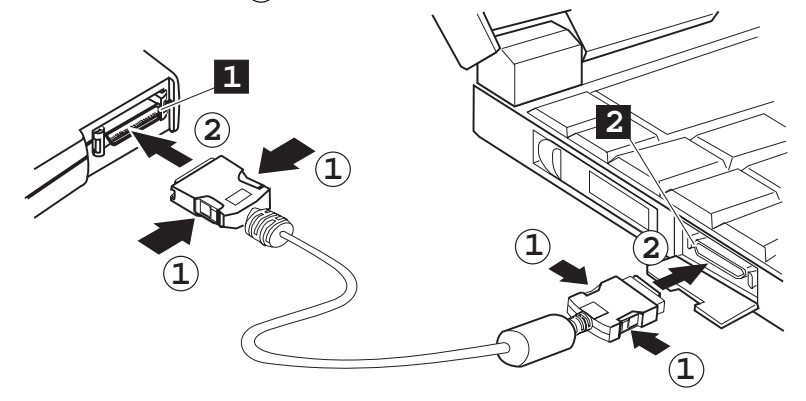

4 ThinkPadの電源をオンにしてください。

― 1MBのディスケットをOS/2でフォーマットする場合

外付けディスケット・ドライブを使用して、1MB (2DD)のディスケット をOS/2でフォーマットする場合は、正しくフォーマットされるように、 FORMATコマンドに次のパラメーターを入力してください。

C:¥>FORMAT A: /F:72

## ThinkPad取り扱い上の注意

ThinkPadは精密な機器です。取り扱いには十分な注意が必要です。以下の 点に注意してください。

ThinkPadに衝撃を与えない。

ThinkPadの上に重いものを置かない。

ThinkPad上に液状物質をこぼさない。

モーター、磁石、テレビ、冷蔵庫、大型スピーカーなど、強い電磁気を 発生させる電気機器から、ThinkPadを最低13 cm離して使用する。

ディスケットのない状態では気温5℃から35℃、ディスケットが入って いる状態では10℃ to 35℃の範囲で、ThinkPadを使用する。

ThinkPad本体を分解しない。

液晶ディスプレイの表面をひっかいたり、叩いたり、曲げたり、押した りしない。

ThinkPadを長期間使用しない場合は、バッテリー・パックを取り出して涼しい場所に保管する。

ディスケットは、外付けディスケット・ドライブにまっすぐに差し込む。まっすぐに差し込まないと、外付けディスケット・ドライブの差込み口を破損する原因になります。

ディスケットにラベルを重ねて2枚以上貼りつけない。2枚以上貼ると、 そのうちの1枚がドライブ内部で破れて外付けディスケット・ドライブを 破損する原因になります。

時々ThinkPadを以下のように清掃してください。

中性洗剤で含ませた柔らかい布で本体の外側を拭く。 液晶ディスプレイは、乾いた柔らかい布で軽く拭く。アルコールや中性 洗剤を使用しないでください。

# ThinkPad携帯時の注意

ThinkPadを携帯するときは、以下の指示に従って本体およびデータを損傷 させないように注意してください。

- 1 外付けディスケット・ドライブにディスケットが入っている場合はそれを取り出す。
- 2 ThinkPadに接続している装置の電源をすべてオフにする。
- 3本体の電源をオフにして液晶ディスプレイを閉じる。

- 注 -

- 4 本体に接続されている外付けケーブルやコードをすべて抜く。
- 5 ThinkPadのすべてのカバーが閉じていることを確認する。
- ハードディスクのデータを定期的にディスケットやテープにバック アップしておいてください。
- 2. 自国以外でACアダプターを使用するには、訪問先の国で認可されて いるAC電源コードを使用する必要があります。指定外のACアダプ ターを使用してThinkPadを操作すると、バッテリー・パックと ThinkPadが損傷する可能性があります。
- 3. IBM特約店またはIBM販売店では携帯用キャリング・ケースを販売しています。

本章では、ThinkPadの使い方を説明します。

| 電源をオンにするとどうなるか?                                | <br>28 |
|------------------------------------------------|--------|
| ThinkPad機能設定プログラムを使う                           | <br>29 |
| ThinkPad機能設定プログラムを始動する                         | <br>30 |
| OS/2およびWindowsでのプログラムの使用法                      | <br>30 |
| DOSでのThinkPad機能設定プログラムの始動                      | <br>33 |
| Easy-Setupを使う                                  | <br>34 |
| Easy-Setupを始動する                                | <br>34 |
| 始動ドライブ優先順位を選択する                                | <br>38 |
| 始動優先順位の変更                                      | <br>39 |
| ネットワークRPLの速度を選択する                              | <br>39 |
| ThinkPadの液晶ディスプレイまたは外付けディスプレイを使う               | <br>40 |
| ディスプレイの表示モード                                   | <br>40 |
| 液晶ディスプレイ上のDOS画面に関する考慮事項                        | <br>42 |
| 外付けディスプレイの接続                                   | <br>43 |
| 外付けディスプレイをThinkPadに接続する                        | <br>43 |
| 外付けディスプレイの種類とディスプレイ・ドライバーの設定                   | <br>44 |
| SVGAビデオ・モードを使う                                 | <br>45 |
| モーション・ビデオのプレイバック                               | <br>46 |
| PCカードを使う                                       | <br>47 |
| 電源管理におけるPCカードの制限                               | <br>47 |
| PCカード・ディレクターを使う                                | <br>48 |
| OS/2またはWindowsでのPCカード・ディレクターの始動                | <br>49 |
| DOSでのPCカード・ディレクターの始動                           | <br>51 |
| 赤外線通信機能を使う・・・・・・・・・・・・・・・・・・・・・・・・・・・・・・・・・・・・ | <br>52 |
| 通信に関する考慮事項                                     | <br>53 |
| オーディオ機能を使う                                     | <br>54 |
| OS/2でオーディオ機能を使う                                | <br>54 |
| Windowsでオーディオ機能を使う                             | <br>54 |

# 電源をオンにするとどうなるか?

ThinkPadを始動すると、以下のいずれかのプロンプトが表示されます。

| 「① □ □ □ □ □ □ □ □ □ □ □ □ □ □ □ □ □                                                                                                    | ThinkPadが正しく作動しているときは、オペレーティング・システム画面が表示され<br>ます。画面は、使用するオペレーティング・システムによって異なります。                                                                                                    |
|----------------------------------------------------------------------------------------------------|----------------------------------------------------------------------------------------------------|
|                                                                                                    | この画面は、ThinkPad内に始動可能なオペレーティング・システムが見つからないこ<br>とを示します。始動可能なディスケットをディスケット・ドライブに差し込み、 F1 キ<br>ーを押してディスケットを始動させてください。ThinkPadがオペレーティング・シス<br>テムを検索するドライブの順序は、ドライブ始動優先順位にセットされています。詳し<br>くは、38ページの『始動ドライブ優先順位を選択する』を参照してください。 |
| I       ISSE       .12.31       ⇒         Date       New       Month Daty       ^         L       23:59:59       >       >         Time       New       Month Becord       >         Box       Scanne       Image: Scanne       Image: Scanne | この画面が表示されたら、日時を設定してください。日付と日時を入力し(36ページ参照)、 Enter キーを押します。                                                                                                    |
|                                                                                                    | この画面は、始動テスト(POST)中に問題が発生したことを示します。必要な処置につ<br>いては、150ページを参照してください。                                                                                                    |
|                                                                                                    | このアイコンは、始動パスワードが設定されているときに表示されます。ThinkPadを<br>始動するには、正しいパスワードを入力してください。                                                                                                    |

# ThinkPad機能設定プログラムを使う

| 注:<br>オペレーティング・システムを導入する<br>ときには、ThinkPad機能設定プログラム<br>も導入してください。 | ThinkPad機能設定プログラムは、ThinkPadの構成を可能にする制御プロ<br>グラムです。ThinkPad機能設定プログラムを使用して、パラレル・ポート<br>や赤外線ポートなどの内蔵デバイスを、簡単に設定し、カストマイズするこ<br>とができます。             |  |
|------------------------------------------------------------------|----------------------------------------------------------------------------------------------------|--|
| ThinkPad機能設定プログラムを導入する<br>には:<br><b>〔〔〕</b> 第7章                  | また、このプログラムは、システム資源(IRQ、DMA、I/Oアドレス、メモリ<br>ーなど)の競合を検出し、新たに追加したデバイスやソフトウェアに対する構<br>成を簡単に行えるデバイス構成管理システムも提供しています。各装置の資<br>源についての詳細は、付録Aを参照してください。 |  |
|                                                                  | さらに、ThinkPad機能設定プログラムは、以下のような各種機能も提供しています。<br>省電力機能<br>液晶ディスプレイおよび外付けディスプレイ両方のための解像度と色数                                                        |  |
| バッテリー・メーター・プログラム:<br>【② 60ページ。                                   | バッテリー・メーター・プログラム<br>- バッテリー残量<br>- 現在のパワー・モード                                                                                                  |  |
| パーソナライゼーション・プログラム:<br>【② <sup>118</sup> 83ページ。                   | パーソナライゼーション・エディター<br>アラーム制御                                                                                                    |  |

## ThinkPad機能設定プログラムを始動する

ThinkPad機能設定プログラムを始動する方法は、オペレーティング・シス テムによって異なります。

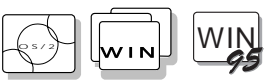

OS/2およびWindowsでのプログラムの使用法

ThinkPad機能設定プログラムは、分かりやすいグラフィックを使ったユー ザー・インターフェースです。ThinkPad機能設定プログラムでは、画面上 のボタンをポインティング・デバイスでクリックするだけでオプションの選 択や変更が行えます。また、コマンド・プロンプトでPS2コマンドを入力し てThinkPad機能設定プログラムを使うこともできます(詳しくは、付録Cを 参照してください)。

ThinkPad機能設定プログラムの始動方法は、以下のとおりです。

*OS/2またはWindows 3.1:* **ThinkPad**機能設定プログラムアイコンを ダブル・クリックする。

Windows 95: 始動をクリックしてから、プログラムを選択し、その後、ThinkPadを選択する。

ThinkPad機能設定プログラム・ウィンドウでは、以下のことができます。

ワンタッチ・セットアップ・ボタンの設定をカストマイズする。

内臓デバイスの構成を設定したり、表示したりする。これによって、シ ステム資源の競合を検出し、解決することができます。

— ヒント —

画面上にはヘルプ・ボタンがあり、ヘルプを表示することができます。 それぞれのメニュー項目について詳しく知りたい場合は、ヘルプ・ボタ ンをクリックしてください。

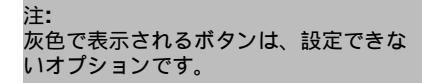

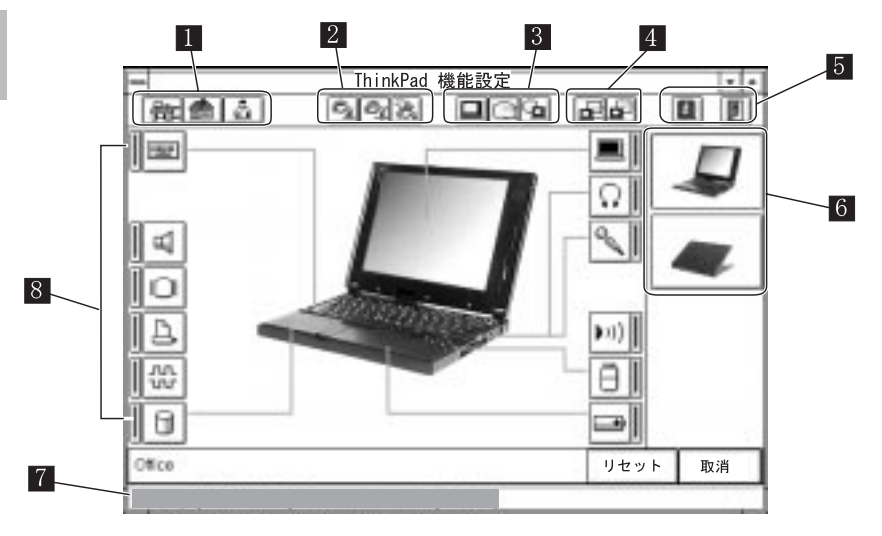

 ワンタッチ・セットアップ・ボタン いずれかのボタンをクリックして、システム構成を 会社( )や自宅( )に合うように自動的に設定したり、カスト マイズ( )したりします。

 バッテリー動作時のパワー・モード・ボタン ボタンをどれかクリックして、バッテリー操作時のパワー・モードをハ イ・パフォーマンス( )、オート( )、カストマイズ( )のい ずれかに設定します。

3 表示装置ボタン

ボタンをどれかクリックして、表示モードを液晶ディスプレイ( 🖳 )、 外付けディスプレイ( 🔲 )、同時表示( 💁 )のいずれかに設定しま す。

- 4 プレゼンテーションを行う場合には、プレゼンテーション・ボタン (■) をクリックして、液晶ディスプレイの表示を消したり、省電力モ ードに入るシステム・タイマーを使用可能にすることができます。
- 5 左側のボタンをクリックすると、ヘルプが表示されます。右側のボタン をクリックすると、加えた変更を保管し、ThinkPad機能設定プログラ ムを終了することができます。

6 視角ボタン

ThinkPadの前面、背面、内面を表す各ボタンをクリックすると、それ ぞれの視点から見たThinkPadの絵から選択できる項目やオプションが 表示されます。

7 ステータス・バー

各デバイス・ボタンにカーソルを合わせると、ボタンが示すデバイスの 名前と状態がこのステータス・バーに表示されます。

8 デバイス・ボタン

ThinkPadの絵の画面でデバイス・ボタンをどれかクリックすると、ウィンドウが表示されます。そのウィンドウで、アイコンで示されるデバイスのオプションを設定することができます。

デバイスを使用可能にすると、アイコンの横の赤いインジケーターが点 灯します。点灯していない場合には、デバイスは使用不可になっていま す。

取り消しボタンを押すと、変更を保管せずにThinkPad機能設定プログラム を終了することができます。初期値ボタンを押すと、それぞれのオプション に初期値を設定し、加えた変更を取り消すことができます。

上右端の最小化ボタン( ->)を押すと、以下のツール・バーが表示されます。

| ThinkPad 相           | 幾能設定   | <b>* *</b> |
|----------------------|--------|------------|
| ಲ್ಕ <u>್</u> ಟಿ ಜ್ಞಾ | ∎©¶ ₽₽ | <b>i</b>   |

DOS

DOSでのThinkPad機能設定プログラムの始動

DOS用のThinkPad機能設定プログラムは、コマンド行から使用します。コ マンド行に適切なコマンドを入力することによって機能を指定することがで きます。ThinkPad機能設定プログラムのオンライン・ヘルプを表示させる には、DOSプロンプトに、PS2 ?と入力してください。

注:

- OS/2およびWindowsでも、DOSプロンプトからPS2コマンドが使用できます。
- 2. 使用しているオペレーティング・シ ステムによっては、メニュー画面が 多少異なる場合があります。

C:\>PS2 ?

(C) Copyright IBM Corp. 1993,1996. All rights reserved. US Government Users Restricted Rights - Use, duplication or disclosure restricted by GSA ADP Schedule Contract with IBM Corp.

構文: PS2 [パラメーター1] [パラメーター2] [パラメーター3]

[Parameter1]のリストを以下に示します。 `PS2 ? [Parameter]'とタイプすると、パラメーターの詳しい説明が表示されます。

1.省電力関係

メニューから項目を選択し、画面上の指示に従って各種機能を設定してください。各コマンドについて詳しくは、付録Cを参照してください。

バッチ・ファイルを作成すると、自分の操作環境の設定を短時間で容易に行 うことができます。

注: バッチ・ファイルの詳細については、オ ペレーティング・システムに付属の説明 書を参照してください。 次のバッチ・ファイルの例では、バッテリー作動時間を長くして、移動に適 した操作環境を設定しています。

#### @Echo Off

Rem SAMPLE: Set the parameters to provide maximum power utilization.

| PS2 | PMode Auto      | > Nul |
|-----|-----------------|-------|
| PS2 | LCd 3           | > Nul |
| PS2 | DISK 3          | > Nul |
| PS2 | POwer 5         | > Nul |
| PS2 | SPeed Fixed MIN | > Nul |
| PS2 | STandby 3       | > Nul |
| PS2 | IR OFf          | > Nul |
| PS2 | CARD OFf        | > Nul |
| PS2 | SErial OFf      | > Nul |
|     |                 |       |

# Easy-Setupを使う

ThinkPadには、システムを簡単にセットアップするための*Easy-Setup*と呼ばれる機能があります。Easy-Setupプログラムを使用して、日時、パスワード、ドライブの始動優先順位、ハードウェア構成を設定することができます。診断も実行されます。

## Easy-Setupを始動する

Easy-Setupの始動は、以下のように行ってください。

- **1** ThinkPadの電源をオフにする。
- 2 ディスケット・ドライブにディスケットが入っている場合はそれを取り出す。
- **3** F1 キーを押しながらThinkPadの電源をオンにする。 Easy-Setupメニューが表示されるまで F1 キーを押し続け る。

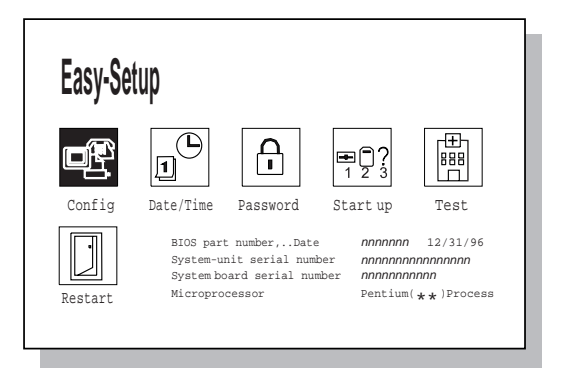

注: Easy-Setupメニュー画面の配色を変更す るには、 Ctrl + Pg Up キーまたは Ctrl + Pg Dn キーの組合せを使用し ます。元の配色に戻すには、 Ctrl + Home キーを押してください。 Easy-Setupメニューから項目を選択するには、ポインティング・デバイスを使ってポインターを該当する項目まで移動させてから項目をクリックするか、またはキーボードを以下のように操作します。

矢印キー( 、 、 、 ):メニューの項目を反転表示する。

スペース キー:項目を選択する。

Enter キー:次のメニューに進む。または変更内容を保管して、メニューを終了する。

Esc キー:前のメニューに戻る。または変更内容を取り消す。

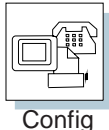

**Config**メニューには、以下の項目が含まれています。

| Memory | SystemBoard | Initialize |   |
|--------|-------------|------------|---|
| Exit   |             |            | Ē |

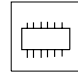

**Memory**では、取り付けられているメモリーのサイズと利用できるメモリー 容量が表示されます。

Memory

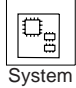

**SystemBoard**では、実装されているシステム・ボードについての情報が表示されます。

Board

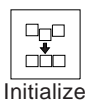

Initialize では、変更された項目を初期値に設定し直します。

選択内容を確認してから、**OK**をクリックするか、または Enter キーを押 してください。選択内容を取り消すには、 Esc キーを押します。

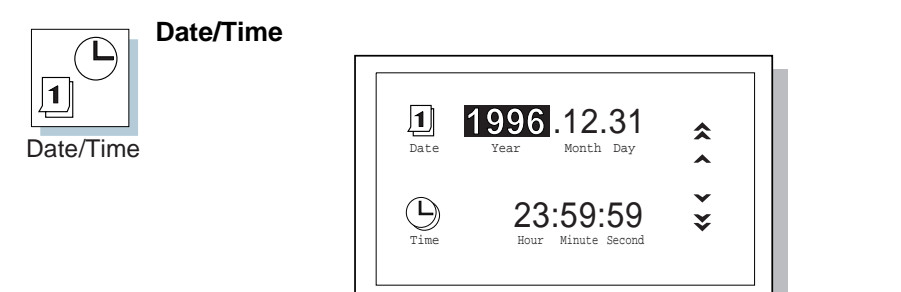

OK OK Cancel

e ط

選択内容を確認してから、**OK**ボタンをクリックするか、 Enter キーを押し てください。設定を取り消すには、**Cancel**をクリックするか、 Esc キーを 押します。

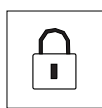

Passwordメニューは、始動パスワードを設定するために使用します。

始動パスワードについて詳しくは、第5章を参照してください。

Password

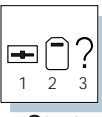

Start upメニューは、システムに付いている各ドライブの始動優先順位を変更するために使用します。

Start

| TDD-1 HDD Network FDD-2 | Reset                   |
|-------------------------|-------------------------|
| PCMCIA                  | <b>₩</b> <sup>©</sup> ? |

始動優先順位について詳しくは、38ページの『始動ドライブ優先順位を選択 する』を参照してください。

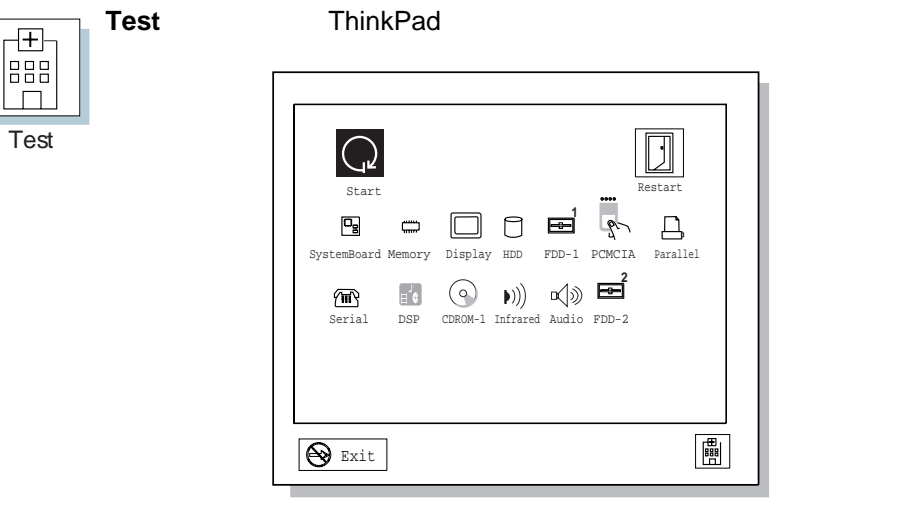

詳しくは、142ページの『ThinkPadをテストする』を参照してください。

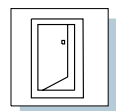

選択値の選択後にThinkPadを再始動するには、**Restart**をクリックしてく ださい。その後、 Enter キーを押すか、**OK**をクリックしてください。

Restart

| ок ? |  |
|------|--|
|      |  |

### 始動ドライブ優先順位を選択する

重要:

始動順位を変更する場合、書込み動作(コ ピー、保管、フォーマット化など)には細 心の注意が必要です。ドライブを誤って 選択すると、データやプログラムが上書 きされ、消えてしまうことがあります。 ドライブ始動優先順位の選択機能 (ブートの選択)を使用して、ThinkPadの ドライブの始動順序を変更することができます。ThinkPadがドライブを検 索してオペレーティング・システムを探す順序を、ドライブ始動優先順位と 呼びます。複数のオペレーティング・システムを使用している場合は、この ドライブ始動優先順位を変更することにより、ディスケット・ドライブを見 ずにハードディスクやPCカードからオペレーティング・システムを始動し たり、リモート・プログラム・ロード(RPL)を行ったりすることができま す。

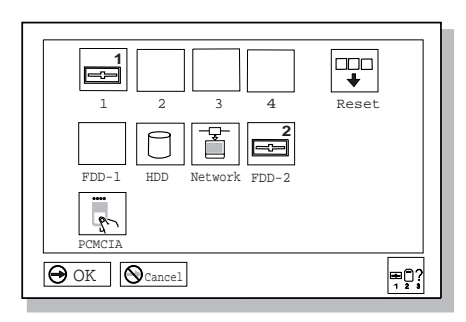

#### 始動優先順位の変更

始動優先順位を変更する手順は次のとおりです。

- **1** Easy-Setupを始動して、Start upアイコンを選択する。
- **2** カーソルをResetアイコンまで移動させ、 スペース キーを 押す。

順序がリセットされ、選択可能なすべての装置のアイコンが画面下部 に表示されます。各アイコンの意味については、 36ページを参照し てください。

**3** 始動順位を1番にする装置のアイコンまでカーソルを移動させ、 スペース キーを押す。

この手順を繰り返して、他の装置の始動順位を設定します。4つまで 装置を設定することできます。

**4** OKをクリックするか、 Enter キーを押して、変更内容を保 管する。

ネットワークRPLの速度を選択する

トークンリング・カードや他のネットワーク・カードを使用してリモート・ プログラム・ロードを行う場合、RPLの速度を選択することができます。

**1** Easy-Setupを始動して、Start upアイコンを選択する。

**2** カーソルをNetworkアイコンまで移動させ、 スペース キー を押す。

トークンリング・カードによるRPLの速度を選択するウィンドウが表示される。

**3** カーソルを4アイコンまたは16アイコンまで移動させ、 スペース キーを押し、 Enter キーを押す。

イーサネット・カードなどの他のカードを使用する場合は、 Esc キ ーを押してこのウィンドウを終了する。

. .

Easy-Setupの始動:

▲ 34ページ。

注: 始動優先順位では、ハードディスク・ド ライブをPCカード(PCMCIA)の前に設定 することはできません。

# ThinkPadの液晶ディスプレイまたは外付けディスプレイを使う

ここでは、ThinkPadのディスプレイと外付けディスプレイについて説明します。また、DOSのアプリケーションを使用する場合の考慮事項についても記述しています。

ThinkPadの液晶ディスプレイは、*TFT*テクノロジー、または*DSTN*テクノ ロジーを使用しています。TFTでは、SVGA(解像度800x600)ビデオ・モー ドと65,536色を使用して出力を表示できます。これに対し、DSTNは、 SVGAビデオ・モードと256色を使用して出力を表示します。

## ディスプレイの表示モード

| 外付けディスプレイの接続:<br>【②予 43ページ。 | VGAモードよりも高解像度をサポートするディスプレイを接続すれば、最大<br>1024x768の解像度で表示することができます。                                                   |
|-----------------------------|----------------------------------------------------------------------------------------------------|
|                             | 外付けディスプレイにThinkPadの出力を表示するためには、 <i>表示モード</i> (ど<br>こにThinkPadの出力を表示させるか)を正しく設定しなければなりません。<br>次の表示モードから、いずれかを選択します。 |
|                             | <i>LCD (                                   </i>                                                                    |
|                             | <i>CRT ( []:</i> ThinkPadの出力は、外付けディスプレイのみに表示さ<br>れます。                                                              |
|                             | ThinkPadに外付けディスプレイが接続されていないときに表示モード<br>を <i>CRT</i> に設定すると、出力は液晶ディスプレイに表示されます。                                     |
|                             | <i>同時表示( <mark>陸</mark>」):</i> ThinkPadの出力は、液晶ディスプレイと外付けディ<br>スプレイの両方に表示されます。                                      |
|                             | 次のコマンドを使って、ThinkPadの出力を液晶ディスプレイ、外付けディ<br>スプレイ、またはその両方のどれに表示させるかを選択できます。                                            |
|                             | Fnキー機能を使う:                                                                                                    |
|                             | Fn キーを押しながら、 F7 キーを押してください。ThinkPadの出力<br>は次の順に切り替わります。                                                            |
|                             | > 外付け > 同時表示<br>ディスプレイ                                                                                             |
|                             |                                                                                                    |

LCD <

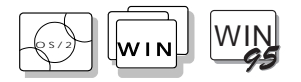

ThinkPad機能設定プログラムを使う場合:

- 1. ThinkPad機能設定プログラムを始動します。
- 2. ツール・バーから、次のアイコンをクリックしてください。
  - ・外付けディスプレイに出力を表示させる場合はCRT (
     ・)アイ
     コン。
  - 液晶ディスプレイに出力を表示させる場合はLCD (□)アイコン。
  - 液晶ディスプレイと外付けディスプレイの両方に出力を表示させる場合は同時表示(
- コマンド・プロンプトからPS2コマンドを入力する場合:
- PS2 SC BOTHと入力すると、液晶ディスプレイと外付けディスプレイの両方に出力を表示します。
- PS2 SC CRT と入力すると、外付けディスプレイに出力を表示しま す。
- PS2 SC LCD と入力すると、液晶ディスプレイに出力を表示します。

DOS

## 液晶ディスプレイ上のDOS画面に関する考慮事項

ThinkPadでVGA(640x480の解像度)モードのみをサポートしているDOS アプリケーションを使用すると、以下の表のように画面のサイズより小さく 見えることがあります。

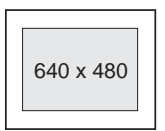

これは、ThinkPadがDOSアプリケーションとの互換性を保っているためです。

画面拡大機能のPS2コマンド:

ThinkPad機能設定プログラム: **〔②**29ページ。 ThinkPad機能設定プログラムの*画面拡大*機能を使用すると、画面イメージ を実際の画面一杯に表示するように設定することができます。画面拡大は、

ThinkPad機能設定プログラムの画面ボタン(
)をクリックするか、PS2 HVEXP ONと入力することによって選択できます。しかし、表示されるイメ ージは実際のイメージとは多少異なって見えます。

## 外付けディスプレイの接続

注:

オペレーティング・システムを導入する ときは、SVGA外付けディスプレイを使 用する前に、ディスプレイ・デバイス・ ドライバーを導入してください。

ディスプレイ・デバイス・ドライバーの 導入:

第7章

#### 重要:

同時表示を選択した場合は、VGAモード (640x480の解像度)のみをサポートする 外付けディスプレイを接続しないでくだ さい。接続した場合は、外付けディスプ レイの画面が乱れて出力が表示されなか ったり、ディスプレイの画面が損傷する こともあります。外付けディスプレイを 使用する場合は、表示モードをCRTにし て使用してください。 外付けディスプレイを接続する手順の概略は次のとおりです。

- 1 外付けディスプレイをThinkPadに接続する。 (『外付けディスプレイをThinkPadに接続する』を参照してください。)
- **2** 表示モードを同時表示 (**小**)に変更する。 (40ページの『ディスプレイの表示モード』を参照してください。)
- 3 外付けディスプレイのタイプとディスプレイ・デバイス・ドライバーを設定する。 (44ページの『外付けディスプレイの種類とディスプレイ・ドライバーの設定』を参照してください。)

SVGAディスプレイを接続する場合、サポートされるカラーや解像度に関す る詳細は45ページの『SVGAビデオ・モードを使う』を参照してください。

### 外付けディスプレイをThinkPadに接続する

#### 重要:

ThinkPadがサスペンド状態またはハイバ ネーション状態のときに外付けディスプ レイをThinkPadから取り外さないでくだ さい。ThinkPadの操作を再開したときに 外付けディスプレイが接続されていない と、液晶ディスプレイには何も表示され ません。このことは解像度の値に関係あ りません。 ThinkPadに外付けディスプレイを接続する手順は以下のとおりです。

- **1** ThinkPadの電源をオフにする。
- 2 外付けディスプレイをThinkPadの背面にある外付けディスプレイ・コネクターに接続してから、電源コンセントに接続する。
- 3 外付けディスプレイとThinkPadの電源をオンにする。

外付けディスプレイの種類とディスプレイ・ドライバーの設 定

ThinkPadに外付けディスプレイを接続する前に、ディスプレイの種類とデ バイス・ドライバーの種類を次の手順で正しく設定してください。

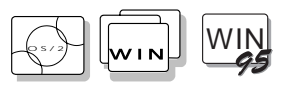

注: サポートされている解像度とリフレッシ ュ速度を決定するには、外付けディスプ レイの製品仕様書を参照してください。 1 ThinkPad機能設定プログラムを始動する。

2 ディスプレイ ( 🔳 または 💷 )アイコンをクリックする。

3 詳細設定... ボタンをクリックする。

モニター選択リストから該当のディスプレイ・タイプを選択するか、 リストにある解像度とリフレッシュ速度から目的の値を選んでクリッ クする。

4 ThinkPadを再始動して、新しい設定を使用可能にする。

#### — 重要 -

OS/2 Warpを使用している場合、システム設定のシステムを使って、解像度や色数を変更しないでください。ディスプレイを設定するには、 ThinkPad機能設定プログラムを使用してください。

#### ― ヒント‐

OS/2またはWindowsを使用している場合は、ThinkPad機能設定プログラムによって*仮想画面*機能を使用することができます。この機能を使用する場合、画面に は高解像度の画面イメージの一部が表示されます。画面の他の部分は、トラックポ イントIIIや他のポインティング・デバイスで画面を動かすことによって見ることが できます。

## SVGAビデオ・モードを使う

注:

オペレーティング・システムを導入する 場合、SVGAモードを使うためには ThinkPadに同梱のディスプレイ・ドライ バーを導入する必要があります。 ThinkPad 560には、解像度800x600のSVGAビデオ・モードをサポートす る液晶ディスプレイが付いています。より高解像度をサポートする外付けデ ィスプレイを接続することによって、出力を高解像度で表示させることも可 能です。以下の表は、ThinkPadまたは外付けディスプレイが提供する各種 ディスプレイ・モード(解像度および色数)を示しています。この表を使用し て、表示モード(液晶ディスプレイ、CRTまたは同時表示)を設定してくださ い。

出力を液晶ディスプレイ、または液晶ディスプレイと外付けディスプレ イの両方に表示する。 (液晶ディスプレイまたは同時表示)

|                 | サポートされる色数      |         |
|-----------------|----------------|---------|
| 解像度             | TFTモデル         | DSTNモデル |
| 640x480         | 256色および65,536色 | 256色    |
| 800x600         | 256色および65,536色 | 256色    |
| 1024x768 (仮想画面) | 256色および65,536色 | 256色    |

#### 出力を外付けディスプレイに表示する。(CRT)

|                    |                      | サポートされる色数                  |                            |  |
|--------------------|----------------------|----------------------------|----------------------------|--|
| 解像度                | フレーム速度               | TFTモデル                     | DSTNモデル                    |  |
| 640x480<br>800x600 | 60Hz                 |                            |                            |  |
|                    | 72Hz                 | 256色、65,536色および16,777,216色 | 256色、65,536色および16,777,216色 |  |
|                    | 75Hz                 |                            |                            |  |
|                    | 85Hz                 |                            |                            |  |
|                    | 60Hz                 | 256色および65,536色             | 256色および65,536色             |  |
|                    | 75Hz                 |                            |                            |  |
|                    | 85Hz                 |                            |                            |  |
|                    | 60Hz                 |                            |                            |  |
| 1024x768           | 75Hz                 | 256色                       | 256色                       |  |
|                    | 85Hz                 |                            |                            |  |
|                    | 43.5Hz (インター<br>レース) |                            |                            |  |

### モーション・ビデオのプレイバック

ディスプレイ・デバイス・ドライバーが導入されているThinkPadには、モーション・ビデオ・プレイバック加速機能が付いています。この機能は自動的に使用可能となり、アプリケーションを使用して、モーション・ビデオの プレイバックを可能にするものです。

ただし、加速機能は、以下のディスプレイの設定においてのみ使用可能で す。

| 外付けディスプレイ |                            | 液晶ディスプレ・<br><b>TFT</b> モデル |                            | イまたは同時表示<br><b>DSTN</b> モデル |                            |
|-----------|----------------------------|----------------------------|----------------------------|-----------------------------|----------------------------|
| 色数        | 解像度                        | 色数                         | 解像度                        | 色数                          | 解像度                        |
| 256       | 64 x48<br>8 x6<br>1 24x768 | 256                        | 64 x48<br>8 x6<br>1 24x768 | 256                         | 64 x48<br>8 x6<br>1 24x768 |

65,536 64 x48

注: \* 仮想画面が使用可能です。

― ヒント ―

ディスプレイの設定を変更してもプレイバック・ビデオの画質が不 充分な場合は、現行のディスプレイの設定が、上の表でサポートさ れているものであるかどうかを確認してください。サポートされて いる場合は、解像度800x600と256色で試してみてください。

解像度800x600のTFTディスプレイを使用している場合、高画質を 得るには、65,536色ではなく、256色を選択してください。 ThinkPad機能設定プログラム中のディスプレイ機能を使用してくだ さい。

WIN-OS/2フル・スクリーンでビデオの再生をした場合、OS/2セッションに戻る前にビデオを停止させてください。

モーション・ビデオのプレイバックのパフォーマンスは、データ送 信の速度、同時に実行されている他のアプリケーション、およびプ レイバックのアプリケーションによって異なります。最良のプレイ バック効果を得るには、モーション・ビデオ・データに高速データ 転送速度が設定されており、他のアプリケーションが実行されてい ないことを確認してください。

## **PC**カードを使う

| PCカードを差し込むには:<br><b>(こ)</b> 90ページ。<br>PCMCIA標準: | ThinkPadには、68ピン、85.6mm x 54.0mm (クレジット・カードの大き<br>さ)のPCカードを差し込める2つのスロットがあります。PCカードを使用す<br>ると、ファックスの送受信、ネットワークを通しての通信、データの保管な<br>どを行うことができます。 |
|-------------------------------------------------|----------------------------------------------------------------------------------------------------|
| <b>€</b> 7173ページ。                               | ThinkPadのPCカード・スロットは、PCカード標準のハードウェア・レイ<br>ヤーとして定義されているPCMCIAのリリース2.1に準拠しています。<br>ThinkPadには、次の基本デバイス・ドライバーが付属しています。                         |
|                                                 | ソケット・サービス<br>カード・サービス<br>PC Card Director (以降PCカード・ディレクターと呼びます)およびオ<br>ート・コンフィギュレーター                                                        |
| PCカード・ディレクター:<br>【② 48ページ。                      | PCカード・スロットは5Vで作動し、以下をサポートします。<br>Type I、Type II、およびType IIIのPCカード<br>16ビットのPCカード(PCMCIA 2.0、2.1/ JEIDA 4.1、4.2)                             |
|                                                 | PCカード・スロットは、8ビットまたは16ビットのスレーブのDMA PCカ<br>ードはサポートしません。様々な種類のPCカードの詳細については、IBM<br>またはIBM特約店にお問い合わせください。                                       |
|                                                 | PCカードについて詳しくは、付録Bを参照してください。                                                                                                    |
|                                                 |                                                                                                    |

### 電源管理におけるPCカードの制限

PCカードによっては、ThinkPadの電源を切らずに取り付け、取り外しができます(詳細は、各PCカードに付いている指示を参照のこと)。しかし、サスペンド中は、PCカードの抜き差しを行うことはできません。

75ページに挙げられているIBM通信PCカードを使用している場合、 ThinkPadはハイバネーション状態に入ることができません。

# PCカード・ディレクターを使う

| 注:<br>ThinkPadにオペレーティング・システム<br>を導入するときは、PCカード・ディレク                                                              | ThinkPadには、 <b>PC</b> カード・ディレクター と呼ばれるPCカード用の高機能<br>なIBMのプログラムが付属しており、次のような機能によりPCカードを容<br>易に使用できます。                                                                                        |
|----------------------------------------------------------------------------------------------------|----------------------------------------------------------------------------------------------------|
| ラーの使用のために、FOMCIA機能ナイ<br>スケットからPCMCIAデバイス・ドライ<br>バーを導入してください。                                                     | PCカードが差し込まれるとPCカードの電源をオンにしてセットアップ<br>する(オート・コンフィギュレーター機能)。                                                                                                    |
| PCMCIAデバイス・ドライバーの導入:                                                                                             | どのタイプのPCカードがThinkPadに取り付けられているかを表示す<br>る。                                                                                                    |
|                                                                                                    | カードが抜き差しされると、メッセージ、音、またはアイコンなどで知<br>らせる。                                                                                                    |
|                                                                                                    | 特定のPCカードに対してアプリケーション・プログラムを登録する<br>と、そのカードを差し込むと、自動的にそのプログラムが始動します。                                                                                                    |
| 注:<br>PCMCIA.CRDファイルに、つねに最新<br>のPCカードが指定されているとはかぎり<br>ません。使用するPCカードが指定されて<br>いなくても、まずPCカード・ディレクタ<br>ーで試してみてください。 | PCカードによっては、PCカード・ディレクターと同じようにセットアップ<br>を行う専用のドライバーが付属しています。しかし、これらのカードがPC<br>カード・ディレクターによってサポートされている場合は、専用のドライバ<br>ーを使う必要はありません。サポートされるPCカードは、ユーティリティ<br>ー・ディスケット上のPCMCIA.CRDファイルに指定されています。 |
| サポートされる <b>PC</b> カードのアイコン:<br><b>(())</b> 50ページ。                                                                | <b>PCMCIA.CRD</b> ファイルを見るには、PCカード・ディレクターのウィンド<br>ウでサポートされる <b>PC</b> カードのアイコンをクリックしてください。<br>(PCMCIA.CRDファイルは、OS/2 WarpおよびWindows V3.1からアクセ<br>スできます。)                                      |
|                                                                                                    | 使用するPCカードがPCカード・ディレクターによってサポートされていな<br>い場合は、そのカードに付属の専用ドライバーを導入してください。カー<br>ド・ドライバーは、PCMCIAカード・サービス規格リリース2.1に準拠して<br>いなければなりません。ドライバーを導入するときは、使用するPCカード<br>の説明書の指示に従ってください。                 |

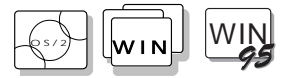

## **OS/2**または**Windows**での**PC**カード・ディレクター の始動

注:

- 1. ここでの画面は、お使いのオペレー ティング・システムによって、異な る場合があります。
- PCカード・ディレクターでサポート されるアイコンや機能は、各オペレ ーティング・システムによって異な ります。

PCカード・ディレクターを始動するには、PCカード・ディレクターのフォ ルダーまたはウィンドウを選択してから、PCカード・ディレクターアイコ ンを選択してください。

OS/2使用の場合:

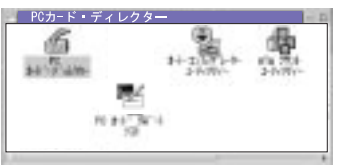

Windows V3.1使用の場合:

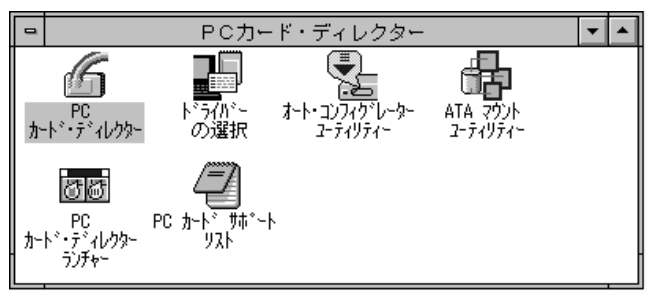

Windows 95使用の場合:

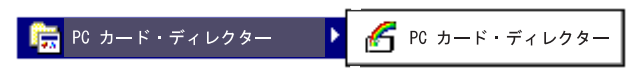

PCカード・ディレクターには、以下が含まれます。

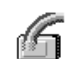

**PC**カード・ディレクター: PCカード・ディレクター・フォルダーまた はウィンドウのメイン・プログラム。

PCカード・ディレクター

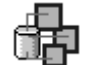

マウント・ユーティリティー: ATA PCカードの区画を制御するプログ ラム。

マウント・ユーティリティー

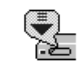

オート・コンフィギュレーター

注: オート・コンフィギュレーターが対応し ているPCカードの一覧については、 PCMCIA.CRDファイルを参照してくだ さい。

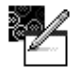

サポートされる PCカード

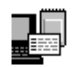

ドライバー・セレクター

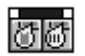

PCカード・ディレクター ・ランチャー

オート・コンフィギュレーター:オート・コンフィギュレーターには、 それぞれのPCカードの構成を行うためのスクリプト・ファイルが用意 されています。これらのスクリプト・ファイルには、PCカードを使用 可能にする手順や、入出力割り込みレベルやメモリーなどの資源情報が 収められています。オート・コンフィギュレーター・ユーティリティー は、これらのスクリプト・ファイルを編集し、バイナリー・データに変 換し、それをオート・コンフィギュレーターの中に保管します。次にオ ート・コンフィギュレーターは、PCカードのスクリプト・ファイルに 基づいてそれぞれのPCカードを使用可能にします。

オート・コンフィギュレーターの使用法について詳しくは、付録Bを参照してください。

サポートされるPCカード: これは、PCカード・ディレクターでサポー トされるすべてのPCカードを示すPCMCIA.CRDファイルを表示しま す。

ドライバー・セレクター: このプログラムでは、PCカード・デバイス・ ドライバーを追加または取り外す場合に必要なCONFIG.SYSファイル の修正を行うことができます。

**PC**カード・ディレクター・ランチャー: このランチャーには、最大15 個までのアプリケーション・プログラムを登録することができます。 **DOS**でのPCカード・ディレクターの始動

DOSでPCカード・ディレクターを始動する手順は次のとおりです。

**1** DOSのコマンド・プロンプトを表示する。

C:¥>

注: C:¥THINKPADは、PCカード・ディレ クターが導入されているディレクトリー を示します。別のディレクトリーに導入 した場合は、代わりにそのディレクトリ ー名を指定してください。

**2** コマンド・プロンプトでC:¥>C:¥THINKPAD¥EZPLAYと入力し、 Enter キーを押す。

# 赤外線通信機能を使う

| 注:<br>オペレーティング・システムを導入する<br>ときは、赤外線デバイス・ドライバーを<br>導入する必要があります。 | ThinkPadには、他のThinkPadまたは赤外線ポート付きのシステムと、シリ<br>アル通信を行うための赤外線(IR)通信機能があります。赤外線ポートは、<br>ThinkPadの電源スイッチの所にあります。                                |
|----------------------------------------------------------------|----------------------------------------------------------------------------------------------------|
| 赤外線デバイス・ドライバーを導入する<br>には:<br>【 ( ) 第7章                         | 赤外線通信機能は、最高115 Kbpsまでのデータ通信速度で、IrDA ** 1.0モ<br>ードをサポートします。ThinkPadは、他のThinkPad、または他のIrDA<br>1.0 モードをサポートする赤外線ポート付きの他のシステムと通信すること<br>ができます。 |
| 注:<br><i>Kbps</i> : キロビット/秒                                    | 赤外線ポートを使用可能な状態にするには、ThinkPad機能設定プログラム<br>を使用してください。                                                                                        |
|                                                                | OS/2またはWindowsを使用している場合は、                                                                                                    |
|                                                                | ThinkPad機能設定プログラムのウィンドウで、 <b>Infrared</b> (加回)アイコ<br>ンをクリックしてください。                                                                         |

DOSを使用している場合は、コマンド・プロンプトでPS2 ? IRと入力 して、 Enter キーを押してください。設定のための詳細な情報が表示 されます。
### 通信に関する考慮事項

赤外線ポートを使って通信を行うときは、次のことに注意してください。

ThinkPadの赤外線ポートと別のThinkPadの赤外線ポートとの間で通信 を行うときは、それぞれの赤外線ポートを直接向き合わせなければなり ません。

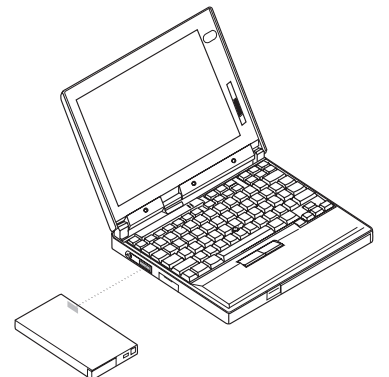

ThinkPadと、別のThinkPadまたはシステム間で通信を行うには、両方 で同じ通信用アプリケーションを実行する必要があります。詳しくは、 アプリケーションに付属の説明書を参照してください。

赤外線ポートを使用する通信アプリケーションは、同時に1つだけを実行 するようにしてください。

次の場合は、通信到達距離が短くなることがあります。

- 通信相手のシステムが、ThinkPadと異なるモデルである場合。
- 周囲から光の影響がある場合。 直射日光のもとでは、赤外線通信を 行わないことをお勧めします。また、ある種の蛍光灯からの光も通 信の障害となる場合があります。
- 赤外線ポートが、他の通信ポートと直接向き合っていない場合。

赤外線を利用したワイヤレスAV機器(赤外線ヘッドフォン、赤外線マイ クなど)が近くにある場合は、ワイヤレスAV機器に雑音が乗ったり、 ThinkPadの赤外線通信ができなかったりします。

# オーディオ機能を使う

注:

オペレーティング・システムを導入する ときには、AudioDriveサポート・ソフト ウェアを導入して、AudioDrive機能を使 用できるようにしてください。

AudioDriveサポート・ソフトウェアを導入するには:

● 第7章ページ。

ThinkPadには、ThinkPadに取り付けられているAudioDriveサウンド・チップを基本とするAudioDriveサウンドという機能が提供されています。 AudioDriveサウンド機能は、以下の機能とともに、オーディオ関係のハイパフォーマンスを提供します。

Sound Blaster Pro\*\*と互換性のあるステレオ・ビジネス・オーディオ (8ビットから16ビット)。

WAVファイルのような、録音された音や予め録音済みの音のプレイバック。

直径 3.5mm ( インチ)の外付けステレオ・ライン/モノラル・マイク ジャック用の内部ジャックまたはモノラル・マイクロフォン用の内部ジャック。

直径 3.5mm (インチ)の外付けステレオ・ヘッドフォン用のジャック。

お使いのオペレーティング・システムに対応するESS オーディオ・ドライ バーを使用してください。

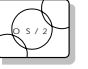

OS/2でオーディオ機能を使う

注: オーディオ機能を使用しているときは、 サスペンド機能を使用しないでくださ い。 AudioDrive機能は、Multimedia Presentation Manager/2 (MMPM/2) (以 降マルチメディア・プレゼンテーション・マネジャー/2と呼びます)を介し、 OS/2環境でのオーディオをサポートします。OS/2とともにAudioDrive機 能を使用するには、OS/2のデスクトップからマルチメディア・フォルダー を開いてください。

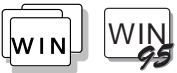

### Windowsでオーディオ機能を使う

WindowsでAudioDriveを使用するには、メイン・プログラム・グループで オーディオ・アプリケーションのアイコンをクリックしてください。次の画 面が表示されます。

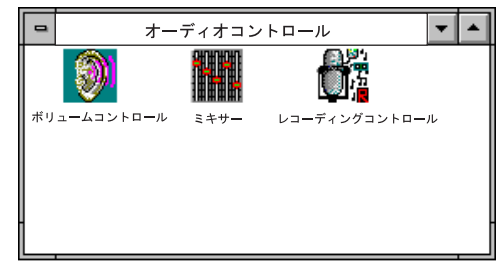

# 第4章 バッテリーを使う

本章では、バッテリー・パックの使い方を説明します。

| バッテリー・パックを充電する                               | 56 |
|----------------------------------------------|----|
| ACアダプターによる充電                                 | 56 |
| バッテリー・パックを交換する                               | 57 |
| バッテリー残量を知る................................   | 59 |
| バッテリー残量インジケーターを使う                            | 59 |
| バッテリー少量状態                                    | 60 |
| バッテリー・メーター・プログラムを使う                          | 60 |
| バッテリー・パックを長持ちさせるには                           | 62 |
| バッテリーを節約する                                   | 62 |
| 電源管理機能(APM)を使う                               | 63 |
| 液晶ディスプレイの輝度を抑える............................. | 66 |
| バッテリー省電力機能を使う                                | 66 |
| スタンバイ機能・・・・・・・・・・・・・・・・・・・・・・・・・・・・・・・・・・・・  | 68 |
| サスペンド機能・・・・・・・・・・・・・・・・・・・・・・・・・・・・・・・・・・・・  | 68 |
| サスペンド機能に関する考慮事項                              | 71 |
| ハイバネーション機能                                   | 73 |
| ハイバネーション・ファイルの作成                             | 73 |
| ハイバネーション機能に関する考慮事項                           | 75 |

## バッテリー・パックを充電する

注: リチウム・イオン・バッテリーを充電す る場合、バッテリー・パックの温度は最 低10°Cなければなりません。 ACアダプターがThinkPadに接続されており、バッテリー・パックが取り付けられている場合に、バッテリー・パックを充電することができます。次のいずれかに該当する場合、バッテリー・パックを充電してください。

### AC アダプターによる充電

| 注:                     |
|------------------------|
| ACアダプターを持たずにThinkPadを携 |
| 帯する場合は、できるだけ長時間使用で     |
| きるように、完全に充電されたバッテリ     |
| ー・パックを携帯するようにしてくださ     |
| 61.                    |

バッテリー・パックが新品の場合やバッテリー・パックを長期間使用しなかった場合は、1回の充電では完全に充電することはできません。バッテリーの動作時間を最長にするには、まず、バッテリー・パックを使い切ってから、3回から6回充放電を繰り返す必要があります。

ThinkPadの電源がオフのときにACアダプターを使ってバッテリー・パック を充電する手順は次のとおりです。

- 1 ThinkPadの電源がオフになっており、新しいバッテリーまた は放電したバッテリーがThinkPadに取り付けられていること を確認する。
- **2** ACアダプターをThinkPadに接続してから、ACアダプターの 電源コードをコンセントに差し込む。

バッテリー・パックは、およそ1時間半で充電されます。(ThinkPadを使用しながらの充電は、およそ2時間半から3時間半かかります。)

# バッテリー・パックを交換する

バッテリー・パックの残量が少なくなった場合、ACアダプターが接続されて いれば、いつでもバッテリー・パックを交換することができます。ACアダプ ターが接続されていない場合は、ThinkPadの電源がオフになっていると き、またはThinkPadがハイバネーション状態のときに、バッテリー・パッ クを交換します。ThinkPadの電源をオフにせず、ハイバネーション状態で バッテリー・パックを交換するには、次の手順に従ってください。

— 重要 —

PCカードを使用している場合は、以下の手順に進む前に、ACアダ プターを接続するか、またはPCカードを使うアプリケーションを停 止してPCカードを取り外してください。

75ページに記載されているIBM PCカードを使用している場合、 ThinkPadは、ハイバネーション状態には入れません。バッテリー・ パックを交換するには、ThinkPadの電源をオフにしてください。

以下のステップに進む前に、ハイバネーション・ファイルが作成されていることを確認してください。ハイバネーション・ファイルが 作成されていないと、ハイバネーション状態には入れません。(73ペ ージを参照。)

ハイバネーション・ファイルの作成方法:

**1** Fn + F12 キーを押して、ハイバネーション状態に入る。

**2** 液晶ディスプレイを閉じて、ThinkPadを裏返す。

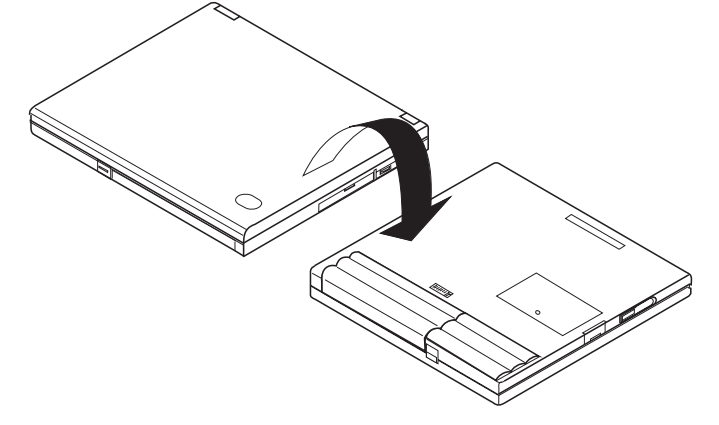

**3** バッテリー・パック・ラッチ 1 をスライドさせてから、バッ テリー・パックを手前にスライドさせ、バッテリー・パックを 取り外す。

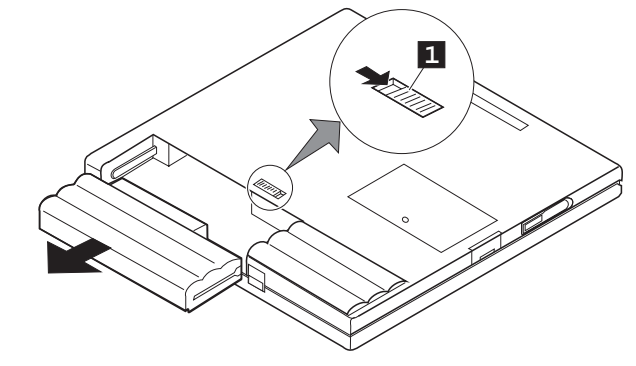

**4** 十分充電された予備のバッテリー・パックのガイド 2 と ThinkPadのガイド 3 を合わせてから、バッテリー・パックを ThinkPadの中に取り付ける。

バッテリー・パックは、ThinkPadに完全に押し込んでください。バ ッテリー・パックが、ThinkPadの内部に完全に入ると、バッテリ ー・パック・ラッチ 4 により、自動的に定位置にロックされます。

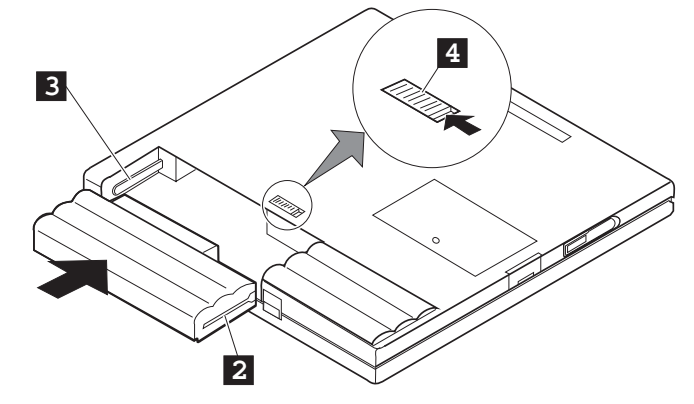

5 ThinkPadを元通りにしてから、液晶ディスプレイを開く。

6 電源スイッチをオンにする。

ThinkPadは、ハイバネーション状態から、通常の操作状態に戻ります。

# バッテリー残量を知る

バッテリーの残量は、バッテリー残量インジケーターやバッテリー・メータ ー・プログラムを使って知ることができます。

### バッテリー残量インジケーターを使う

バッテリー残量インジケーターにより、現在のバッテリー・パックの状況を 知ることができます(バッテリー・パックが取り付けられている場合に限りま す)。

バッテリー残量インジケーター(\_\_\_\_+)を見て、次の表でバッテリーの状態を 調べてください。

| ランプの色  | 充電状態                                                                                          | 必要な処置                                                                                                    |  |  |  |  |  |  |  |  |  |  |
|--------|-----------------------------------------------------------------------------------------------|----------------------------------------------------------------------------------------------------|--|--|--|--|--|--|--|--|--|--|
| 緑      | 十分なバッテリー残量がある                                                                                 | -                                                                                                    |  |  |  |  |  |  |  |  |  |  |
| オレンジ   | バッテリー・パックを充電しています。(AC<br>アダプターが接続されている場合に限りま<br>す。)                                           | -                                                                                                    |  |  |  |  |  |  |  |  |  |  |
| オレンジ点滅 | ほとんど放電されています(バッテリー少量状                                                                         | 1分以内に、次の処置のいずれかをとってください。                                                                                                    |  |  |  |  |  |  |  |  |  |  |
|        | 態)。60ページの「バッテリー少量状態」を<br>参照してください。                                                            | ThinkPadにACアダプターを接続します。バッテリー・パック<br>は、入れたままにしておいてください。                                                                                                    |  |  |  |  |  |  |  |  |  |  |
|        |                                                                                               | バッテリー・パックを、フル充電した予備のバッテリー・パックと<br>交換してください。(57ページの『バッテリー・パックを交換す<br>る』を参照。)                                                                                                    |  |  |  |  |  |  |  |  |  |  |
| 消灯     | パッテリー・パックが取り付けられてい<br>ない。<br>ACアダブターが接続されていない状態<br>で、ThinkPadの電源がオフになってい<br>るか、サスペンド状態になっている。 | <ul> <li>オレンジ点滅状態になったら、すぐに必要な処置をとってください。バ<br/>ッテリー少量状態で放置すると、ThinkPadはサスペンド状態になりま<br/>す。</li> <li>パッテリー少量状態でサスペンド状態になると、メモリー上のデータが<br/>失われることがあります。直ちに、次の処置のいずれかをとってください。</li> <li>ACアダプターで作業を続ける場合:         <ol> <li>ACアダプターで作業を続ける場合:                 <ol> <li>ACアダプターをThinkPadに接続する。</li> <li>Fn キーを押す。</li></ol></li></ol></li></ul> |  |  |  |  |  |  |  |  |  |  |

### バッテリー少量状態

重要:

注:

ThinkPadをこの状態のまま長時間放置し ないでください。メモリー内のデータが 失われます。

バッテリー残量が少なくなると、ビープ音が3回続けて鳴り、バッテリー残 量インジケーター( +p)が点滅を始めます。ThinkPadにACアダプターを 接続するか、ハイバーネーション状態に入った後、フル充電したバッテリ ー・パックに交換してください。正しい処置を30秒以内に行わないと、 ThinkPadはハイバネーション状態になります。

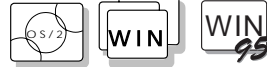

# WIN バッテリー・メーター・プログラムを使う

バッテリー・メーター・プログラムは、次のようなバッテリー・パックの状 態を画面上に表示します。

バッテリー・メーター・プログラムを使 用するには、オペレーティング・システ ムを導入するときにユーティリティー・ ディスケットからThinkPad機能設定プロ グラムを導入してください。

には:

(1) 第7章

パワー・モード バッテリー残量 サスペンド・オプションまたはハイバネーション・オプション

ThinkPad機能設定プログラムを導入する バッテリー・メーター・プログラムは、OS/2またはWindowsで使用するこ とができます。 ThinkPad機能設定プログラムのウィンドウでバッテリー・ メーターのアイコンをクリックすると、バッテリー・メーター・プログラム が表示されます。このプログラムをアイコン化すると、 Fn + F2 キーの 組み合わせを使用するたびにバッテリー・メーターのアイコンが現われたり 消えたりを繰り返します。

次に、バッテリー・メーター・プログラムについて、電源の種類ごとに図を 使用して説明します。

最大表示状態のバッテリー・メーター・プログラム:

- ACアダプター接続時には「持続時間による残量」は表示されません。

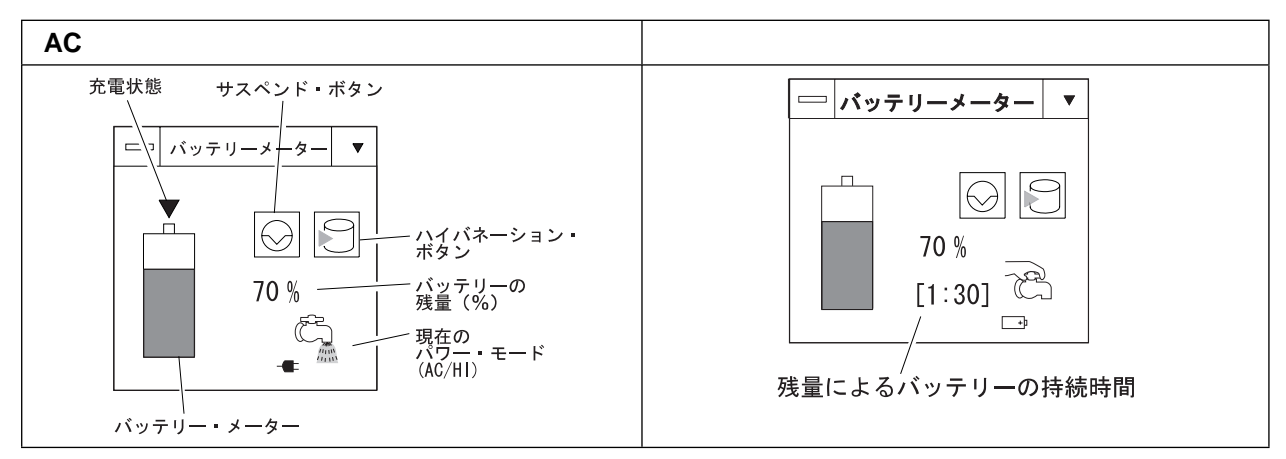

アイコン状態のバッテリー・メーター・プログラム:

 電力の種類(ACアダプターまたはバッテリー)とパワー・モードが 交互に表示されます。

電源の種類

パワー・モード

**AC** ACアダプター **BT** バッテリー HI ハイ・パフォーマンス AU オート CU カストマイズ

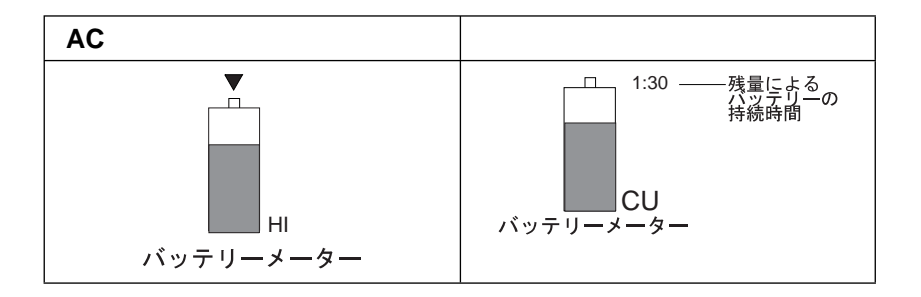

# バッテリー・パックを長持ちさせるには

次のようにすると、バッテリー・パックを長持ちさせることができます。 ThinkPadを使用しないときはThinkPadの電源をオフにする。 バッテリーをフル充電状態にしておく。

# バッテリーを節約する

次のようにすると、バッテリー電力を節約することができます。

電源管理機能(APM)を使う。 液晶ディスプレイの輝度を抑える。 バッテリー省電力機能を使う。

### 電源管理機能(APM)を使う

注: オペレーティング・システム導入済みの ThinkPadには、APMも導入されていま す。

ThinkPadには、省電力機能が内蔵されています。ThinkPadご使用前に、特別な省電力ドライバーを新たに導入する必要はありません。ただし、APMの 使用により、さらに電力を節約することができます。

APMを使うと、アプリケーションや装置類が使用されていないとき、電力消費を抑えることができます。各オペレーティング・システムに専用のAPMが付属しています。

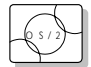

*ThinkPadでOS/2を使用する場合は*、 APMは自動的にThinkPadに導入されます。

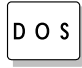

ThinkPadでDOSを使用する場合は、APMは自動的にThinkPadに導入されます。ThinkPadにAPMが正しく導入されているかどうかを確認するには、コマンド・プロンプトでpowerと入力し、 Enter キーを押します。次のような画面が表示されれば、APMは正しく導入されています。

パワー・マネージメントの状況

ACアダプターの接続状況:未接続

バッテリー電圧レベル:高い

この画面が表示されない場合は、DOSエディターなどのテキスト・エディターを使ってCONFIG.SYSファイルに次の行を追加してください。

DEVICE=C:¥DOS¥POWER.EXE

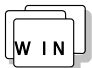

*Windows V3.1を使用している場合は、*次の手順に従って、Windows用 APMの導入を行ってください。

- システムを始動する。現行ディレクトリーがWINDOWSであること を確認してください(通常はC:¥WINDOWS>)。
- **2** コマンド・プロンプトでSETUPと入力し、 Enter キーを押す。次の ような画面が表示されます。

Windowsセットアップ

システムには次のハードウェアおよびソフトウェアが組み込まれています。 使用するコンピューターやネットワークがハードウェア互換リストにアスタ リスク付きで記載されていたらF1キーを押してヘルプを参照してください。

System Information コンピュータ: DOS/V System ディスプレイ: Cyberxxxx 8 x6 256 small font マウス: マイクロソフト・マウスまたはIBM PS/55マウス

コンピュータの項に**DOS/V System with APM**が表示されていれば、 APMはすでに導入されています。 F3 キーを押してセットアップを終了し てください。

- **3** 矢印キー( , )を使ってカーソルを「DOS/V System」に 移動して、 Enter キーを押す。
- **4** カーソルを「DOS/V System with APM」に移動して、 Enter キ ーを押す。
- **5** 画面上で「コンピュータ」の項がDOS/V System with APMに変わっていることを確かめる。変わっていなければ、ステップ3に戻る。

**6** Enter キーを押してAPMを導入する。

7 システムを再始動してAPMを使用可能にする。

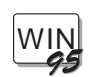

Windows 95を使用している場合は、APMはThinkPadに自動的に導入されています。ThinkPadにAPMが正しく導入されていることを確認するには、以下の手順に従ってください。

- **1** Windows 95を始動する。
- 2 マイ・コンピュータを開く。
- 3 コントロールパネルを開く。
- 4 電源を開く。
- 5 電源管理の項目が、詳細設定になっていることを確認する。
  - なっていない場合は、プルダウン・メニューから、詳細設定を選択す る。

## 液晶ディスプレイの輝度を抑える

液晶ディスプレイの輝度つまみ( )を調節して、画面を快適に見えることができる範囲で一番低いレベルに設定してください。輝度を抑えることによりバッテリー電力を節約することができます。

## バッテリー省電力機能を使う

| 注:<br>オペレーティング・システムを導入する<br>ときけ、コーティリティー・ディフケッ | inkPadには、バッテリー・パックやACアダプターで使用する際の電力<br>Dために、次のような省電力機能が用意されています。                                                                                                    |  |  |  |  |  |  |  |  |
|------------------------------------------------|----------------------------------------------------------------------------------------------------|--|--|--|--|--|--|--|--|
| トからThinkPad機能設定プログラムも必<br>ず導入してください。           | 動作モード プロセッサー速度の制御や省電力のためのタイマーの設定<br>を行います。動作モードについて詳しくは、31ページの 2 を参照して<br>ください。                                                                                                    |  |  |  |  |  |  |  |  |
| ThinkPad機能設定プログラムを導入する<br>には:                  | 省電力モード ThinkPadが設定されている時間内で作動していないと<br>き、自動的にすべてのタスクを休止します。                                                                                                    |  |  |  |  |  |  |  |  |
| <b>以</b> <i>9</i> <sup>-</sup> 弗/章             | スタンバイ状態、サスペンド状態、またはハイバネーション状態などの<br>省電力モードから通常の操作に戻る場合は、レジューム機能を使って、<br>省電力モードに入ったときの状態そのままでThinkPadの動作を再開し<br>ます。オペレーティング・システムが導入済みなので、レジューム機能<br>を使用すると、毎回電源をオンにして始動するよりも速くThinkPadが<br>始動します。 |  |  |  |  |  |  |  |  |
|                                                | 省電力モードには、次の3種類があります。                                                                                                    |  |  |  |  |  |  |  |  |
|                                                | スタンバイ状態 会話をするなど、短時間使用しない場合は、スタンバ<br>イ状態にします。                                                                                                    |  |  |  |  |  |  |  |  |
|                                                | サスペンド状態 席を離れるなど、もう少し長時間使用しない場合は、<br>サスペンド状態にします。                                                                                                    |  |  |  |  |  |  |  |  |
|                                                | ハイバネーション状態 一日の終わりに職場を離れ、次の日まで置いて<br>おくような場合にハイバネーション状態にします。                                                                                                    |  |  |  |  |  |  |  |  |
|                                                | サスペンド状態から通常の操作に戻るのはスタンバイ状態から戻るより時間<br>がかかりますが、サスペンド状態ではThinkPadは電力をあまり消費しませ                                                                                                    |  |  |  |  |  |  |  |  |

ん。

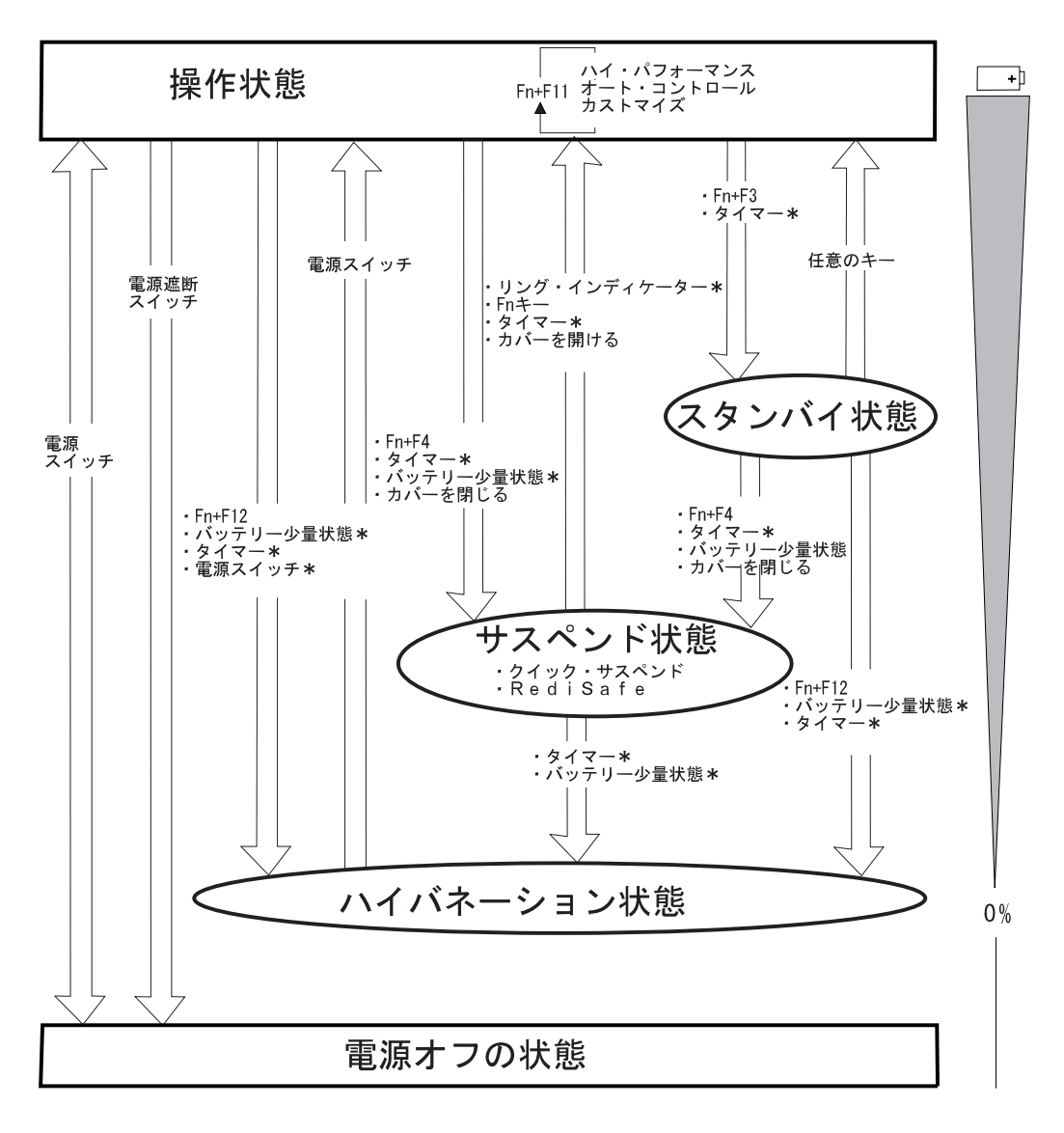

以下の図は、ThinkPadが電源オフの状態から通常の操作状態に移るまで、 またはその逆の場合に必要な動作を示しています。右端のバッテリーの絵 は、それぞれの段階で使用されるバッテリー電力の消費量を示しています。

\* これらのオプションは、ThinkPad機能設定プログラムを使用して設定することがで きます。

### スタンバイ機能

スタンバイ状態では、電力を節約するためにハードディスク・ドライブが停止し、液晶ディスプレイが消えます。いずれかのキーを押すか、いずれかの ポインティング・デバイスを使用すると、ThinkPadはすぐに通常の操作状態に戻ります。また、ThinkPadがスタンバイ状態になったときに省電力ディスプレイ(米国Energy Starプログラムに準拠)を使用している場合、 ThinkPadは外付けディスプレイを低電力モードにします。

### サスペンド機能

サスペンド機能には次の2種類があります。

#### サスペンド機能 RediSafe機能

サスペンド機能を使用する場合、次のインジケーターの表示が変わります。

|                     | インジケーク  | ター・ランプ |
|---------------------|---------|--------|
| 現在の状態               | サスペンド状態 | ① 電源オン |
| サスペンド状態             | 緑       | 消灯     |
| サスペンドに移行中または再<br>開中 | 緑の点滅    | 消灯     |
| 通常の操作状態             | 消灯      | 緑      |

サスペンド状態

サスペンド状態では、電力を節約するためにすべての作業がいったん停止され、作業の状態がそのままThinkPadのメモリーに記憶されます。 通常の操作が再開されると、記憶されていた作業状態が自動的に復元されます。 ハイバネーション・ファイルを作成する には:

**【②** 73ページ。

#### RediSafe機能

この機能を使用する前に、ハイバネーション・ファイルを作成してくだ さい。

RediSafe状態では、すべてのタスクが終了し、メモリー・データと現 在の作業状態がハードディスク・ドライブに格納されます。これはサス ペンド状態に入っている間、事故によるデータの損失を防ぐためです。 通常の操作状態に戻るまでの時間は、ハイバネーション状態よりも RediSafe状態からの方が短くなります。RediSafe状態では、 Fn キー を押すと通常の操作状態に戻ります。

RediSafe状態に入っている間にもしバッテリーがなくなった場合、フ ル充電されたバッテリーを取付ける、またはACアダプターを接続し、 ThinkPadの電源をオンにしてください。元の作業内容を復元すること ができます。 RediSafe機能を使用する手順は、次のとおりです。

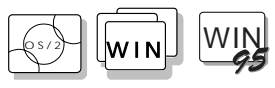

OS/2およびWindowsの場合:

- 1 ThinkPad機能設定プログラムを始動する。
- **2** バッテリー・ボタン( )をクリックし、次に、サスペンド/ハイバ ネーション/レジューム・オプション・ボタン( 4))をクリックする。
- **3** まだハイバネーション・ファイルが作成されていない場合は、ハイバ ネーションを使用可能にしてハイバネーション・ファイルをハードデ ィスクに作成するボタンを押す。
- **4** RediSafe機能の隣のチェック・ボックスをクリックする。 (RediSafe機能が選択されると、チェック・ボックスにマークが付き ます。)
- **5** OKボタンをクリックする。

```
DOSの場合:
```

- 1 コマンド・プロンプトでPS2 HFILE Cを入力して Enter キーを押し、Cドライブ(希望するドライブ名を指定する)にハイバネーション・ファイルを作成する。
- **2** コマンド・プロンプトでPS2 SA Eと入力して Enter キーを押し、サ スペンド機能を使用可能にする。

サスペンド機能に関する考慮事項

サスペンド機能を使用する場合、次のことに注意してください。

ThinkPadは、以下のオペレーティング・システムを使用している場合 にサスペンド状態にすることができます。

- PC DOS J7.0/V
- OS/2 Warpバージョン3(日本語版)
- 日本語Microsoft Windows V3.1とそのベースになるPC DOS J7.0/V
- 日本語Microsoft Windows 95
  - 重要事項 -

日本語Microsoft Windows V3.1を使用するときは、必ず118ページの『Windows V3.1の導入』の指示に従って、電源管理機能 (APM)を導入してください。

ThinkPadがサスペンド状態に入ると、プリンターやシリアル装置などの外付け装置は稼働を中止します。このような場合に通常の操作状態に 戻すと、データが正しく出力されないことがあります。装置がリセット されたり、その構成設定値が消失したりする場合があるからです。

外付けディスプレイや外付けキーボードを使用するときなどは、カバー を閉じてThinkPadを使用する場合があります。このような場合は、液 晶ディスプレイを閉じたままで電源スイッチを押す、または液晶ディス プレイが閉じたとき、サスペンド状態にならないようThinkPad機能設 定プログラムで設定してください。

始動パスワードが設定されている状態で、ThinkPadが、ThinkPad設定 プログラムのタイマー、またはモデム着信による呼び出しで通常の操作 状態に戻った場合、画面には何も表示されません。始動パスワード・プ ロンプトを表示させるには、任意のキーを押すか、ポインティング・デ バイスを動かしてください。 スタンバイ機能:

【27 68ページ。

ACアダプターでThinkPadを使用しているときに以下のいずれかのIBM PCカードを使用すると、ThinkPadはサスペンド状態に入らずに*スタン* バイ状態に入ります。

- IBM 3270 PCMCIAアダプター・カード
- IBM トークンリング 16/4 PCMCIAカード
- IBM イーサネットPCMCIAカード
- IBM 5250 PCMCIAアダプター・カード

他のPCカードを使用しているときにThinkPadがサスペンド状態に入る と、アプリケーション・プログラムはすべて停止します。上に挙げられ ている以外の通信用PCカードの場合も、通信が停止します。PCカード によっては、PCカードへの電源の供給が停止する場合もあります。

ThinkPadがバッテリーから電源を得ているときは、PCカードへの電力 供給は停止され、通信用PCカードによる通信は停止します。これによってサスペンド状態の持続時間が長くなるからです。

PCカードによる通信が自動的に再開されていない場合は、PCカードを 抜いて、もう1度差し込んでから、アプリケーションを再始動します。 他のPCカードを使用しているときにPCカードまたはThinkPadが動作 しない場合は、アプリケーションまたはThinkPadを再始動してください。

以下のいずれかのIBM モデムPCカードを使用している場合、サスペンド状態のときにモデム着信による呼び出しを受けると、ThinkPadは自動的に通常の操作状態に戻ります。

- IBM 28.8/14.4 データ/ファックス・モデム
- IBM PCMCIA データ/ファックス・モデム
- IBM 高速PCMCIA データ/ファックス・モデム
- IBM マイクロエレクトロニクス2.4/9.6データ/ファックス・モデム
- IBM マイクロエレクトロニクス14.4/14.4データ/ファックス・モデム
- IBM ARDIS用ワイヤレス・モデム
- IBM Mobitex用ワイヤレス・モデム
- IBM Cellular/CDPD用ワイヤレス・モデム

通信リンクが活動状態である間は、ThinkPadはサスペンド状態になり ません。

注:

ThinkPad機能設定プログラムでモデム着 信による呼び出しオプションを設定し、 ThinkPadが自動的に通常の操作状態に戻 るようにしてください。

OS/2またはWindowsの場合:

- バッテリー ( →)アイコンをク リックする。
- 2. サスペンド/ハイバネーション/レ

ジューム・オプション( イコンをクリックしてから、モ デム着信に呼び出しオプション を選択する。

DOSの場合: PS2 RI Eを実行する。

### ハイバネーション機能

#### 注:

- ハイバネーション機能を使用するには、その前にハイバネーション・ファイルを作成しておく必要があります。
- お使いのPCカードによっては、ハイ バネーション機能を使用できない場 合があります。(75ページを参照。)

 基本メモリーが8MBの場合、ハイバ ネーション状態に入るには約10秒、 通常の操作に戻るには約18秒かかり ます。(ハイバネーション状態に入っ たり、通常の操作状態に戻ったりす る場合の所要時間は、基本メモリー のサイズによって異なります。) ハイバネーション状態に入ると、すべての作業が停止され、ThinkPadの現 在のメモリー内容および作業状態がハードディスク・ドライブに記憶され、 自動的に電源がオフになります。バッテリーの電力は消費されません。電源 スイッチを使って再び電源オンにすると、ThinkPadは自動的に作業を復元 して、通常の操作状態に戻ります。ThinkPadがハイバネーション状態に入 ると、短いビープ音が1回鳴ります。また画面にメッセージが表示されて、 サスペンド・ランプが点滅します。ハイバネーション処理の完了時にも、短 いビープ音が1回鳴ります。

ハイバネーション・ファイルの作成

#### 重要:

*ハイバネーション・ファイルは、ハード ディスクの圧縮データ域に作成すること はできません。*  ThinkPad購入時にオペレーティング・システムが導入済みでない場合や、 メモリーを新たに拡張した場合にハイバネーション機能を使用するには、ま ずハイパネーション・ファイルをハードディスク・ドライプ上に作成しなけ ればなりません。(ハイバネーション・ファイルの作成は、オペレーティン グ・システムの導入やメモリーの拡張の後、1回だけしか必要ありません。)

ハイバネーション・ファイルのサイズは、メモリー・サイズの合計よりも 1MB大きくなります。たとえば、8MBの基本メモリーに、オプションの 16MBのメモリー・モジュール(DIMM)を追加した場合、ハイバネーショ ン・ファイルは25MBになります。

(16MB + 8MB) + 1MB = 25MB

次に、使用するオペレーティング・システムごとに、ハイバネーション・フ ァイルの作成方法を示します。

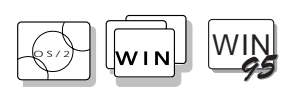

OS/2およびWindowsの場合

- **1** ThinkPadの電源をオンにし、ThinkPad機能設定プログラムを 始動する。
- 2 バッテリー ()アイコンをクリックする。
- **3** サスペンド/ハイバネーション/レジューム・オプション (
  ) アイコンをクリックする。
- 4 メニューからハイバネーションを使用可能にするボタンをクリックする。
- **5** ThinkPadのハードディスク・ドライブが選択されていること を確認し、設定ボタンを押してハイバネーション・ファイルを 作成する。

これで、ThinkPadはハイバネーション状態に入ることができます。

DOSの場合:

コマンド・プロンプトでPS2 HFILE Cと入力し、 Enter キーを押す。

ハイバネーション・ファイルがCドライブに作成されます。

ハイバネーション機能を使用する場合、次のことに注意してください。

ハイバネーション・ファイルの作成中は、アプリケーションを実行しない。

ハイバネーション・ファイルは、ThinkPad内のハードディスク・ドラ イプ上でのみ作成する。ハイバネーション・ファイルは隠しファイルな ので、アクセスできません。

ThinkPadは、ハイバネーション状態に入るときに一定のバッテリー電力を消費します。そのため、バッテリー少量状態でハイバネーション状態になるように設定されていると、そのために必要な時間が確保されます。したがって、バッテリー作動時間が、本書で示す時間よりも短くなることがあります。

ハイバネーション状態では、メモリーの追加・除去を行わない。メモリ ーを変更しても、ThinkPadは、変更されたメモリー・サイズを認識せ ずに、ハイバネーション状態から通常の操作状態に戻ってしまいます。 ThinkPadにメモリー・サイズを認識させるには、いったん電源を切っ てから、オペレーティング・システムを再始動させます。

ThinkPadをバッテリーで作動しているときは、ハイバネーション状態 に入るとPCカードへの電力供給は停止されるため、通常の操作状態に 戻ったとき、PCカードまたはThinkPadが使えなくなっている場合があ りますが、その場合はThinkPadまたはアプリケーション・プログラム を再始動してください。

ACアダプターでThinkPad使用中に、以下のいずれかのIBM PCカード を使用する場合、ThinkPadはハイバネーション状態になりません。

- IBM 28.8/14.4データ/ファックス・モデム
- IBM PCMCIAデータ/ファックス・モデム
- IBM 高速PCMCIAデータ/ファックス・モデム
- IBM 3270 PCMCIAアダプター・カード
- IBM トークンリング 16/4 PCMCIAカード
- IBM イーサネットPCMCIAカード
- IBM 5250 PCMCIAアダプター・カード
- IBM マイクロエレクトロニクス2.4/9.6データ/ファックス・モデム
- IBM マイクロエレクトロニクス14.4/14.4データ/ファックス・モデム
- IBM ARDIS用ワイヤレス・モデム
- IBM Mobitex用ワイヤレス・モデム
- IBM Cellular/CDPD用ワイヤレス・モデム

これは、ThinkPadが通常の操作状態に戻ったときに、通信用アプリケーション・プログラムに問題が起こるのを防ぐためです。

注: 通信が自動的に再開されていない場合 は、PCカードを抜いて、もう1度差し込 んでから、システムまたはアプリケーシ ョンを再始動します。

# 第5章 システムを保護する

本章では、ThinkPad本体の保護および不正使用を防ぐ方法を説明します。 また、名前、住所などのパーソナル・データをパスワード・プロンプト画面 に表示する方法についても記述します。

| 始動パスワードを使う   |     |    |  |  |  |  |  |  |  |  |  | 78 |
|--------------|-----|----|--|--|--|--|--|--|--|--|--|----|
| 始動パスワードの設定   |     |    |  |  |  |  |  |  |  |  |  | 78 |
| 始動パスワードの入力   |     |    |  |  |  |  |  |  |  |  |  | 80 |
| 始動パスワードの変更   |     |    |  |  |  |  |  |  |  |  |  | 81 |
| 始動パスワードの消去   |     |    |  |  |  |  |  |  |  |  |  | 82 |
| パーソナライゼーション機 | 能を使 | もう |  |  |  |  |  |  |  |  |  | 83 |
| パーソナル・データのノ  | 、力  |    |  |  |  |  |  |  |  |  |  | 84 |
| パーソナル・データの肖  | 脉   |    |  |  |  |  |  |  |  |  |  | 87 |
| ロック機能の使用     |     |    |  |  |  |  |  |  |  |  |  | 88 |

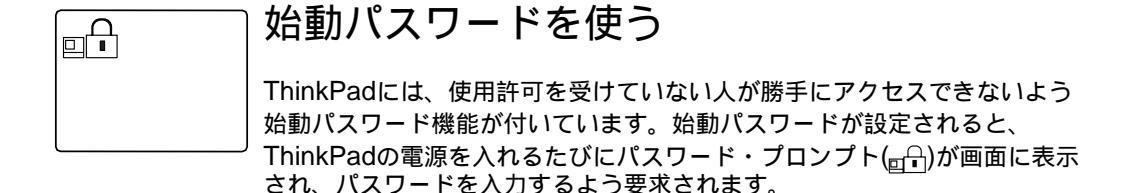

### 始動パスワードの設定

始動パスワードを設定する手順は次のとおりです。

**1** Easy-Setupを始動し、Passwordアイコンを選択する。

Easy-Setupを始動するには、 F1 キーを押しながら、ThinkPadの 電源をオンにします。

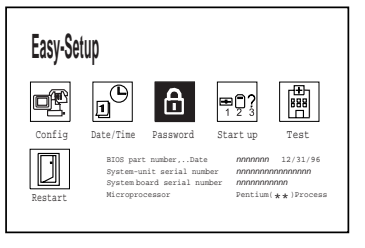

注: パスワードを誤って入力してしまった場 合は、 Backspace キーを使用して消去 し、パスワードを正しく入力し直してく ださい。

**2** Power-On アイコン( )を選択する。

**3**始動パスワードを入力して、 Enter キーを押す。

7文字以内の任意の文字の組合わせを使用できます。英文字と数字(*A* ~ *Z*と0 ~ 9)の任意の組み合わせを、大文字(*A*)または小文字(*a*)で 使用できます。大文字と小文字(たとえば*A*と*a*)は同じように扱われま す。

**4** 確認のため、もう一度新しいパスワードを入力し、 Enter キ ーを押す。

── 始動パスワードを忘れないでください ── 始動パスワードを忘れた場合、再設定することはできません。パスワー ドを取り消すには、IBM特約店またはIBM販売店にThinkPadをお持ちい ただくことになります。このサービスを受けるには購入を証明するもの が必要であり、有償の場合もあります。 ー度設定した始動パスワードをEasy-Setupから変更したり消去することは できません。パスワードの変更や消去は、ThinkPadの電源をオンにしたと きに表示されるパスワード・プロンプトで行ってください。81ページの『始 動パスワードの変更』または82ページの『始動パスワードの消去』を参照し てください。

### 始動パスワードの入力

注:

した 設定されているタイマーまたはモデム着 信による呼び出しによって通常の操作に 戻る場合、パスワード・プロンプトは表 示されません。始動パスワード・プロン プトを表示させるには、任意のキーを押 すか、ポインティング・デバイスを動か してください。 始動パスワードを設定すると、次のような場合にパスワード・プロンプトが 表示され、始動パスワードの入力を求めてきます。

ThinkPadの電源をオンにしたとき。

サスペンド状態から通常操作に戻ったとき。

パスワード・プロンプトが画面の左上の隅に表示されたら、次のようにしま す。

1 始動パスワードを入力する。

キーを押すたびに、の記号が表示されます。

パスワードを入力するときは指をキーからすばやく離すようにしてください。1つのキーを長く押し続けると、同じ文字が繰り返し入力されてしまいます。

### **2** Enter キーを押す。

*正しいパスワードを入力すると、***OK**と表示されます。

*誤ったパスワードを入力すると、*Xが表示されます。正しいパス ワードを入力してください。

パスワードを3回間違えた場合は、ThinkPadの電源をオフにして 5秒以上待ってから、電源をオンにして入力し直してください。

### 始動パスワードの変更

始動パスワードの変更は、電源をオンにした後に表示される始動パスワード・プロンプトで行ってください。始動パスワードは、通常操作を再開した後に変更することはできません。始動パスワードを変更する手順は次のとおりです。

#### — 重要 -

始動パスワードの変更が完全に終わるまで Enter キーを押さないでください。

- **1** ThinkPadの電源をオフにし、5秒以上待ってから、もう一度オンにする。
- **2** パスワード・プロンプト(<sub>□</sub>)が表示されたら、*現在の*始動パス ワードを入力し、 スペース キーを押す。
- **3** 新しいパスワードを入力し、 スペース キーを押す。 使用できるのは7文字までです。
- **4** もう一度新しいパスワードを入力し、確認してから、 Enter キーを押す。

新しいパスワードは、次にThinkPadの電源をオンにしたときに使用することができます。

これらの手順は、次のようにまとめることができます。

*旧パスワード*( スペース )新パスワード( スペース )新パスワード ( Enter )

― 始動パスワードを忘れないでください ―

始動パスワードを忘れた場合、再設定することはできません。パスワードを取り消すには、IBM特約店またはIBM販売店にThinkPadをお持ちいただくことになります。このサービスを受けるには購入を証明するものが必要であり、有償の場合もあります。

### 始動パスワードの消去

始動パスワードの消去は、電源をオンにした後に表示される始動パスワード・プロンプトで行ってください。始動パスワードは、通常操作を再開した後に消去することはできません。始動パスワードを消去する手順は次のとおりです。

- **1** ThinkPadの電源をオフにし、5秒以上待ってから、もう一度オンにする。
- **2** パスワード・プロンプト(<sub>回</sub>→)が表示されたら、現在のパスワードを入力し、 スペース キーを押す。
- **3** Enter キーを押す。

始動パスワードが消去されます。

これらの手順は、次のようにまとめることができます。

現在のパスワード ( スペース )( Enter )

# パーソナライゼーション機能を使う

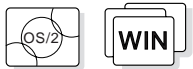

パスワードの設定: **【②** 78ページ。

用可能で、ThinkPadの電源をオンにするたびに、ご自分の名前、住所など の個人情報を表示できます。パーソナライゼーション機能は、ThinkPadを どこかに置き忘れたときなどに役立ちます。パスワードが設定されているの でデータは機密保護されていてアクセスされることはありませんが、個人情 報は表示できるので所有者が誰かが分かります。

パーソナライゼーション機能は、始動パスワードが設定されているときに使

パーソナライゼーション機能は、パーソナル・データをお好きな背景イメージで作成するパーソナライゼーション・エディター・プログラムと、パーソナル・データをThinkPadの不揮発性メモリーに保管するためのパーソナライゼーション更新ユーティリティーとで構成されています。

注: ビットマップ・グラフィクスについて詳 しくは、203ページを参照してください。 パーソナライゼーション機能によるパスワード・プロンプトには、2つの領 域があります。パーソナル・データの領域と背景のビットマップの領域で す。

パーソナル・データの領域 1 は、モノクロのビットマップでテキスト が表示される画面中央の四角形の領域です。

*背景のビットマップの領域* 2 は、パーソナル・データの領域の外側の 領域です。

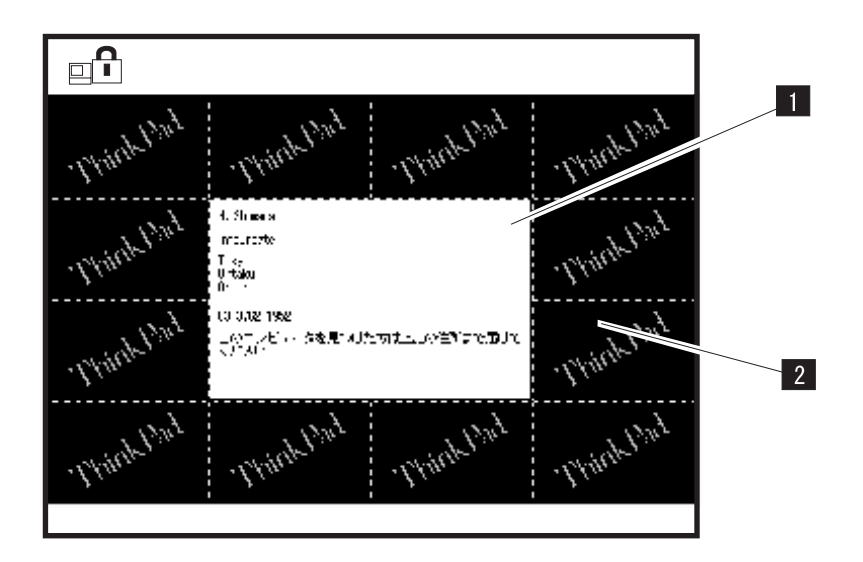

パーソナライゼーション機能を使う

### パーソナル・データの入力

パスワード・プロンプト画面に表示するパーソナル・データを入力する手順 は次のとおりです。

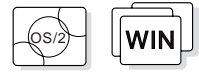

- **1** ThinkPadの電源をオンにし、WindowsまたはOS/2を始動する。
- 2 DISKCOPYコマンドを使ってユーティリティー・ディスケット のバックアップを作成する。
- 3 ユーティリティー・ディスケットのバックアップをディスケット・ドライブに入れる。
- **4** 画面上の **ThinkPad**アイコンをダブル・クリックして、 ThinkPad機能設定プログラムを始動する。
- **5** パーソナライゼーション・エディターアイコン(--------) をクリックする。

「パーソナライゼーション・エディター」ウィンドウが表示されま す。

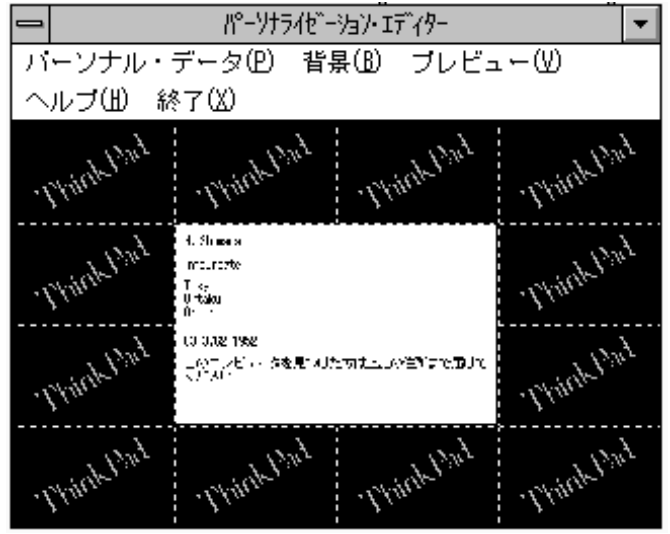

6 パーソナル・データを選択する。

注:

注:

カーソルを次のフィールドに移動す るには、 TAB キーを使用します。

背景を選択すると、テキストの背景 色を黒から白に変更することができ ます。

ユーティリティー・ディスケットにサン プルのビットマップ・ファイル BACKSAMP.BMPがありますので、参考にし てください。 7「パーソナル・データ入力」ウィンドウで、各フィールドに個人の情報を入力する。

### 8 保存を選択する。

次のようにして背景のビットマップを作成します。

**9** 「パーソナライゼーション・エディター」ウィンドウで、背景 を選択する。

Windowsの「ペイントブラシ」ウィンドウが自動的に表示されます。

10 イメージを作成したり、背景に色を付けたりする。

ビットマップのサイズは、160x100ドットにしてください。サイズを 変更するには、オプション メニューからキャンバスの色とサイズ を 選択します。幅を160に、高さを100に、単位をドットに指定しま す。

- **11** ファイル・メニューから名前を付けて保存を選択し、作成した 図形をユーティリティー・ディスケットに16色のビットマップ ・ファイルとして名前を付けて保存する。
- 12「ペイントブラシ」をクローズする。
- **13** ファイルを開くためのウィンドウが表示されたら、作成した図 形を ユーティリティー・ディスケットに保存するビットマッ プ・ファイル名を入力する。
- **14** プレビュー を選択し、実際の全画面の大きさでパーソナル・デ ータ画面を確認する。

直前の画面に戻るには、 Enter キーを押します。

作成したパーソナル・データThinkPadの不揮発性メモリーに保管す る手順は次のとおりです。

- **15** すべてのアプリケーションをクローズし、ThinkPadの電源を オフにする。
- **16** ユーティリティー・ディスケットのバックアップをディスケット・ドライブに入れ、ThinkPadの電源をオンにする。

17 メニュー画面でパーソナライゼーション・データを更新するを 選択し、画面の指示に従う。

パーソナル・データはユーティリティー・ディスケット からコ ピーされ、ThinkPadの不揮発性メモリーに書き込まれます。

18 データを保管したら、ThinkPadの電源をオフにする。

19 パスワードが設定されていない場合は、設定する。

これでパーソナル・データを表示するパスワード・プロンプト画面の作成が 終わりました。作成した画面は、ThinkPadの電源をオンにするたびに表示 されます。

パスワードの設定: 【CP 78ページ。

### パーソナル・データの削除

パスワード・プロンプト画面からパーソナル・データを削除する手順は次の とおりです。

- **1** すべてのアプリケーションをクローズし、ThinkPadの電源を オフにする。
- **2** ユーティリティー・ディスケットのバックアップをディスケット・ドライブに入れ、ThinkPadの電源をオンにする。
- **3** メニュー画面でパーソナライゼーション・データを削除するを 選択し、画面の指示に従う。
- **4** データを更新したら、ThinkPadの電源をオフにする。

パーソナル・データは、ThinkPadの不揮発性メモリーから削除されました。

# ロック機能の使用

注:

ロック装置と機密保護機構の評価、選 択、取付けはお客様で行っていただきま す。IBMでは、ロック装置や機密保護機 構の機能、品質、性能についての言及、 評価、保証は行いません。 ThinkPadの不正使用防止のため、ThinkPadにケンジントン・ロックまたは それと同等の機能を持つロックを取り付けることができます。

ロックを取り付ける手順は次のとおりです。

ケンジントン・ロックまたはこれと同等なロックをThinkPad背 面のキーホール 1 につなげ、ロックの鎖を安全で動かないもの につなぐ。

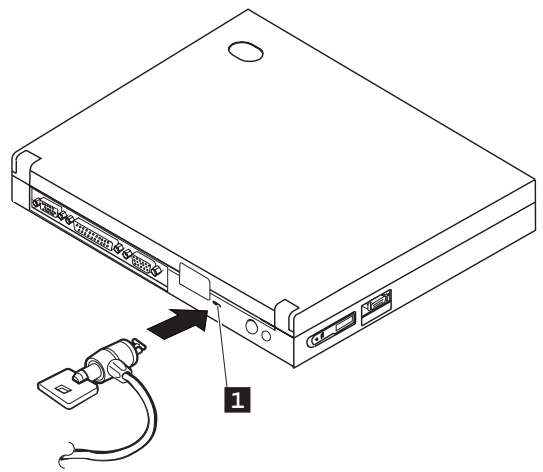
本章では、外付け装置、内部装置、およびIBMオプションの取り付け方法と 取り外し方法を説明します。

| PCカードの取り付けと取り外し             | 90 |
|-----------------------------|----|
| PCカードの取り付け                  | 90 |
| PCカードの取り外し                  | 92 |
| メモリーの増設                     | 93 |
| DIMMの取り付けと取り外し              | 94 |
| 外付け数値キーパッドとマウスの接続           | 99 |
| マウスとその他のポインティング・デバイスの同時使用 1 | 00 |
| 外付けキーボードの接続 1               | 01 |

# PCカードの取り付けと取り外し

注:

ThinkPadにオペレーティング・システム を導入するときは、PCカードを使用する 前に、PCMCIA導入ディスケットから PCMCIAデバイス・ドライバーを導入し てください。

PCMCIAデバイス・ドライバーの導入: 【CP 第7章

この項では、PCカードの取り付け方法と取り外し方法を説明します。PCカードを差し込んでThinkPadを操作する方法については、47ページの『PC カードを使う』を参照してください。

ThinkPadには2つのPCカード・スロット(上段のスロットと下段のスロット)があり、タイプIまたはタイプIIのPCカードを2枚(各スロットに1枚ずつ)、あるいはタイプIIIのPCカードを1枚(下段のスロットに)差し込むことができます。

#### **PC**カードの取り付け

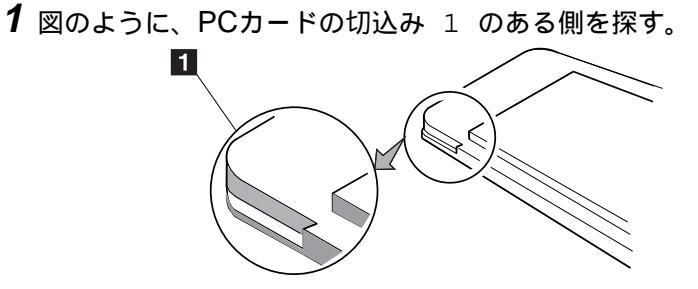

**2** PCカード・スロットのカバーを開ける。

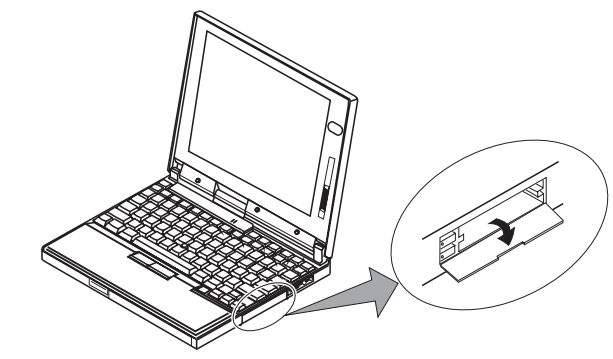

注: XJACK\*\*コネクター付きのPCカードを使 う場合は、*上段*のスロットに取り付けて ください。 **3** PCカードのタイプに応じて、正しいPCカード・スロットに PCカードを差し込む。

タイプIまたはタイプIIのPCカードの場合は、上段スロット 2 または下段スロット 3 のどちらかに挿入します。

タイプIIIのPCカード場合は、下段スロット 3 に挿入します。

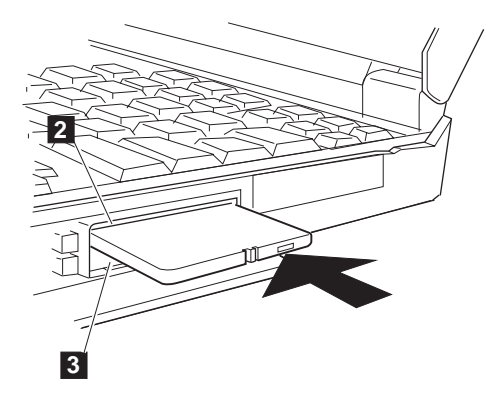

**4** PCカード排出ボタン 4 が飛び出すまで、PCカードをコネク ターにしっかりと差し込む。次に排出ボタンを少し引き出し、 左側に倒す。

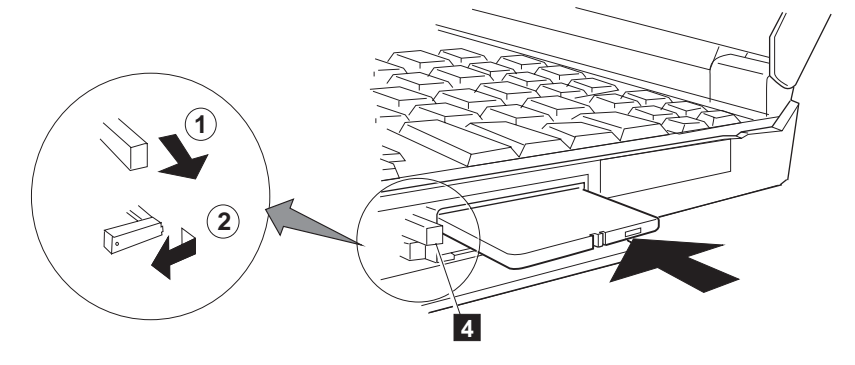

これで、PCカードの取付けは完了です。次の説明をお読みください。

PCカードの使用法については、47ページの『PCカードを使う』を参照 してください。

PCカードの使用時に省電力機能を使用する場合は、次を項を参照してください。

- 71ページの『サスペンド機能に関する考慮事項』
- 75ページの『ハイバネーション機能に関する考慮事項』

PCカードの取り付けと取り外し

PCカードの取り外し

取り外したいPCカードのPCカード排出ボタン 1 を起こす。次に、 PCカード排出ボタンを押し、PCカードを取り出す。

取り出したPCカードは、保管しておいてください。

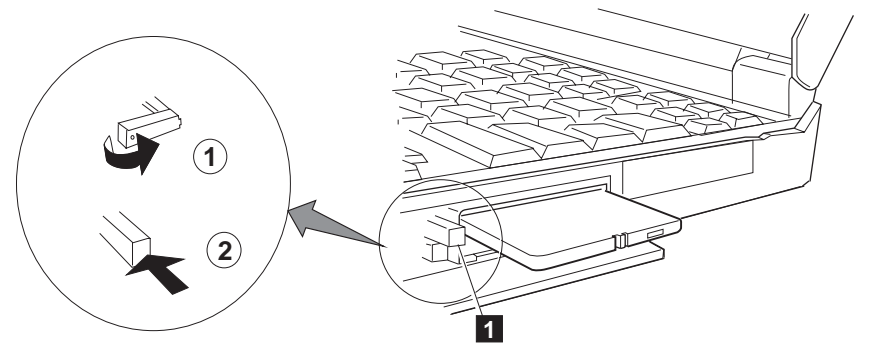

# メモリーの増設

注:

ThinkPadでは、IC DRAMカードを使用 することはできません。

注:

ThinkPadでは、ThinkPad 755用および ThinkPad 760C/760CD用のDIMMを使 用することはできません。 ThinkPadのメモリー容量は、オプションのメモリー・モジュール (DIMM) の増設によって増やすことができます。

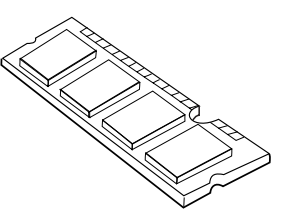

3種類の容量(8MB、16MB、および32MB)のDIMMを使用することができま す。ThinkPadの底面にあるメモリー・スロットに、DIMMを直接取り付け ます。お使いのThinkPadのメモリー容量は、40MBまで拡張できます(8MB の基本メモリーとオプションの32MBのDIMM使用)。

### DIMMの取り付けと取り外し

- **1** ThinkPadの電源をオフにし、ACアダプターやその他のケーブ ル類を取り外す。
- **2** ThinkPadを裏返す。
- 3 メモリー・スロット・カバーのネジを外す。

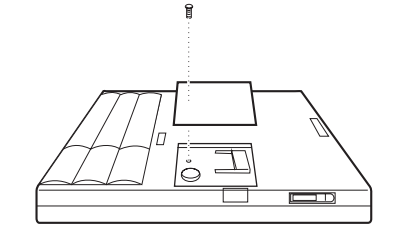

重要: DIMMの損傷を避けるため、DIMMの接続 部分には手を触れないでください。

4 どちらを行うか?

**DIMM**の取り付け

次のステップに進んでください。 DIMMの取り外し ステップ6 (96ページ) に進んでください。 5 DIMMをメモリー・スロットに差し込む。

- a) DIMMの切込み 1 のある側を探す。
- b) DIMMの切込みのある側をソケット 2 の右側に合わせ、DIMM を約20度の角度でソケットに差し、しっかりと押し込む。
- c) カチッと音がして正しい位置に収まるまでDIMMを手前に倒す。

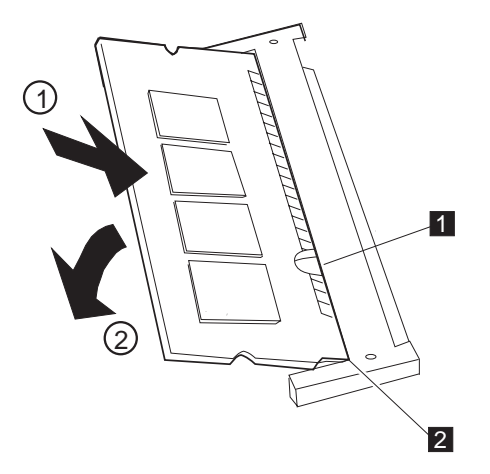

横から見た図

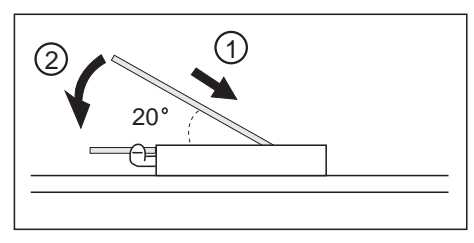

d) ステップ7 (96ページ) に進む。

重要: DIMMの損傷を避けるため、DIMMの接続 部分には手を触れないでください。

6 DIMMをメモリー・スロットから取り外す。

a) ソケットの両端の切り込み部分を同時に外側に押す。

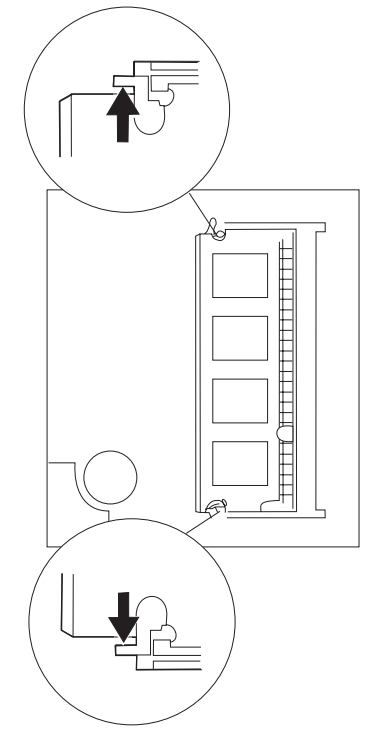

b) DIMMを取り外す。

DIMMは安全な場所に保管します。

- c) 次のステップに進む。
- 7 メモリー・スロットにメモリー・スロット・カバーを取り付けてから、取り外したネジを元通りに締める。

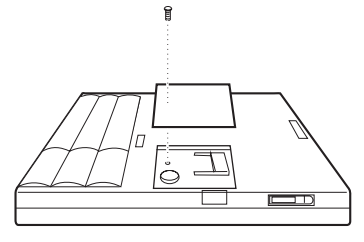

8 ThinkPadを元通りにする。

**9** DIMMがThinkPadに正しく取り付けられたかどうか確認する ため、次のことを行う。

*a)* 基本メモリーのサイズ(7808KB)にDIMMメモリーのサイズを加え、メ モリーの合計サイズを計算する。

たとえば、16MBのDIMMを取り付けた場合、メモリーの合計サイズは 次のように計算されます。

 $16(MB) \times 1 24(KB) + 78 8(KB) = 24192(KB)$ 

**b)** Easy-Setupを始動し、図のように画面の左上隅に表示されるメモリ ー・サイズのカウントを確認する。

24192 KB OK

メモリー・サイズのカウントの下にエラー・コード **201** が表示された 場合は、94ページに戻ってDIMMを取り付け直す。

24192 KB OK 2 1

- c) メモリーの合計サイズは手順9aで計算したサイズと同じか?
  - 「はい」 次のステップに進んでください。
  - 「いいえ」 ThinkPadの電源をオフにし、94ページに戻ってDIMMを 取り付け直します。
- **d)**「Easy-Setup」メイン・メニューから**Test**を選択し、次に**Memory**を 選択する。

メモリーのテストが開始されます。

- e) Memoryアイコンの下にOKのメッセージが表示されたか?
  - 「はい」 DIMMは正しく取り付けられました。Easy-Setupを終了 し、次のステップに進んでください。
  - 「いいえ」 DIMMの取り付けをやり直す必要があります。94ページに 戻り、DIMMを取り付け直してください。

10 すべてのケーブルを接続する。

これでDIMMの取り付けまたは取り外しは完了です。

注: メモリー・テストが完了するまで、少し 時間がかかります。

Easy-Setupを始動するには、 F1 キー

を押しながら、ThinkPadの電源をオンに

注:

注:

します。

1MB=1024KB

注: は、ハイバネーション・ファイルを作成 し直す必要があります。

ハイバネーション機能を使用する場合には、73ページの『ハイバネーショ ThinkPadのメモリー容量を変更した場合 ン・ファイルの作成』を参照してください。

# 外付け数値キーパッドとマウスの接続

重要:

IBMミニーマウス以外のマウスを接続す ください。

外付け数値キーパッドとマウスのどちらかを、ThinkPad本体の背面の外付 け入力装置コネクターに直接接続することができます。ポインティング・デ る場合は、ThinkPadの電源をオフにして バイスとして、IBMミニーマウスとトラックポイントIIIの両方を使用するこ とができます。

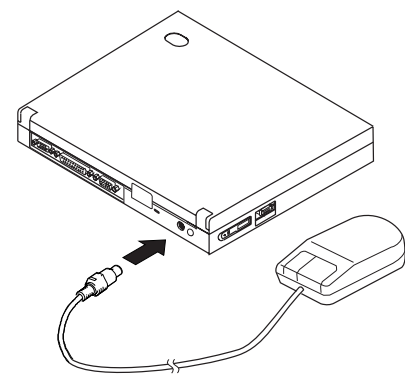

注: キーパッド・カバー 1 を取り外し、図の ようにキーパッドを置く台として使用で きます。

外付け数値キーパッドとマウスを同時に使用する場合は、まず数値キーパッ ドのケーブルをThinkPad本体に接続し、次にマウス・ケーブル 2 を数値キ ーパッド背面のコネクターに接続します。

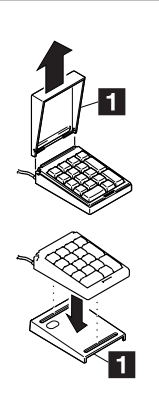

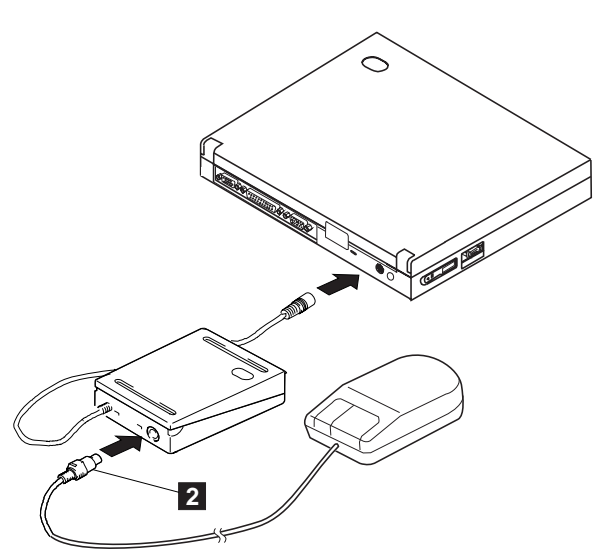

## マウスとその他のポインティング・デバイスの同時使用

注: 必要なソフトウェアがあらかじめ導入さ れていなければなりません。

シリアル・ポートに接続するシリアル・マウスまたはPS/2マウスと互換性の ない装置を、外付け入力装置コネクターに接続することができます。マウス の種類によっては、使用する前にトラックポイントIIIを使用不可にする必要 のある場合があります。トラックポイントIIIを使用不可にするときは、次の 手順に従ってください。

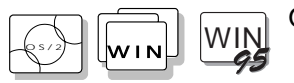

OS/2またはWindowsの場合:

- 1 ThinkPad機能設定プログラムを始動する。
- **2** キーボード/ポインティング・デバイス (**1**)アイコンをクリックする。
- 3 トラックポイントを使用しないをクリックする。

これらの変更は、ThinkPadの電源をオフにし、もう一度オンにした ときに使用可能になります。

— IBM ThinkPad小型キーボードの使用 -

IBM ThinkPad小型キーボードを使用しているときは、小型キーボード に付属のデバイス・ドライバーを導入しないでください。小型キーボー ド使用中は、電源の投入時に、ThinkPadのユーティリティー・ディスケ ットのデバイス・ドライバーが、自動的にトラックポイントIIIの使用可 または使用不可を決定します。

# 外付けキーボードの接続

キーボード/マウス・コネクター 1 (オプションとして別途購入可能)を介して、ThinkPadに外付けキーボードを接続することができます。

外付けキーボードは、必ずキーボード/マウス・コネクターに接続してください。外付けキーボードをThinkPadに直接接続しても作動しません。

外付けキーボードを接続すると、次のキーは使用できません。

ThinkPad本体のキーボード上の数値キーパッド機能 外付け数値キーパッド

数値キーパッドは、外付けキーボードのそれを使用してください。

ThinkPad機能設定プログラム: **〔〔〕** 29ページ。

ThinkPad本体のカバーを閉めると、

ThinkPadは自動的にサスペンド状態にな ります。カバーを閉じた状態でThinkPad

を使用したい場合は、ThinkPad機能設定 プログラムのサスペンド・オプション

を、カバーが閉じられていてもThinkPad がサスペンド状態にならないように設定

注:

してください。

外付けキーボードを接続するには、ThinkPadの電源をオフにし、外付けキ ーボードをキーボード/マウス・コネクターに接続(  $\bigcirc$  )してから、キーボー ド/マウス・コネクターをThinkPadに接続(  $\bigcirc$  )してください。

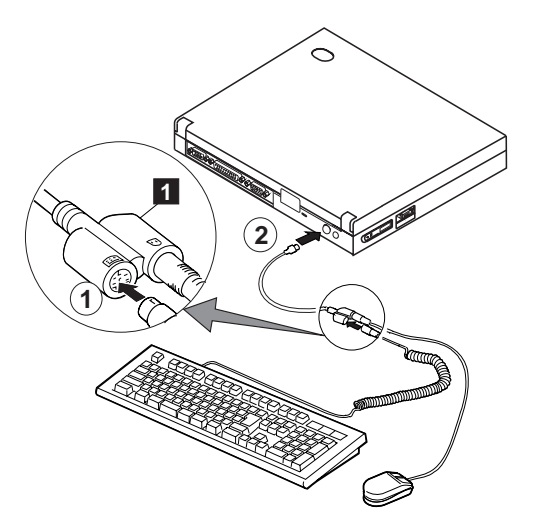

本章では、ThinkPadに導入するソフトウェアについて説明します。またオ ペレーティング・システムを再導入する場合は、この章の内容に従って必要 なデバイス・ドライバーをThinkPadに導入してください。

| ThinkPadに必要なソフトウェア                    | 104 |
|---------------------------------------|-----|
| オペレーティング・システムとデバイス・ドライバーの導入           | 105 |
| OS/2 Warp V3.0の導入                     | 106 |
| IBM OS/2 Warpの導入                      | 107 |
| ThinkPad機能設定プログラムのOS/2への導入            | 107 |
| OS/2 Warp用PCカード・ディレクターの導入             | 109 |
| OS/2 Warp用AudioDriveサポート・ソフトウェアの導入    | 110 |
| OS/2 Warp用の赤外線デバイス・ドライバーの導入           | 111 |
| OS/2 Warp用ThinkPadディスプレイ・デバイス・ドライバーの導 |     |
| λ                                     | 113 |
| IBM PC DOS J7.0/V                     | 114 |
| DOS J7.0/Vの導入                         | 115 |
| DOS J7.0/V用ThinkPad機能設定プログラムの導入       | 115 |
| DOS J7.0/V用PCカード・ディレクターの導入            | 116 |
| Microsoft Windows V3.1用ソフトウェアの導入      | 117 |
| Windows V3.1の導入                       | 118 |
| Windows V3.1用ThinkPad機能設定プログラムの導入     | 122 |
| Windows V3.1用PCカード・ディレクターの導入          | 123 |
| Windows V3.1用AudioDriveサポート・ソフトウェアの導入 | 124 |
| Windows V3.1用赤外線デバイス・ドライバーの導入         | 125 |
| Windows V3.1用ThinkPadディスプレイ・ドライバーの導入  | 126 |
| Microsoft Windows 95用ソフトウェアの導入        | 127 |
| Windows 95の導入                         | 127 |
| Windows 95用ThinkPadディスプレイ・ドライバーの導入    | 128 |
| Windows 95用ThinkPad機能設定プログラムの導入       | 130 |
| Windows 95用PCカード・ディレクターの導入            | 131 |
| DOSおよびWindows用のPCカード・ディレクターを使用不可に     |     |
| する                                    | 131 |
| ソケット・サービス・デバイス・ドライバーの導入               | 132 |
| Windows 95用AudioDriveサポート・ソフトウェアの導入   | 135 |
| Windows 95用赤外線デバイス・ドライバーの導入           | 137 |

# ThinkPadに必要なソフトウェア

ThinkPadは次のソフトウェアが導入されてきます。

オペレーティング・システム AudioDriveサポート・ソフトウェア 赤外線デバイス・ドライバー PCカード・ディレクター・プログラム ThinkPad機能設定プログラム ThinkPadディスプレイ・ドライバー

注: オペレーティング・システムやデバイ ス・ドライバーを再導入する前に、 ThinkPadに導入済みのディスケット・フ ァクトリー(ディスケット・バックアッ プ・プログラム)を使って、すべての導入 ディスケットを必ず作成してください。 オペレーティング・システムを再導入する場合は、ThinkPadを正しく動作 させるために、購入時の状態と同様になるよう、以上のソフトウェアも必ず 再導入してください。

PCカード・クライアント・デバイス・ドライバーは、ThinkPadに導入されていません。このデバイス・ドライバーの導入については、PCカードに付属の説明書をお読みください。

- 重要 -

ディスケットからのソフトウェアを導入する前に、ThinkPadに外付けディスケット・ドライブを接続してください。23ページの『外付けディスケット・ドライブを使う』を参照してください。

# オペレーティング・システムとデバイス・ドライバーの導入

ThinkPadは次のオペレーティング・システムで使うことができます。

IBMオペレーティング・システム/2(OS/2) Warp バージョン3.0 IBM PC DOS J7.0/V Microsoft Windows V3.1 Microsoft Windows 95

#### - 重要 -

Windows V3.1を導入する場合、Windowsが正しく動作するよう、 次のことに注意してください。。

- Windowsに付属のディスプレイ・デバイス・ドライバーではなく、ThinkPadに付属のディスプレイ・ドライバーを導入する。
- Windowsセットアップ・プログラムで高速セットアップまたは カスタム・セットアップを選択する画面になったら、Cと入力し てカスタム・セットアップを選択する。

ThinkPadにデバイス・ドライバー・ディスケットが付属されていな い場合は、ThinkPadに導入済みのディスケット・ファクトリー・プ ログラム(ディスケット・バックアップ・プログラム)を使って、必ず ディスケットを作成してください。

オペレーティング・システムとそのデバイス・ドライバーの導入について は、次のうち該当する項を参照してください。

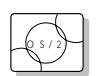

**OS/2**を導入する場合は、106ページの『OS/2 Warp V3.0の導入』に 進んでください。

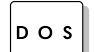

**DOS**を導入する場合は、114ページの『IBM PC DOS J7.0/V』に進んでください。

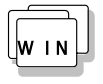

**Windows V3.1**を導入する場合は、117ページの 『Microsoft Windows V3.1用ソフトウェアの導入』に進んでください。

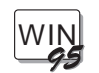

**Windows 95**を導入する場合は、127ページの

『Microsoft Windows 95用ソフトウェアの導入』に進んでください。

# **OS/2 Warp V3.0**の導入

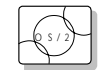

この項では、DOSまたはWindowsとともにOS/2 Warp V3.0をThinkPad に導入する手順について説明します。ThinkPadには、OS/2 Warp用のデバ イス・ドライバーも導入する必要があります。

| _ |                                                                                                    |
|---|----------------------------------------------------------------------------------------------------|
|   | 里女                                                                                                    |
|   | ThinkPadにデバイス・ドライバー・ディスケットが付属されていない<br>場合は、ThinkPadに導入済みのディスケット・ファクトリー・プログ<br>ラム(ディスケット・バックアップ・プログラム)を使って、必ずディス<br>ケットを作成してください。 |

下図に示すソフトウェアは、ThinkPad購入時にすでにThinkPadに導入されています。OS/2 Warpを再導入する場合は、これらのソフトウェアもThinkPadに導入して、購入時と同じ状態にしてください。

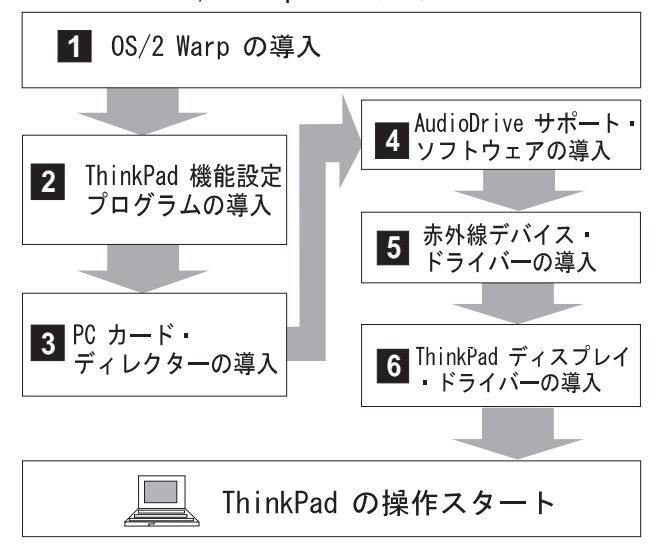

OS/2 Warp バージョン 3

参照ページ:

- 1 107ページ。
- 2 107ページ。
- 3 109ページ。
- 4 110ページ。
- 5 111ページ。
- 6 113ページ。

#### IBM OS/2 Warpの導入

オペレーティング・システムに付属の説明書の指示に従ってください。OS/2 が正しく導入されたら、『ThinkPad機能設定プログラムのOS/2への導入』 に進んでください。

--- 重要 --

オペレーティング・システムを導入するときは、PCMCIAのサポートを 使用可能にしてください。PCMCIAは、事前選択された機能の導入を選 択すると、*サポートされません*。

### ThinkPad機能設定プログラムのOS/2への導入

注: オペレーティング・システムを導入する ときには、ThinkPad機能設定プログラム も導入してください。 ThinkPad機能設定プログラムを導入する手順は次のとおりです。

- **1** OS/2を始動する。
- 2 ユーティリティー・ディスケット2をディスケット・ドライブ に入れる。
- 3 ThinkPadシステム・マネジメント・デバイス・ドライバーを 次の手順で導入する。
  - a) OS/2システムをオープンしてから、システム設定をオープンする。
  - **b)** デバイス・ドライバーのインストールを選択する。
  - c) 導入 ボタンをクリックする。
  - *d)* ThinkPadシステム・マネジメント・デバイス・ドライバーをク リックし、次にOKをクリックする。
- **4** OS/2全画面表示コマンド・プロンプトをオープンする。
- **5** ユーティリティー・ディスケット2を取り出してから、ユーティリティー・ディスケット1を入れる。
- **6** A: プロンプトでINSTALL2と入力し、 Enter キーを押す。 画面上の指示に従ってください。

- **7** PS2コマンドを使用するため、DOS用ThinkPad機能設定プロ グラムを導入する。
  - a) WIN-OS/2全画面を終了し、DOS全画面をオープンする。
  - **b)** 115ページの『DOS J7.0/V用ThinkPad機能設定プログラムの 導入』の指示に従う。
- これで、ThinkPad機能設定プログラムの導入は完了です。

続いてすべてのデバイス・ドライバーの導入を行う場合は、109ページの 『OS/2 Warp用PCカード・ディレクターの導入』に進んでください。

### OS/2 Warp用PCカード・ディレクターの導入

PCカード・ディレクター:

**()** 48ページ。

オペレーティング・システムを導入する場合、PCカードを使用するには、 PCMCIA関連の以下のデバイス・ドライバーとソフトウェアを導入してくだ さい。

PCカード・デバイス・ドライバー

- カード・サービス・デバイス・ドライバー
- ソケット・サービス・デバイス・ドライバー
- PCカード省電力デバイス・ドライバー
- PCカード・ディレクター・ユーティリティー

PCカード・クライアント・デバイス・ドライバー(そのPCカードがPC カード・ディレクターでサポートされていない場合に限る)

PCカード・ディレクターを導入する手順は次のとおりです。

- 1 ThinkPadの電源をオンにし、オペレーティング・システムを 始動する。
- **2** PCカード・ディレクター・ディスケット(OS/2、Windows 95)をディスケット・ドライブに入れる
- **3** OS/2全画面表示コマンド・プロンプトをオープンする。
- **4** OS/2コマンド・プロンプトで、A:¥PCMINST2と入力し、 Enter キーを押す。
- 5 画面の指示に従う。
- 6 導入が完了したら、OKをクリックする。
- 7 導入が終了したら、アプリケーションをすべてクローズし、ディスケット・ドライブからディスケットを取り出してから、システムを再始動する。

これで、OS/2用のPCカード・ディレクターの導入は完了です。

続いてすべてのデバイス・ドライバーの導入を行う場合は、110ページの 『OS/2 Warp用AudioDriveサポート・ソフトウェアの導入』に進んでくだ さい。

注: CONFIG.SYSファイルを変更した場合 は、その都度177ページの 『CONFIG.SYSファイルへの追加』を参 照してください。

# **OS/2 Warp**用AudioDriveサポート・ソフトウェアの導入

| 注:<br>オペレーティング・システムを導入する<br>ときには、AudioDriveサポート・ソフト<br>ウェアも導入してください。                      | OS/2 Warpを導入している場合、ソフトウェアがThinkPadに取り付けられ<br>たオーディオ・ドライブ・チップを検出し、自動的に必要なソフトウェアを<br>ハードディスク・ドライブに導入することもあります。                           |
|-------------------------------------------------------------------------------------------|----------------------------------------------------------------------------------------------------|
|                                                                                           | ただし、OS/2 Warpに付属のAudioDriveサポート・ソフトウェアのバージ<br>ョンが、ThinkPadで使用できるバージョンとは異なる場合があります。し<br>たがって、AudioDriveサポート・ソフトウェアは、再導入することをお勧め<br>します。 |
|                                                                                           | オーディオ・ドライブ機能ディスケットを準備したら、次の手順に従って<br>AudioDriveサポート・ソフトウェアを導入してください。                                                                   |
|                                                                                           | <b>1</b> ThinkPadの電源をオンにし、OS/2を始動する。                                                                                                   |
| 注:<br>OS/2全画面表示をオープンする方法は次                                                                | <b>2</b> OS/2全画面表示コマンド・プロンプトをオープンする。                                                                                                   |
| のとおりです。<br>1. <b>OS/2</b> システムを選択する。<br>2. コマンド・プロンプトを選択してか<br>ら、 <b>OS/2</b> 全画面表示を選択する。 | <b>3</b> OS/2用オーディオ・ドライブ機能ディスケットをディスケット・ド<br>ライブに入れる。                                                                                  |
|                                                                                           | <b>4</b> コマンド・プロンプトでA:ESUNINSTと入力し、 Enter キーを押す。<br>必要なバックアップが作成されます。                                                                  |
|                                                                                           | 5 コマンド・プロンプトでA:MINSTALLと入力し、 Enter キーを押す。                                                                                              |
|                                                                                           | <b>6</b> 一覧表からAudioDrive ES1688を選択する。                                                                                                  |
|                                                                                           | ソース・ドライブがA:であることを確認してください。<br>ThinkPadにWin-OS/2を導入している場合は、 <b>ES1688</b><br><b>WinOS2/Windows</b> オーディオも選択してください。                      |
|                                                                                           | 7 導入をクリックしてから、画面の指示に従う。                                                                                                    |
|                                                                                           | <b>8</b> 導入が完了したら、ディスケットを取り出し、OS/2を終了させてから、ThinkPadを再始動する。                                                                             |
|                                                                                           | これで、OS/2用のオーディオ・サポート・ソフトウェアの導入は完了です。                                                                                                   |
|                                                                                           | 続いてすべてのデバイス・ドライバーの導入を行う場合は、111ページの<br>『OS/2 Warp用の赤外線デバイス・ドライバーの導入』に進んでくださ<br>い。                                                       |

# OS/2 Warp用の赤外線デバイス・ドライバーの導入

注: オペレーティング・システムを導入する ときは、赤外線デバイス・ドライバーも 導入してください。 赤外線デバイス・ドライバーの導入手順は次のとおりです。

- **1** ThinkPadの電源をオンにし、OS/2を始動する。
- 2 OS/2用のDOS、およびOS/2用のWIN-OS/2サポートをまだ 導入していない場合は、オペレーティング・システムに付属の 説明書に従って導入を行う。
- **3** DOSのコマンド・プロンプトを表示する。
- 4 ディスケット・ドライブに赤外線機能サポート・ディスケット を入れる。
- **5** A:UINSTALLと入力して Enter キーを押す。

次のような画面が表示されます。

|                                                        | ~<br>導入オプション           |  |  |
|--------------------------------------------------------|------------------------|--|--|
|                                                        | 導入元ドライブ                |  |  |
| 導入元のドライブ文字(A - Z)を入力して下さい。<br>導入元ドライブ名・・・ [ <b>Δ</b> ] |                        |  |  |
|                                                        | Enter(改行) F1=ヘルプ F3=終了 |  |  |

**6** Enter キーを押し、画面の指示に従う。

尋ねられた場合は、Win-OS2 赤外線通信ドライバーの導入を選択します。

これで赤外線デバイス・ドライバーの導入は完了です。

— **TranXit**などの赤外線通信アプリケーションを始動する -

ThinkPadの赤外線デバイス・ドライバーを使用するTranXitなどの赤外 線機能通信アプリケーションは、プログラム・マネジャーのウィンド ウ、または赤外線通信アプリケーションのために作成した独立オブジェ クトから始動できます。

「プログラム・マネジャー」のウィンドウから始動する場合:

- マウスの右ボタンを使って、Windowsプログラムフォルダーに あるプログラム・マネジャー・オブジェクト、またはコマン ド・プロンプトフォルダーにあるWIN-OS2(全画面またはウィ ンドウ)オブジェクトをクリックする。
- 2. 設定を選択し、セッションを選択し、次にWIN-OS/2設定を選 択する。
- 3. 次に示すように設定を変更する。

COM\_DIRECT\_ACCESS オン

赤外線通信アプリケーションのために作成した独立したオブジェクトから始動する場合:

- **1.** マウスの右ボタンで、オブジェクトをクリックする。
- **2.** 設定を選択し、セッションを選択し、次に別のセッションを選 択する。
- 3. WIN-OS/2 設定 を選択し、次に示すように設定を変更する。

COM\_DIRECT\_ACCESS オン

続いてすべてのデバイス・ドライバーの導入を行う場合は、113ページの 『OS/2 Warp用ThinkPadディスプレイ・デバイス・ドライバーの導入』に 進んでください。

# **OS/2 Warp**用**ThinkPad**ディスプレイ・デバイス・ドライバーの導入

| 注:<br>オペレーティング・システムを導入する<br>ときには、ThinkPadディスプレイ・デバ<br>イス・ドライバーも導入してください。 | ThinkPadにディスプレイ・ドライバーを導入することにより、液晶ディス<br>プレイや外付けディスプレイで様々な解像度と色数の出力を表示することが<br>できます。(設定できる解像度と色数の組み合わせについては、45ページを<br>参照してください。)ディスプレイ・ドライバーは、ThinkPadのビデオ機能<br>も利用しています。 |
|--------------------------------------------------------------------------|----------------------------------------------------------------------------------------------------|
| ThinkPad機能設定プログラム:                                                       |                                                                                                    |
| <b>(()</b> 29ページ。                                                        | ディスプレイ・ドライバーの導入を開始する前に、ディスプレイ・デバ<br>イス・モードを <i>LCD</i> に設定します。ThinkPad機能設定プログラムをオ                                                                                         |
|                                                                          | ープンして、LCD(国)アイコンを選択するか、コマンド・プロンプト<br>でPS2 SC LCDと入力して Enter キーを押してください。                                                                                                   |
|                                                                          | ThinkPadディスプレイ・デバイス・ドライバーを導入する手順は次のとお<br>りです。                                                                                                    |
|                                                                          | <b>1</b> OS/2を始動する。                                                                                                    |
|                                                                          | <b>2</b> ThinkPadビデオ機能ディスケット(OS/2用)をディスケット・<br>ドライブに入れる。                                                                                                    |
|                                                                          | <b>3</b> 「OS/2全画面」または「OS/2ウィンドウ」をオープンする。                                                                                                    |
|                                                                          | <b>4</b> A:プロンプトでINSTALLと入力し、 Enter キーを押す。                                                                                                    |
|                                                                          | 5 画面の指示に従う。                                                                                                    |
|                                                                          | 6 導入が完了したら、ディスケットを取り出し、OS/2を終了させてから、システムを再始動する。                                                                                                    |
|                                                                          | これでOS/2用ディスプレイ・ドライバーの導入は完了です。                                                                                                    |

# **IBM PC DOS J7.0/V**

この項では、PC DOS J7.0/V とThinkPadのデバイス・ドライバーの導入 りのS 手順について説明します。

- 重要 —

ThinkPadにデバイス・ドライバー・ディスケットが付属されていない 場合は、ThinkPadに導入済みのディスケット・ファクトリー・プログ ラム(ディスケット・バックアップ・プログラム)を使って、必ずディス ケットを作成してください。

下図に示すソフトウェアは、ThinkPad購入時にすでにThinkPadに導入されています。DOS J7.0/Vを再導入する場合は、これらのソフトウェアもThinkPadに導入して、購入時と同じ状態にしてください。

PC DOS J7.0/V

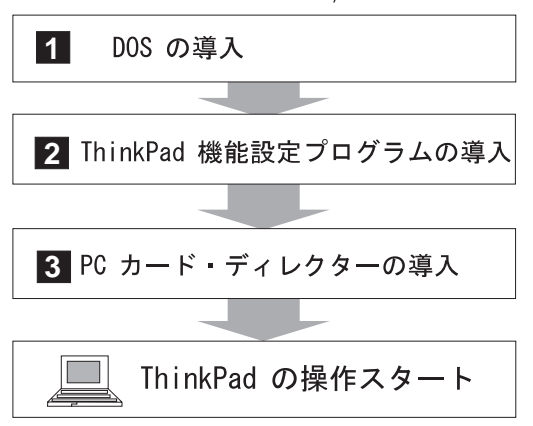

参照ページ:

1 115ページ。

2 115ページ。

3 116ページ。

#### DOS J7.0/Vの導入

DOSに付属の説明書の指示に従ってください。Microsoft Windows V3.1の 導入も行う場合は、118ページの『Windows V3.1の導入』に進みます。そ うでない場合で、すべてのデバイス・ドライバーの導入を続けて行う場合 は、『DOS J7.0/V用ThinkPad機能設定プログラムの導入』に進んでくだ さい。

### DOS J7.0/V用ThinkPad機能設定プログラムの導入

注: オペレーティング・システムを導入する ときには、ThinkPad機能設定プログラム も導入してください。 ThinkPad機能設定プログラムを導入する手順は次のとおりです。

- **1** DOSを始動する。
- 2 ディスケット・ドライブにユーティリティー・ディスケット1 を入れる。
- **3** DOSプロンプトでA:UINSTALLと入力し、 Enter キーを押 す。

次のような画面が表示されます。

| 導入オプション                                                |  |  |
|--------------------------------------------------------|--|--|
| 導入元ドライブ                                                |  |  |
| 導入元のドライブ文字(A – Z)を入力して下さい。<br>導入元ドライブ名・・・ [ <b>囚</b> ] |  |  |
| Enter(改行) F1=ヘルプ F3=終了                                 |  |  |

**4** Enter キーを押す。

5 導入オプションメニューからDOS ThinkPad機能設定プログラムを選択し、画面の指示に従う。

これで、ThinkPad機能設定プログラムの導入は完了です。

続いてすべてのデバイス・ドライバーの導入を行う場合は、PCカード・ディ レクターの導入に進んでください。 DOS J7.0/V用PCカード・ディレクターの導入

# DOS J7.0/V用PCカード・ディレクターの導入

| 注:<br>IBM PC DOS J7.0/VのPhoenix                             | DOSを導入する場合、PCカードを使用するには、以下のソフトウェアを導<br>入してください。                                                                                                    |
|-------------------------------------------------------------|----------------------------------------------------------------------------------------------------|
| PCMCIAサホートは導入しないでくたさい。                                      | PCカード・デバイス・ドライバー:                                                                                                    |
| PCカード・ディレクター:<br>【② 48ページ。                                  | <ul> <li>カード・サービス・デバイス・ドライバー</li> <li>ソケット・サービス・デバイス・ドライバー</li> <li>リソース・マップ・ユーティリティー用デバイス・ドライバー</li> <li>PCカード省電力デバイス・ドライバー</li> <li>PCカード・ディレクター・ユーティリティー</li> </ul> |
| 注:<br>PCカード・クライアント・デバイス・ド<br>ライバーは、ThinkPadに導入されていま         | PCカード・クライアント・デバイス・ドライバー(そのPCカードがPC<br>カード・ディレクターでサポートされていない場合に限る)                                                                                                    |
| せん。このデバイス・ドライバーの導入<br>については、PCカードに付属の説明書を                   | PCカード・ディレクターを導入する手順は次のとおりです。                                                                                                    |
| お読みください。                                                    | <b>1</b> DOSを始動する。                                                                                                    |
|                                                             | <b>2</b> PCカード・ディレクター・ディスケット(DOS/Windows)を<br>ディスケット・ドライブに入れる。                                                                                                    |
|                                                             | <b>3</b> コマンド・プロンプトでC:¥>Aと入力して Enter を押し、A:<br>プロンプトを表示させる。                                                                                                    |
|                                                             | <b>4</b> PCMINSTDと入力して Enter キーを押す。                                                                                                    |
|                                                             | 5 画面の指示に従う。<br>選択画面では、初期設定の選択項目があらかじめ反転表示されていま<br>す。                                                                                                    |
| 注 <b>:</b><br>CONFIG.SYSファイルを変更したら、そ<br>の都度177ページを参照してください。 | <b>6</b> 導入を完了したら、ディスケット・ドライブからディスケット<br>を取り出し、ThinkPadを再始動する。                                                                                                    |
|                                                             | これでDOS用PCカード・ディレクターの導入は完了です。                                                                                                    |

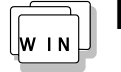

# Microsoft Windows V3.1用ソフトウェアの 導入

|     | • |  |
|-----|---|--|
|     | т |  |
| 100 | - |  |
|     |   |  |

ー・ Windows 95を導入する場合は、127ペ ージの『Microsoft Windows 95用ソフ トウェアの導入』に進んでください。 この項では、Windows V3.1とThinkPad用のデバイス・ドライバーの導入 手順について説明します。

#### - 重要 -

ThinkPadにデバイス・ドライバー・ディスケットが付属されていない 場合は、ThinkPadに導入済みのディスケット・ファクトリー・プログ ラム(ディスケット・バックアップ・プログラム)を使って、必ずディス ケットを作成してください。

下図に示すソフトウェアは、ThinkPad購入時にすでにThinkPadに導入されています。Windows V3.1を再導入する場合は、これらのソフトウェアもThinkPadに導入して、購入時と同じ状態にしてください。

Microsoft Windows バージョン 3.1

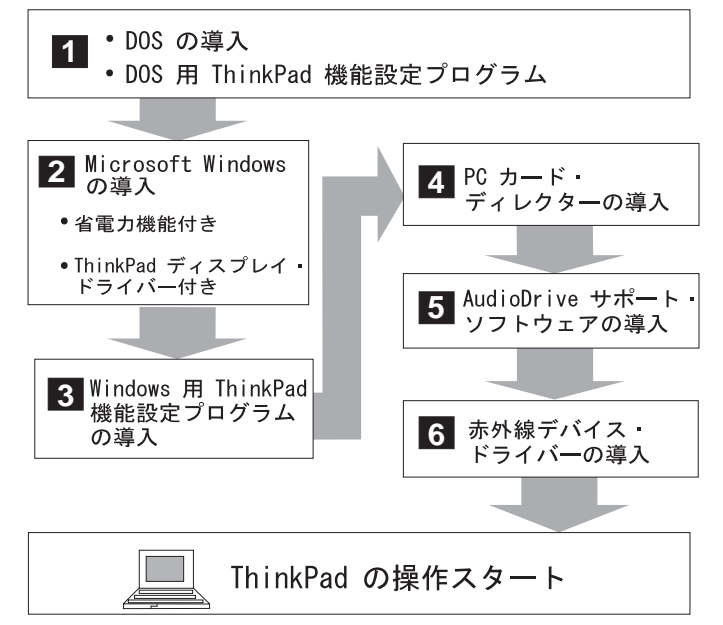

#### 参照ページ:

- 1 115ページ。
- 2 118ページ。
- 3 122ページ。
- 4 123ページ。
- 5 124ページ。
- 6 125ページ。

## Windows V3.1の導入

Windows V3.1は、DOS環境で動作します。Windowsを導入する前に、次のソフトウェアを導入してください。

DOS J7.0/V (DOSに付属のマニュアルを参照してください。) DOS用ThinkPad機能設定プログラム(115ページを参照してください。)

— 重要 -

Windows V3.1を導入する前に、Windowsが正しく動作するよう、次の ことに注意してください。

Windowsセットアップ・プログラムで高速セットアップまたはカス タム・セットアップを選択する画面になったら、**C**と入力してカスタ ム・セットアップを選択する。

Windowsに付属のディスプレイ・デバイス・ドライバーではなく、 ThinkPadに付属のディスプレイ・ドライバーを導入する。

次の手順に従って、電源管理機能(APM)付きでWindows V3.1とThinkPad ディスプレイ・ドライバーを導入します。

**1** ThinkPadの電源をオンにする。

**2** Windows V3.1を、APMオプション*付きで*導入する。

- 重要 -

Windowsセットアップ・プログラムで高速セットアップまたはカ スタム・セットアップを選択する画面になったら、**C**と入力して カスタム・セットアップを選択します。

a) Windowsの説明書の指示どおりに導入を開始します。

#### 注:

OS/2が導入済みの場合、Windowsを導 入するためのパスが C:¥OS2¥MDOS¥WINOS2(CはOS/2 が導入されているドライブ)に変わって

いることがあります。この場合は、パス をC:¥**WINDOWS**に変更してください。

C:¥WINDOWS

- b) Windowsセットアップ・プログラムで高速セットアップまたはカ スタム・セットアップを選択する画面になったら、Cと入力して カスタム・セットアップを選択します。
- **c)** 次のような画面が表示されるまで、Windows V3.1の導入を続けます。

システムには次のハードウェアおよびソフトウェアが組み込まれています。 使用するコンピュータやネットワークがハードウェア相互リストにアスタ リスク付きで記載されていたら、F1キーを押してヘルプを参照してください。

コンピュータ: DOS/V System ディスプレイ: VGA マウス: マイクロソフト・マウスまたはIBM PS/55マウス

- **d)** 矢印( )キーを使って**DOS/V System**を選択し、 Enter キーを押します。
- e) メニューからDOS/V System with APMを選択し、 Enter キ ーを押します。

コンピュータの項目が**DOS/V System with APM**に変わったことを確認してください。変わっていなければ、ステップ2dに戻ります。

#### 注:

Windowsの導入後、DOSサプディレク トリーおよびWindowsサプディレクトリ ーにある以下のドライバーの作成日を確 認してください。

> EMM386.EXE (CONFIG.SYSから ロード) HIMEM.SYS (CONFIG.SYSから ロード) SMARTDRV.EXE (AUTOEXEC.BATからロード)

確認後、DOSとWindowsの各ドライバーに対し、最新のプログラムを使用してください。

次のように、CONFIG.SYSまたは AUTOEXEC.BATの入っているサブディ レクトリー名を変更すれば、簡単に最新 のプログラムを使用することができま す。

C:¥DOS¥SMARTDRV.EXE

 $\downarrow$ 

C:¥WINDOWS¥SMARTDRV.EXE

#### 注:

Windows用のThinkPad機能設定プログ ラム導入後であれば、ThinkPad機能設定 プログラムを使って、ディスプレイの解 像度を変更できます。 **3** Windowsの導入が完了したら、ThinkPadが正しいマウス・ド ライバーをロードするようにAUTOEXEC.BATファイルを編 集する。

Windows V3.1が導入されると、ThinkPadがWindows V3.1提供の マウス・ドライバー(MOUSE.COM)を使用するように自動的に設定 されます。ただし、ThinkPadを正しく動作させるためには、DOSに 付属のマウス・ドライバーを使用しなければなりません。

- **a)** DOSのコマンド・プロンプト(通常はC:¥>)で、E ¥AUTOEXEC.BATと入力し、 Enter キーを押します。
- b) C:¥WINDOWS¥MOUSE.COM /Yの行を探します。
- c) これを次のように変更します。 C:¥DOS¥MOUSE.COM /Y
- d) SHARE.EXEを含む行を見つけ、その行を削除します。
- e) このファイルを保管し、システムを再始動します。

#### 4 ディスプレイの解像度を選択する。

- **a)** DOSを始動し、WINDOWSサブディレクトリーを表示させま す。
- **b)** SETUPと入力して、Windowsセットアップ・プログラムを始動します。
- **c)** 矢印 ( ) キーを使ってディスプレイを選択し、 Enter キー を押します。
- *d)* メニューからその他(ハードウェア・メーカーが提供するディスクが必要)を選択します。
- e) ディスケット・ドライブにWindows V3.1用ビデオ・フィーチャ ー・ディスケットを挿入し、A:として Enter キーを押します。
- f) メニューから適切な解像度を選択して Enter キーを押します。

ディスプレイが選択した解像度に変わっていることを確認してく ださい(次の図にその例を示します)。変わっていなければ、ステ ップ4cに戻ります。 注:

どれを選択してよいかが不明の場合は、 カラー・パレットとして**256**色を、デスク トップ領域として**800x600**を、フォン ト・サイズとして小さいフォントを選択 されることをお勧めします。

システムには次のハードウェアおよびソフトウェアが組み込まれています。 使用するコンピュータやネットワークがハードウェア相互リストにアスタ リスク付きで記載されていたら、F1キーを押してヘルプを参照してください。

コンピュータ: DOS/V System with APM ディスプレイ: Cyber9385/82 8 x6 256 small font マウス: マイクロソフト・マウスまたはIBM PS/55マウス

- g) Enter キーを押して導入を続けます。
- **h)** 導入を完了したら、ディスケットを取り出し、ThinkPadを再始 動します。

DOSのプロンプトからWindowsを始動する場合は、プログラムのロードが 終わるまでThinkPadのカバーを閉じないでください。カバーを閉じると、 ロードが停止します。

続いてすべてのデバイス・ドライバーの導入を行う場合は、122ページの 『Windows V3.1用ThinkPad機能設定プログラムの導入』に進んでくださ い。

## Windows V3.1用ThinkPad機能設定プログラムの導入

注: オペレーティング・システムを導入する ときには、ThinkPad機能設定プログラム も導入してください。

Windowsを使用する場合は、まずDOS用のThinkPad機能設定プログラム を導入(115ページを参照)した後で、以下の指示に従ってWindows用の ThinkPad機能設定プログラムを導入します。

- **1** ThinkPadの電源をオンにし、Windowsを始動する。
- 2 プログラム・マネージャーのウィンドウからアイコンを選択し、表示されるプルダウン・メニューからファイル名を指定して実行(R)を選択する。

| - <b>プ</b>              | ログラム・マネー  | -ジャ    |
|-------------------------|-----------|--------|
| <b>アイコン(F)</b> オプション(0) | ウィンドウ(W)  | ヘルプ(H) |
| 登録とグループの作成(N)           |           |        |
| 開く(0)                   | Enter     |        |
| 移動(M)                   | F7        |        |
| コピー(C)                  | F8        |        |
| 削除(D)                   | Del       |        |
| 登録内容の変更(P)              | Alt+Enter |        |
| ファイル名を指定して実行(R          | )         |        |
| Windowsの終了(X)           |           |        |
|                         |           |        |

- **3** ディスケット・ドライブにユーティリティー・ディスケット1 を入れる。
- **4** A:¥INSTALLWと入力して、 Enter キーを押す。
- 5 画面の指示に従う。 選択画面では、初期設定の選択項目があらかじめ反転表示されていま す。
- これで、ThinkPad機能設定プログラムの導入は完了です。

続いてすべてのデバイス・ドライバーの導入を行う場合は、123ページの 『Windows V3.1用PCカード・ディレクターの導入』に進んでください。

#### Windows V3.1用PCカード・ディレクターの導入

注:

Windows V3.1用のPCカード・ディレク ターは、Windows V3.1にエンハンス ト・モードで導入してください。それ以 外の場合は導入できません。

PCカード・ディレクターを使うには: 【25 48ページ。 オペレーティング・システムを導入するときには、PCカード・ディレクタ ーも導入してください。PCカードを使用する前に、PCMCIA関連の以下の デバイス・ドライバーとソフトウェアを導入してください。

カード・サービス・デバイス・ドライバー ソケット・サービス・デバイス・ドライバー リソース・マップ・ユーティリティー用デバイス・ドライバー PCカード省電力デバイス・ドライバー PCカード・ディレクター・ユーティリティー PCカード・クライアント・デバイス・ドライバー(そのPCカードがPC カード・ディレクターでサポートされていない場合に限る)

PCカード・ディレクターを導入する手順は次のとおりです。

**1** ThinkPadの電源をオンにし、Windowsを始動する。

- 2 プログラム・マネージャーのウィンドウからアイコンを選択し、表示されるプルダウン・メニューからファイル名を指定して実行(R)を選択する。
- **3** DOS/Windows用PCMCIA導入ディスケットをディスケット・ドライブに入れる。
- **4** A:PCMINSTWと入力して Enter キーを押す。

5 画面の指示に従って導入を完了する。 省略値は、選択画面で輝度表示されています。

6 導入を完了したら、ディスケットを取り出し、ThinkPadを再始動する。

これでPCMCIAデバイス・ドライバー(Windows V3.1用)の導入は完了です。

続いてすべてのデバイス・ドライバーの導入を行う場合は、124ページの 『Windows V3.1用AudioDriveサポート・ソフトウェアの導入』に進んで ください。

## Windows V3.1用AudioDriveサポート・ソフトウェアの導入

注: オペレーティング・システムを導入する ときには、AudioDriveサポート・ソフト ウェアも導入してください。

- **1** ThinkPadの電源をオンにし、Windowsを始動する。
- 2 プログラム・マネージャーのウィンドウからアイコンを選択し、表示 されるプルダウン・メニューからファイル名を指定して実行(R)を選 択する。

|           | プログラム・マネージャ |           |        |
|-----------|-------------|-----------|--------|
| アイコン(F)   | オプション(0)    | ウィンドウ(W)  | ヘルプ(H) |
| 登録とグルー    | プの作成(N)     |           |        |
| 開く(0)     |             | Enter     |        |
| 移動(M)     |             | F7        |        |
| コピー(C)    |             | F8        |        |
| 削除(D)     |             | Del       |        |
| 登録内容の変    | 更(P)        | Alt+Enter |        |
| ファイル名を    | 指定して実行(R)   |           |        |
| Windowsの終 | 了(X)        |           |        |
|           |             |           |        |

- **3** Windows用オーディオ・ドライブ・フィーチャー・ディスケットをディスケット・ドライブに入れる。
- **4** A:SETUPと入力して Enter キーを押す。
- 5 画面の指示に従って導入を完了する。

これでAudioDriveサポート・ソフトウェアの導入は完了です。

続いてすべてのデバイス・ドライバーの導入を行う場合は、125ページの 『Windows V3.1用赤外線デバイス・ドライバーの導入』に進んでくださ い。
#### Windows V3.1用赤外線デバイス・ドライバーの導入

注: オペレーティング・システムを導入する ときは、赤外線デバイス・ドライバーも 導入してください。

- **1** ThinkPadの電源をオンにし、DOSコマンド・プロンプトを表示する。
- 2 ディスケット・ドライブに赤外線機能サポート・ディスケット を入れる。
- **3** A:UINSTALLと入力して Enter キーを押す。

次のような画面が表示されます。

| (<br>導入オプション                                           |  |
|--------------------------------------------------------|--|
| 導入元ドライブ                                                |  |
| 導入元のドライブ文字(A - Z)を入力して下さい。<br>導入元ドライブ名・・・ [ <b>Δ</b> ] |  |
| Enter(改行) F1=ヘルプ F3=終了                                 |  |

**4** Enter キーを押し、画面の指示に従う。

尋ねられた場合には、Windows赤外線通信ドライバーの導入を選択 します。

これでWindows V3.1用の赤外線デバイス・ドライバーの導入は完了です。

## Windows V3.1用ThinkPadディスプレイ・ドライバーの導入

Windows導入時にディスプレイ・ドライバーを導入(手順については118ペ ージを参照)しなかった場合は、ここでThinkPadディスプレイ・デバイス・ ドライバーを導入してください。ThinkPadにディスプレイ・ドライバーを 導入することにより、液晶ディスプレイや外付けディスプレイで様々な解像 度や色数の出力を表示することができます。(設定できる解像度と色数の組み 合わせについては、45ページを参照してください。)

ディスプレイ・ドライバーは、ThinkPadのビデオ機能も利用しています。

ThinkPadデバイス・ドライバーを導入する手順は次のとおりです。

- **1** ThinkPadの電源をオンにする。
- **2** Windows稼働中の場合、Windowsを終了してDOSプロンプト を表示する。
- **3** Windowsサブディレクトリー(通常はC:¥WINDOWS>)に移 動してSETUPと入力し、 Enter キーを押す。
- 4 Windowsセットアップメニューからディスプレイを選択し、 次に表示されるメニューからその他(ハードウェア・メーカーが 提供するディスクが必要)を選択する。
- **5** ディスケット・ドライブにビデオ・Windows V3.1用ビデオ・ サポート・ディスケットを挿入してA:¥と入力し、 Enter キ ーを押す。
- **6** メニューから希望する解像度を選択し、 Enter キーを押す。 そして、画面の指示に従う。
- これでディスプレイ・ドライバー (Windows V3.1用)の導入は完了です。

# Microsoft Windows 95 用ソフトウェアの導入

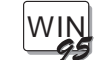

この項では、Windows 95とThinkPad用のデバイス・ドライバーの導入手順について説明します。

- 重要 -

ThinkPadにデバイス・ドライバー・ディスケットが付属されていない 場合は、ThinkPadに導入済みのディスケット・ファクトリー・プログ ラム(ディスケット・バックアップ・プログラム)を使って、必ずディス ケットを作成してください。

下図に示すソフトウェアは、ThinkPad購入時にすでにThinkPadに導入されています。Windows 95を再導入する場合は、これらのソフトウェアもThinkPadに導入して、購入時と同じ状態にしてください。

Microsoft Windows 95 Windows 95 の導入 1 PC カード・ 4 ThinkPad ディレクターの導入 2 ディスプレイ・ ドライバーの導入 5 AudioDrive サポート・ ソフトウェアの導入 ThinkPad 機能設定 3 プログラムの導入 6 赤外線サポート・ ソフトウェアの導入 ThinkPad の操作スタート

参照ページ:

- 1 127ページ。
- 2 128ページ。
- 3 130ページ。
- 4 131ページ。
- 5 135ページ。
- 6 137ページ。

Windows 95の導入

Windows 95を導入するには、Windows 95 ソフトウェアに付属の説明書に 従って導入してください。

# Windows 95用ThinkPadディスプレイ・ドライバーの導入

| 注:<br>オペレーティング・システムを導入する<br>ときには、ThinkPadディスプレイ・デバ<br>イス・ドライバーも導入してください。 | Windows 95用のThinkPadディスプレイ・ドライバーを導入する手順は次<br>のとおりです。                                                               |
|--------------------------------------------------------------------------|----------------------------------------------------------------------------------------------------|
|                                                                          | <b>1</b> ThinkPadにWindows 95が導入されていることを確認する。                                                                       |
|                                                                          | <b>2</b> Windows 95を始動する。                                                                                          |
|                                                                          | <b>3</b> マイ・コンピュータをオープンする。                                                                                         |
|                                                                          | 4 コントロール・パネルをオープンし、画面をオープンしてから、ディスプレイの詳細タブをクリックする。                                                                 |
|                                                                          | 5 ディスプレイの変更ボタンをクリックする。                                                                                             |
|                                                                          | 6「アダプターの種類」に、(初期値として) Trident Super<br>VGAが設定されていることを確認してから、変更をクリック<br>する。                                         |
|                                                                          | <b>7</b> ディスケット・ドライブに、Windows 95用のThinkPadビデ<br>オ・サポート・ディスケット(Windows 95用)を入れる。                                    |
|                                                                          | <b>8</b> ディスク使用をクリックし、 <b>OK</b> をクリックする。                                                                          |
|                                                                          | 9 選択値としてIBM ThinkPad (Cyber9385/82) PCIが表示さ<br>れていることを確認してから、OKをクリックする。                                            |
|                                                                          | <b>10</b> 閉じるをクリックする。                                                                                              |
|                                                                          | <b>11</b> カラー・パレット、デスクトップ領域、フォント・サイズか<br>ら、ディスプレイのパラメーターを選択し、OKをクリックす<br>る。                                        |
|                                                                          | どれを選択してよいかが不明の場合は、カラー・パレットとして <b>256</b><br>色を、デスクトップ領域として <b>800x600</b> を、フォント・サイズとして<br>小さいフォントを選択されることをお勧めします。 |

12 閉じるをクリックしてから、再度閉じるをクリックする。

13 画面の指示に従う。

Windows 95は、ディスプレイ・ドライバーの変更が有効かどうかを 確認するため、ThinkPadを再始動するよう、指示を出します。

これで、ThinkPadディスプレイ・ドライバーの導入は完了です。

続いてすべてのデバイス・ドライバーの導入を行う場合は、130ページの 『Windows 95用ThinkPad機能設定プログラムの導入』に進んでください。

## Windows 95用ThinkPad機能設定プログラムの導入

注: オペレーティング・システムを導入する ときには、ThinkPad機能設定プログラム も導入してください。

*Windows用の*ThinkPad機能設定プログラムは、Windows 95でも作動します。

DOS/WindowsとThinkPad機能設定プログラムが導入済みの ThinkPadに、Windows 95を導入をした場合、ThinkPad機能設定プ ログラムは、Windows 95の「スタート・メニュー」に自動的に登録さ れます。

ThinkPad機能設定プログラムの始動方法は、以下のとおりです。

1 スタートをクリックする。

**2** プログラムを選択してから、ThinkPadを選択する。

3 ThinkPad機能設定プログラムを選択する。

ThinkPad機能設定プログラムを導入していない場合は、次の指示に従ってください。

ThinkPadに付属のユーティリティー・ディスケットを使用して、 ThinkPad機能設定プログラムを導入します。

**1** ディスケット・ドライブに、ThinkPad ユーティリティ ー・ディスケット 1を入れる。

- 2 スタートをクリックする。
- 3 ファイル名を指定して実行(R)をクリックする。

**4** A:INSTALLWと入力して、**OK**をクリックする。

5 画面の指示に従う。

これで、ThinkPad機能設定プログラムの導入は完了です。

続いてすべてのデバイス・ドライバーの導入を行う場合は、131ページの 『Windows 95用PCカード・ディレクターの導入』に進んでください。

#### Windows 95用PCカード・ディレクターの導入

注:

-ThinkPadには、DOS/Windows用、 OS/2 Warp用およびWindows 95用の3 種類のPCMCIA機能ソフトウェアがあり ます。

Windows 95の環境でPCMCIA機能を使用するには、次のことを実行しなければなりません。各ステップは、以下に示す手順の概要の後で詳しく説明します。

- DOSおよびWindows用のPCカード・ディレクターを導入済みの場合、それを使用不可にする(Windows 95用PCMCIAサポート・ソフトウェアを使用可能にする)。
- 2. ソケット・サービス・デバイス・ドライバーを導入する。
- 3. Windows 95用PCカード・ディレクターを導入する。

DOSおよびWindows用のPCカード・ディレクターを使用不 可にする

ThinkPadにDOSおよびWindows用のPCカード・ディレクターが導入済み の場合は、Windows 95用のPCMCIAサポート・ソフトウェアを導入する前 に、DOSおよびWindows用のPCカード・ディレクターを削除しなければな りません。Windows 95導入プログラムは、DOSおよびWindows用のPCカ ード・ディレクターを自動的に削除しないからです。

DOSおよびWindows用のPCカード・ディレクターを削除する手順は、次の とおりです(同時に、この手順により、Windows 95用PCMCIAサポート・ ソフトウェアが使用可能な状態になります)。

- **1** Windows 95を始動する。
- **2** マイ・コンピュータ、コントロール・パネル、およびPCカード を選択する。
- **3**「PCカード(ネットワークカード、CD-ROM接続のSCSIカ ードなど)をWindowsのインストールに使っていますか?」と いう質問に対しいいえを選択し、次へをクリックする。
- 4 「これらのドライバーを使用不可にする前にシステムファイル の変更を確認しますか?」という質問に対し、いいえを選択す る。
- **5** 完了をクリックして、Windows 95 PCMCIAサポート・セットアップを完了する。

6 ThinkPadを再始動する。

これで、DOSおよびWindows用のPCカード・ディレクターが削除できました。Windows 95用のThinkPad PCカード・ディレクターを導入する場合は、次の項へ進んでください。

ソケット・サービス・デバイス・ドライバーの導入

ThinkPadに、まだWindows 95PCMCIA用サポート・ソフトウェアを導入 していない場合は、Windows 95プロダクト・ディスケットを準備してくだ さい。

Windows 95用のThinkPadソケット・サービス・デバイス・ドライバーを 導入する手順は次のとおりです。

- **1** Windows 95を始動する。
- **2** マイ・コンピュータ、コントロール・パネル、およびシステム を選択する。
- **3** デバイス・マネージャータブをクリックする。
- 4 PCMCIAソケットの+マークをクリックする。
- **5 PCIC**または互換のPCMCIAコントローラをダブルクリックする。
- 6 ドライバタブをクリックし、ドライバ ファイル:リストを見る。
- 7 ドライバの変更ボタンをクリックする。
- 8 ディスク使用ボタンをクリックする。
- **9** PCカード・ディレクター・ディスケット(OS/2、Windows 95)をディスケット・ドライブに入れる。

- **10** OKボタンをクリックすると、「モデル」リストに「PCIC or compatible PCMCIA controller on IBM system」項目が表示される。
- 11 OKボタンをクリックする。

ドライバ ファイル:リストにIBMCSS01.VXDとIBMPCDIF.VXDが 表示されます。

12 OKボタンをクリックする。

Windows 95がファイルのコピーを開始します。ディスク挿入の画面 で、Windows 95インストール・ディスケットの1枚を挿入するよう 指示を出します。

- **13** Windows 95がIBMCSS01.VXDまたはIBMPCDIF.VXD.のコ ピーを開始しようとしたら、「ファイルのコピー元:」をA:¥に 変更する。
- **14** PCカード・ディレクター・ディスケット(OS/2、Windows 95)をディスケット・ドライブに入れる。
- 15 OKボタンをクリックする。

 $\label{eq:BMCSS01.VXD} IBMPCDIF.VXD \ref{bmpcDiF.VXD} for a state of the state of the state of$ 

16 ディスク挿入の画面で、OKボタンをクリックする。

17 Windows 95が以下のファイルをコピーしているときに表示される「ファイルをコピー中」の画面で、ファイルのスキップボタンをクリックする。

CARDDRV.EXE CSMAPPER.SYS FLS1MTD.VXD FLS2MTD.VXD PCCARD.VXD SRAMMTD.VXD

18 ThinkPadを再始動する。

これでThinkPadソケット・サービス・デバイス・ドライバーの導入は完了です。次の項に進んでください。

注: これらのファイルは、Windows 95用 PCMCIAサポート・ソフトウェアが導入 された時点で、コピーされました。 Windows 95用PCカード・ディレクターの導入 Windows 95用PCカード・ディレクターを導入する手順は次のとおりです。

- **1** Windows 95を始動する。
- 2 マイ・コンピュータをオープンする。
- **3** コントロール・パネルをオープンする。
- 4 プログラムの追加と削除をオープンする。
- **5** セットアップボタンをクリックする。
- 6 ディスケット・ドライブにPCカード・ディレクター・ディスケット(OS/2、Windows 95)を入れる。
- 7次へボタンをクリックする。
- **8** 画面に「A:¥INSTALLP.EXE」が表示されたら、完了ボタンを クリックする。
- **9** 画面に導入プログラムの開始パネルが表示されたら、**OK**ボタンをクリックする。
- 10 画面の指示に従う。
- 11 ディスケット・ドライブからディスケットを取り出す。

これでWindows 95用PCカード・ディレクターの導入は完了です。

続いてすべてのデバイス・ドライバーの導入を行う場合は、135ページの 『Windows 95用AudioDriveサポート・ソフトウェアの導入』に進んでく ださい。

#### Windows 95用AudioDriveサポート・ソフトウェアの導入

Windows 95を導入している場合、ソフトウェアがThinkPadに取り付けら 注: オペレーティング・システムを導入する れたオーディオ・ドライブ・チップを検出し、自動的に必要なソフトウェア ときには、AudioDriveサポート・ソフト をハードディスク・ドライブに導入することもあります。 ウェアも導入してください。 ただし、Windows 95に付属のAudioDriveサポート・ソフトウェアのバー ジョンが、ThinkPadで使用できるバージョンとは異なる場合があります。 したがって、AudioDriveサポート・ソフトウェアは、再導入されることをお 勧めします。 1 ThinkPadの電源をオンにし、Windows 95を始動する。  $\mathbf{2}$   $\nabla \mathbf{1}$   $\nabla \mathbf{1}$ 3 コントロール・パネルをオープンし、システムをオープンして から、「System Properties」ウィンドウをオープンする。 **4** デバイス・マネージャタブをクリックした後、リストからサウ ンド、ビデオ、ゲームのコントローラーをダブルクリックす る。 5 AudioDriveをダブルクリックする。 **6** ドライバタブをクリックする。 **7** ドライバの変更ボタンをクリックする。 **8** ディスク使用ボタンをクリックする。 9 ディスケット・ドライブにWindows 95用のオーディオ機能デ ィスケットを入れてから、A:¥と入力し、OKをクリックする。 10 次のエラー・メッセージが表示されるまでOKボタンをクリッ クする。 ディスケットの挿入  $\boxtimes$ 'Install Disk 1' ラベルの付いたディスクを挿入して「OK」を押してください。 OK

- 11 ディスケット・ドライブにWindows 95用のオーディオ機能ディスケットが入っていることを確認してから、OKをクリックする。
- **12**「ファイルのコピー元」ウィンドウでA:¥と入力し、**OK**をクリックする。導入が開始します。

13 導入が完了したら、閉じるボタンをクリックする。

これで、Windows 95用のAudioDriveサポート・ソフトウェアの導入は完了です。

続いてすべてのデバイス・ドライバーの導入を行う場合は、137ページの 『Windows 95用赤外線デバイス・ドライバーの導入』に進んでください。

#### Windows 95用赤外線デバイス・ドライバーの導入

注: オペレーティング・システムを導入する ときは、赤外線デバイス・ドライバーも 導入してください。 Windows 95用赤外線デバイス・ドライバーの導入手順は次のとおりです。

- **1** Windows 95を始動してから、MS-DOSコマンド・プロンプトを表示する。
- 2 ディスケット・ドライブに赤外線機能サポート・ディスケット を入れる。
- **3** A:UINSTALLと入力して Enter キーを押す。
- **4**「Installation Options」の画面で、 Enter キーを押して、省 略時のソース・ドライブを了解する。
- 5 画面の指示に従う。
- **6** 尋ねられた場合は、Windows Thinkpad赤外線ドライバーの 導入を選択する。

尋ねられた場合は、Windows 95を導入したディレクトリーを指定していることを確認する。

これで赤外線デバイス・ドライバーの導入は完了です。

ThinkPadの問題は、ソフトウェア、ハードウェア、またはその両方が原因 で起こります。問題の多くは始動テストや*Easy-Setup*に含まれているシス テム・プログラムによって診断および解決できます。始動テストでハードウ ェアの問題が検出されると、エラー・メッセージが画面に表示されます。

システム・プログラムは、問題を識別したり、サービス技術員が必要な情報 を入手するときに使用します。修理を依頼するときは、表示されるすべての エラー・コードを書き取って、それをサービス技術員に渡してください。シ ステム・プログラムをロードできない場合は、この章にある問題判別表など を利用して、どのような解決手段をとるべきかを判別してください。

#### — 重要 -

この章の内容は*IBM*製品をテストするためにのみご利用ください。IBM 社以外の製品に適用すると、誤ったエラー情報が表示されたり、システ ムが誤動作するおそれがあります。IBM社以外の製品をテストする場合 は、その製品に付属の説明書をお読みください。

| よく起こる問題と質問                     | 140 |
|--------------------------------|-----|
| よく起こる問題と対処方法                   | 140 |
| よく聞かれる質問と答え                    | 141 |
| ThinkPadをテストする                 | 142 |
| 問題判別表                          | 145 |
| エラー・コード                        | 145 |
| 液晶ディスプレイになにも写らないときと電源投入時の問題    | 148 |
| 画面上のメッセージ                      | 149 |
| その他の一般的な問題                     | 151 |
| テストで問題を検出できないときは               | 152 |
| バッテリーの問題                       | 152 |
| 外付けディスケット・ドライブの問題              | 153 |
| 外付けディスプレイの問題                   | 153 |
| ハイバネーション機能の問題                  | 154 |
| 赤外線通信機能の問題                     | 155 |
| キーボード、外付け数値キーパッド、ポインティング・デバイスの |     |
| 問題                             | 156 |
| オプションの問題                       | 158 |
| PCカードの問題                       | 159 |
| プリンターの問題                       | 160 |
| ソフトウェアの問題                      | 161 |
| サービス体制                         | 162 |
| 取り付け済みオプションのリスト                | 163 |
| ID番号の記録                        | 163 |

# よく起こる問題と質問

この項では次のことを説明しています。

よく起こる問題とその対処方法。 よく聞かれるその質問と答え。

#### よく起こる問題と対処方法

| 問題                                         | 処置                                                                                                    |
|--------------------------------------------|----------------------------------------------------------------------------------------------------|
| OS/2 Warp環境で、IBM PCカード以<br>外のPCカードを使用できない。 | OS/2用のPCカード・デバイス・ドライバーがなく、DOS用のPCカード・デバイ<br>ス・ドライバーがある場合は、VDM(仮想DOSマシン)環境からPCカードを使用で<br>きることがあります。VDMの設定やPCカード・ディレクター・ディスケット<br>(OS/2、Window 95)にある構成ファイルのサンプルについては、191ページの<br>『OS/2仮想カード・サービス』を参照してください。(PCカード・ディレクター・<br>ディスケット(OS/2、Window 95)がThinkPadに付属していない場合は、ディスケ<br>ット・ファクトリー・プログラムを使って作成してください。) |
|                                            | パフォーマンスは、メモリー容量、スワップ・ファイルのサイズ、スマート・デバ<br>イスの設定など、ハードウェアとソフトウェアの構成によって異なります。                                                                                                    |
| <br>エラー2xxが表示される(メモリー・エラ<br>ー)。            | メモリー・カードが正しく取り付けられているか確認する。(93ページを参照。)                                                                                                    |
| メモリー不足またはメモリー・エラー が<br>発生する。               | DOS使用の場合は、DOSコマンド MEM /C を時々実行し、DOSメモリーの使用状況を確認することをお勧めします。そして、次の処置を行ってください。                                                                                                    |
|                                            | <ul> <li>CONFIG.SYSファイルから不要なデバイス・ドライバーを削除する。(た<br/>とえばプリンターを使用しない場合は、プリンター・ドライバーの指定を<br/>削除する。)</li> </ul>                                                                                                    |
|                                            | <ul> <li>DEVICEHIGHステートメントを使用してUMB (アッパー・メモリー・ブロック) を再構成する。</li> </ul>                                                                                                    |
|                                            | <ul> <li>DOSの複数システム構成機能を使用する(詳しくはDOSのマニュアルを参照してください)。</li> </ul>                                                                                                    |
|                                            | Windows V3.1使用の場合:                                                                                                    |
|                                            | - DOSの場合に行う処置を試してみる。                                                                                                    |
|                                            | <ul> <li>WIN.INIファイルから不要なプログラムを削除する(たとえば、AC動作のためのFUELWIN、ラージ・カーソルのためのLRGPTRなど)。</li> </ul>                                                                                                    |
| 外付けディスプレイに何も表示されな                          | 次の処置を行ってください。                                                                                                    |
| V 1 <sub>0</sub>                           | ThinkPad機能設定プログラムの表示モード・パラメーターが、 <b>CRT(</b> [])ま                                                                                                    |
|                                            | たは同時表示(💁)に設定されているかどうかを確認する。                                                                                                    |
|                                            | ThinkPad機能設定プログラムで、液晶ディスプレイを閉じたときにThinkPad<br>がサスペンド状態に入らないように設定する。                                                                                                    |

| 問題                                                                          | 処置                                                                           |
|-----------------------------------------------------------------------------|------------------------------------------------------------------------------|
| ThinkPadがサスペンド状態から通常操<br>作に戻らない、またはサスペンド・ラン<br>プが点灯したままでThinkPadが作動し<br>ない。 | バッテリー・パックが空になるとThinkPadは自動的にサスペンド状態またはハイバ<br>ネーション状態になります。次のいずれかの処置を行ってください。 |
|                                                                             | 1. ACアダプターをThinkPadに接続する。<br>2. バッテリー・パックをフル充電されたものと交換して、電源をオンにする。           |
|                                                                             | ThinkPadがサスペンド状態に入ると、サスペンド状態に入る前のデータはセー<br>ブされない場合があります。                     |
| ThinkPadがサスペンド状態やハイバネ<br>ーション状態にならない。                                       | 次の項目を確認してください。                                                               |
|                                                                             | ACアダプターを使って通信している場合、サスペンド状態とハイバネーション<br>状態には入れません。(71ページを参照。)                |
|                                                                             | ハイバネーション状態を使用する場合は、ハイバネーション・ファイルが作成<br>されていることを確認してください。(73ページを参照。)          |
| Windowsを使用している場合に、パワ<br>ー・モードのいずれかから通常動作に戻<br>ったときにカーソルが動かない。               | 118ページの指示どおりにAPMオプション付きで Windowsを導入したか確認して<br>ください。                          |

# よく聞かれる質問と答え

|                                                                                                    | 答え<br>答え                                                                                                    |
|----------------------------------------------------------------------------------------------------|----------------------------------------------------------------------------------------------------|
|                                                                                                    | ほとんどの導入済みアプリケーションには、アプリケーション削除を行い、ハード<br>ディスクの空き容量を増やす機能が付いています。削除したいアプリケーション<br>に、独自の削除アイコンがあるかどうかを確認してください。                               |
| メモリー容量をどのようにして増やせば<br>よいか?                                                                         | 140ページのメモリーに関する質問の答えをお読みください。                                                                                                    |
| オペレーティング・システムやデバイ<br>ス・ドライバーのディスケットはどのよ<br>うにして作成するのか?                                             | オペレーティング・システムやデバイス・ドライバーのディスケットは、ディスケ<br>ット・ファクトリー・プログラムや他のバックアップ・プログラムを使用して作成<br>することができます。ディスケット・ファクトリー・プログラムを使用できない場<br>合は、次の手順に従ってください。 |
|                                                                                                    | People、NIFTY-Serve、日経MIXなどのパソコン通信に接続し、最新のデバ<br>イス・ドライバー・ディスケットを入手する。                                                                        |
|                                                                                                    | オペレーティング・システムまたはデバイス・ドライバーのディスケットを購<br>入する。IBM代理店またはIBM販売店に問い合わせてください。                                                                      |
| 新しいオプションを取り付けたり、新し<br>いアプリケーションを導入した後で発生<br>した(IRQ、COMポート、あるいは他の<br>設定などの)資源の競合をどのように解決<br>すればよいか? | ThinkPad中のデバイスがすでに使用しているハードウェア資源についての詳細は、<br>付録Aを参照してください。                                                                                  |

## ThinkPadをテストする

次に、ThinkPadをテストする基本的な方法について説明します。

**1** ThinkPadの電源をオンにする。

始動テスト(POST)が自動的に実行されます。このテストがエラーを 検出せずに終了すると、次のいずれかになります。

オペレーティング・システム画面またはアプリケーション画面が 表示されます。

パスワードが設定されていると、パスワード・プロンプトが表示 されます。正しいパスワードを入力して Enter キーを押してく ださい。

ディスケット・プロンプトと**F1**プロンプト(下図)が表示されます。

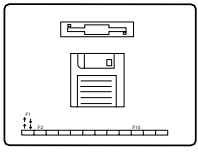

この場合は、ThinkPadにオペレーティング・システムが導入されていません。ここで導入を行ってください。

上記のいずれかの画面が表示されましたか?

- 「はい」 ThinkPadの電源をオフにして、ステップ2に進んでください。
- 「いいえ」 145ページに進んでください。
- 2 スピーカーの音量調節が適切な位置であることを確認する。
- 3 F1 キーを押しながら、ThinkPadの電源をオンにして Easy-Setupを始動する。次の図のようにEasy-Setupメニュー が表示されるまで F1 キーを押し続ける。

| Easy-Set | up                                                                                                    |  |
|----------|----------------------------------------------------------------------------------------------------|--|
| Config   | Image: Date/Time     Password     Start up     Test                                                                                     |  |
| Restart  | BIOS part number,Date nnnnnnn 12/31/96<br>System-unit serial number<br>System board serial number<br>Microprocessor Pentium( **)Process |  |

- **4** Easy-Setupメニューが表示されましたか?
  - 「はい」ThinkPadのPOST(内部テスト)は正常に終了し、システ ム・プログラムがロードされました。テスト・プログラムを 始動するには、Testアイコンを選択し、続いてStartアイコ ンを選択するか Enter キーを押します。

| $\bigcirc$         |                         |                 |
|--------------------|-------------------------|-----------------|
| Start              |                         | Restart         |
| SystemBoard Memory | Display HDD FDD-1       | PCMCIA Parallel |
|                    |                         |                 |
| Seriai DSP         | CDROW-1 INITIATED AUGIC | 5 FDD-2         |
|                    |                         |                 |
|                    |                         |                 |
| 😁 Exit             |                         |                 |

ビープ音が鳴らなかった場合、スピーカーが正しく作動 していません。スピーカーの音量調節(位置については、 12ページを参照)が中央の位置(「3」)になっていること を確認してください。ビープ音が鳴ったかどうか不確か な場合は、ThinkPadの電源をいったんオフにしてからも う一度オンにし、ステップ3(142ページ)を繰り返して ください。問題が解決しない場合は、ThinkPadの修理を 依頼してください。

最初の画面から変わらない場合は、ThinkPadの修理を依頼してください。

エラーが検出されると、Xという文字がアイコンの左に表示され、その下にエラー・コードが表示されます。エラ ー・コードは記録しておき、ThinkPadの修理を依頼する ときに修理担当員に渡してください。

テストでエラーが検出されないにもかかわらず問題がある場合は、145ページの問題判別表で問題を見つけてください。

「いいえ」 ステップ3 (142ページ) に戻り、もう一度Easy-Setupを 始動してください。それでもEasy-Setupを始動できない場合 は、 145ページの問題判別表で問題を見つけてください。

# 問題判別表

この表の中のxは任意の文字を表します。

### エラー・コード

| 画面メッセージとその意味                   | 処置                                                                                           |
|--------------------------------|----------------------------------------------------------------------------------------------|
| I9990301<br>(ハードディスク・ドライブ      | エ9990301は、ハードディスク・ドライブにエラーがあるか、またはハードディスク・ド<br>ライブが見つけることができないというエラー・コードです。                  |
| のエラー)<br>I9990305<br>(始動時のエラー) | ェ9990305は、ThinkPadが始動ドライブを見つけることができないというエラー・コード<br>です。                                       |
|                                | 注: ハードディスク・ドライブをアップグレードしたり、新しいハードディスク・ドライ<br>ブを取り付けた場合は、処理を始める前に、オペレーティング・システムを導入してくだ<br>さい。 |
|                                | 次の処置をとってください。                                                                                |
|                                | <b>1.</b> ThinkPadの電源をオフにする。                                                                 |
|                                | 2. F1 キーを押しながら、ThinkPadの電源をオンにしてEasy-Setupを始動する。<br>Easy-Setupのメイン・メニューが表示されるまで F1 キーを押し続ける。 |
|                                | 3. Start upアイコンを選択する。始動順序を設定できない場合は、ThinkPadの修理を<br>依頼する。                                    |
|                                | 4. 始動順序設定画面の装置リストを調べる。始動順序の中に省略時ドライブがあります<br>か?                                              |
|                                | 「はい」 この画面を終了して、ThinkPadの電源をオフにしてください。<br>「いいえ 」 <b>Reset</b> アイコンを選択してください。                  |
|                                | 5. オペレーティング・システムが導入されていますか?                                                                  |
|                                | 「はい」 ステップ7に進んでください。<br>「いいえ 」 ThinkPadにオペレーティング・システムを導入してください。                               |
|                                | <b>6.</b> オペレーティング・システムの導入が終わったら、ThinkPadの電源をオフにする。                                          |
|                                | 7. ThinkPadの電源をオンにする。                                                                        |
|                                | 同じ画面メッセージが表示される場合は、ThinkPadの修理を依頼してください。                                                     |
| 19990302                       | ハードディスク・ドライブにオペレーティング・システムが見つかりません。                                                          |
| (オペレーティング・システム<br>が見つからない)     | 第7章の指示に従って、オペレーティング・システムを導入してください。                                                           |
| 199 <i>xxxxx</i>               | ThinkPadの修理を依頼してください。                                                                        |
| (上記のl999030xエラー以外<br>のエラー)     |                                                                                              |

| 画面メッセージとその意味            | 処置                                                    |
|-------------------------|-------------------------------------------------------|
| 16 <i>x</i> または17 x     | 画面上の指示に従ってください。                                       |
| (未定義の日付または構成エラ<br>-)    |                                                       |
| 174                     | 装置構成エラーがあります。                                         |
| (装置構成エラー)               | ThinkPadの修理を依頼してください。                                 |
| 184                     | 入力されたパスワードは無効です。ThinkPadの電源をオフにして5秒以上待ってからもう          |
| (無効なパスワードのエラー)          | 一度オンにし、止しいハスリードを入力してくたさい。                             |
| 190                     | バッテリー残量がほとんどなくなったため、ThinkPadの電源がオフになりました。             |
| (極めて少量のバッテリー残量<br>のエラー) | ThinkPadにACアダプターを接続するか、フル充電したバッテリー・パックに交換してく<br>ださい。  |
| 195                     | ハイバネーション状態の前後でシステム構成が異なっているため、ThinkPadは通常の操作          |
| (ハイバネーションのエラー)          | に戻ることができません。                                          |
|                         | メモリー・サイズが変更されている場合、ハイバネーション・ファイルを作り直す<br>( 73ページを参照)。 |
| 196                     | ThinkPadがハイバネーション・ファイルを読み取ることができません。                  |
| (ハイバネーションのエラー)          | ThinkPadの修理を依頼してください。                                 |
| 2 <i>xx</i>             | DIMMオプションが正しく取り付けられているか確認してください。                      |
| (メモリーのエラー)              |                                                       |

| 画面メッセージとその意味               | 処置                                                                                                    |
|----------------------------|----------------------------------------------------------------------------------------------------|
| 30 <i>x</i><br>(キーボードのエラー) | システム・キーボードまたは外付けキーボードの上に何も置かれていないことを確認して<br>ください。ThinkPad本体および接続されているすべての装置の電源をオフにしてくださ<br>い。まず、ThinkPadの電源をオンにしてから、次に接続されている装置をオンにします。         |
|                            | それでも問題が解決されない場合は、次の処置をとってください。                                                                                                    |
|                            | 外付けキーボードが接続されている場合は、次の処置をとってください。                                                                                                    |
|                            | <ul> <li>ThinkPadの電源をオフにし、外付けキーボードを外してから、ThinkPadの電源<br/>をオンにする。エラーが発生しなかった場合、外付けキーボードに問題がある可<br/>能性があります。外付けキーボードの修理を依頼してください。</li> </ul>      |
|                            | <ul> <li>外付けキーボードがキーボード/マウス・コネクターの正しい差し込み口に接続されていることを確認する(101ページ参照)。</li> </ul>                                                                 |
|                            | - キーボード/マウス・コネクターがThinkPadに正しく接続されていることを確認<br>する。                                                                                               |
|                            | 上記の項目に問題がない場合は、キーボード/マウス・コネクターをThinkPadから外<br>して、ThinkPadのキーボードが正しく作動するか確認します。システム・キーボード<br>が正しく動作する場合は、キーボード/マウス・コネクターまたは外付けキーボードの<br>修理が必要です。 |
|                            | Easy-Setupの <b>Test</b> メニューから <b>Start</b> アイコンを選択して、ThinkPadをテストして<br>ください。                                                                   |
|                            | <ul> <li>テスト中にThinkPadが停止して処理を続行しなくなった場合、ThinkPadの修理<br/>を依頼してください。</li> </ul>                                                                  |

## 液晶ディスプレイになにも写らないときと電源投入時の問題

| 問題                                                               |                                                                                                    |
|------------------------------------------------------------------|----------------------------------------------------------------------------------------------------|
| 画面に何も表示されず、ビー<br>プ音が鳴らない。                                        | 次の項目を確認してください。                                                                                                    |
|                                                                  | バッテリー・パックが正しく取り付けられているか。                                                                                                    |
| 注:ヒーフ音が鳴ったどつか不<br>確かな場合は、ThinkPadの<br>電源をいったんオフにしてか              | ACアダプターがThinkPadに接続されており、電源コードがコンセントに差し込まれ<br>ているか。                                                                           |
| 電源をいうたれなうにもてから、もう一度オンにし、ビー                                       | ThinkPadの電源スイッチがオンになっているか。                                                                                                    |
| フ音が鳴るかどうかを確認し<br>てください。                                          | 上記の項目に問題がないにもかかわらず画面に何も表示されない場合は、ThinkPadの修理<br>を依頼してください。                                                                    |
| 画面に何も表示されず、ビー<br>プ音が1回鳴る。                                        | 始動パスワードが設定されている場合は、任意のキーを押して始動パスワード・プロンプ<br>トを表示させ、正しいパスワードを入力してから Enter キーを押してください(78ペー<br>ジを参照)。                            |
| 注・外的15キスクレイを使<br>用している場合は、153ペー<br>ジの『外付けディスプレイの<br>問題』に進んでください。 | 始動パスワードが設定されていない場合は、ThinkPadの輝度つまみが正しく調節されてい<br>るかを確認してください。上記の項目に問題がないにもかかわらず画面に何も表示されな<br>い場合は、ThinkPadの修理を依頼してください。        |
| 画面に何も表示されず、ビー<br>プ音が鳴り続けるか、ビープ<br>音が2回以上鳴る。                      | ThinkPadの修理を依頼してください。                                                                                                    |
| カーソルだけが表示される。                                                    | オペレーティング・システムを導入し直してから、ThinkPadの電源をオンにしてくださ<br>い。                                                                             |
|                                                                  | それでも問題が解決されない場合は、ThinkPadの修理を依頼してください。                                                                                        |
| <i>xxxxx</i> <b>KB OK</b> が表示され<br>て、ThinkPadが停止する。              | ThinkPadの修理を依頼してください。                                                                                                    |
| 画面が判読不能または歪んで                                                    | 次の項目を確認してください。                                                                                                    |
| 115.                                                             | ThinkPadディスプレイ・ドライバーが正しく導入されているか(導入手順について<br>は、第7章を参照)。                                                                       |
|                                                                  | ThinkPad機能設定プログラムのディスプレイ設定画面(詳細設定ボタンの下)のリフ<br>レッシュ値の設定値が、使用しているディスプレイの解像度と色数に設定されている<br>か。                                    |
| 画面に間違った文字が表示さ<br>れる。                                             | オペレーティング・システムとアプリケーション・プログラムが正しく導入、構成されて<br>いるか確認してください。                                                                      |
|                                                                  | 導入と構成が正しい場合は、ThinkPadの修理を依頼してください。                                                                                            |
| 電源スイッチをオフにしても<br>画面が消えない。                                        | ThinkPad底面にある電源遮断スイッチをボールペンの先などで押すか、ACアダプターを<br>抜いてバッテリー・パックを取り外してから、ThinkPadの電源をオフしてください。それ<br>から、ThinkPadの電源をもう一度オンにしてください。 |

| 問題                                                                         | 処置                                                                                                    |
|----------------------------------------------------------------------------|----------------------------------------------------------------------------------------------------|
| POSTの後すぐにThinkPad<br>がサスペンド状態になる(サス<br>ペンド・ランプが点灯する。)                      | 次の項目を確認してください。                                                                                                    |
|                                                                            | バッテリー・パックが充電されているか。                                                                                                    |
|                                                                            | 環境温度が許容できる範囲内にあるか。201ページの『仕様』を参照してください。                                                                                                    |
|                                                                            | 上記の項目に問題がない場合は、ThinkPadの修理を依頼してください。                                                                                                    |
| エラー <b>190</b> が表示され、<br>ThinkPadの電源がすぐにオ<br>フになる。                         | バッテリー残量が少なくなっています。ThinkPadにACアダプターを接続するか、フル充<br>電したバッテリー・パックに交換してください。                                                                                   |
| 画面上に見えないドットや、<br>色の違うドット、または明る<br>いドットが常にある。(TFTカ<br>ラー・ディスプレイの場合に<br>限る。) | ThinkPadの液晶ディスプレイは、1,440,000以上の薄膜フィルム・トランジスター(TFT)<br>を使用しています。画面上のいくつかのドットが見えない、色が違う、または他に比較し<br>て明るいのは、TFT液晶ディスプレイ技術の本質的な特性であり、液晶ディスプレイの故<br>障ではありません。 |

#### 画面上のメッセージ

| メッセージ                                                                                                    | 処置                                                                                                    |
|----------------------------------------------------------------------------------------------------|----------------------------------------------------------------------------------------------------|
| ディスケットプロンプトと <b>F1</b><br>プロンプト                                                                                                    | ThinkPadにオペレーティング・システムが導入されていることを確認してください。また<br>は、ディスケット・ドライブに始動可能なディスケットが正しく(ラベル面を上に、金属<br>シャッター部分を奥に)挿入されているか確認してください。<br>上記の項目が正しい場合は、 F1 キーを押します。それでもこのプロンプトが消えない場<br>合は、ThinkPadの修理を依頼してください。 |
| エラー <b>163</b> の後、「日時設<br>定」画面が表示される。<br>1 1993.12.31 (<br><sup>Daw</sup> <sup>Ver</sup> <sup>Moth Ver (<br/>23:59:59 <sup>×</sup>)<br/>Tens <sup>Her</sup> <sup>Moth Kerrer</sup></sup> | システムに日付と時刻が設定されていない場合、「日時」画面が表示されます。<br>数字を入力するか、 ▲または♥をクリックして日付と時刻を設定し、 <b>OK</b> ボタンをクリッ<br>クしてください。                                                                                             |
| 始動パスワード・プロンプト                                                                                                    | 始動パスワードが設定されています。ThinkPadを始動するには、正しいパスワードを入力<br>して Enter キーを押してください(78ページを参照)。<br>それでも問題が解決しない場合は、ThinkPadの修理を依頼してください。                                                                            |

| メッセージ                        | 処置                                                                           |
|------------------------------|------------------------------------------------------------------------------|
| 「テスト」メニュー                    | Startアイコンを選択し、画面の指示に従ってThinkPadをテストしてください。                                   |
|                              | 最初の画面から変わらない場合は、ThinkPadの修理を依頼してください。                                        |
|                              | テスト中にThinkPadが停止して処理を続行しなくなった場合、ThinkPadの修理を依<br>頼してください。                    |
|                              | テストでエラーが検出されないにもかかわらず問題がある場合は、152ページの『テ<br>ストで問題を検出できないときは…』の中から問題を見つけてください。 |
|                              | テストがエラーを検出して終了した場合は、エラー・コードを記録し、ThinkPadの修<br>理を依頼してください。                    |
| POSTエラー・プロンプト                | POST中にエラーが検出されました。 Enter キーを押して、テスト・メニューからStart<br>を選択し、テストを実行してください。        |
|                              | テストがエラーを検出して終了した場合は、エラー・コードを記録し、ThinkPadの修理を<br>依頼してください。                    |
| エラー・プロンプト<br>  xxxxx=()※ → = | ThinkPadの電源をオフにしてEasy-Setupを始動し、 <b>Test</b> を選択してThinkPadのテスト<br>を行ってください。  |
|                              | テストがエラーを検出して終了した場合は、エラー・コードを記録し、ThinkPadの修理を<br>依頼してください。                    |
|                              | F1 キーを押すことでエラーを無視して、オペレーティング・システムを始動することが<br>できます。                           |
| 上記リストにない画面やメッ<br>セージ         | ThinkPadの電源をオフにしてEasy-Setupを始動し、 <b>Test</b> を選択してThinkPadのテスト<br>を行ってください。  |
|                              | テストがエラーを検出して終了した場合は、エラー・コードを記録し、ThinkPadの修理を<br>依頼してください。                    |
|                              | Easy-Setupを始動できない場合は、ThinkPadの修理を依頼してください。                                   |

# その他の一般的な問題

| 問題                                                                 | 原因または処置                                                                                           |
|--------------------------------------------------------------------|---------------------------------------------------------------------------------------------------|
| ThinkPadがロックされた状<br>態になった、またはどんな入<br>力もまったく受け付けない。                 | ThinkPad底面にある電源遮断スイッチをボールペンの先などで押し、いったんThinkPad<br>の電源をオフにしてから、もう一度電源をオンにしてください。                  |
|                                                                    | それでも問題が解決しない場合は、ThinkPadの修理を依頼してください。                                                             |
| ThinkPadが自動的にサスペ<br>ンド状態になる。                                       | プロセッサの温度が許容の温度を越えると、ThinkPadは自動的にサスペンド状態になりま<br>す。これは欠陥ではありません。                                   |
| 高温な環境では、ThinkPad<br>の動作が製品仕様の記述より<br>も遅くなります。(201ペー<br>ジの『仕様』を参照。) | ThinkPadを高温な環境で使用すると、プロセッサーの速度が遅くなることがあります。こ<br>れは欠陥ではありません。                                      |
| キー・ロックの破損、インジ<br>ケーター・ランプの故障など<br>の問題がある。                          | ThinkPadの修理を依頼してください。                                                                             |
| 電源スイッチをオフにしても<br>ThinkPadの電源がオフにな<br>らない。                          | サスペンド・ランプが点灯している場合は、ACアダプターを接続するか、ThinkPadにフ<br>ル充電されたバッテリー・パックを取り付けてから、もう一度電源スイッチをオフにして<br>ください。 |
|                                                                    | それでも問題が解決しない場合は、ThinkPadの底面にある電源遮断スイッチをボールペン<br>の先などで押してThinkPadの電源をオフにしてください。                    |
| ThinkPadをディスケットか<br>ら始動できない。                                       | ThinkPadがディスケット・ドライブから始動できるよう、Easy-Setupで始動順序が設定<br>されていることを確認してください(38ページ参照)。                    |

# テストで問題を検出できないときは...

テスト・プログラムで問題を検出できないときは、以下の問題判別表で問題を見つけてください。

## バッテリーの問題

| 問題                                                                                           | 処置                                                                                                    |
|----------------------------------------------------------------------------------------------|----------------------------------------------------------------------------------------------------|
| バッテリー・パックが取り付<br>けられているのに、バッテリ<br>ー残量インジケーターがオフ<br>になっている。                                   | バッテリー・パック内の過電流保護装置が働いています。数時間待って、もう一度バッテ<br>リー・パックを使ってみてください。それでも問題が解決しない場合は、バッテリー・パ<br>ックを交換するか、ThinkPadの修理を依頼してください。           |
| 電源オフの状態でバッテリ                                                                                 | バッテリー・パックが過放電状態になっている可能性があります。                                                                                                   |
| ー・パックを3時間充電して<br>もフル充電にならない。                                                                 | <b>1.</b> ThinkPadの電源をオフにする。<br><b>2.</b> バッテリー・パックがThinkPadに取り付けられていることを確認する。<br><b>3.</b> ACアダプターをThinkPadに接続し、バッテリー・パックを充電する。 |
|                                                                                              | バッテリー・パックを24時間充電してもフル充電にならない場合は、新しいバッテリー・<br>パックを使用してください。                                                                       |
| バッテリー・メーター・プロ<br>グラムやバッテリー残量イン<br>ジケーターに残量が時間で表<br>示されるが、実際に使用でき<br>る時間がずっと長い場合や短<br>い場合がある。 | 放電と充電を最低3回繰り返してください。                                                                                                    |
| フル充電したバッテリー・パ<br>ックで使用できる時間が、<br>徐々に短くなる。                                                    | 放電と充電を最低3回から6回繰り返してください。それでも問題が解決しない場合は、新<br>しいバッテリー・パックを使用してください。                                                               |
| ThinkPadがフル充電したバ<br>ッテリー・パックで作動しな<br>い。                                                      | バッテリー・パックの過電流保護装置が働いている可能性があります。ThinkPadの電源を<br>オフにし、過電流保護装置がリセットされるよう1時間待ってから、ThinkPadの電源をも<br>う一度オンにしてください。                    |

# 外付けディスケット・ドライブの問題

| 問題                                       | 処置                                                                        |
|------------------------------------------|---------------------------------------------------------------------------|
| 「ディスケット・ドライブ使<br>用中」アイコンが表示された<br>ままである。 | ドライプにディスケットが入っている場合、次の項目を確認してください。                                        |
|                                          | <ul> <li>外付けディスケット・ドライブ・コネクターが、ThinkPadにしっかりと接続されているか。</li> </ul>         |
|                                          | — ThinkPadを始動するために必要なファイルがディスケットに入っているか。                                  |
|                                          | - アプリケーション・プログラムに異常はないか。                                                  |
|                                          | - ディスケットに異常はないか。バックアップがあれば、それで試してみる。                                      |
|                                          | <ul> <li>ディスケットが正しく(ラベル面を上に、金属シャッター部分を奥に)ディスケット・ドライブに挿入されているか。</li> </ul> |
|                                          | 上記の項目に問題がない場合は、ThinkPadの修理を依頼してください。                                      |
|                                          | ドライブにディスケットが入っていない場合は、ThinkPadの修理を依頼してくださ<br>い。                           |

# 外付けディスプレイの問題

| 問題           | 処置                                                                                                    |
|--------------|----------------------------------------------------------------------------------------------------|
| 画面に何も表示されない。 | 次の項目を確認してください。                                                                                                    |
|              | 外付けディスプレイの電源コードが、コンセントと外付けディスプレイのコネクター<br>の両方にしっかりと差し込まれているか。                                                             |
|              | 外付けディスプレイの電源がオンになっていて、輝度つまみとコントラストつまみが<br>調節されているか。                                                                       |
|              | 外付けディスプレイのケーブルがThinkPadの外付けディスプレイ・コネクターに差し<br>込まれているか。信号ケーブルによっては、コネクター・タイプが異なるために外付<br>けディスプレイ・コネクターに差し込めないものがあります。      |
|              | Fnキー機能( 20ページ参照)、またはThinkPad機能設定プログラム( 29ページ参照)                                                                           |
|              | を使って、外付けディスプレイ( <b>CRT </b> □□または同時使用                                                                                     |
|              | 上記の項目を確認後、ThinkPadの電源をオフにしてから、もう一度オンにする。                                                                                  |
|              | それでも外付けディスプレイに何も表示されない場合は、外付けディスプレイに付属の説<br>明書に記載されているテストを実行してください。このテストで外付けディスプレイに問<br>題が検出されない場合は、ThinkPadの修理を依頼してください。 |

| 問題                   | 処置                                                                                                    |
|----------------------|----------------------------------------------------------------------------------------------------|
| 画面が判読不能または歪んで<br>いる。 | 次の項目を確認してください。                                                                                                    |
|                      | ThinkPadディスプレイ・ドライバーが正しく導入されているか(第7章参照)。                                                                                                    |
|                      | ThinkPad機能設定プログラムのディスプレイ設定画面(ディスプレイ(IIII))アイコン<br>のクリックにより表示)で、デバイス・パラメーターが使用している解像度と色数に設<br>定されているか(44ページを参照)。                               |
|                      | 外付けディスプレイの変更やセットアップの方法については、43ページの『外付けディス<br>プレイの接続』を参照してください。                                                                                |
|                      | 上記の項目に問題がないにもかかわらず外付けディスプレイの画面に何も表示されない場<br>合は、外付けディスプレイ付属の説明書に記載されているテストを実行してください。こ<br>のテストで外付けディスプレイに問題が検出されない場合は、ThinkPadの修理を依頼して<br>ください。 |
| 画面に間違った文字が表示さ<br>れる。 | オペレーティング・システムとアプリケーション・プログラムが正しく導入、構成されて<br>いるか確認してください。                                                                                      |
|                      | 導入と構成が正しい場合は、ThinkPadの修理を依頼してください。                                                                                                    |

# ハイバネーション機能の問題

| 問題                                                    | 処置                                                                                              |
|-------------------------------------------------------|-------------------------------------------------------------------------------------------------|
| ThinkPadが Fn + F12 キ<br>ーの組み合わせで ハイバネー<br>ション状態にならない。 | ハイバネーション・ファイルを作成してありますか?<br>ハイバネーション機能を使用する場合は、その前にハイバネーション・ファイルを作<br>成しておく必要があります(73ページを参照)。   |
|                                                       | PCカードを使用していますか?                                                                                 |
|                                                       | 75ページの『ハイバネーション機能に関する考慮事項』に挙げられているIBM通信<br>PCカードを使用している場合、ThinkPadはハイバネーション状態に入ることができ<br>ません。   |
|                                                       | ハイバネーション機能を使用する場合は、通信プログラムを停止し、次に、PCカード<br>を取り出すか、またはPCカード・ディレクターを使用してPCカード・スロットの電<br>源をオフにします。 |

## 赤外線通信機能の問題

| 問題                                              | 処置                                                                                                    |
|-------------------------------------------------|----------------------------------------------------------------------------------------------------|
| ThinkPadが付属の赤外線ポ<br>ートを使って他の装置と通信<br>することができない。 | 次の項目を確認してください。<br>ThinkPad機能設定プログラム(赤外線機能 (ルーク))アイコンのクリックにより表示)<br>で、赤外線機能が有効になっており、他の選択項目も正しく設定されているか。 |
|                                                 | 通信先装置の通信速度がThinkPadと同じか(52ページを参照)。                                                                      |
|                                                 | 赤外線ポートが汚れていないか。                                                                                         |
|                                                 | ThinkPadと通信先装置の間にケーブルや電子機器がないか。                                                                         |
|                                                 | ThinkPadと通信先装置の間の距離と角度は正しいか。                                                                            |
| ThinkPadと装置の間で誤っ<br>たデータが送信される。                 | 次の項目を確認してください。                                                                                          |
|                                                 | ThinkPadと通信先装置の間の距離と角度は正しいか。                                                                            |
|                                                 | 通信先装置の通信速度の設定がThinkPadと同じか。                                                                             |
|                                                 | ThinkPadや装置の近くにリモート・コントローラーやワイヤレス・ヘッドフォンな<br>ど、赤外線を出す装置がないか。                                            |
|                                                 | ThinkPadや装置の間に直射日光が当たる場所や蛍光灯がないか。                                                                       |

# キーボード、外付け数値キーパッド、ポインティング・デバイスの問題

| 問題                                     | 処置                                                                                                    |
|----------------------------------------|----------------------------------------------------------------------------------------------------|
| ThinkPadのキーボードの全<br>部または一部が作動しない。      | ThinkPadがサスペンド状態から通常の動作に戻った直後にこの問題が発生した場合<br>は、始動パスワードを入力してください。始動パスワードが設定されている場合は、<br>パスワードの入力が必要です。          |
|                                        | 外付けキーボードが接続されているときは、ThinkPad本体のキーボードの数値キーパ<br>ッドは作動しません。                                                       |
|                                        | 外付け数値キーパッドまたはマウスが接続されている場合:                                                                                    |
|                                        | <b>1.</b> ThinkPadの電源をオフにする。<br><b>2.</b> 外付け数値キーパッドまたはマウスを取り外す。<br><b>3.</b> ThinkPadの電源をオンにし、もう一度キーボードを操作する。 |
|                                        | これによってキーボードの問題が解決した場合は、外付け数値キーパッド、外付けキーボ<br>ード、またはマウスの接続を調べてください。それでも問題が解決しない場合は、<br>ThinkPadの修理を依頼してください。     |
| ThinkPadの電源をオンにし<br>た時、または通常の操作に戻      | ドリフトは、トラックポイントIIIの特性の1つであって、故障ではありません。ドリフトは<br>次の場合に数秒間発生します。                                                  |
| ったとき、ホインターがドリ<br>フト(浮動)する。             | ThinkPadの電源をオンにしたとき。                                                                                           |
| または<br>ThinkPodの動作中 トラッ                | 週常操作に戻ったとさ。<br>トラックポイントIIIを長時間使用し続けたとき。                                                                        |
| クポイントIIIを使用していな<br>いとポインターがドリフトす<br>る。 | 環境温度が変化したとき。                                                                                                   |
| マウスまたはポインティン<br>グ・デバイスが作動しない。          | マウスまたはポインティング・デバイスのケーブルがThinkPadにしっかりと接続され<br>ているか確認してください。                                                    |
|                                        | トラックポイントIIIを操作してみてください。トラックポイントIIIが作動する場合<br>は、外付けのポインティング・デバイスに問題がないか調べてください。                                 |
|                                        | Windows V3.1使用の場合は、コンピュータが <b>MS-DOS System with APM</b> に設定<br>されていることを確認してください。118ページを参照してください。              |
|                                        | IBM PS/2マウスと互換性のないマウスを使用する場合は、ThinkPad機能設定プログ<br>ラムを使ってトラックポイントIIIを無効にしてください。                                  |
|                                        | <b>1.</b> OS/2またはWindowsの場合は、100ページを参照してトラックポイントIIIを無<br>効にしてください。                                             |
|                                        | 2. DOSの場合は、33ページ、または198ページを参照してください。                                                                           |
| 外付け数値キーパッドの全部<br>または一部のキーが作動しな<br>い。   | 外付け数値キーパッドがThinkPadに正しく接続されているか確認してください。                                                                       |

| 問題                             | 処置                                                                                                    |
|--------------------------------|----------------------------------------------------------------------------------------------------|
| 外付けキーボードの全部また<br>は一部のキーが作動しない。 | 外付けキーボードを使用するには、キーボード/マウス・コネクターをThinkPadに接続す<br>る必要があります。次の項目を確認してください。                                                                               |
|                                | キーボード/マウス・コネクターがThinkPadに正しく接続されているか。                                                                                                    |
|                                | キーボード・コネクターがキーボード/マウス・コネクターの正しい差込み口に接続さ<br>れているか。                                                                                                    |
|                                | 上記の項目に問題がない場合は、キーボード/マウス・コネクターをThinkPadから外し<br>て、ThinkPad本体のキーボードが正しく作動するか確認します。ThinkPadのキーボード<br>が正しく作動する場合は、キーボード/マウス・コネクターまたは外付けキーボードの修理<br>が必要です。 |
| 英文字を入力したのに数字が<br>表示される。        | ナム・ロック機能が有効になっています。ナム・ロック機能を解除するには、 Shift キ<br>ーを押しながら NumLk キーを押してください。                                                                              |

## オプションの問題

| 問題                            | 処置                                                                                                    |
|-------------------------------|----------------------------------------------------------------------------------------------------|
| 取り付けたばかりのIBM製オ<br>プションが作動しない。 | 次の項目を確認してください。                                                                                                    |
|                               | オプションがThinkPad 560用に設計されたものか。                                                                                                    |
|                               | オプションが、オプションに付属の説明書または本書に従って正しく取り付けられて<br>いるか。                                                                                                    |
|                               | 取り付けられている他のオプションやケーブル類がしっかりと接続されているか。                                                                                                    |
|                               | 入出力アドレスまたは割り込みレベルの設定に競合はないか。システム資源の状況を<br>確認するには、ThinkPad機能設定プログラムを始動して、各装置のアイコンをクリッ<br>クしてください。(装置によっては、詳細設定ボタンをクリックすることによって、<br>I/Oアドレスや割り込みレベルの情報が表示される場合があります。) |
|                               | オプションのテスト・プログラムが問題を検出できなかった場合は、ThinkPadの修理を依<br>頼するか、付録Aを参照してください。                                                                                                  |
| 今まで動いていたIBM製オプ<br>ションが作動しない。  | 次の項目を確認してください。                                                                                                    |
|                               | オプションのハードウェアおよびケーブルのすべての接続箇所がしっかりと接続され<br>ているか。                                                                                                    |
|                               | オプションに付属の説明書に診断についての記載があれば、その指示に従ってオプシ<br>ョンをテストする。                                                                                                    |
|                               | システム資源の競合が発生していないか(付録Aを参照)。                                                                                                    |
|                               | 上記の項目に問題がなく、テスト・プログラムでも問題が検出されない場合は、ThinkPad<br>とオプションの修理を依頼してください。                                                                                                 |
| シリアル・ポートが作動しな<br>い。           | シリアル・ポートが有効であり、ThinkPad機能設定プログラムで <b>COM1、COM2</b> 、<br><b>COM3</b> 、または <b>COM4</b> に設定されていることを確認してください                                                            |
|                               | (シリアル・ポート (「」 (外))アイコンをクリックします)。                                                                                                    |

## PCカードの問題

| 問題                              | 処置                                                                                                    |
|---------------------------------|----------------------------------------------------------------------------------------------------|
| PCカード・ディレクターが<br>PCカードを認識しない。   | 次の項目を確認してください。                                                                                                    |
|                                 | DOSでEMSドライバーを使用している場合:                                                                                                    |
|                                 | リソース・マップ・ユーティリティーで/MA=mmmm-nnnnパラメーターに正しい値を指<br>定する必要があります。X=mmmm-nnnnパラメーターで指定されている、EMSドライバ<br>ーでPCMCIAが使用するUMB領域を調べてください。そして、リソース・マップ・<br>ユーティリティーで/MAパラメーターにその領域を指定してください。                                                                       |
|                                 | そのPCカードが、PCMCIAリリース2.0および2.01に準拠している場合:                                                                                                    |
|                                 | PCカードに付属の説明書を参照してください。                                                                                                    |
|                                 | 上記に準拠していない場合、PCカードはPCカード・ディレクターを使用することは<br>できません。PCカードの製造販売会社にご連絡ください。                                                                                                    |
|                                 | PCカードに付属の説明書に診断についての記載があれば、その指示に従ってPCカー<br>ドをテストしてください。                                                                                                    |
| PCカードがPCカード・ディ                  | 次の項目を確認してください。                                                                                                    |
| レクターに認識されるが、"使<br>用可能."状態にならない。 | PCカード・イネーブラーが導入されている場合:                                                                                                    |
|                                 | PCカードに付属の説明書を参照してください。                                                                                                    |
|                                 | DOSでEMSドライバーを使用している場合:                                                                                                    |
|                                 | リソース・マップ・ユーティリティーで/MA=mmmm-nnnnパラメーターに正しい値を指<br>定する必要があります。X=mmmm-nnnnパラメーターで指定されている、EMSドライバ<br>ーでPCMCIAが使用するUMB領域を調べてください。そして、リソース・マップ・<br>ユーティリティーで/MAパラメーターにその領域を指定してください。Windows使用<br>の場合はさらに、SYSTEM.INIファイルでEMMEXCLUDE= パラメーターに値を指定し<br>てください。 |
|                                 | PCカードの資源は正しく確保されている場合:                                                                                                    |
|                                 | 188ページの『PCカードに割り当てられた資源を調べる』を参照してください。                                                                                                    |

| 問題                                     | 処置                                                                                                    |
|----------------------------------------|----------------------------------------------------------------------------------------------------|
| PCカードが"使用可能" と表<br>示されるが、正しく動作しな<br>い。 | 次の項目を確認してください。                                                                                                    |
|                                        | PCカード用に確保された資源が、他のシステム・デバイスと競合していないか確認し<br>てください。                                                                                                    |
|                                        | 競合している場合は、166ページの『PCカード使用時にシステム資源の競合を避け<br>る』を参照するか、ThinkPad機能設定プログラムを使って、問題を解決してくださ<br>い。                                                                                                    |
|                                        | PCカード用に確保された資源の設定が、アプリケーション・プログラムでの設定と一<br>致しているか確認してください。                                                                                                    |
|                                        | モデム・カードを使用している場合は、COMポート番号、I/Oポート・アドレス、お<br>よびIRQレベルを確認してください。 ネットワーク・カードを使用している場合は、<br>I/Oポート・アドレス、IRQレベル、およびメモリー・ウィンドウ・アドレスを 確認<br>してください。PCカードに割り当てられている資源を調べるには、PCカード・ディ<br>レクター・プログラムでステータスボタンをクリックします。 |
|                                        | I/O PCカードを使用している場合は、CONFIG.SYSファイルに次の行を追加する<br>と、PCカードが動作する場合があります。                                                                                                    |
|                                        | DEVICE=C:¥THINKPAD¥IBMDSS 1.SYS /IO =x (または/IO1=x)                                                                                                    |
|                                        | 注: xは、ThinkPad本体のPCカード・スロット番号(1は上段のスロット、2は下段<br>のスロット、12は上下両方のスロット)を示し、/ɪ01=は、ThinkPadに接続された拡<br>張ユニットまたはポート・レプリケーターのスロット番号を示します。                                                                            |
| PCカード使用時に、システ<br>ム資源の競合が起こる。           | 166ページの『PCカード使用時にシステム資源の競合を避ける』を参照してください。                                                                                                    |

# プリンターの問題

| 問題           | 処置                                                                                                    |
|--------------|----------------------------------------------------------------------------------------------------|
| プリンターが作動しない。 | 次の項目を確認してください。                                                                                                    |
|              | パラレル・ポートが使用可能になっているか。(パラレル・ポート 🚛 )アイコンを<br>クリックしてください。)                                                                |
|              | プリンターの電源が入っており、印刷可能になっているか。                                                                                            |
|              | プリンター・ケーブルがThinkPadの正しいコネクターに接続されているか(プリンタ<br>ー・コネクターの位置については、 13ページの「パラレル・コネクター」を参照。)                                 |
|              | 上記の項目に問題がないにもかかわらず、プリンターが作動しない場合は、プリンターの<br>説明書に記載されているテストを実行してください。このテストでプリンターに問題が検<br>出されない場合は、ThinkPadの修理を依頼してください。 |
# ソフトウェアの問題

| 問題                           | 処置                                                                                               |
|------------------------------|--------------------------------------------------------------------------------------------------|
| アプリケーション・プログラ<br>ムが正しく作動しない。 | 問題の原因がソフトウェアにあるかどうかを調べるために、次の項目を確認してくださ<br>い。                                                    |
|                              | そのソフトウェアを使用するために最低限必要のメモリーがThinkPadにあるかどう<br>か。ソフトウェアに付属の説明書を読んで確認してください。                        |
|                              | そのソフトウェアがこのThinkPadで実行できるように設計されているか。                                                            |
|                              | 問題のソフトウェア以外はこのThinkPadで正しく動作するか。                                                                 |
|                              | 必要なデバイス・ドライバーが導入されているか(第7章を参照)。                                                                  |
|                              | 問題のソフトウェアは別のコンピューターで正しく動作するか。                                                                    |
|                              | アプリケーション・プログラムを使用しているときにエラー・メッセージが表示された場<br>合は、ソフトウェアに付属の説明書に記載されているメッセージの説明に従って問題を解<br>決してください。 |
|                              | 上記の項目に問題がないにもかかわらず、問題が起こる場合は、IBM特約店またはIBM販<br>売店にご連絡ください。                                        |

## サービス体制

ご自分で問題を解決できなかった場合は、IBM特約店またはIBM販売店にご 連絡ください。

サービスを依頼される場合は、エラー・メッセージまたは問題の内容を書き 留めたものをサービス技術員に渡してください。エラー・メッセージが分か っていると、サービス技術員はこのメッセージから必要な処置を判断し、迅 速かつ効率的に問題に対処できます。

- 重要 --

保証期間中は、故障の原因がお客様による製品の誤用、事故、不適切な 物理的または動作環境での使用、お客様の不適切なメインテナンスによ らない限り、修理サービスを受けることができます。

修理サービス電話番号をここに書き留めておくと便利です。

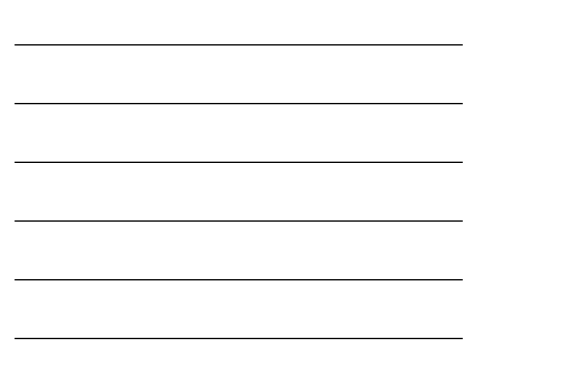

### 取り付け済みオプションのリスト

修理を依頼される場合、どのようなオプションがThinkPadに取り付けられているかを知っておく必要があります。お手持ちのオプションについて、次の表に印をつけるか名前を書いておいてください。

| DIMM               | バッテリー・パック |
|--------------------|-----------|
| (8MB、16MB、または32MB) |           |
| MBハードディスク・ドライブ     | PCカード     |
| 外付けディスケット・ドライブ     |           |
|                    |           |

ID番号の記録

修理サービスを受ける場合、次の情報が必要です。

| IBM製品名 | ThinkPad 560 |  |
|--------|--------------|--|
| 機種     |              |  |
| 製造番号   |              |  |

機種および製造番号 1 は、ThinkPad本体の底面にあります。

機種は**Type**の後に記載されています。 製造番号は**S/N**の後に記載されています。

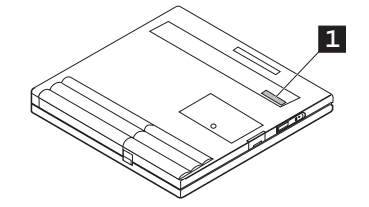

サービス体制

付録Aでは、ハードウェア設定における初期値と選択可能な値を挙げ、シス テム資源の競合を避ける方法について説明しています。また、ネットワーク を介してリモート・プログラム・ロードを行う方法や、ATA PCカードから ThinkPadを始動する方法についても説明しています。

## システム資源の競合を避ける

アダプター・カードなどのオプションをThinkPadに新たに追加した場合、 IRQ(割り込み)レベル、入出力アドレス、DMAチャネル、メモリー・アドレ スなどの資源の競合により、システムが正常に動作しないことがあります。

このような競合を避けるために、使用するオプションやプログラムのIRQレベルや入出力アドレスなどに関しては、それぞれの付属説明書に示されているハードウェア要件を確認しておく必要があります。

ThinkPad機能設定プログラム: 次に、ThinkPad機能設定プログラムを使用して、ThinkPadとこれらの拡張 CP 29ページ。 ユニットの現在の資源割り当てを調べ、有効な資源値を選択してください。

> ThinkPadに新しいイーサネットPCカードを設置する場合、そのPCカード にIRQを割り当てる必要があります。通常、イーサネットPCカードは、省 略時の割り込みレベルとしてIRQ5を必要としますが、IRQ5は、ThinkPad 内ですでに使われています。

イーサネットPCカードを使用する場合は、以下の手順に従って、それを無効にしてください。

1 イーサネットPCカードをPCカード・スロットに設置する。

**2** ThinkPad機能設定プログラムを始動し、PC カード (日))アイコン をクリックする。

3 オート・コンフィグボタンをクリックする。

IRQ5はThinkPad機能設定プログラムによって自動的に使用不可になり、イーサネットPCカードが使用可能な状態となりました。

イーサネットPCカードを使用不可の状態にし、AudioDriveを使用可能な状態にするには、ThinkPad機能設定プログラムを始動し、

Audio ( 泉見または (アイコンをクリックします。Audio/Alarm Advanced Setup画面で、ESS AudioDriveを使用可能な状態にできます。 システム資源の一覧表: 【 ( ) 170ページ。 どのシステム資源がThinkPad内のデバイスで使用済みなのかを確認するに は、170ページの初期値設定の一覧表を参照してください。

### PCカード使用時にシステム資源の競合を避ける

ネットワークを介してリモート・プログラム・ロードを行ったり、 ThinkPadをPCカードから始動する場合は、PCカードの使用するシステム 資源が他のデバイスの使用する資源と競合しないことを確認してください。

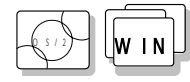

ThinkPad機能設定プログラムを使う PCカードの資源が内蔵デバイスと競合する場合は、ThinkPad機能設定プロ グラムを使って、その競合を解決できます。

- **1** PCカードをPCカード・スロットに挿入する。
- **2** WindowsまたはOS/2を始動する。

3 ThinkPad機能設定プログラムを始動する。

**4** PC カード (□)アイコンをクリックする。

- **5** オート・コンフィグボタンをクリックする。
- **6** ThinkPad機能設定プログラムを終了し、ThinkPadを再始動す る。

競合している内蔵デバイスは、資源の競合を解決するまで、使用不能な場合 があります。 Windowsを使用している場合は、以下の手順で、PCカードが使用している メモリー域を設定できます。

- **1** PCカード・ディレクターを始動する。
- **2** アクション・プルダウン・メニューからメモリー域の設定を選択する。

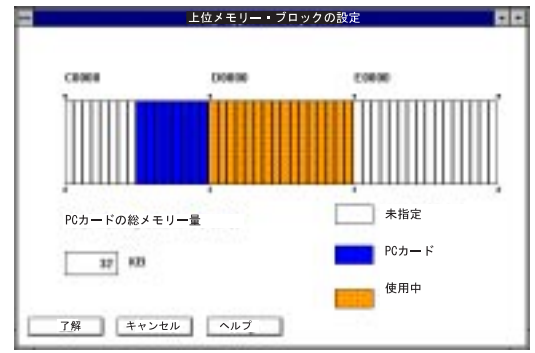

- **3** どのメモリー域をPCカードとカード・サービス用に使用するかを、 表示された情報から綿密に計画する。
- **4** マウス・ポインターを使って、PCカード用に使用したいメモリー域 をクリックする。
- 5 了解ボタンをクリックする。
- **6** ThinkPadを再始動する。

ネットワークを介したリモート・プログラム・ロードを行う

ネットワークを介したリモート・プログラム・ロード(RPL)を行う手順は次のとおりです。

1 PS2コマンドかThinkPad機能設定プログラムを使用して、PC カードと他のデバイスが使用するシステム資源の競合がないか どうか調べる。

トークンリングPCカードとイーサネットPCカードが使用するシステ ム資源を次に示します。

トークンリングPCカード

 IRQ
 9

 入出力アドレス(16進数)
 0A20-0A23

 メモリー・アドレス(16進数)
 CC000-CDFFF、D8000-DBFFF

イーサネットPCカード

 IRQ
 5

 入出力アドレス(16進数)
 0300-031F

 メモリー・アドレス(16進数)
 D0000-D1FFF、D4000-D7FFF

IRQ5はサウンド・プラスター・エミュレーション機能が使用する 初期設定です。イーサネットPCカードを使用してRPLを行う場合 は、ThinkPad機能設定プログラムまたはSB PS2コマンドを使用 して、サウンド・プラスター・エミュレーション機能のIRQを変 更するか、この機能を無効に設定してください。

- 2 Easy-Setupを始動して、Start Upアイコンを選択する。
- **3** Networkアイコンを選択する。

RPLの速度を選択できるウィンドウが画面の下の方に表示されます。

- **4** トークンリング・カードを使用する場合は、RPLの速度として **4**(4Mbps)または**16**(16Mbps)を選択する。
- **5** OKをクリックするか Enter キーを押してから、ThinkPadを 再始動する。

ATA PCカードからThinkPadを始動する

ATA PCカードからThinkPadを始動する場合は、次の手順に従ってください。

1 PS2コマンドかThinkPad機能設定プログラムを使用して、PC カードと他のデバイスが使用するシステム資源の競合がないか どうか調べる。

ATAカードが使用するシステム資源は次のとおりです。

**IRQ**15 入出力アドレス**(16**進数)0170-0177

2 Easy-Setupを始動して、Start Upアイコンを選択する。

#### **3 PCMCIA**アイコンを選択する。

PCカード(PCMCIAアイコン)の始動優先順位をThinkPadのハード・ ディスク・ドライブ(HDD-1アイコン)の後に設定することはできませ ん。HDD-1アイコンがすでに始動ドライブ優先順位に入っている場合 は、Resetアイコンをクリックしてから、PC Cardアイコンが HDD-1アイコンの前に来るように、始動順位を設定してください。

**4** OKをクリックするか Enter キーを押してから、ThinkPadを 再始動する。

## システム資源の一覧

次の表は、ThinkPadおよび拡張ユニットで有効なシステム資源の値を表しています。かっこ内の値は、ThinkPad 機能設定プログラムまたはアプリケーション・プログラムによって選択可能な代替値です。初期値は高輝度表示され ています。

| システム資源                        | 割り込みレベル<br>(IRQ)            | 入出力アドレス <b>(16</b> 進数 <b>)</b>                                                                          | メモリー・アドレス<br>(16進数)           | <b>DMA</b><br>チャネル |
|-------------------------------|-----------------------------|----------------------------------------------------------------------------------------------------|-------------------------------|--------------------|
| タイマー                          | 0                           | 0040-0043                                                                                               | なし                            | なし                 |
| キーボード                         | 1                           | 0060、0064                                                                                               | なし                            | なし                 |
| シリアル・ポート                      | 未使用                         | 未使用                                                                                                    | なし                            | なし                 |
|                               | 4                           | 03F8-03FF                                                                                               |                               |                    |
|                               | 3                           | 02F8-02FF                                                                                               |                               |                    |
|                               | 4                           | 03E8-03EF                                                                                               |                               |                    |
|                               | 3                           | 02E8-02EF                                                                                               |                               |                    |
| パラレル・ポート                      | 7                           | 03BC-03BE (または<br>07BC-07BE )                                                                           | なし                            | 0、1、3、ま<br>たは未使用   |
|                               | 7                           | 0378-037F (または<br>0778-077A )                                                                           |                               |                    |
|                               | 5                           | 0278-027F (または<br>0678-067A )                                                                           |                               |                    |
|                               | 未使用                         | 未使用                                                                                                    |                               |                    |
| 赤外線ポート                        | 3、 <b>4</b> 、または未<br>使用     | 02F8-02FF、 <b>03F8-03FF</b> 、<br>02E8-02EF、または<br>03E8-03EF                                             | なし                            | なし                 |
| ディスケット・コント<br>ローラー            | 6                           | 03F0-03F7                                                                                               | なし                            | 2                  |
| ビデオ・コントローラ<br>ー               | なし                          | 03BA、03B4-03B5、<br>03C0-03CF、03D4-03D5、<br>03D8-03D9、03DA、<br>2100-21FF、43C6-43C9、<br>46E8、および83C6-83C9 | A0000-BFFFFおよび<br>C0000-C7FFF | なし                 |
| AudioDriveデバイス                | <b>5</b> 、7、10、11<br>または未使用 | <b>0220-022F</b> または<br>0240-024F                                                                       | なし                            | <b>1</b> または0      |
| AudioDriveデバイス<br>(FMシンセサイザー) | なし                          | 388-38B                                                                                                 | なし                            | なし                 |
| PCMCIAコントローラ<br>ー             | なし                          | 03E0-03E1                                                                                               | なし                            | なし                 |

| システム資源                 | 割り込みレベル<br>(IRQ)        | 入出力アドレス <b>(16</b> 進数 <b>)</b> | メモリー・アドレス<br><b>(16</b> 進数 <b>)</b> | <b>DMA</b><br>チャネル |
|------------------------|-------------------------|--------------------------------|-------------------------------------|--------------------|
| PCカード                  | PCカードの種<br>類によって異な<br>る | PCカードの種類によって異な<br>る            | PCカードの種類によ<br>って異なる                 | なし                 |
| リアル・タイム・クロ<br>ック       | 8                       | 0070-0071                      | なし                                  | なし                 |
| トラックポイントIIIま<br>たはマウス  | 12                      | 0060および0064                    | なし                                  | なし                 |
| 数値演算コプロセッサ<br>ー ( 例外 ) | 13                      | なし                             | なし                                  | なし                 |

注:

かっこ内のアドレスは、ThinkPad機能設定プログラムによって、Extended Capability Port(ECP)がプリンター操作モードとして使用可能な場合にも使われます。

ThinkPad機能設定プログラムによって、ECPをプリンター操作モードとして使用可能にした場合は、("未使用"を含め)選択値のいずれか1つを選択する必要があります。

付録B. PCカードについて

付録Bでは、PCカードの使用に関する補足情報について記述します。

### **PC**カード・ディレクター用オート・コンフィギュレーター

注: ThinkPadにオペレーティング・システム を導入するときには、PCMCIA導入ディ スケット上のPCMCIAデバイス・ドライ バーを導入してください。PCMCIAデバ イス・ドライバーを導入しないと、オー ト・コンフィギュレーターを使用するこ とはできません。

PCMCIAデバイス・ドライバーの導入: 【 ( ) 第7章 ThinkPad 560は、一部のPCカード用に*オート・コンフィギュレーター*を 提供していますが、これにより、各PCカードに付属のデバイス・ドライバ ーを導入する必要がなくなります。

PCカードの資源や構成についての情報は、スクリプト・ファイルに書き込まれています。一度情報が書き込まれると、オート・コンフィギュレータ ー・ユーティリティーを使用して、これらのスクリプト・ファイルを編集 することができます。

オート・コンフィギュレーターが導入されると、オペレーティング・システムによってCONFIG.SYSファイルに次の行が追加されます。

OS/2使用の場合:

BASEDEV=AUTODRV2.SYS

DOSまたはWindows使用の場合:

DEVICE=[drive:] [directory] AUTODRV.SYS

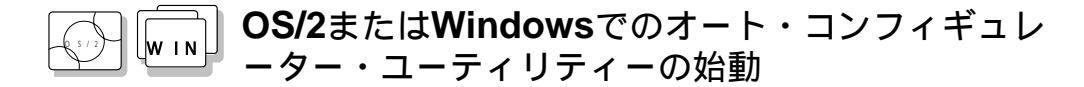

この項では、OS/2またはWindows用のオート・コンフィギュレーター・ユ ーティリティーについて説明します。

OS/2またはWindowsでオート・コンフィギュレーター・ユーティリティー を始動するには、「PCカード・ディレクター」ウィンドウからオート・コン フィギュレーター・ユーティリティーのアイコンを選択します。

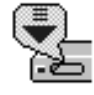

OS/2とWindowsでの操作方法は同じです。

#### オート・コンフィギュレーターへのPCカードの登録

 オート・コンフィギュレーター・ユーティリティー・メイン・ パネルの「PCカード一覧」から登録したいカードを選択する。

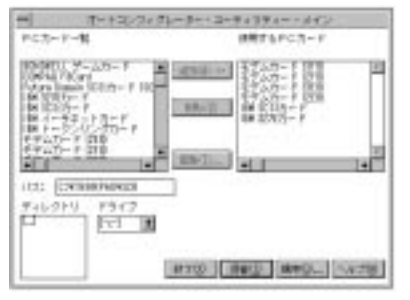

優先的に資源を割り当てたいカードを先に登録するようにします。た とえば、モデム・カードにCOM2ではなくCOM3を割り当てたい場合 は、COM3の設定を最初に選択します。

2 追加ボタンをクリックする。

3 登録ボタンをクリックする。

左側の一覧(**PC**カード一覧)には、登録できるカードの名前が表示され ます。右側の一覧(使用する**PC**カード)には、オート・コンフィギュレ ーターにすでに登録されているカードの名前が表示されます。PCカー ドを差し込むと、オート・コンフィギュレーターは一覧の一番上のカ ードから順番に資源を割り当てます。

登録されているカードの削除

- 1 オート・コンフィギュレーター・ユーティリティー・メイン・ パネルの使用するPCカードから削除したいPCカードを選択す る。
- 2 削除 ボタンをクリックする。
- 3 登録ボタンをクリックする。

#### PCカードの登録順序の変更

登録されているPCカードの順序を変更する手順は次のとおりです。

**1** オート・コンフィギュレーター・ユーティリティー・メイン・ パネルで順序 ボタンをクリックする。

次のような画面が表示されます。

| 様形するPCカード<br>年年ムガード<br>日月日<br>モデムガード<br>日月日<br>モデムガード<br>日日日<br>モデムガード<br>日日日<br>モデムガード<br>日日日<br>日日<br>日日<br>日日<br>日日<br>日日<br>日日<br>日日<br>日日 |
|----------------------------------------------------------------------------------------------------|
| •22 AU<br>•22 AU                                                                                                    |

OS/2とWindowsでの操作方法は同じです。

**2**次のようにして、一覧中のPCカードの順序を変更する。

カードを下の方に移動する

- a)移動したいPCカードを選択します。
- **b)** ▼D ボタンクリックします。

▼D ボタンをクリックするたびに、PCカードが一覧の下の方 に移動します。

- カードを上の方に移動する
- a) 移動したいPCカードを選択します。
- **b)** ▲U ボタンをクリックします。

▲U ボタンをクリックするたびに、PCカードが一覧の上の方 に移動します。

**3** OKボタンをクリックして変更内容を保管する。

変更内容は保管されました。変更を取り消すには、キャンセル ボタン をクリックします。 PCカードの資源情報の変更

- **1** オート・コンフィギュレーター・ユーティリティー・メイン・ パネルの左側の一覧から変更したいPCカードを選択する。
- 2 編集ボタンをクリックする。

次のような画面が表示されます。

| オート・コン       | フィギュレーター・      | ユーティリティー - パラメターの編集                         |  |  |
|--------------|----------------|---------------------------------------------|--|--|
| 名称           | モデム・カー         | モデム・カード [2F8]                               |  |  |
| カード ID       | MODEM, MD24XC, | MODEM, MD24XC, 116E2, 118C2, FC2400, 2460MC |  |  |
| I/0 ポート 1    | 8+278          | 8x278                                       |  |  |
| 1/0 ボート 2    | 1 1            | 説明:                                         |  |  |
| IRQ レベルI     | 0 *            | Interrupt [IR0] Level                       |  |  |
| COM 番号       | Buff B         |                                             |  |  |
| メモリー・ウィンドウ 1 | <u></u>        |                                             |  |  |
| ベース・アドレス     |                |                                             |  |  |
| サイズ          | 1              |                                             |  |  |
| カード・オフセット    |                | 100                                         |  |  |
| メモリー・ウィンドウ 2 |                |                                             |  |  |
| ベース・アドレス     |                |                                             |  |  |
| サイズ          |                |                                             |  |  |
| カード・オフセット    |                | 1                                           |  |  |
|              |                | Ok キャンセル ヘルプ                                |  |  |

**3** PCカードに対する以下の登録情報を変更することができます。

変更できる項目は、PCカードによって異なります。

```
カードID
入出力ポート・アドレス
IRQレベル
シリアル・ポートのCOM番号
メモリー・ウィンドウ・アドレス
メモリー・ウィンドウ・サイズ
カード・オフセット・アドレス
```

**4** OK ボタンをクリックして変更内容を保管する。 変更を取り消すには、キャンセルボタンをクリックします。

注: 現行の資源情報が初期値として設定さ れ、それぞの項目の入力フィールドに表 示されます。設定できる値は、プルダウ ン・リスト・ボックスに表示されます。

## CONFIG.SYSファイルへの追加

PCカード・ディレクター が正しく動作するためには、(PCカード・ディレ クターの構造化ファイルを構成する)PCカード・デバイス・ドライバーが CONFIG.SYSファイルに登録されている必要があります。これらのドライ バーは、第7章の手順に従ってPCカード・ディレクターを導入するときに CONFIG.SYSファイルに自動的に登録されます。次に、CONFIG.SYSフ ァイルに登録されている各ドライバーと基本ルールについて説明します。

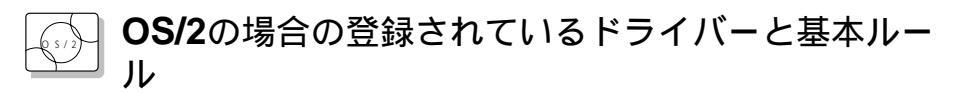

以下に、OS/2の場合のCONFIG.SYSファイルの例を示します。

:

| (カード・サービス)                  |
|-----------------------------|
| (リソース・マップ・                  |
| ユーティリティー                    |
| ( <i>ソケット・サービス</i> )        |
| (オート・コンフィギュレーター)            |
| A.SYS ( <i>仮想カード・サービス</i> ) |
|                             |
| x.SYS                       |
| ー <i>ド用デバイス・ドライバー</i> )     |
| _Driver                     |
|                             |
| S2.SYS                      |
| ート・ドライバー                    |
|                             |

- ルール1 カード・サービス、リソース・マップ・ユーティリティーおよび ソケット・サービスは、他のPCMCIAドライバーよりも先に指定 してください。
- ルール**2** リソース・マップ・ユーティリティーは、OS/2バージョン2.1 *x* の場合にのみ必要です。
- ルール3 PCMCIA省電力機能サポート・ドライバーは、すべてのドライバーよりも後で、CONFIG.SYSファイルの一番最後に指定してください。
- ルール4 ストレージ・カードを使用する場合は、カードのタイプに応じて 次のデバイス・ドライバーを導入してください。

ATAカードのみを使用する場合:

:

:

:  $(\uparrow Z F V - \vec{y}_{API} \vec{r} / T A \cdot F \vec{r} / T A - \vec{r} )$ BASEDEV=OS2PCARD.DMD  $(Z F V - \vec{y} \cdot \vec{n} - F \cdot \vec{r} / T A \cdot \vec{r} - \vec{r} / T A \cdot \vec{r} - \vec{r} / T A \cdot \vec{r}$  $\vec{r} - \vec{r} - \vec{r} - \vec{r} - \vec{r}$ 

ATAカードとSRAMカードを使用する場合:

ATAカードとフラッシュ・カードを使用する場合:

: BASEDEV=PCM2ATA.ADD /!DM (ATA $D - F \cdot \vec{T} / (T \cdot F - T / (T \cdot F))$ DEVICE=C: ¥THINKPAD¥FLSH2MTD.SYS (↑フラッシュ・カード・メモリー・テクノロジー・ ドライバー DEVICE=C: ¥THINKPAD ¥PCMSSDIF.SYS  $(\uparrow \mathbf{X} + \mathbf{V} - \mathbf{Y}_{API} = \mathbf{Y} + \mathbf{Y} + \mathbf{Y}$ DEVICE=C: ¥THINKPAD ¥PCM2FLSH.SYS · · · (↑フラッシュ・カード・デバイス・ドライバー) BASEDEV=OS2PCARD.DMD  $(\mathcal{A} \land \mathcal{A} \land \mathcal{A} \land$ マネージャー ATAカード、SRAMカード、およびフラッシュ・カードを使用する場 合: • BASEDEV=PCM2ATA.ADD /!DM (ATA $D - F \cdot \overline{F} / \overline{I} / \overline{I} - F \cdot \overline{F} / \overline{I} / \overline{I} - F \cdot \overline{F} / \overline{I} / \overline{I} + F \cdot \overline{F} / \overline{I} / \overline{I} + F \cdot \overline{F} / \overline{I} + F \cdot \overline{F} / \overline{I} + F \cdot \overline{F} / \overline{I} + F \cdot \overline{F} / \overline{I} + F \cdot \overline{F} / \overline{I} + F \cdot \overline{F} / \overline{I} + F \cdot \overline{I} + F \cdot \overline{F} / \overline{I} + F \cdot \overline{I} + F \cdot \overline{F} / \overline{I} + F \cdot \overline{I} + F \cdot \overline{F} / \overline{I} + F \cdot \overline{I} + F \cdot$ DEVICE=C: ¥THINKPAD¥FLSH2MTD.SYS (↑フラッシュ・カード・メモリー・テクノロジー・ ドライバー DEVICE=C:\U00efTHINKPAD\U00efPCMSSDIF.SYS (↑*ストレージ*API*デバイス・ドライバー*) DEVICE=C: ¥THINKPAD¥PCM2SRAM.SYS  $(\uparrow SRAM D - F \cdot F / (T - F))$ DEVICE=C: ¥THINKPAD ¥PCM2FLSH.SYS : (↑*フラッシュ・カード・デバイス・ドライバー*) BASEDEV=OS2PCARD.DMD  $(Z \vdash V - \vec{y} \cdot \vec{D} - \vec{F} \cdot \vec{F})$ マネージャー) ルール**5** CONFIG.SYSファイルで、ストレージ・カード・デバイス・マ ネージャー(OS2PCARD.DMD) は、省電力機能サポート・ドラ イバー(\$ICPMOS2.SYS)より後に指定してください。省電力サ ポート・ドライバーがない場合は、ストレージ・カード・デバイ

ス・マネージャーをCONFIG.SYSファイルの一番最後に追加し

てください。

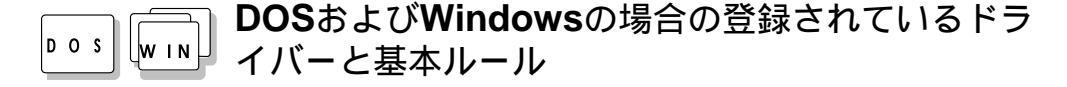

以下に、DOSおよびWindowsの場合のCONFIG.SYSファイルの例を示します。

DEVICE=C:¥DOS¥EMM386.EXE FRAME=D X=C8 -CFFF : DEVICEHIGH=C:YTHINKPADYIBMDSS 1.SYS ( $V f v h \cdot v - \ell z$ ) DEVICEHIGH=C: THINKPAD IBMDOSCS.SYS (D - F · <math>T - UZ) DEVICEHIGH=C:¥THINKPAD¥DICRMU 1.SYS /MA=C8 -CFFF DEVICEHIGH=C: ¥THINKPAD¥\$ICPMDOS.EXE : (↑省電力機能サポート・ドライバー) REM PC Card Client Device Driver : DEVICEHIGH=C: ¥THINKPAD¥xxxxxxx.SYS DEVICEHIGH=C: ¥THINKPAD¥AUTODRV.SYS ルール1 ソフトウェアEMSドライバー(EMM386.EXE)と共にPCMCIAド ライバーを使用する場合は、EMM386.EXEにX=パラメーターを 指定してください。これは、PCMCIAドライバーとソフトウェア EMSドライバーが使用するメモリー領域の競合を避けるためで す。 ルール2 ソケット・サービス、カード・サービス、リソース・マップ・ユ ーティリティーは、この順に指定してください。 ルール3 省電力機能サポート・ドライバーは、リソース・マップ・ユーテ ィリティーよりも後に指定してください。 ルール4 PCカード・クライアント・デバイス・ドライバーは、オート・コ ンフィギュレーターの前に指定してください。 ルール5 ストレージ・カードを使用する場合は、カードのタイプに応じて 継ぎのデバイス・ドライバーを導入してください。 ATAカードのみを使用する場合: DEVICEHIGH=C: ¥THINKPAD¥PAWATA.SYS

ATAカードとSRAMカードを使用する場合:

DEVICEHIGH=C:¥THINKPAD¥PAWATAS.SYS

ATAカード、SRAMカード、およびフラッシュ・カードを使用する場合:

DEVICEHIGH=C:¥THINKPAD¥FLSHDMTD.SYS

(↑*フラッシュ・カード・メモリー・ テクノロジー・ドライバー*)

DEVICEHIGH=C:¥THINKPAD¥PAWATASF.SYS

(↑ATA SRAM*フラッシュ・カード・ドライバー*)

注:

同時に使用するフラッシュ・カードの容量の合計が10MBを越える場合は、 次のいずれかの指示に従ってください。

PAWATASF.SYSファイルに対して/TSIZE:nパラメーターを指定します。

たとえば、次のようにします。

1. 容量の合計が最大で20MBの場合は、次のように指定します。

DEVICE=PAWATASF.SYS /TSIZE:6

2. 容量の合計が最大で40MBの場合は、次のように指定します。

DEVICE=PAWATASF.SYS /TSIZE:1

185ページの/TSIZEパラメーターの説明を参照してください。

/TSIZEパラメーターを指定することによって、PAWATASF.SYSの常 駐領域を増やすことができます。

PAWATASF.SYSファイルに対して/EMSパラメーターを、 IBMDOSCS.SYSファイルに対して/NE パラメーターを指定します。こ れは、IBMDOSCS.SYSがEMSページ・フレームを使用せず、 PAWATASF.SYSが代わりにEMSフレーム・ページを使用するように 設定します。(EMSメモリーが使用可能になっている必要があります。)

たとえば、次のようにします。

٠

DEVICE=IBMDOSCS.SYS /NE /FLASH

DEVICE=PAWATASF.SYS /EMS

## ストレージ・カード・デバイス・ドライバー

ATAカード、SRAMカード、およびフラッシュ・カードがPCMCIAストレ ージ・カードです。以下の項では、PCカード・ディレクターで使用できるこ れらのストレージ・カード用のデバイス・ドライバーについて説明します。

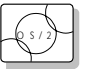

### OS/2用PCMCIAストレージ・カード・デバイス・ド ライバー

注: SRAMカードやフラッシュ・カードの場 合でも、すべてのストレージ・カードに 対して、PCM2ATA ADDを導入してく

さし、 PCM2ATA.ADDを導入してく ださい。 PCM2ATA.ADDはATAカードを、PCM2SRAM.SYSはSRAMカードを、 PCM2FLSH.SYSはフラッシュ・カードをサポートしています。

スロットに取り付けられたPCカードは、そのデバイス・ドライバーによっ て認識されます。そのためカードの種類にかかわらず、スロットに割り当て られているドライブ名によってPCカードにアクセスすることができます。 PCMCIA ATAカード・マウント・ユーティリティーを使用する場合は、 OS/2用のPCMCIA記憶装置APIデバイス・ドライバー(PCMSSDIF.SYS) を導入してください。

### DOSおよびWindows用PCMCIAストレージ・カー ド・デバイス・ドライバー

PAWATA.SYSはATAカードを、PAWATAS.SYSはATAカードとSRAM カードを、そしてPAWATASF.SYSはATAカード、SRAMカード、および フラッシュ・カードをサポートしています。

これらのデバイス・ドライバーは、使用可能なPCカード・スロットにそれ ぞれドライブ名を割り当てます。これらのドライブ名はデバイス・ドライバ ーが初期化されるときに表示されます。その後、このドライブ名を使って取 り付けられているPCMCIAストレージ・カードにアクセスすることができま す。割り当てられたドライブ名に対してFORMAT.COMを実行すると、 SRAMカードの場合はディスケットとして、ATAカードまたはフラッシュ・ カードの場合は「交換できないディスク」として扱われます。Windowsの ファイル・マネージャーでは、ストレージ・カードのタイプにかかわらず、 これらのドライブ名は、ディスケット・ドライブとして表示され、扱われま す。

### PCMCIAストレージ・カードを使用する前に

新しいPCMCIAストレージ・カードを使用する前にフォーマットしてくださ い。フラッシュ・カードの場合は、フラッシュ・フォーマット・ユーティリ ティー(FFORMAT.EXE/FFORMAT2.EXE)を実行してからフォーマットし てください。ATAカードやSRAMカードの場合は、そのままフォーマットで きます。フォーマットは、FORMAT.COM、Windowsのファイル・マネー ジャー、OS/2のドライブ・アイコンなどによって行うことができます。

#### PCMCIA ATAカードを複数区画で使用する

ATAカードに複数の区画がある場合、デバイス・ドライバーはATAカードの アクティブな(ブート可能な)区画にのみドライブ名を割り当てます。他の基 本区画または拡張区画中の論理ドライブに対しては、PCMCIA ATAカー ド・マウント・ユーティリティーを使用してドライブ名を割り当てます。

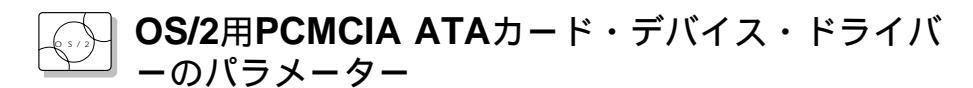

次に、OS/2用のPCMCIA ATAカード・デバイス・ドライバーのパラメータ ーを挙げ、それらについて説明します。

BASEDEV=PCM2ATA.ADD [/S:n] [/P:hhhh] [/EXIRQ:n] [/NOBEEP] [/B] [/STBTIME:n] [/MDRV:n] [/!DM]

- /S:n PCカード・スロットの数を指定します。/S:1は、PCカード・スロットが1つしかないことを示します。このパラメーターが設定されていない場合、PCカード・スロットの数は2に設定されます。
- /P:hhhh ATAカードの入出力アドレスの下限を指定します。デバイス・ドライバーは、この下限値から、次の使用可能な入出力アドレスをカードに割り当てます。このパラメーターを指定しない場合は、デバイス・ドライバーは使用可能なアドレスを探し、そのアドレスをカードに割り当てます。
- **/EXIRQ:**n カードに*割り当てられていない*IRQレベルを指定します。このパラメーターは、複数指定することができます。
- /NOBEEP ストレージ・カードを差し込んだときに、ビープ音が鳴らないようにします。このパラメーターを設定しない場合は、PC カード・スロットにストレージ・カードを差し込むたびにビープ音が鳴ります。

- /B OS/2がATAカードから始動したことを指定します。このパ ラメーターを指定すると、OS/2がブートされたスロットに論 理ドライブを割り当てる際に無駄がなくなります。ATAカー ドからOS/2を始動できるかどうかは、カードによって異なり ます。
- /STBTIME:n スタンバイ状態に入るまでの時間(1分から21分まで)を指定します。このパラメーターで指定した時間が経過するまでの間、ATAカードに対してアクセスがないと、ATAカードはスタンバイ状態(ATAカードがスタンバイ機能をサポートしている場合のみ)に入ります。このパラメーターを指定しないと、ATAカードでスタンバイ機能を使用できません。
- /MDRV:n PCMCIAストレージ・デバイスとして使用可能なPCカード・スロットに加えて使われる予備のドライブの数を指定します。このパラメーターを指定しないと、デバイス・ドライバーから予備のドライブを使用することはできません。予備のドライブは、PCMCIA ATAカード・マウント・ユーティリティーから使用可能にされます。
- /!DM デバイス・マネージャーとしてOS2DASD.DMDを使用しないことを指定します。このパラメーターを設定すると、代わりにOS2PCARD.DMDを使用します。

## DOS用PCMCIAストレージ・カード・デバイス・ド ライバーのパラメーター

次に、DOS用のPCMCIAストレージ・カード・デバイス・ドライバーのパ ラメーターを挙げ、それらについて説明します。

- DEVICE=[drive:] [directory] PAWATA.SYS [/P:hhhh] [/NOBEEP] [/STBTIME:n] [/MDRV:n] DEVICE=[drive:] [directory] PAWATAS.SYS [/P:hhhh] [/NOBEEP] [/STBTIME:n] [/MDRV:n] DEVICE=[drive:] [directory] PAWATASF.SYS [/P:hhhh] [/NOBEEP] [/STBTIME:n] [/MDRV:n] [/EMS] [/TSIZE:n] /P:hhhh ATAカードの入出力アドレスの下限を指定します。デバイ
  - -://///// ATAガートの八面ガアトレスの下限を指定します。テバイ ス・ドライバーは、この下限値から、次の使用可能な入出力 アドレスをカードに割り当てます。このパラメーターを指定 しない場合は、デバイス・ドライバーは使用可能なアドレス を探し、そのアドレスをカードに割り当てます。

- /NOBEEP ストレージ・カードを差し込んだときに、ビープ音が鳴らないようにします。このパラメーターを設定しない場合は、PC カード・スロットにストレージ・カードを差し込むたびにビープ音が鳴ります。
- /STBTIME:n スタンバイ状態に入るまでの時間(1分から21分まで)を指定します。このパラメーターで指定した時間が経過するまでの間、ATAカードに対してアクセスがないと、ATAカードはスタンバイ状態(ATAカードがスタンバイ機能をサポートしている場合のみ)に入ります。このパラメーターを指定しないと、ATAカードでスタンバイ機能を使用できません。
- /MDRV:n PCMCIAストレージ・デバイスとして使用可能なPCカード・スロットに加えて使われる予備のドライブの数を指定します。このパラメーターを指定しないと、デバイス・ドライバーから予備のドライブを使用することはできません。予備のドライブは、PCMCIA ATAカード・マウント・ユーティリティーから使用可能にされます。
- /EMS このパラメーターを指定すると、デバイス・ドライバーは使用可能な場合にはEMSメモリーを使用します。このパラメーターが指定されていない場合、デバイス・ドライバーはEMSメモリーを使用しません。
- /TSIZE:n 常駐メモリー領域にあるデバイス・ドライバー・データのテ ーブルのサイズを指定することができます。EMSメモリーを 使用できない場合、データ・テーブルは常駐メモリー領域に 作成されます。EMSメモリーを使用できる場合には、このパ ラメーターは無視されます。テーブルのサイズは変数nによ って異なり、次のように計算されます。

テーブルのサイズ = n x 1024バイト

nは10進数で指定してください。このパラメーターを指定しない場合、デバイス・ドライバーはテーブルをn=4のサイズで作成します。フラッシュ・カードのサイズによって変数nの値を選択します。次に、変数nとフラッシュ・カードの合計容量の関係の例を示します。

10MBまで: *n*=4 20MBまで: *n*=6 40MBまで: *n*=10

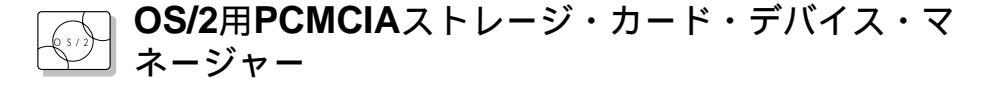

OS2PCARD.DMDはPCMCIAストレージ・カード用のデバイス・マネージ ャーです。PCM2ATA.ADDの行に/!DMパラメーターを指定すると、 OS2PCARD.DMDがOS2DASD.DMDの代わりに使用されます。/!DMを 指定しない場合は、PCM2ATA.ADD はOS/2標準ストレージ・カード・デ バイス・マネージャー(OS2DASD.DMD)を使用します。ただしその場合、 条件によってはフォーマット作業が正しくできない場合があります。

次に、CONFIG.SYSファイルでストレージ・カード・デバイス・マネージ ャーについて記述している行を示します。

BASEDEV=OS2PCARD.DMD

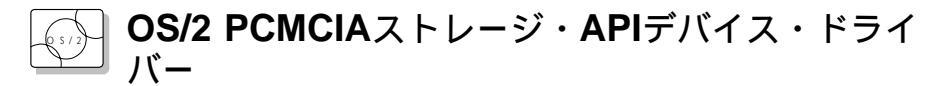

このデバイス・ドライバーは、 PCカード・ディレクターや他のマウント・ ユーティリティーとOS/2 PCMCIA ATAカード・デバイス・ドライバー間 の通信機能を提供しています。そのため、上位層にあるユーティリティー は、PCMCIAストレージ・カードのドライブ名や区画情報などを得ることが できます。

次に、CONFIG.SYSファイルでストレージAPIデバイス・ドライバーについて記述している行を示します。

DEVICE =[drive:][directory]PCMSSDIF.SYS

#### フラッシュ・カード・メモリー・テクノロジー・ドライバー

このドライバーは、フラッシュ・カードの読み書きをするために使用しま す。このドライバーは、DOSストレージ・カード・デバイス・ドライバー (PAWATASF.SYS) およびOS/2フラッシュ・カード・ドライバー (PCM2FLSH.SYS)が使用します。

次に、CONFIG.SYSファイルでフラッシュ・カード・メモリー・テクノロ ジー・ドライバーについて記述している行を、オペレーティング・システム 別に示します。 OS/2の場合:

DEVICE =[drive:] [directory] FLSH2MTD.SYS (↑メモリー・テクノロジー・ドライバー) DEVICE =[drive:] [directory] PCM2FLSH.SYS (↑ストレージ・カード・デバイス・ドライバー) DOSまたはWindowsの場合:

DEVICE=[drive:] [directory] IBMDOSCS.SYS /FLASH (↑カード・サービス) DEVICE=[drive:] [directory] FLSHDMTD.SYS (↑メモリー・テクノロジー・ドライバー) DEVICE=[drive:] [directory] PAWATASF.SYS (↑ATA SRAMフラッシュ・カード・デバイス・ドライバー)

### PCカードに割り当てられた資源を調べる

PCカードに資源が正しく割り当てられていないと、エラー・メッセージが表示されます。PCカードのどの資源が正しく割り当てられていないのかを、 PCカード・ディレクターを使用して調べることができます。PCカードに割り当てられなかった資源を調べるには、PCカード・ディレクター・プログラムでステータスボタンをクリックします。

次に、資源が正しく割り当てられなかった理由と、その問題を解決するため に必要な処置について、いくつか示します。

資源がすでに他のデバイスのために確保されている。

リソース・マップ・ユーティリティーや他の構成ファイルが正しくセットアップされていない。

PCカードや他のデバイスの資源の設定を変更するには、次のいずれかの処置 を行います。

システムの説明書を参照するかユーティリティー・プログラムを使用して、PCカードで使用したい資源をどのデバイスが使用しているか調べます。次に、セットアップ・プログラムなどを使用して、そのデバイスの設定を変更します。詳しくは、ThinkPadに付属の説明書を参照してください。

PCカード・イネーブラーを使用してPCカードを有効にした場合は、PC カード・イネーブラーでパラメーターを変更するか、PCカードの構成フ ァイルの設定を変更することによって、PCカードに割り当てられている 資源を変更することができます。詳しくは、PCカードに付属の説明書を 参照してください。 オート・コンフィギュレーターを使用している場合にPCカードを使用可 能にするには、オート・コンフィギュレーターからPCカードに割り当て られている資源を変更することができます。資源を他のデバイスが使用 していなくて、PCカードとPCカードのアプリケーションから使用でき ることを確認してください。詳しくは、173ページの『OS/2または Windowsでのオート・コンフィギュレーター・ユーティリティーの始 動』を参照してください。

モデム・カードには、シリアル・ポートのCOM1またはCOM2を使用 し、COM3とCOM4のセットアップ情報を持たないものもあります。他 のデバイスがCOM1とCOM2を使用している場合、これらのモデム・カ ードを有効にすることはできません。(たとえば初期設定では、COM1は 赤外線通信デバイスが使用しています。)入出力アドレス3F8または 2F8、あるいはIRQレベル3または4を割り当てることができませんでし た、というエラー・メッセージが表示されます。

このような場合は、ThinkPad機能設定プログラムのThinkPadセットア ップ・ユーティリティーを使用して、次の処置を行ってください。

- OS/2の場合: COM1またはCOM2を使用しているデバイスを使用不可にし、システムを再始動する。
- DOSまたはWindowsの場合: COM2をPCカードのために確保し、 COM1を他の通信デバイスが使用するようにする。

### PCカード資源の競合を避ける

PCカード・ディレクター はシステムが使用するほとんどのデバイスが使用 する資源を調べ、資源の競合を避けるようにします。ただし、使用するオプ ション・デバイスをすべて認識するわけではありません。特に、拡張ユニッ トを使用している場合は、入出力ポート・アドレスまたはIRQレベルがPCカ ードと競合する可能性があります。

PCカード・ディレクターを使用してPCカードの状態を調べてください。PC カードが「使用可能」に設定されると、そのPCカードが使用する資源が表示 されます。システムまたはオプション・アダプターに付属する説明書を参照 して、システム中のデバイスやオプション・アダプターが使用する資源が、 PCカードが使用するIRQレベル、入出力ポート・アドレス、メモリー領域な どの資源と競合していないか調べてください。OS/2 Warpバージョン3を使 用している場合は、RMVIEW.EXEコマンドによってシステム資源の割り当 てを調べることができます。

競合がある場合は、次の処置を行ってください。

リソース・マップ・ユーティリティーを使用して、これらの資源がPCカ ードに割り当てられないようにします。(/MA= パラメーターの値を変更 するか、/MX=、/PX=、または/IX=パラメーターを追加します。)

OS/2 Warpバージョン3を使用している場合は、RESERVE.SYSを使用してこれらの資源をOS/2に登録します。

RESERVE.SYSの設定方法については、OS/2 Warpの説明書またはオ ンライン・ヘルプを参照するか、PCカード・ディレクターのREAD.ME ファイルを参照してください。

オート・コンフィギュレーターを使用している場合は、オート・コンフィギュレーター・ユーティリティーによって、有効にする順序やリソース情報を変更します。

173ページの『OS/2またはWindowsでのオート・コンフィギュレータ ー・ユーティリティーの始動』を参照してください。

PCカード・イネーブラーのパラメーターを変更します。PCカードに付属の説明書を参照してください。

ネットワーク・カードを使用している場合は、PROTOCOL.INIファイ ルまたはNET.CFGファイルに記述されている PCカードの資源情報を 変更します。

ネットワーク・カードの構成ファイルの変更方法については、PCカード またはネットワーク・ドライバーに付属の説明書かREAD.MEファイル を参照してください。

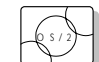

# )**OS/2**仮想カード・サービス

注:

ー DOSオブジェクトには、DOSプログラ ム、ウィンドウズ・プログラム、DOSフ ル・スクリーン、DOSウィンドウ、 WIN-OS/2フル・スクリーン、および WIN-OS/2ウィンドウが含まれていま す。 DOSオブジェクトをOS/2環境で使用している場合、DOS PCカード・デバ イス・ドライバーをDOSオブジェクト用に使用できるよう、OS/2仮想カー ド・サービスが、カード・サービス・インターフェースを提供します。

DOSオブジェクトで仮想カード・サービスを使用するには、以下の手順に従ってください。

- **1** DOSオブジェクト・アイコンにマウス・ポインターを合わせ、マウスの右ボタンをクリックしてください。
- 2 設定を選択します。
- 3 セッションを選択します。
- **4 DOS(WIN-OS/2)**設定を選択します。
- **5** すべてのDOS(DOSとWIN-OS/2)設定を選択します。
- 6 PCMCIA\_CARD\_SERVICESをオンにします。
- 7 PCMCIA\_RELEASE\_LEVELを2.1に設定します。
- 8 MEM\_EXCLUDE\_REGIONSをC8000-CFFFFに設定します。
- **9** PCカード・デバイス・ドライブ名を**DOS\_DEVICE**と指定します。

たとえPCカードがDOSオブジェクトでイネーブルできても、デバイス・ド ライバーやアプリケーション・プログラムが作動しない場合や、適切なパフ ォーマンスが得られない場合があります。 PS2コマンドは予告なく変更されることがありますので、ご注意ください。 この項で説明されているコマンドを実行した結果、エラーが表示された場合 は、PS2 ?を実行してオンライン・ヘルプのメニューを参照してください。

PS2コマンドをDOSまたはOS/2のコマンド・プロンプトから実行し、 ThinkPadのさまざまな機能を設定することができます。PS/2コマンドは、 次の構文に従って入力してください。

PS2 [パラメーター1] [パラメーター2] [パラメーター3]

| ―― 表記の規則    | ]                                                                             |
|-------------|-------------------------------------------------------------------------------|
| PS2コマンドの    | 構文の説明は、以下の表記法を使用しています。                                                        |
| 表記          | 説明                                                                            |
| I           | 縦線( )の両側のいずれかのオプションを選択することを示しま<br>す。                                          |
| Highlighted | 強調表示されている文字をそのまま入力することを示します。大<br>文字と小文字のどちらで入力してもかまいません。                      |
| UPPERCASE   | 大文字表示は、次に示すような範囲の値を入力することを示しま<br>す。                                           |
|             | хх: 0から20 нн: 0から23 мм: 0から59 ss: 0から59                                       |
|             | MM(分)とSS(秒)は必須ではありません。初期値は0です。                                                |
| lowercase   | 小文字で表記されているコマンドの要素は省くことができます。<br>たとえば、PS2 SE OFとPS2 SErial OFfは同じ結果になりま<br>す。 |

#### よく使用されるPS2コマンドの一覧を次に示します。コマンドの説明は次の ような形式になっています。

コマンドの説明

| パラメーター1 | パラメーター2 | パラメーター3 |
|---------|---------|---------|
|         |         |         |

省電力コマンド

PCカード・スロットの電源のオン/オフを設定します。

液晶ディスプレイを閉じたときに、サスペンド状態に入るかどうかを設定します。

| Cover | Enable   Disable | - |
|-------|------------------|---|
|-------|------------------|---|

注: このコマンドはPMコマンドで設定した現 行のパワー・モードについて有効です。

パワー・モード(POwer)、液晶ディスプレイ・タイマー(LCd)、ハードディスク・タ イマー(DISK)、プロセッサー速度(SPeed)、およびスタンバイ・タイマー (STandby)の設定を初期値に戻します。

|  | DEFAULT | - | - |
|--|---------|---|---|
|--|---------|---|---|

ハードディスク・ドライブの省電力タイマーを、指定した時間(xx分)に設定します。

このコマンドはPMコマンドで設定した現 行のパワー・モードについて有効です。

注:

DISK XX -

AudioDriveチップの機能を設定します。

| AUdio | Enable   Disable<br>ADDress | _<br>220   240                        |
|-------|-----------------------------|---------------------------------------|
|       | DMA<br>IRQ                  | 0   1 <sup>′</sup><br>5   7   10   11 |

赤外線ポート(IR)に関する設定を行います。

| IR | Enable   Disable | -             |
|----|------------------|---------------|
|    | ADDress          | 1   2   3   4 |

ハイバネーション・ファイルを作成します。

注: ハイバネーション機能に関する他のコマ ンドを実行する前に、このコマンドを実 行してください。

| HFILE | C - Z   DELete | - |
|-------|----------------|---|
|-------|----------------|---|

| 注:<br>このコマンドを実行する前に、HFILEコ                                               | 電源スイッチを押                                                                                                 | したときに                    | 、ハイバネーション状態に                                 | 入るかどうかを設定します。              |
|--------------------------------------------------------------------------|----------------------------------------------------------------------------------------------------|--------------------------|----------------------------------------------|----------------------------|
| マンドを実行してハイバネーション・フ                                                       | HSWITCH Enable   Disable                                                                                 |                          |                                              |                            |
| アイルをTF成してくたさい。                                                           |                                                                                                    |                          | 時間( <i>xx</i> 分)を設定します。                      |                            |
|                                                                          | HTimer                                                                                                   |                          | XX                                           | [AC   DC]                  |
| 注:<br>LB Hコマンドを実行する前に、HFILEコ<br>マンドを実行してハイパネーション・フ<br>ァイルを作成してください。      | バッテリー少量状態になったときに移行する省電力モードを設定します。<br>AC: ACアダプターが接続されている場合のバッテリー・モードを指定します。<br>DC: バッテリー使用時のACモードを指定します。 |                          |                                              |                            |
|                                                                          | LBattery                                                                                                 |                          | Suspend   Hibernation                        | -                          |
| 注:<br>このコマンドはPMコマンドで設定した現<br>行のパワー・モードについて有効です。                          | 指定した時間(xx分)が経過するまでThinkPadの操作が行われなかった場合に液晶ディスプレイの表示をオフにするように設定します。                                       |                          |                                              |                            |
|                                                                          | LCd                                                                                                    |                          | XX                                           | -                          |
| 注:<br><i>yyyy</i> には、1995から2093までの値を指                                    | レジューム・タイマーを設定します。<br>ON at [yyyy/MM/DD] HH:MM:SS -<br>  Clear                                            |                          |                                              |                            |
| 定できます。                                                                   |                                                                                                    |                          | -                                            |                            |
|                                                                          | パワー・モードを設定します。                                                                                           |                          |                                              |                            |
|                                                                          | PMode                                                                                                    |                          | High   Auto   Custom                         | [AC   DC]                  |
| 注:<br>AC オプションまたはDCオプションを指定<br>しない場合、このコマンドはPMコマンド<br>で設定した現行のパワー・モードについ | サスペンド状態に,<br>AC: ACアダプタ<br>DC: バッテリー値                                                                    | 入るまでの<br>ーが接続さ<br>使用時のAC | タイマーに指定した時間( ノ<br>れている場合のバッテリー<br>モードを指定します。 | xx分)を設定します。<br>・モードを指定します。 |
| て有効です。                                                                   | POwer                                                                                                    |                          | XX                                           | [AC   DC]                  |
|                                                                          | 相手先からの呼び出しを検出した場合、通常の操作状態に戻るように設定します。                                                                    |                          |                                              |                            |
|                                                                          | RI                                                                                                    |                          | Enable   Disable                             | -                          |
|                                                                          | RediSafeサスペンド状態に入るように設定します。                                                                              |                          |                                              |                            |
|                                                                          | SAfe                                                                                                    |                          | Enable   Disable                             | -                          |
|                                                                          | シリアル・ポートに接続されているシリアル装置の電源のオン/オフを設定し                                                                      |                          |                                              | のオン/オフを設定します。              |
|                                                                          | SErial                                                                                                   |                          | ON   OFf                                     | -                          |
|                                                                          |                                                                                                    |                          |                                              |                            |

注: AC オプションまたはDCオプションを指定 しない場合、このコマンドはPMコマンド で設定した現行のパワー・モードについ て有効です。 プロセッサー速度を設定します。

AC: ACアダプターが接続されている場合のバッテリー・モードを指定します。 DC: バッテリー使用時のACモードを指定します。

| パラメーター1 | パラメーター2      | パラメーター3                      | パラメーター4   |
|---------|--------------|------------------------------|-----------|
| SPeed   | Fixed   Auto | MAX   Medium  <br>Slow   MIN | [AC   DC] |

サスペンド状態からハイバネーション状態に入るまでのタイマーに指定した時間を設 定します。

| パラメーター1 | パラメーター2                | パラメーター3 |
|---------|------------------------|---------|
| S2H     | 30   60   90   Disable | -       |

スタンバイ状態に入るまでのタイマーに指定した時間(*xx*分)を設定します。 AC: ACアダプターが接続されている場合のバッテリー・モードを指定します。 DC: バッテリー使用時のACモードを指定します。

| <b>ST</b> andby | xx | [AC   DC] |
|-----------------|----|-----------|
|-----------------|----|-----------|

自動省電力タイマーによって移行する省電力モードを設定します。

注: TI Hコマンドを実行する前に、HFILEコ マンドを実行してハイバネーション・フ ァイルを作成してください。

TImer Suspend | Hibernation -

ディスプレイ・コマンド

画面拡大機能のオン/オフを設定します。

| <b>HVEXP</b> ansion | ON   OFf | - |
|---------------------|----------|---|
|---------------------|----------|---|

画面情報の表示先を設定します。

| SCreen | LCD   CRT   BOTH | - |
|--------|------------------|---|
|--------|------------------|---|

外付けディスプレイの垂直同期周波数を設定します。

| VSYNC | 640x480  | 60   72   75   85           |
|-------|----------|-----------------------------|
|       | 800x600  | 56   60   75   85   Disable |
|       | 1024x768 | 43 I   60   75   Disable    |
### アラーム(サウンド)・コマンド

特定の状況で鳴るビープ音の回数を設定します。

| BEEP | ON   OFf | Alarm   System<br>  Warn |  |
|------|----------|--------------------------|--|
|------|----------|--------------------------|--|

システム設定コマンド

DMAチャネルの割り当てを表示します。

| ? | DMA |
|---|-----|
|---|-----|

Fnキー・ロック機能のオン/オフを設定します。

-

| <b>FNS</b> ticky | Enable   Disable | - |
|------------------|------------------|---|
|------------------|------------------|---|

-

**HVEXP**コマンドを Fn + F8 キーの組み合わせで実行できるようにするかどうかを 設定します。

| F8 | Enable   Disable | - |
|----|------------------|---|
|    |                  |   |

割り込みレベルの割り当てを表示します。

| ? IRQ | - | - |
|-------|---|---|
|       |   |   |

キーボードのリピート速度を設定します。

| KRate | Normal   Fast | - |
|-------|---------------|---|
|-------|---------------|---|

パラレル・ポートに関する設定を行います。

| PARallel | Enable   Disable | -                    |
|----------|------------------|----------------------|
|          | ADDress          | LPT1   LPT2   LPT3   |
|          | MOde             | Uni   Bi   EPP   ECP |
|          | DMA              | 0   1   3   Disable  |

シリアル・ポートに関する設定を行います。

| SERA | Enable   Disable | -             |
|------|------------------|---------------|
|      | ADDress          | 1   2   3   4 |

プレゼンテーションを行うために、画面表示のオフ、スタンバイ機能、サスペンド・ タイマーを無効にします。

PRESENtation Enable | Disable -

ThinkPadの電源をオンにしたときに始動画面を表示するかどうかを設定します。

STARTup Enable | Disable -

トラックポイントIIIを使用するかどうかを設定します。

その他のコマンド

ヘルプ・メニューを表示します。

? | Help - -

Aドライブを外付けディスケット・ドライブ (ポート・リプリケーター側) に設定します。

| FDD External - |
|----------------|
|----------------|

ハイバネーション状態に入ります。

注: このコマンドを実行する前に、HFILEコ マンドを実行してハイバネーション・フ ァイルを作成してください。

| HIBernation | - | - |
|-------------|---|---|
|-------------|---|---|

サスペンド状態に入ります。

| OFF   SUSpend | - | - |
|---------------|---|---|
|---------------|---|---|

ThinkPadの電源をオフにします。

| TURN | OFF | - |
|------|-----|---|
|------|-----|---|

ここでは、ThinkPadの機能と特徴を説明しています。さらに詳しい情報については、テクニカル・リファレンスを参照してください。

## 機能

マイクロプロセッサー

Intel Pentiumプロセッサー

主記憶容量

内蔵: 8MB オプション: 8MB、16MB、32MB DIMM

補助記憶装置

2.5インチのハードディスク・ドライブ

ディスプレイ

TFTテクノロジーまたはDSTNテクノロジー採用のカラー液晶ディスプレイ で、以下をサポート。

DSTNカラー液晶ディスプレイ

- 11.3インチ(対角線)
- 最大256色
- 液晶ディスプレイおよび外付けディスプレイで、最大800x600の解 像度
- 輝度調節およびコントラスト調節

TFTカラー液晶ディスプレイ

- 12.1インチ(対角線)
- 最大65,536色
- 液晶ディスプレイで最大800x600の解像度
- 外付けディスプレイで最大1024x768の解像度
- 輝度調節
- キーボード

84キー、85キー、または89キー トラックポイントIII Fnキー機能

外部インターフェース

シリアル・コネクター(EIA-RS232D)

パラレル・コネクター(セントロニクス)

外付け入力装置コネクター

外付けディスプレイ・コネクター

外付けディスケット・ドライブ・コネクター

#### 拡張コネクター

PCカード・スロット(タイプlまたはタイプllのPCカードを2枚、または タイプllのPCカードを1枚使用可能)

ヘッドフォン・ジャック

マイクロフォン/ライン入力ジャック(ダイナミック・マイクロフォンまたはバッテリー電源コンデンサー・マイクロフォン使用可能)

赤外線ポート

寸法

幅: 297 mm 奥行き: 222 mm 高さ: 31.0 mm

#### 重量

リチウム・イオン・バッテリーを含む最小構成:

- DSTNディスプレイのモデル: 1.87 kg
- TFTディスプレイのモデル: 1.86 kg

#### 環境

温度(高度2438m以下):

- ディスケットが入っていない場合の動作時: 5°~35℃
- ディスケットが入っている場合の動作時: 10°~35℃
- 非動作時: 5°~43°C

#### 相対湿度:

- ドライブにディスケットが入っていない場合の動作時: 8%~95%
- ドライブにディスケットが入っている場合の動作時: 8%~80%

最大高度: 3,048 m

- 3,048 mでの最高温度: 31.3°C

#### 発熱量

1時間あたり約30 Kcal

#### 電源(ACアダプター)

50~60 Hzでの正弦波入力が必要。 ACアダプターでサポートしている定格入力は、AC 100~240 V、 50/60 Hz。

リチウム・イオン・バッテリー・パック

公称電圧: 10.8 V DC 容量: 2.2 AH

注: リチウム・イオン・バッテリーを充電す る場合、温度は最低10°Cなければなりま せん。

## 特記事項

本書において、日本では発表されていないIBM製品(機械およびプログラ ム)、プログラミング、およびサービスについて言及または説明する場合があ ります。しかし、このことは、弊社がこのようなIBM製品、プログラミン グ、およびサービスを、必ずしも日本で発表する意図があることを示すもの ではありません。また、本書中でIBM製品、プログラミング、またはサービ スに言及していても、その製品、プログラミング、またはサービスだけしか 使用できないことを意味するものではありません。IBMの知的所有権を侵害 しないものであれば、機能的に同等の製品、プログラム、またはサービスを IBM製品、プログラム、またはサービスの代わりに使用することができま す。ただし、IBM以外の製品、プログラミング、またはサービスを使用した 場合の動作の評価および検査は、それがIBMによって明示的に指定されたも のでない限り、ユーザーの責任で行なうものとします。

IBMは、本書で解説されている主題について特許権(特許出願を含む)を所有 している場合があります。本書の提供を受けても、これらの特許の実施権が 許諾されたことを意味するものではありません。実施権、所有権等の許諾に ついては、文書で下記の宛先にお問い合わせください。

〒106 東京都港区六本木3丁目2-31 AP事業所 IBM World Trade Asia Corporation Commercial Relations

本書において使用されている次の用語は、米国IBM社が所有している商標で す。

IBM MMPM/2 Multimedia Presentation Manager/2 Operating System/2 OS/2 PC Card Director PS/2 RediSafe ThinkPad Track Point III WIN-OS/2

Windowsは、Microsoft Corporationの商標です。

また、本書において2つのアステリスク(\*\*)をつけて使用されている他社名、 製品名、サービス名は、他社の商標です。 この用語集には、*IBM Dictionary of Computing*(New York :McGraw-Hill)からの 用語と定義を翻訳したものを掲載しています。

AC(ac). 交流。

AC電源(AC Power). 電源コンセントから ThinkPadに供給される電力。

電源管理機能(APM)(advanced power management). コンピューターのハードウェ ア機能を利用して省電力を実現するためのソフ トウェア。アブリケーション、オペレーティン グ・システム、デバイス・ドライバーおよび APM BIOSがAPMソフトウェア・インターフ ェースにより共同作業し、システム・パフォー マンスを落とさずに電力消費を小さくすること が可能となる。

## ANSI(American National Standards Institute). 米国規格協会。

アプリケーション・プログラム(application program). ThinkPad上でワード・プロセシ ングやスプレッド・シートの作成など特定のタ スクを実行するプログラム。

ASCII (American National Standard Code for Information Interchange). 情報 交換用米国標準コード。

APM. 電源管理機能

ATA PCカード (ATA PC Card). 記憶装置 PCカードなどの、ATアタッチメント・ハード ディスク・ドライブ・インターフェースを備え たPCカード。

AUTOEXEC.BAT. DOSの始動プロシージャ ーが入っているファイル。ThinkPadが始動さ れるたびに、DOSはこのファイルに保存され ている一連のコマンドを実行する。

バックアップ・コピー**(backup copy)**. 通 常、ファイルまたはファイル・グループの複写 をさす。元のファイルが不注意で変更されたり 破壊されたりした場合に備えて保管される。

バッチ (batch). 操作員の介入をほとんど、または全く必要としないプログラムまたはプログ ラム・レコードの処理方式。

BIOS (Basic Input/Output System) (基 本入出力システム). ディスケット・ドライブ、 ハードディスク・ドライブおよびキーボードと の対話のような基本ハードウェア動作を制御す るマイクロコード。 ビットマップ・グラフィクス(bitmap graphics). (1) ディスプレイ上のすべての点 を直接アドレス指定することのできるグラフィ ックス形式。(2) マルチメディア・アプリケー ションにおいて、イメージとして表示可能なコ ンピューターのメモリーや記憶装置中にあるグ ラフィックス形式。

再始動。ブート。**(boot)**. オペレーティング・ システムをロードして、コンピューター・シス テムが作動する準備を行うこと。

**bps**. 1秒あたりのビット数。シリアル送信では、装置やチャネルが文字を送信する、ある瞬間のビット速度。

バス(bus). 2つの終端の間にある複数の装置間 でデータを転送するための機能。それぞれの時 点で、1つの装置のみが送信を行うことができ る。

キャッシュ・メモリー(cache memory). メ イン・メモリーよりも小型で処理速度が速い特 殊メモリー。プロセッサーが次に要求しそうな メイン・メモリー内の命令やデータのコピーな どを一時的に保管しておくメモリー。

**CD-I(Compact disc-interactive)**. 対話式 コンパクト・ディスク。

組み合せキー(combination keys). 同時に複数のキーを押すことにより、特定の機能を実行するキーの組み合わせ。

CONFIG.SYS. ファイルの一種であり、デバ イス・ドライバーをロードしたり、情報処理用 にシステム・メモリーのスペースを確保したり する一連のコマンドが入っている。このファイ ルは、システム始動時にDOSによって参照、 実行される。

構成(configuration). (1) 情報処理システム のハードウェアおよびソフトウェアを編成して 相互に接続した形態。(2) データ処理システム を構成する装置およびプログラムの物理的/論理 的配置。(3) システム、サブシステムまたはネ ットワークを構成する装置やプログラム。

CRT (Cathode ray tube display). 陰極線 管ディスプレイ。

デバイス・ドライバー.デバイス(入出力装置) を接続して使用するために必要なコードが入っ ているファイル。オペレーティング・システム は、画面用、キーボード用、プリンター用、デ ィスケット・ドライブ用、ハードディスク・ド ライブ用およびその他の補助装置用にそれぞれ デバイス・ドライバーをロードする。ユーザー はデバイス・ドライバーをコーディングしてロ ードすることにより、このような装置を取り替 えたり他の装置をシステムに追加したりするこ とができる。

DIMM (Dual inline memory module). デ ュアル・インライン・メモリー・モジュール。 拡張メモリーの一種。

DIPスイッチ(DIP switch). IBMパーソナル・ コンピューターにおいて、サーキット・ボード 上にある2箇所のいずれかをセットするスイッ チで、ある種の機能を制御するために予めいず れか一方に設定されている。ユーザーは、DIP スイッチの位置を変更して、ユーザー特有の要 件を満たすことができる。

ディレクトリー(directory). 他のファイルやディレクトリーの名前および制御情報が登録されているファイルの一種。

DMA (Direct memory access). ダイレク ト・メモリー・アクセス。プロセッサーの介入 なしで行われるメモリーと入出力装置の間のデ ータ転送。

ダブル・クリック(double-click). 選択対象か らポインターを離さずに、ユーザーが定義した 時間の間隔内で、マウスのボタンを2回押して 離す動作。

**DSP (Digital Signal Processor)**. デジタ ル信号プロセッサー。

ECP (Extended Capability Port). Extended Capability Port,

EGA (Enhanced graphics adapter). 拡 張グラフィックス・アダプター。

EIA (Electronics Industries Association). 米国電子工業会。

EIA-232D. EIAインターフェース規格。通信 装置とそれに対応するワークステーションを接 続するインターフェース回線の物理的特性、電 子的特性および機能特性を定義している。25ピ ン・コネクターと不平衡回線電圧が使用され る。

EMS (Expanded memory). 拡張(EMS)メ モリー

FAQ (Frequently asked questions). よ く聞かれる質問。 ファックス(fax). (1) ファックス機器。(2) フ ァックス機器によって送信された文書。

固定ディスク (fixed disk). パーソナル・コン ピューター環境での固定ディスクは、*ハードデ ィスク*のことを指す。

フラッシュ・メモリー(flash memory). 電気的に再書き込み可能な記憶装置。

フォルダー(folder). 文書を保存して編成する ために使用されるファイル。

バッテリー・メーター(fuel gauge). 画面上 で、バッテリー・パックの現在の電力残量を常 時画面上に表示するインジケーター。

**HHR(Half-horizontal resolution)**. 半水平 解像度。

ハイバネーション(hibernation). ThinkPad の省電力機能の1つ。ThinkPadのメモリーで 現在実行されているデータやアプリケーション をハードディスク上に保管する機能。ハイパネ ーションに入ると、電力を節約するために電源 を自動的にオフにする。再び電源をオンにする と、オペレーティング・システムを再始動せず に、ハイパネーションに入った時と同じデータ とアプリケーションをただちにメモリー上に復 元する。

高解像度モード**(high-resolution mode)**. 640×480ドットの解像度を上回るビデオ解像 度。(1024×780ドットなど。)

アイコン (icon). 画面に表示される図形記号。 トラックポイントIIIやマウスなどのポインティ ング・デバイスでアイコンを指し示すことで、 特定の機能やアプリケーションを選択、実行す ることができる。

**IDE (Integrated device electronics)**. 統 合装置エレクトロニクス。

IR(Infrared). 赤外線。

**ISA (Industry Standard Architecture)**. 業界標準アーキテクチャー。

ISO (International Organization for Standardization). 国際標準化機構。

JEIDA (Japan Electronics Industry Development Association). 日本電子工業 開発協会。

キロバイト (kilobyte) (KB). 1024バイト。

LAN (Local area network). ローカル・エ リア・ネットワーク。

MCI (Media Control Interface). メディア 制御インターフェース。

メガバイト (megabyte) (MB). 1024キロバ イト。約100万バイト。

メモリー (memory). 一般にはランダム・アク セス・メモリー(RAM)のことを指し、キロバイ ト(KB)またはメガバイト(MB)などの情報単位 で容量が示される。

MHz (Megahertz). メガヘルツ。

マイクロコード(microcode). 製品の中で使用 される1つまたは複数のマイクロ命令の集合。 プロセッサーやその他のシステム構成要素の機 能を実行するために、配線回路の代わりに使用 される。

MIDI (Musical Instrument Digital Interface). 楽器ディジタル・インターフェー ス。

モデム(modem). コンピューターを電話回線 に接続して、別の場所にあるコンピューターと 通信できるようにする装置。

MPEG (Moving Pictures Experts Group). 動画エキスパート・グループ。

パラレル・ポート**(parallel port)**. 通常、プリ ンターや入出力装置などを接続するためのポー ト。データを1回に1バイトずつ送信する。

部分的サスペンド状態 (partial suspend mode). サスペンド状態の一種で、システム構 成要素の一部分のみで電力が消費される。

パスワード (password). コンピューターの不 正使用を制限するために指定する一連の文字ま たは数字。

**PC**カード. PCMCIA規格に準拠しているPCカ ード。

PCMCIA (Personal Computer Memory Card International Association). パーソ ナル・コンピューター・メモリー・カード国際 協会。

ペル (pel). 画素。

画素(picture element). コンピューター・グ ラフィックスでのディスプレイ表面の最小要 素。個別に色および輝度を割り当てることがで きる。

ピクセル(pixel). 画素。

ポインティング・デバイス (pointing device). 画面上でポインターを移動させるた めに使用するマウス、トラックポイントIII、ジ ョイスティックなどの装置。

**POST (Power-on self-test)**. 始動時自己診 断テスト。

ポップアップ・メニュー (pop-up menu). デ ィスプレイ画面上の特定のポイントに表示され るウィンドウ、またはメニュー。

プロンプト (prompt). プログラムがユーザー に何らかの応答を要求する場合に送付する、可 視メッセージまたは可聴メッセージ。

プルダウン・メニュー(pull-down menu). 特 定のポイントやラインまたは画面最上部の近く から画面下方に表示されるメニュー。

リブート**(reboot)**. ThinkPadを再始動する動 作。電源オンと同じ効果がある。

レジューム. サスペンド状態から再び ThinkPadの操作を開始すること。

**ROM (Read-only memory)**. 読み出し専用 メモリー。

シリアル・ポート (serial port). 表示装置、 プリンター、モデム、プロッター、ライト・ペ ン、およびマウスなどのポインティング・デバ イスを接続するためのポート。データを1回に1 ビットずつ送信する。

サスペンド **(suspend)**. 電力消費を減らすために、ThinkPadのすべての操作を停止すること。

**TFT (Thin film transistor)**. 薄膜フィルム・ トランジスター。

TSRs (Terminate-and-stay-resident programs). 常駐プログラム。メモリーにロー ドされ、常時アクセスできるようにメモリー内 にとどまるメモリー常駐プログラム。

垂直方向拡大機能 (vertical expansion). 文 字表示モードでのビデオ表示技法で、垂直方向 の文字ドット数を調節することによって、ビデ オ・イメージを液晶ディスプレイ画面全体に合 わせる方式。

VESA (Video Electronics Standards Association). ビデオ電子規格協会。

**VGA (Video graphics adapter)**. ビデオ・ グラフィックス・アダプター。最大640×480 までの解像度の画像を生成するビデオ・モー ド。

VSYNC (Vertical synchronization frequency). 垂直同期波。

XMS (Extended memory specification). 拡張メモリー。 日本語、英字、数字、特殊文字の順に配列され ています。なお、濁音と半濁音は清音と同等に 扱われています。

## 〔ア行〕

安全にお使いいただくために ix イーサネットRPLの速度 39 インジケーター・パネル 15 液晶ディスプレイ 位置 13 使用 40 問題 42,148 エラー・コード 145 オート・コンフィギュレーター 173 オプション 外付けキーボード 101 外付け数値キーパッド 99 外付けディスプレイ 43 マウス 99 問題 158 DIMM 93, 94 PCカード 取り付け 90 オペレーティング・システム 導入 105 IBM PC DOS J7.0/V 114 OS/2 Warp V3.0 106 Windows V3.1 117 Windows 95 127 温度、本体仕様 201 音量調節つまみ 位置 13

## 〔力行〕

カード・サービス 47
 各部の名称 12—14
 仮想カード・サービス 191
 画面上のメッセージ 149
 画面の拡大 42
 画面メッセージ
 始動時自己診断テスト 28
 始動パスワード・プロンプト 28
 F1とディスケット・プロンプト 28
 感電の危険、防止 x
 感電の危険防止法 x
 キーボード

キーボード (続き) 位置 13 仕様 199 外付け、接続 101 問題 156 キーボード/マウス・コネクター 101 キーロックの破損 151 輝度調節 13 機能 199 機密保護 ケンジントン・ロック 88 パーソナライゼーション機能 83 パスワード 始動パスワード 78 キャップス・ロック・インジケーター 15 クリック・ボタン(トラックポイントIII) 18 ケンジントン・ロック キーホール 13 使用 88 小型キーボード 100

# **〔サ行〕**

サービスを受ける方法 162 再始動メニュー、Easy-Setup 37 サスペンド機能 考慮事項 71 使用 68 Fnキー機能を使う 20 PS2コマンド 198 サスペンド・モード・ランプ 16 システム資源の一覧 170 システム状況インジケーター 位置 15 キャップス・ロック 15 サスペンド・モード・ランプ 16 スクロール・ロック 15 電源 16 ナム・ロック 15 ハードディスク使用中 15 バッテリー・ランプ 15 湿度、本体仕様 201 始動パスワード 誤った、入力 80 使用 78 取り外し 82 プロンプト 28 変更 81

始動メニュー、Easy-Setup 36 始動優先順位、変更 39 充電、バッテリー・パック 56 修理サービス サービス体制 162 ID番号 163 重量、本体仕様 201 仕様 199 温度、環境 201 湿度、環境 201 重量 201 寸法 201 入力電圧 201 バッテリー・パック 201 発熱量 201 省電力 66 省電力機能 使用 66 シリアル・ポート 問題 158 数値キーパッド 22 スクロール・ロック・インジケーター 15 スタンバイ機能 使用 68 Fnキー機能を使う 20 ストレージ・カード・デバイス・ドライバー 182 寸法、本体仕様 201 製造番号 163 赤外線デバイス・ドライバー OS/2用、導入 111 Windows V3.1用、導入 125 Windows 95用、導入 137 赤外線ポート 位置 13 使用 52 問題 155 セキュリティ・ロック 参照:ケンジントン・ロック ソケット・サービス 47 外付けキーボード 接続 101 外付け数値キーパッド 接続 99 問題 156 外付けディスケット・ドライブ 4 外付けディスプレイ 使用 40 接続 43

ディスプレイ・ドライバー

設定 44

外付けディスプレイ(続き) ディスプレイ・ドライバー(続き) OS/2用、導入 113 Windows V3.1用の、導入 126 Windows 95用、導入 128 モーション・ビデオのプレイバック 46 問題 40,153 SVGAモード、使用 45 外付け入力装置コネクター 13 その他の付属品用の袋 4 ソフトウェア 必要な 104 問題 161

### 〔夕行〕

ディスケット・ドライブ 問題 153 ディスケット・ファクトリー 2 ディスプレイ 切り替え、Fnキーを使用 21 使用 40 表示タイプ 40 問題 40,148 参照:外付けディスプレイ ディスプレイ・ドライバー OS/2用、導入 113 Windows V3.1用、導入 118, 126 Windows 95用、導入 128 テスト・メニュー、Easy-Setup 37 デバイス・ドライバー 赤外線 OS/2用、導入 111 Windows V3.1用の、導入 125 Windows 95用、導入 137 ディスプレイ OS/2用、導入 113 Windows V3.1用の、導入 126 Windows 95用、導入 128 導入、Windows用 124 AudioDriveサポート・ソフトウェア OS/2用、導入 110 Windows 95用、導入 135 PCカード・ディレクター DOS用、導入 116 OS/2用、導入 109 Windows V3.1用の、導入 123 Windows 95用、導入 131 ThinkPad機能設定プログラム DOS用、導入 115 OS/2への、導入 107

デバイス・ドライバー*(続き)* ThinkPad機能設定プログラム (続き) Windows 3.1用、導入 122 Windows 95用、導入 130 電源 17 電源ランプ 16 トークンリングRPLの速度 39 導入 ソフトウェア 104 ドライバー・セレクター、PCカード・ディレ クター 50 ドライブ始動優先順位 38 トラックポイントIII 位置 13 キャップを交換する 19 使用 18 問題 156 取り付け 外付けキーボード 101 外付け数値キーパッド 99 マウス 99 DIMM 94 PCカード 90

## [ナ行]

ナム・ロック・インジケーター 15 日時 プロンプト 28 Easy-Setup 36 入出力アドレス、システム資源 170 入力電圧 201 ネットワークRPL(リモート・プログラム・ロ ード) 168

## 〔八行〕

パーソナライゼーション・エディター 83
 ハードウェア仕様 201
 ハードウェアの競合 170
 ハードディスク・ドライブ
 使用中、インジケーター 15
 ハイパネーション
 考慮事項 75
 使用 73
 使用する
 Fnキーのファンクション 21
 ファイル、作成 73
 問題 154

ハイバネーション(続き) PS2コマンド 198 パスワード 36 始動パスワード 誤った、入力 80 使用する 78 パーソナライゼーション機能、同時使用 83 Easy-Setup 36 バッテリー少量状態 60 バッテリー・パック 交換 57 充電 56 使用 17 状況インジケーター 15,59 節約 62 バッテリー残量を知る バッテリー残量インジケーター、使用 59 バッテリー・メーター・プログラム、使 用 60 バッテリー少量状態 60 バッテリーを節約する 62 バッテリー・メーター・プログラム、使用 60 問題 152 バッテリー・メーター・プログラム 使用 60 バッテリー残量を知る 60 バッテリー・メーター・プログラム表示のオン/ オフ Fnキー機能を使う 20 発熱量、本体仕様 201 パワー・コマンド 63 パワー・モードの切り替え 切り替え、Fnキーを使用 21 ビデオ・ドライバー 参照:ディスプレイ・ドライバー ブート、選択 38 付属品 4 フラッシュ・カード・メモリー・テクノロジ ー・ドライバー 186 プリンター 問題 160 ポインティング・デバイス 接続 99 問題 156

## (マ行)

マイクロプロセッサー、仕様 199 マウス 小型キーボード 100 接続 99 同時使用 トラックポイントIII 99 マウント・ユーティリティー、PCカード・デ ィレクター 50 メモリー アドレス、システム資源 170 域 167 仕様 199 スロット 位置 14 カバー 14 増設 93 メモリー・モジュール(DIMM) 93 問題 一般的な 151 液晶ディスプレイ 42,148 エラー・コード 145 オプション 158 画面上のメッセージ 149 キーボード 156 資源の競合 165 シリアル・ポート 158 赤外線通信 155 外付け数値キーパッド 156 外付けディスプレイ 153 ソフトウェア 161 ディスケット・ドライブ 153 ディスプレイ 40 トラックポイントIII 156 ハイバネーション 154 バッテリー・パック 152 プリンター 160 ポインティング・デバイス 156 問題判別表 145-161 IRQ(割り込み) 165 PCカード 159, 190 ThinkPadのテスト 142 問題判別表 145

### **〔ヤ行〕** ユーティリティー・ディスケット 4

## 〔ラ行〕

リソース・マップ・ユーティリティー 177 リチウム・イオン・バッテリー・パック 17 リモート・プログラム・ロード(RPL) 38, 39,168 リリース・ラッチ 13 レジューム機能 66 ロック、ケンジントン 88

## A

ACアダプター、に関して 17 APIデバイス・ドライバー、OS/2 PCMCIAス トレージ・カード 186 APM (電源管理機能) 63 Windows、導入 118 ATA PCカード 183 Audio AudioDrive機能 54 AudioDrive機能 54 AudioDrive機能 サポート・ソフトウェア OS/2用、導入 110 使用 54 導入、Windows 95用 135 AudioDriveサポート・ソフトウェア 参照: AudioDrive機能

## D

DIMM、取り付け 93 DMAチャネル、システム資源 170 DOS J7.0/V 115 デバイス・ドライバー PCカード・ディレクター 116 ThinkPad機能設定プログラム 115

### Ε

Easy-Setup 再始動メニュー 37 始動メニュー 36 使用 34 テスト・メニュー 37 Easy-Setup (続き) 日時メニュー 36 パスワード・メニュー 36 Configメニュー 35 Configメニュー、Easy-Setup 35 EZPLAYコマンド、DOS用 51

## F

Fnキー 位置 13 機能 20 ロック 20

### 

ID番号、記録 163 ID番号の記録 163 initialize、Easy-Setup 35 IR 参照:赤外線ポート IRQ、システム資源 170 I99xxxxx 参照:エラー・コード

### Μ

memory Easy-Setup 35

## 0

OS/2 Warp V3.0 107 OS/2 Warp V3.0、デパイス・ドライバー 赤外線デバイス・ドライバー 111 AudioDriveサポート・ソフトウェア 110 PCカード・ディレクター 109 ThinkPad機能設定プログラム 107 ThinkPadディスプレイ・デバイス・ドラ イバー 113

### Ρ

PCカード オート・コンフィギュレーター 173 仮想カード・サービス 191 サスペンド機能と同時に使う 71 資源、調べる 188 PCカード (*続き*) 資源の競合を避ける 190 システムのブート 166 スロット 13 登録 174 取り付け 90 取り外し 92 排出ボタン 13 フラッシュ・カード・メモリー・テクノロ ジー・ドライバー 186 補足情報 173 問題 159,166 リモート・プログラム・ロード 166 APIデバイス・ドライバー 186 ATA PCカード 183 PCカード・ディレクター 使用 48 導入、DOS用 116 導入、OS/2用 109 導入、Windows V3.1用の 123 導入、Windows 95用 131 PCカード・ディレクター・ランチャー 50 PC DOS J7.0/V 115 PCMCIAカード PCカード 使用する 47 参照:PCカード PCMCIAデバイス・ドライバー 参照: PCカード・ディレクター PCMCIA.CRD、ファイル 48 POSTエラー・メッセージ 149 PS2コマンド 193 液晶ディスプレイのパワー・オフ 195 拡大、水平/垂直 196 キーボードのリピート速度 197 サスペンド状態、入る 194, 198 サスペンド状態からハイバネーション状態 に入る 196 始動画面 198 自動省電力タイマー 195 サスペンド 196 ハイバネーション 196 初期值 194 シリアル・ポート 195 シリアル・ポートへの電源の供給 197 垂直同期周波数、ディスプレイ 196 スタンバイ状態、タイマー 196 赤外線 194 ディスプレイ装置 196

PS2コマンド(続き) 電源、ハイバネート 195 電源オフ、ThinkPad 198 トラックポイントIII 198 ハードディスク・ドライブ、省電力 194 ハイバネーション状態に入る 198 バッテリー少量状態 サスペンド状態、入る 195 ハイバネーション状態、入る 195 パラレル・ポート、有効 197 パワー・モード 195 ビープ音のオン/オフ 197 プレゼンテーション 198 プロセッサー速度値 196 ヘルプ・メニュー 198 レジュームの日時 195 割り込みレベルの情報 197 Aドライブ、設定 198 DMA情報 197 DSPのアドレス 197 ESS 194 HFILE 194 HTIMER 195 HVEXPコマンド、Fn+F8による 197 PCカード・スロット、電力 194 RediSafe 195

## R

RediSafe、サスペンド 68

## S

SVGAディスプレイ 40 systemboard、Easy-Setup 35

## Т

ThinkPad機能設定プログラム 始動する DOSの場合 33 OS/2とWindowsでの 30 使用 29 ツール・パー 32 導入 107, 115 DOS J7.0/V 115 OS/2 Warp V3.0 107 Windows V3.1 122 Windows 95 130 ThinkPad機能設定プログラム(続き) パーソナライゼーション・エディター 29 パッテリー・メーター・プログラム 29 PS2コマンド 一覧 193 使用する 33 ThinkPad携帯時の注意 26 ThinkPadシステム・マネジメント・デバイ ス・ドライパー 107 ThinkPadのテスト 142 ThinkPadメディア・ライブラリー 4

### W

```
Windows V3.1 118
Windows V3.11
  デバイス・ドライバー
    赤外線デバイス・ドライバー 125
    AudioDriveサポート・ソフトウェア
       124
    ThinkPad機能設定プログラム 122
    ThinkPadディスプレイ・ドライバー
      126
  PCカード・ディレクター 123
Windows 95 127
  デバイス・ドライバー
    赤外線デバイス・ドライバー 137
    AudioDriveサポート・ソフトウェア
      135
    PCカード・ディレクター 131
    ThinkPad機能設定プログラム 130
    ThinkPadディスプレイ・ドライバー
       128
```

# IBM

部品番号: 69H8313

Printed in Japan

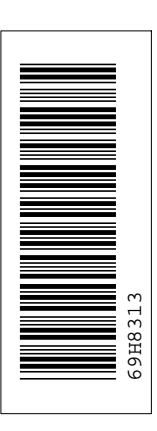

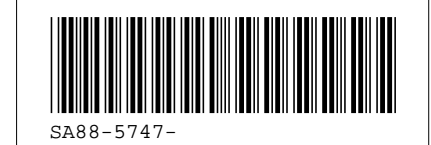

日本アイビーエム株式会社

東京都港区六本木 3-2-12 〒 106 TEL (03) 3586-1111 Labels

| Labels            | Page               |
|-------------------|--------------------|
| (Kensington lock) | 88                 |
| (Flow chart)      | 106, 114, 117, 127 |

| Grid Definitions |             |      |                                                                                                    |
|------------------|-------------|------|----------------------------------------------------------------------------------------------------|
| id               | <u>File</u> | Page | References                                                                                                    |
| NNTE             | C78VVSET    | i    | vi, 17, 17, 18, 18, 20, 22, 29, 30, 30, 33, 34, 34, 34, 35, 35, 36, 36, 38, 39, 39, 40, 42, 43, 43, 44, 45, 47, 48, 49, 50, 51, 52, 54, 56, 56, 57, 60, 60, 63, 66, 68, 70, 71, 73, 73, 74, 74, 75, 78, 78, 80, 81, 82, 83, 84, 87, 88, 90, 90, 93, 94, 99, 100, 101, 104, 105, 106, 107, 109, 109, 110, 110, 111, 113, 114, 115, 116, 117, 118, 122, 123, 124, 125, 126, 127, 128, 130, 131, 132, 135, 137, 165, 166, 173, 173, 176, 177, 180, 182, 182, 183, 184, 185, 191, 194, 196, 197, 197, 198, 201 |
| NINDEX           | C78VVSET    |      | ·, ·, ·, ·, ·, ·, ·, ·, ·,,,,,,,,,,,,,,,,,,,,,,,,,,,,,,,,,,,,,,,,,,,,,,,,,,,,,,,,,,,,,,,,,,,,,,,,,,,,,,,,,,,,,,,,,,,,,,,,,,,,,,,,,,,,,,,,,,,,,,,,,,,,,,,,,,,,,,,,,,,,,,,,,,,,,,,,,,,,,,,,,,,,,,,,,,,,,,,,,,,,,,,,,,,,,,,,,,,,,,,,,,,,,,,,,,,,,,,,,,,,,,,,,,,,,,,,,,,,,                                                                                                    |
| IDEX             | C78VVSET    | i    |                                                                                                    |

|       | Table Definitions |      |                                                                                                    |  |
|-------|-------------------|------|----------------------------------------------------------------------------------------------------|--|
| id    | <u>File</u>       | Page | References                                                                                                    |  |
| SOFT  | C78VVSET          |      |                                                                                                    |  |
| SHAD  | C78VVSET          | i    | iv, vi, 18, 18, 18, 20, 22, 22, 29, 31, 33, 33, 34, 39, 43, 44, 45, 48, 48, 49, 50, 51, 52, 52, 54, 54, 56, 56, 60, 63, 66, 72, 73, 75, 78, 80, 83, 85, 85, 88, 90, 91, 93, 97, 97, 97, 98, 99, 100, 101, 104, 107, 109, 110, 110, 111, 113, 115, 116, 116, 116, 117, 119, 120, 120, 121, 122, 123, 124, 125, 128, 130, 131, 133, 135, 137, 173, 176, 182, 191, 194, 194, 194, 195, 195, |  |
| THEAD | C78VVSET          | i    | 195, 195, 195, 196, 196, 198, 201<br>145, 148, 149, 151, 152, 153, 153, 154, 155, 156, 158, 159,<br>160, 161                                                                                                    |  |
| RESTO | C78VVCH1          | 0    |                                                                                                    |  |
| SYMBL | C78VVCH2          | 9    | 9                                                                                                    |  |
| TBL0  | C78VVCH2          | 15   | 15, 15, 15                                                                                                    |  |
| TBL1  | C78VVCH2          | 15   | 10                                                                                                    |  |

|         |               | 15  | 15                                                               |
|---------|---------------|-----|------------------------------------------------------------------|
| HEAD    | C78VV3DI      | 45  | 45                                                               |
| HEAD2   | C78VV3DI      | 45  |                                                                  |
| HEAD3   | C78VV3DI      | 45  | 45                                                               |
|         | 070) () (0114 | 46  | 46                                                               |
| MBATP   | C78VVCH4      | 59  |                                                                  |
| SUSP    | C78VVCH4      | 60  | 69                                                               |
| MIDDLE  | C78VVCH8      | 00  | 00                                                               |
| SERIALT | C78\/\/CH8    | 142 |                                                                  |
| OERIAET | 0/00/00/10    | 163 | 163, 163, 163                                                    |
| SERIALF | C78VVCH8      | 163 | 163                                                              |
| SERIALH | C78VVCH8      | 400 |                                                                  |
| AVO     | C78VVAXA      | 163 | 163                                                              |
| 41/02   |               | 170 | 170, 170, 170                                                    |
| AVOZ    | CTOVVANA      | 170 |                                                                  |
| AVO3    | C78VVAXA      | 170 |                                                                  |
| AVO4    | C78VVAXA      | 110 |                                                                  |
| AVO5    | C78VVAXA      | 170 | 170                                                              |
|         |               | 170 | 170                                                              |
| PAR1    | C78VVAXD      | 194 | 194, 194, 194, 194, 194, 194, 195, 195, 195, 195, 195, 195,      |
|         |               |     | 195, 195, 195, 196, 196, 196, 196, 196, 196, 197, 197, 197, 197, |
| PAR2    | C78VVAXD      |     | 197, 197, 197, 198, 198, 198, 198, 198, 198, 198, 198            |
|         |               | 194 | 194, 194, 196, 197                                               |

| Headings |             |      |                          |  |
|----------|-------------|------|--------------------------|--|
| id       | <u>File</u> | Page | References               |  |
| PRFC     | C78VVINT    |      |                          |  |
| ICON     | C78VVINT    | vi   | 本書について                   |  |
|          |             | vii  | アイコンについて                 |  |
| ANZEN    | C78VVSAF    | ix   | 安全に正しくお使いいただくために         |  |
| CHAP1    | C78VVCH1    | 1    | 第1章, お使いになるまえに<br>vi. vi |  |
| FIRST    | C78VVCH1    |      | .,                       |  |
| BASICP   | C78VVCH1    | 2    | セットアップ手順の概要              |  |
| SETCON   | C78\/\/CH1  | 4    | 付属品の確認                   |  |
|          | 0,000011    | 5    | ThinkPadのセットアップ          |  |
| FAMIL    | C78VVCH2    |      |                          |  |

|         |            | 11 | 第2章, ThinkPadの基礎知識<br>vi, vi, 10 |
|---------|------------|----|----------------------------------|
| LOCT    | C78VVCH2   | 12 | 各部の名称と機能                         |
| STATUS  | C78VVCH2   | 15 |                                  |
| PREPP   | C78VVCH2   | 13 |                                  |
| PTGSTK  | C78VVCH2   | 17 | 電源の種類                            |
| PTCARE  | C78VVCH2   | 18 | トラックボイントIIIを操作する                 |
| HKFUN   | C78VV2FN   | 19 | キャップを交換する                        |
| EMBPAD  | C78VVCH2   | 20 | Fnキー機能を使う                        |
|         | 0.01.01.2  | 22 | 数値キーパッドを使う<br>12 15              |
| INSTDVV | C78VVCH2   | 23 | 12, 13<br>外付けディスケット・ドライブを使う      |
| CARE    | C78VVCH2   |    | 104                              |
| CARRY   | C78VVCH2   | 25 | ThinkPad取り扱い上の注意                 |
| SYSP    | C78VVCH3   | 26 | ThinkPad携帯時の注意                   |
|         |            | 27 | 第3章, ThinkPadを操作する<br>vi         |
| TURNON  | C78VV3WH   | 28 | 電源をオンにするとどうなるか?                  |
| THINKP  | C78VV3TF   | 29 | ThinkPad機能設定プログラムを使う             |
| USGSAF  | C78VV3TF   | 20 |                                  |
| SAFP    | C78VV3TF   | 50 |                                  |
| USEF    | C78VV3TF   | 30 | OS/2およひWindowsでのフロクラムの使用法        |
|         |            | 33 | DOSでのThinkPad機能設定プログラムの始動<br>156 |
| RUNNING | C78VV3ES   | 34 | Fasy-Setupを使う                    |
| SDED    | C79\/\/2ES | 0. | 9                                |
| DOOT    | 07000000   | 34 | Easy-Setupを始動する                  |
| BOOT    | C78VV3ES   | 38 | 始動ドライプ優先順位を選択する                  |
| CHGSEQ  | C78VV3ES   |    | 28, 36                           |
| SELSEQ  | C78VV3ES   | 39 | 始動優先順位の変更                        |
| DISPLY  | C78\/\/3DI | 39 | ネットワークRPLの速度を選択する                |
|         | 070\/\/2DI | 40 | ThinkPadの液晶ディスプレイまたは外付けディスプレイを使う |
| CHDM    | C78773DI   | 40 | ディスプレイの表示モード                     |
| OPCRT   | C78VV3DI   |    | 43                               |
|         |            | 43 | 外付けディスブレイの接続<br>154              |
| ATDIS   | C78VV3DI   |    |                                  |

|         |            | 43       | 外付けディスプレイをThinkPadに接続する<br>43 |
|---------|------------|----------|-------------------------------|
| SDD     | C78VV3DI   | 44       | 外付けディスプレイの種類とディスプレイ・ドライバーの設定  |
| DSVGA   | C78VV3DI   | 45       | 43<br>SVGAビデオ・モードを使う          |
| PCC     | C78VV3PC   |          | 43                            |
|         |            | 47       | PCカードを使う<br>90, 91            |
| LIMOP   | C78773PC   | 47       | 電源管理におけるPCカードの制限              |
| EASYPLY | C78VV3PC   | 48       | PCカード・ディレクターを使う               |
| ESYOS2  | C78VV3PC   | 40       |                               |
| ESYDOS  | C78VV3PC   | 49<br>51 |                               |
| IRFUNC  | C78VV3IR   | 51       |                               |
| DSP     | C78VV3AD   | 52       | 赤外線通信機能を使う                    |
| MWOS2   | C78VV3AD   | 54       | オーディオ機能を使う                    |
| MWWIN   |            | 54       | OS/2でオーディオ機能を使う               |
| ODEDT   | 07004/014  | 54       | Windowsでオーディオ機能を使う            |
| OPERI   | C78VVCH4   | 55       | 第4章, パッテリーを使う                 |
| CHGBP   | C78VVCH4   |          | VI, 17                        |
| CHGAC   | C78VVCH4   | 56       | バッテリー・バックを充電する                |
| RMVBTT  | C78\/\/CH4 | 56       | ACアダプターによる充電                  |
|         |            | 57       | パッテリー・パックを交換する<br>59          |
| MONBAT  | C78VVCH4   | 50       |                               |
| MONIN   | C78VVCH4   | 59       |                               |
| LOWB    | C78VVCH4   | 59       | パッテリー残量インジケーターを使う             |
| BFUEL   | C78VVCH4   | 60       | バッテリー少量状態                     |
| EXDBP   | C78VVCH4   | 60       | バッテリー・メーター・プログラムを使う           |
| MAXB    | C78VVCH4   | 62       | バッテリー・パックを長持ちさせるには            |
| APME    | C78VVCH4   | 62       | バッテリーを節約する                    |
| RRCONT  |            | 63       | 電源管理機能(APM)を使う                |
|         |            | 66       | 液晶ディスプレイの輝度を抑える               |
| I SAVE  |            | 66       | バッテリー省電力機能を使う                 |
| STDBY   | C78VVCH4   | 68       | スタンバイ機能                       |
| SUSRES  | C78VVCH4   | 68       | サスペンド機能                       |

| CONSSR  | C78VVCH4 | 71       | サスペンド機能に関する考慮事項<br>01 141       |
|---------|----------|----------|---------------------------------|
| HIBERM  | C78VVCH4 | 73       | り1,141<br>ハイバネーション機能            |
| HIBER   | C78VVCH4 | 73       | 21<br>ハイバネーション・ファイルの作成          |
| HIBCONS | C78VVCH4 | 75       | 98<br>ハイバネーション機能に関する考慮事項        |
| SECUR   | C78VVCH5 | 77       | 91, 154<br>第5章, システムを保護する       |
| PASSWOR | C78VVCH5 |          | vi, 36                          |
| SETPASS | C78VVCH5 | 78       | 始動パスワードを使う                      |
| ENTPASS | C78VVCH5 | 78       | 始動パスワードの設定                      |
| CNGPP   | C78VVCH5 | 80       | 始動パスワードの入力                      |
|         |          | 81       | 始動パスワードの変更<br>79                |
| RPOPW   | C78VVCH5 | 82       | 始動パスワードの消去<br>79                |
| PERS    | C78VVCH5 | 83       | パーソナライゼーション機能を使う                |
| PERSE   | C78VVCH5 | 94       |                                 |
| ERASP   | C78VVCH5 | 04       |                                 |
| KENSIN  | C78VVCH5 | 87       | パーソナル・データの削除                    |
| INSOP   | C78VVCH6 | 88<br>89 | ロック機能の使用<br>第6章、オプションの取り付けと取り外し |
| USEPC   | C78VVCH6 | 90       | vi<br>PCカードの取り付けと取り外し           |
| INSTCA  | C78VVCH6 |          | 12                              |
| RMVCA   | C78VVCH6 | 90       | PCカードの取り付け                      |
|         |          | 92       | PCカードの取り外し<br>12                |
| EXMEM   | C78VVCH6 | 93       | メモリーの増設<br>14                   |
| ICINST  | C78VVCH6 | 94       | DIMMの取り付けと取り外し                  |
| ATNUM   | C78VVCH6 | 99       | 外付け数値キーパッドとマウスの接続               |
| SMOUSE  | C78VVCH6 |          | 13                              |
| EXTKBD  | C78VVCH6 | 100      | マウスとその他のポインティング・デバイスの同時使用       |
|         |          | 101      | 外付けキーボードの接続                     |

13

| INSOS   | C78VVCH7  | 103        | 第7章, ソフトウェアを導入する<br>vi, 9, 29, 43, 48, 52, 54, 60, 66, 90, 145, 148, 154, 161, 173,<br>177 |
|---------|-----------|------------|--------------------------------------------------------------------------------------------|
| NEED    | C78VVCH7  | 104        |                                                                                            |
| OS      | C78VVCH7  | 104        | TNINKPadic必要なシノトリェア                                                                        |
| OS2     | C78VVOS2  | 105<br>106 | オペレーティング・システムとデバイス・ドライバーの導入<br>OS/2 Warp V3.0の導入                                           |
| OS2PM   | C78VVOS2  | 107        | 105<br>IBM OS/2 Warpの導入                                                                    |
| ITPOS2  | C78VVOS2  | 107        | 106<br>ThinkPad機能設定プログラムのOS/2への導入                                                          |
| PLY2OS2 | C78VVOS2  | 109        | 106, 107<br>OS/2 Warp用PCカード・ディレクターの導入                                                      |
| AUDOS2  | C78VVOS2  | 140        | 106, 108                                                                                   |
| IR2     | C78VVOS2  | 110        | US/2 Warp用AudioDriveサホート・ソフトリェアの導入<br>106, 109                                             |
| SVGAOS2 | C78VVOS2  | 111        | OS/2 Warp用の赤外線デバイス・ドライバーの導入<br>106, 110                                                    |
|         | 07014/000 | 113        | OS/2 Warp用ThinkPadディスプレイ・デバイス・ドライバーの導入<br>106, 112                                         |
| DOS     | C78VVDOS  | 114        | IBM PC DOS J7.0/V<br>105                                                                   |
| UDOS    | C78VVDOS  | 115        | DOS J7.0/Vの導入<br>114 117                                                                   |
| ITPDOS  | C78VVDOS  | 115        | DOS J7.0/V用ThinkPad機能設定プログラムの導入                                                            |
| PLY2DOS | C78VVDOS  | 116        | 108, 114, 115<br>DOS J7.0/V用PCカード・ディレクターの導入                                                |
| WIN     | C78VVWIN  | 117        | 114<br>Microsoft Windows V3.1用ソフトウェアの導入                                                    |
| UWIN    | C78VVWIN  | 118        | 105<br>Windows V3.1の導入                                                                     |
| ITPWIN  | C78VVWIN  | 122        | 71, 115, 117<br>Windows V3.1用ThinkPad機能設定プログラムの導入                                          |
| PLYWIN  | C78VVWIN  | 123        | 117, 121<br>Windows V3.1用PCカード・ディレクターの導入                                                   |
| AUDWIN  | C78VVWIN  | 104        | 117, 122<br>Windows V2 1田Audio Drivettポート、ソフトウェアの道を                                        |
| IRW     | C78VVWIN  | 124        | windows v3.1用AddioDiiveッホート・ソフトウェアの導入<br>117, 123                                          |
|         |           | 125        | Windows V3.1用赤外線デバイス・ドライバーの導入<br>117, 124                                                  |

| SVGAWIN  | C78VVWIN     | 126   | Windows V3 1田ThinkPadディフプレイ・ドライバーの道 λ       |
|----------|--------------|-------|---------------------------------------------|
| WIN95    | C78VVW95     | 120   |                                             |
|          |              | 127   | Microsoft Windows 95用ソフトウェアの導入<br>105, 117  |
| IN760    | C78VVW95     | 127   | Windows 95の導入                               |
| חחד      | C78\/\/\/\05 |       | 127                                         |
|          | C787 7795    | 128   | Windows 95用ThinkPadディスプレイ・ドライバーの導入<br>127   |
| INSTTPF  | C78VVW95     | 130   | Windows 95用ThinkPad機能設定プログラムの導入<br>127, 129 |
| INSTPC   | C78VVW95     | 101   |                                             |
|          |              | 131   | 127, 130                                    |
| INSPC    | C78VVW95     | 134   | Windows 95用PCカード・ディレクターの導入                  |
| INMW     | C78VVW95     | 135   | Windows 95田AudioDrivoせポート・ソフトウェマの道)         |
|          |              | 155   | 127, 134                                    |
| INIRDD   | C78VVW95     | 137   | Windows 95用赤外線デバイス・ドライバーの導入                 |
| SOLV     | C78\/\/CH8   |       | 127, 136                                    |
|          | 0.01.01.0    | 139   | 第8章, 問題が起こったら                               |
| COMASK   | C78VVCH8     |       | VI, 9                                       |
|          |              | 140   | よく起こる問題と質問<br>10                            |
| TESTS    | C78VVCH8     | 140   | ThinkDoda=7 L t z                           |
|          |              | 142   | 37                                          |
| CHARTS   | C78VVCH8     | 145   | 問題判別表                                       |
| ECODES   | C78VVCH8     | 145   | エラー・コード                                     |
| LCDPR    | C78VVCH8     | 1 4 0 |                                             |
| MSGSC    | C78VVCH8     | 140   | 液晶ナイ人ノレイになにも与らないとさと電源投入時の向超                 |
| GENPR    | C78VVCH8     | 149   | 画面上のメッセージ                                   |
| PROBI FM | C78VVCH8     | 151   | その他の一般的な問題                                  |
|          | 0.01.01.0    | 152   | テストで問題を検出できないときは                            |
| ВТРРВ    | C78VVCH8     |       | 150                                         |
| DDRVP    | C78VVCH8     | 152   | バッテリーの問題                                    |
| EXTER    | C78VVCH8     | 153   | 外付けディスケット・ドライブの問題                           |
|          |              | 153   | 外付けディスプレイの問題<br>148                         |
| INP      | C78VVCH8     |       |                                             |
| OPPRB    | C78VVCH8     | 156   | キーホード、外付け奴値キーバッド、ボインティング・テバイスの問題            |
| PCPRB    | C78VVCH8     | 158   | オプションの問題                                    |

|         |            | 159 | PCカードの問題                                                  |
|---------|------------|-----|-----------------------------------------------------------|
| PPROB   | C78VVCH8   | 160 |                                                           |
| SFTPRB  | C78VVCH8   | 160 | ノリンターの向題                                                  |
| SERVICE | C78VVCH8   | 161 | ソフトウェアの問題                                                 |
|         |            | 162 | サービス体制                                                    |
|         |            | 163 | 取り付け済みオプションのリスト                                           |
| RECID   | C78VVCH8   | 163 | ID番号の記録                                                   |
| SPECIFX | C78VVAXA   | 165 | 付録A, ハードウェアの競合を避ける                                        |
| AVOIR   | C78VVAXA   | 105 |                                                           |
| AVOPC   | C78VVAXA   | 165 | システム資源の競台を避ける                                             |
|         |            | 166 | PCカード使用時にシステム資源の競合を避ける<br>160 160                         |
| SYSLIST | C78VVAXA   | 470 |                                                           |
| ADPC    | C78VVAXB   | 170 | システム資源の一覧                                                 |
|         |            | 173 | 付録B, PCカードについて<br>vi. 47. 50                              |
| AUTOC   | C78VVAXB   | 172 |                                                           |
| AUTOUT  | C78VVAXB   | 175 | FCD-F-)1 299-H3-F-12217-2-9-                              |
|         |            | 173 | OS/2またはWindowsでのオート・コンフィギュレーター・ユーティリティー<br>の始動<br>189 190 |
| ACONFI  | C78VVAXB   |     |                                                           |
|         |            | 177 | CONFIG.SYSファイルへの追加<br>109                                 |
| REGCNF  | C78VVAXB   | 180 | DOSお上れWindowsの提合の登録されているドライバーと基本ルール                       |
| STORAGE | C78VVAXB   | 100 |                                                           |
| UNINST2 | C78VVAXB   | 182 | ストレージ・カード・デバイス・ドライバー                                      |
|         |            | 188 | PCカードに割り当てられた資源を調べる<br>159                                |
| BATTING | C78VVAXB   | 400 |                                                           |
| VIRCD   | C78VVAXB   | 190 | PCカード資源の競台を避ける                                            |
|         |            | 191 | OS/2仮想カード・サービス<br>140                                     |
| PS2     | C78VVAXD   | 400 |                                                           |
|         |            | 193 | 11録U、FSZコマクトを使う<br>vi, 30, 33                             |
| SPECIF  | C78VVAXF   | 199 | 付録D. 製品什樣                                                 |
| ETDO    |            |     | vi                                                        |
|         | CTOVVAAL   | 199 | 機能                                                        |
| SPECS   | C78VVAXF   | 201 | 仕様                                                        |
| NOTIC   | C78\/\/AXG |     | 149, 151                                                  |
| Nono    | 01011110   | 202 | 特記事項<br>ii, vi                                            |

| TRADEM | C78VVNTI |     |     |
|--------|----------|-----|-----|
| 01.000 |          | 202 | 商標  |
| GLOSS  | C78VVGLO |     |     |
|        |          | 203 | 用語集 |

|           |          |      | Index Entries                                                                                                    |
|-----------|----------|------|----------------------------------------------------------------------------------------------------|
| <u>id</u> | File     | Page | References                                                                                                    |
| LCD       | C78VVCH2 |      |                                                                                                    |
| PCCARD    | C78VVCH2 | 13   | (1) 液晶ディスプレイ                                                                                                    |
|           |          | 13   | (1) PCカード<br>13, 47, 90, 92                                                                                                    |
| KENLK     | C78VVCH2 | 13   | (1) ケンジントン・ロック<br>13                                                                                                    |
| TRP       | C78VVCH2 |      |                                                                                                    |
| SYSIN     | C78VVCH2 | 13   | (1) トラックポイントIII                                                                                                    |
|           |          | 15   | (1) システム状況インジケーター<br>15, 15, 15, 15, 15, 16, 16                                                                                         |
| EXMON     | C78VV3DI | 40   | (1) 外付けディスプレイ<br>43                                                                                                    |
| IRC       | C78VV3IR | 52   | <br>(1) 赤外線ポート                                                                                                    |
| ESSAU     | C78VV3AD |      | 52                                                                                                    |
| INSTAL    | C78VVCH6 | 54   | (1) AudioDrive機能                                                                                                    |
|           |          | 90   | (1) 取り付け<br>(2) PCカード                                                                                                    |
| MEM       | C78VVCH6 | 93   | <ul> <li>(1) メモリー</li> <li>(2) 増加</li> </ul>                                                                                            |
| ESS       | C78VVOS2 | 109  | (2) 増設<br>(1) PCカード・ディレクター                                                                                                    |
| ESAUD     | C78VVOS2 |      | 109                                                                                                    |
|           |          | 110  | (1) AudioDrive機能<br>110                                                                                                    |
| DISPD     | C78VVOS2 | 113  | (1) ディスプレイ・ドライバー                                                                                                    |
|           |          | 110  | 113                                                                                                    |
| EKKU      |          | 145  | (1) エラー・コード<br>145                                                                                                    |
| PS2       | C78VVAXD | 404  |                                                                                                    |
|           |          | 194  | <ul> <li>(1) F32コマント</li> <li>(2) PCカード・スロット、電力</li> <li>194, 194, 194, 194, 194, 194, 195, 195, 195, 195, 195, 195, 195, 195</li></ul> |

|         | List Items |      |      |          |
|---------|------------|------|------|----------|
| id      | File       | Page | Refe | erences  |
| S1      | C78VV3DI   | 10   |      |          |
| S3      | C78VV3DI   | 43   | 1    |          |
| PULLC   | C78VVCH4   | 43   | 3    |          |
| PSA     | C78VVCH4   | 58   | 5    |          |
|         |            | 64   | 3    | 64       |
| RDIMMS  | C78VVCH6   | 96   | 6    |          |
|         |            | 30   | 0    | 94       |
| LAST    | C/8VVCH6   | 96   | 7    |          |
| CALC    | C78VVCH6   |      |      | 95       |
|         |            | 97   | 9a   | 97       |
| PS      | C78VVWIN   | 119  | 2d   |          |
| REODIK  | C78\/\/WIN |      |      | 119      |
|         | 0.011111   | 120  | 4c   | 120      |
| COMP    | C78VVW95   | 400  | 10   | 120      |
| RSTAT   | C78VVCH8   | 133  | 10   |          |
|         |            | 142  | 3    | 143, 144 |
| OPSYS   | C78VVCH8   | 145  | 5    |          |
| TOTCOMP | C78VVCH8   | 145  | 7    |          |
|         |            | -    |      | 145      |
|         |            |      |      |          |

| Revisions |          |      |            |  |
|-----------|----------|------|------------|--|
| id        | File     | Page | References |  |
| DEC15     | C78VVSET | :    |            |  |
| CRC       | C78VVSET | i    |            |  |

|         |              |         | Spots              |
|---------|--------------|---------|--------------------|
| id      | File         | Page    | References         |
| CHITEM  | C78VVCH1     | 4       | (no text)          |
| SPOTMAP | C78VVCH1     | 4       |                    |
| F2      | C78VVCH1     | 4       | (no text)          |
|         | 070\/\/0114  | 5       | 2                  |
|         |              | 7       | (no text)          |
| VOLCON  | C78VVCH2     | 12      | (no text)          |
| BACK    | C78VVCH2     |         | 143                |
| IRPORT  | C78VVCH2     | 13      | (no text)          |
| PRINX   | C78VVCH2     | 13      | (no text)          |
|         |              | 13      | (no text)<br>160   |
| SYSST   | C78VVCH2     | 15      | (no text)          |
| BUSPT   | C78VVCH2     | 47      |                    |
| VOLT    | C78VVCH2     | 17      |                    |
| BATPACK | C78VVCH2     | 17      |                    |
| 071/0   |              | 17      | (no text)<br>12    |
| STKP    | C78VVCH2     | 18      | (no text)          |
| HKFN    | C78VV2FN     | 20      | v, 12<br>(no text) |
| FGUTIL  | C78VV2FN     |         | v, 12, 153         |
| NWF     | C78VVCH3     | 20      | (no text)          |
| WHSPT   | C78VV3WH     | 27      | (no text)          |
| SETA    | C78\/\/3TE   | 28      | (no text)          |
| 0ETA    | 0/0//011     | 29      | (no text)          |
| FGUTIL2 | C78VV3TF     | 20      | (no toyt)          |
| F818    | C78VV3TF     | 29      |                    |
| RK2     | C78VV3TF     | о<br>01 |                    |
|         | 070) // /077 | 31      | (no text)<br>66    |
| PRODOS  | C78VV3TF     | 33      | (no text)          |

| BATCHC   | C78VV3TF   |    |                   |
|----------|------------|----|-------------------|
| RUN      | C78\/\/3ES | 33 | (no text)         |
| KUN      | 07000313   | 34 | (no text)         |
| STARTES  | C78V//3ES  |    | 2                 |
| 01741120 | 01011020   | 34 | (no text)         |
| SYSP     | C78\/\/3ES |    | 39                |
|          | 0/0//020   | 34 | (no text)         |
| DTTIME   | C78VV3ES   | 26 | (no toxt)         |
|          |            | 30 | 28                |
| STUPI    | C78VV3ES   | 26 | (no tout)         |
|          |            | 30 | (no text)<br>39   |
| STRUPS   | C78VV3ES   |    |                   |
|          |            | 38 | (no text)<br>151  |
| CHGSS    | C78VV3ES   |    |                   |
| SELNW    | C78VV3ES   | 39 | (no text)         |
|          |            | 39 | (no text)         |
| DISPLY2  | C78VV3DI   | 40 | (no text)         |
|          |            |    | 12                |
| CHDIS    | C78VV3DI   | 40 | (no text)         |
| EXTDP    | C78VV3DI   | 40 |                   |
|          |            | 43 | (no text)         |
| SMON     | C78VV3DI   |    | 15, 40            |
|          |            | 44 | (no text)         |
| SRES     | C78VV3DI   |    | 154               |
|          |            | 45 | (no text)         |
| USEPC    | C78VV3PC   |    | V, 113, 120       |
|          |            | 47 | (no text)         |
| TYPE     | C78VV3PC   |    | V, 12             |
|          |            | 47 | (no text)         |
| UEPL     | C78VV3PC   | 48 | (no text)         |
|          |            | -  | 47, 109, 116, 123 |
| AUTOU    | C78VV3PC   | 50 | (no text)         |
| SUPPC    | C78VV3PC   | 00 |                   |
|          |            | 50 | (no text)         |
| POPEND   | C78VV3PC   |    | -0                |
| IPCOM    | C78\/\/2IP | 51 | (no text)         |
|          |            | 52 | (no text)         |
| DSPST    | C78\/\/34D |    | v, 13, 155        |
| 20101    | UTUV VJAD  | 54 | (no text)         |
|          | C78\/\/2AD |    | 12, 12            |
|          | 0101000    |    |                   |

|         |            | 54       | (no text)<br>v      |
|---------|------------|----------|---------------------|
| STCMP   | C78VVCH4   | 55       | (no text)           |
| CRGBPK  | C78VVCH4   | 56       | v<br>(no text)      |
| SPT100  | C78VVCH4   |          | 17                  |
| CHARG   | C78VVCH4   | 56       | (no text)           |
| REPACK  | C78VVCH4   | 56       | (no text)           |
| BMSPT   | C78VVCH4   | 57       | (no text)           |
| TASKIND | C78VVCH4   | 59       | (no text)           |
| 2BAT    | C78VVCH4   | 59       | (no text)           |
| NESS    | C78VVCH4   | 59       | (no text)           |
| LOWB    | C78\/\/CH4 | 59       | (no text)           |
| 20110   | 0/0//0114  | 60       | (no text)           |
| BPDIS   | C78VVCH4   | 60       | (no text)           |
| FGO2W   | C78VVCH4   | 60       |                     |
| EXBPK   | C78VVCH4   | 00       |                     |
| TASKMAX | C78VVCH4   | 62       |                     |
| DECR    | C78VVCH4   | 62       | (no text)           |
| PSAVEO  | C78VVCH4   | 66       | (no text)           |
| SUSPE   | C78VVCH4   | 66       | (no text)           |
|         |            | 66       | (no text)<br>v, 16  |
| USTAND  | C78VVCH4   | 68       | (no text)<br>20, 72 |
| USUSP   | C78VVCH4   | 68       | (no text)<br>20     |
| QUKSUS  | C78VVCH4   | 68       | (no text)           |
| HIBM    | C78VVCH4   | 73       | (no text)           |
| СТНЕ    | C78\/\/CH4 |          | 57                  |
| 0111    | 0/00/014   | 73       | (no text)           |
| HIBCONS | C78VVCH4   | 75       | (no text)           |
| PCCOM   | C78VVCH4   | 75<br>75 |                     |
|         |            | 13       |                     |

|         |              |     | 47, 57, 73              |
|---------|--------------|-----|-------------------------|
| SECC    | C78VVCH5     | 77  | (no text)               |
| SECET   | C78\/\/CH5   |     | V                       |
|         | Crowenic     | 78  | (no text)<br>83, 86     |
| POWERON | C78VVCH5     | 78  | (no text)<br>148, 149   |
| SPT70   | C78VVCH5     | 78  | (no text)               |
| SPT80   | C78VVCH5     | 81  | (no text)               |
| SPT90   | C78VVCH5     | 82  | (no text)               |
| PERSON  | C78VVCH5     | 83  | (no text)               |
| UKENS   | C78VVCH5     |     | 29                      |
|         |              | 88  | (no text)<br>13         |
| INROPT  | C78VVCH6     | 89  | (no text)               |
| INSPCD  | C78VVCH6     |     | 2                       |
|         |              | 90  | (no text)<br>47         |
| MEMSPT  | C78VVCH6     | 93  | (no text)               |
| DIMM    | C78VVCH6     |     | 140                     |
|         |              | 94  | (no text)<br>97, 97, 97 |
| MNUM    |              | 99  | (no text)               |
| SERMOUS | C78VVCH6     | 99  | (no text)               |
| DISTP   | C78VVCH6     | 100 | (no text)               |
| EXTK    | C78VVCH6     |     | 156                     |
| 12100   | 070\/\/01.17 | 101 | (no text)<br>147        |
| INSS    | C78VVCH7     | 103 | (no text)               |
| NECSOFT | C78VVCH7     | 104 | (no toxt)               |
| OS2SPT  | C78VVCH7     | 104 |                         |
| OS2INST | C78VVOS2     | 104 |                         |
| INTFOS2 | C78VVOS2     | 107 | (no text)               |
| PC2INST | C78VVOS2     | 107 |                         |
| IROS2   | C78VVOS2     | 103 |                         |
|         |              | 111 | (no text)               |

| 2VIDEO  | C78VVOS2      |     |                       |
|---------|---------------|-----|-----------------------|
| DOSINST | C78VVDOS      | 113 | (no text)             |
| INTFDOS | C78VVDOS      | 115 | (no text)             |
|         |               | 115 | (no text)<br>118, 122 |
| DOSPCM  | C78VVDOS      | 116 | (no text)             |
| WINSPT  | C78VVWIN      | 118 | (no text)             |
| INWTHV  | C78VVWIN      | 440 | (20, 100              |
| WAPM    | C78VVWIN      | 118 | (no text)             |
|         |               | 118 | (no text)<br>141      |
| INTFWIN | C78VVWIN      | 122 | (no text)             |
| PLWIN   | C78VVWIN      | 122 |                       |
| WIN31P  | C78VVWIN      | 123 | (no text)             |
| IRWIN   | C78VVWIN      | 123 | (no text)             |
| WINVDO  | C78\/\/WIN    | 125 | (no text)             |
|         | 070) // ///05 | 126 | (no text)             |
| WIN955  | C78VVV95      | 127 | (no text)             |
| SOLVE   | C78VVCH8      | 139 | (no text)             |
| СОММО   | C78VVCH8      | 140 | (no text)             |
| MEMSH   | C78VVCH8      | 140 | (no toxt)             |
|         |               | 140 | 141                   |
| STEP2   | C78VVCH8      | 143 | (no text)             |
| TCHAR   | C78VVCH8      | 145 | (no text)             |
| F7777   |               |     | 142, 144, 144         |
| 2////   | 0/0//0/10     | 150 | (no text)             |
| DISST   | C78VVCH8      |     | 20                    |
| HIBP    | C78VVCH8      | 152 | (no text)             |
| OPTION  | C78VVCH8      | 154 | (no text)             |
| DCDDBS  |               | 158 | (no text)             |
|         |               | 159 | (no text)             |
| SOFT    | C78VVCH8      | 161 | (no text)             |
| RECOP   | C78VVCH8      | 163 | (no text)             |
| IDNUM   | C78VVCH8      | 163 | (no text)             |
|         |               | 105 | 5                     |

| AVOIDC  | C78VVAXA   |     |                 |
|---------|------------|-----|-----------------|
|         |            | 165 | (no text)       |
| EXAMP2  | C78VVAXA   | 165 | (no text)       |
| AVOTAB  | C78VVAXA   | 105 | (no text)       |
|         |            | 170 | (no text)       |
| ADPC    | C78\/\/AXB |     | 166, 166        |
|         | 01011100   | 173 | (no text)       |
| חוד     |            |     | 47              |
|         | CTOVVAND   | 173 | (no text)       |
| UPCONOS | C78VVAXB   |     |                 |
|         |            | 177 | (no text)       |
| TSIZE   | C78VVAXB   |     | 110             |
|         |            | 185 | (no text)       |
| LCDOFF  | C78VVAXD   |     | 101             |
| 075501  |            | 194 | (no text)       |
| STFFCL  | C78VVAXD   | 196 | (no text)       |
| SCREXP  | C78VVAXD   |     | (               |
|         |            | 196 | (no text)       |
| ТРО     | C78VVAXD   |     | 42              |
|         |            | 198 | (no text)       |
| ESPC    | C78\/\/AXF |     | 156             |
|         | 01011104   | 199 | (no text)       |
| FEAT    | C78VVAXF   | 100 | (no tout)       |
|         |            | 199 |                 |
| BIT     | C78VVGLO   |     |                 |
|         |            | 203 | (no text)<br>83 |
|         |            |     |                 |

| Runtime values:   |                 |
|-------------------|-----------------|
| Document fileid   | C78VVMST SCRIPT |
| Document type     | USERDOC         |
| Document style    | C78VV           |
| Profile           | EDFPRF40        |
| Service Level     | 0014            |
| SCRIPT/VS Release | 4.0.0           |
| Date              | 96.07.31        |
| Time              | 09:26:46        |
| Device            | PSA             |
| Number of Passes  | 3               |
| Index             | YES             |
| SYSVAR G          | INLINE          |
| SYSVAR R          | KURO1           |
| SYSVAR W          | KURO1           |
| SYSVAR X          | YES             |

### Formatting values used:

| Annotation NO                         | 1    |
|---------------------------------------|------|
| Cross reference listing               | S    |
| Cross reference head prefix only NO   | )    |
| Dialog LA                             | 3EL  |
| DuplexYE                              | S    |
| DVCF conditions file (no              | ne)  |
| DVCF value 1 (no                      | ne)  |
| DVCF value 2                          | ne)  |
| DVCF value 3 (no                      | ne)  |
| DVCF value 4                          | ne)  |
| DVCF value 5                          | ne)  |
| DVCF value 6 (no                      | ne)  |
| DVCF value 7 (no                      | ne)  |
| DVCF value 8 (no                      | ne)  |
| DVCF value 9 (no                      | ne)  |
| Explode NO                            | (    |
| Figure list on new page YE            | S    |
| Figure/table number separation YE     | S    |
| Folio-by-chapter NO                   | (    |
| Head 0 body text (no                  | ne)  |
| Head 1 body text 第                    |      |
| Head 1 appendix text 付錄               | ¢.   |
| Hyphenation NO                        | 1    |
| Justification NO                      | í.   |
| Language JAF                          | PA   |
| Keyboard 395                          | 5    |
| Layout OF                             | F    |
| Leader dots YE                        | S    |
| Master index (no                      | ne)  |
| Partial TOC (maximum level) (no       | ne)  |
| Partial TOC (new page after) INL      | .INE |
| Print example id's NO                 | 1    |
| Print cross reference page numbers YE | S    |
| Process value (no                     | ne)  |
| Punctuation move characters (no       | ne)  |
| Read cross-reference file KU          | RO1  |

| Running heading/footing rule      | NONE   |
|-----------------------------------|--------|
| Show index entries                | NO     |
| Table of Contents (maximum level) | (none) |
| Table list on new page            | YES    |
| Title page (draft) alignment      | CENTER |
| Write cross-reference file        | KURO1  |

| Imbed Trace |              |  |
|-------------|--------------|--|
|             |              |  |
| Page 0      | C78VVSET     |  |
| Page i      | C78VVVNT     |  |
| Page ii     | C78VVINT     |  |
| Page viii   | C78VVSAF     |  |
| Page xviii  | C78VVCH1     |  |
| Page 10     | C78VVCH2     |  |
| Page 20     | C78VV2FN     |  |
| Page 26     | C78VVCH3     |  |
| Page 28     | C78VV3WH     |  |
| Page 29     | C78VV3TF     |  |
| Page 34     | C78VV3ES     |  |
| Page 40     | C78VV3DI     |  |
| Page 47     | C78VV3PC     |  |
| Page 52     | C78VV3IR     |  |
| Page 54     | C78VV3AD     |  |
| Page 54     | C78VVCH4     |  |
| Page 75     | C78VVCH5     |  |
| Page 88     | C78VVCH6     |  |
| Page 101    | C78VVCH7     |  |
| Page 106    | C78VVOS2     |  |
| Page 114    | C78VVDOS     |  |
| Page 117    | C78VVWIN     |  |
| Page 127    | C78VVW95     |  |
| Page 137    | C78VVCH8     |  |
| Page 164    | C78VVAXA     |  |
| Page 171    | C78VVAXB     |  |
| Page 191    | C78VVAXD     |  |
| Page 198    | C78VVAXF     |  |
| Page 201    | C78VVAXG     |  |
| Page 202    | C78VVNTI     |  |
| Page 202    | C78VVGLO     |  |
| Page 207    | DBCS DSMDBIX |  |